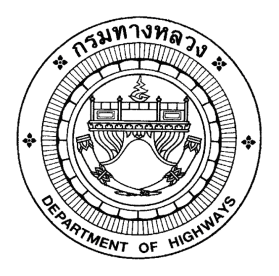

# เอกสารคู่มือการใช้งาน

# ระบบการซ่อมบำรุง

โครงการจัดจ้างบำรุงรักษาและซ่อมแซมแก้ไข ระบบสารสนเทศบริหารเครื่องจักรกลและการเงินการบัญชี เพื่อการบริหารจัดการ กรมทางหลวง

นำเสนอโดย บริษัท ฟาติมา อาร์.บี.ดี.เอส.อินเตอร์เนชั่นแนล จำกัด

ระบบการซ่อมบ้ำรุง

้ โครงการจัดจ้างบำรุงรักษาและซ่อมแซมแก้ไขระบบสารสนเทศบริหารเครื่องจักรกลและการเงินการบัญชี เพื่อการบริหารจัดการ กรมทางหลวง

#### Version History

| Version | วันที่ปรับปรุง | รายละเอียด                                     | ผู้ปรับปรุง                      |
|---------|----------------|------------------------------------------------|----------------------------------|
| 2.0     | 25 เม.ย. 2554  | เริ่มต้น                                       | กิจการค้าร่วม ฟาติมา กับ         |
|         |                |                                                | บริษัท สมาร์ท ออฟฟิศ จำกัด       |
| 3.0     | 18 ม.ค. 2559   | ปรับปรุงตามโครงการจัดจ้างบำรุงรักษาและ         | สุสิทธิพงษ์ ไตรรัตนทรงพล         |
|         |                | ซ่อมแซมแก้ไขระบบสารสนเทศบริหาร                 | (บริษัท ฟาติมา อาร์. บี. ดี. เอส |
|         |                | เครื่องจักรกลและการเงินการบัญชี เพื่อการบริหาร | อินเตอร์เนชั่นแนล จำกัด)         |
|         |                | จัดการ                                         |                                  |
| 3.1     | 29 ก.ย. 2560   | ปรับปรุงตามโครงการจัดจ้างบำรุงรักษาและ         | เปรมฤทัย รุ่งอมฤต                |
|         |                | ซ่อมแซมแก้ไขระบบสารสนเทศบริหาร                 | (บริษัท ฟาติมา อาร์. บี. ดี. เอส |
|         |                | เครื่องจักรกลและการเงินการบัญชี เพื่อการบริหาร | อินเตอร์เนชั่นแนล จำกัด)         |
|         |                | จัดการ กรมทางหลวง                              |                                  |
| 3.9     | 29 ก.ย. 2561   | ปรับปรุงตามโครงการจัดจ้างบำรุงรักษาและ         | เปรมฤทัย รุ่งอมฤต                |
|         |                | ซ่อมแซมแก้ไขระบบสารสนเทศบริหาร                 | (บริษัท ฟาติมา อาร์. บี. ดี. เอส |
|         |                | เครื่องจักรกลและการเงินการบัญชี เพื่อการบริหาร | อินเตอร์เนชั่นแนล จำกัด)         |
|         |                | จัดการ กรมทางหลวง ปี 2561                      |                                  |
| 4.8     | 30 ก.ย. 2562   | ปรับปรุงตามโครงการจัดจ้างบำรุงรักษาและ         | สุประวัติ พันธ์ละออ              |
|         |                | ซ่อมแซมแก้ไขระบบสารสนเทศบริหาร                 | (บริษัท ฟาติมา อาร์. บี. ดี. เอส |
|         |                | เครื่องจักรกลและการเงินการบัญชี เพื่อการบริหาร | อินเตอร์เนชั่นแนล จำกัด)         |
|         |                | จัดการ กรมทางหลวง ปี 2562                      |                                  |
| 5.3     | 30 ต.ค. 2563   | ปรับปรุงตามโครงการจัดจ้างบำรุงรักษาและ         | สุประวัติ พันธ์ละออ              |
|         |                | ซ่อมแซมแก้ไขระบบสารสนเทศบริหาร                 | (บริษัท ฟาติมา อาร์. บี. ดี. เอส |
|         |                | เครื่องจักรกลและการเงินการบัญชี เพื่อการบริหาร | อินเตอร์เนชั่นแนล จำกัด)         |
|         |                | จัดการ กรมทางหลวง ปี 2563                      |                                  |

# สารบัญ

#### บทที่

#### หน้า

| 1  | บทน้ำ                                                      | 1-1  |
|----|------------------------------------------------------------|------|
| 2  | การเข้า และออกจากโปรแกรม                                   | 2-1  |
| 3  | ข้อมูลหลัก                                                 | 3-1  |
| 4  | ใบรายงานขอซ่อมเครื่องจักรกล/ยานพาหนะ/อุปกรณ์               | 4-1  |
| 5  | ใบสั่งงานและบันทึกการซ่อม                                  | 5-1  |
| 6  | ใบเบิก-จ่ายอะไหล่                                          | 6-1  |
| 7  | บันทึกงานซ่อม หรือบริการส่วนเอกชน                          | 7-1  |
| 8  | ตรวจสอบเครื่องจักรกลที่ใกล้ครบกำหนดซ่อม                    | 8-1  |
| 0  | รายงานความก้าวหน้าของการซ่อมเครื่องจักรกล/ยานพาหนะ/อุปกรณ์ | 0.1  |
| 9  | ประจำวัน                                                   | 9-1  |
| 10 | การตรวจสภาพเครื่องจักรกล                                   | 10-1 |
| 11 | กำหนดให้ศูนย์เครื่องจักรกลอื่นซ่อมเครื่องจักรกลชั่วคราว    | 11-1 |
| 12 | การคืนซากอะไหล่                                            | 12-1 |
| 13 | การคืนอะไหล่                                               | 13-1 |
| 14 | การส่ง Component เข้าคลังพัสดุ                             | 14-1 |
| 15 | สรุปค่าใช้จ่ายการซ่อมประจำเดือน                            | 15-1 |
| 16 | การสืบค้นข้อมูล                                            | 16-1 |
| 17 | รายงาน                                                     | 17-1 |
|    | ภาคผนวก ก - การใช้ปุ่มรูปปฏิทิน                            | ก-1  |
|    | ภาคผนวก ข - การสั่งพิมพ์เอกสาร                             | ข-1  |
|    | ภาคผนวก ค - การเปิด File Export                            | ค-1  |
|    | ภาคผนวก ง - การเปลี่ยนรหัสผ่าน                             | গ-1  |

# บทน้ำ

# บทที่ 1 : บทน้ำ

ระบบซ่อมบำรุง เป็นระบบงานเกี่ยวกับการซ่อมบำรุงการทำงานของระบบต่าง ๆ ของเครื่องจักรกล เมื่อเครื่องจักรกล ขำรุด หรือ เมื่อครบกำหนดตามระยะเวลา(ชั่วโมง) หรือระยะทาง(กิโลเมตร) ของเครื่องจักรกลแต่ละรุ่นโดยระบบของ เครื่องจักรกลได้แก่ ระบบส่งกำลัง ระบบเครื่องยนต์ ระบบไฟฟ้า ระบบห้ามล้อ ฯลฯ โดยระบบซ่อมบำรุง สามารถให้ผู้ปฏิบัติทำ การบันทึกเอกสารต่าง ๆ ได้แก่ ใบรายงานขอซ่อม, ใบสั่งงาน, ใบเบิก-จ่ายอะไหล่, ใบจ้างบริการส่วนเอกชน จากการปฏิบัติเพื่อ ใช้ดูสถานะของงาน รวมทั้งจัดทำรายงานสรุปการปฏิบัติงานได้

โดยได้แสดงรายละเอียดการใช้งาน ให้ผู้ใช้ได้ทราบขั้นตอนวิธีการทำงานในบทต่อ ๆ ไป

# 2

# การเข้าและออกจากโปรแกรม

### บทที่ 2 : การเข้าและออกจากโปรแกรม

### การเข้าโปรแกรม

ผู้ใช้สามารถเข้าสู่โปรแกรมได้ 2 ทาง คือ

 คลิกที่ Start > Program >ระบบบริหารเครื่องจักรกล > ระบบบริหารเครื่องจักรกล งานซ่อม > V3 ระบบการ ช่อมเครื่องจักรกล

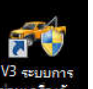

ดับเบิ้ลคลิกที่ไอคอน เพื่อเข้าสู่ระบบการซ่อมเครื่องจักรกล ดังรูป

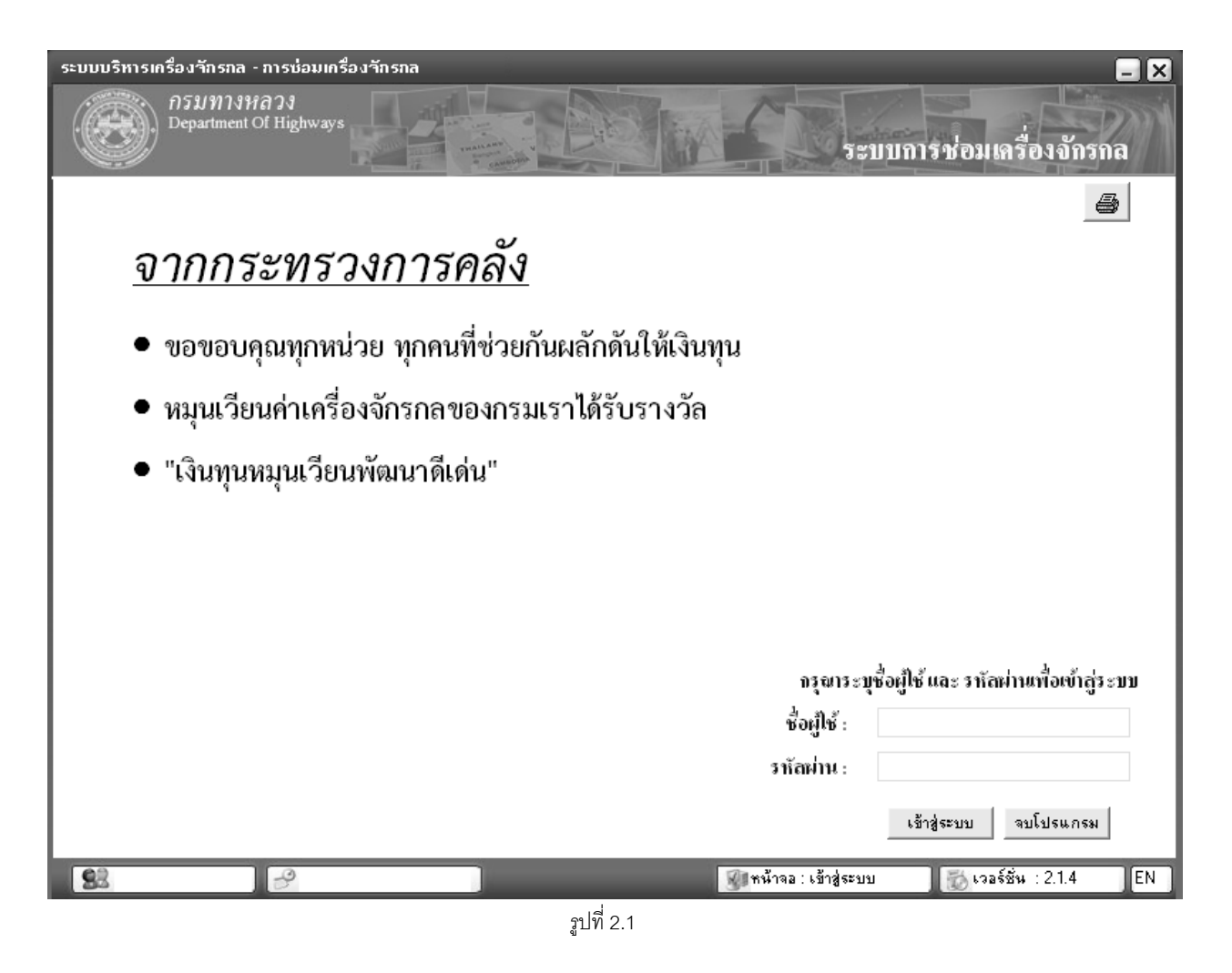

- ระบุชื่อผู้ใช้
- 4. ระบุรหัสผ่าน

5. คลิกปุ่ม **เข้าสู่ระบบ** จะปรากฏหน้าจอ ดังรูป

| ระบบบริหารเครื่องจักรกล - การช่อมเครื่องจักรกล                                     |                                                 |
|------------------------------------------------------------------------------------|-------------------------------------------------|
| กรมทางหลวง<br>Department Of Highways<br>240-00 สำนักเครื่องกลและสื่อสาร กรมทางหลวง | งานเงินทุนหมุนเวียน<br>ระบบช่อม                 |
| ้งานเงินทุนหมุนเวียนฯ นอกเงินทุนหมูนเวียนฯ ข้อมูลหลัก ส่วนกลาง                     |                                                 |
|                                                                                    |                                                 |
| ระบบการบำรุงรักษาและบริการหล่อลี่                                                  | 34                                              |
| ระบบการช่อมบำรุง                                                                   |                                                 |
| ระบบการช่อมปรับปรุงสภาพ                                                            |                                                 |
| สรุปค่าใช้จ่ายการช่อมประจำเดือน<br>                                                |                                                 |
| สีบค้นข้อมูล                                                                       |                                                 |
| รายงาน                                                                             |                                                 |
|                                                                                    |                                                 |
|                                                                                    |                                                 |
| เปลี่ยนรทัสผ่าน ออกจากระบบ                                                         | จบโปรแกรม                                       |
| 🕵 ผู้ใช้ : SM240 🥪 13 พ.ศ. 2554 15:31:59                                           | 🗿 หน้าจอ : EMSM300-F 🛛 👸 เวอร์ชั่น : 2.1.8 🛛 EN |

รูปที่ 2.2

#### ส่วนงานต่าง ๆ ของแต่ละเมนู

คลิกปุ่ม **ระบบการซ่อมบำรุง** จะปรากฏหน้าจอดังรูป

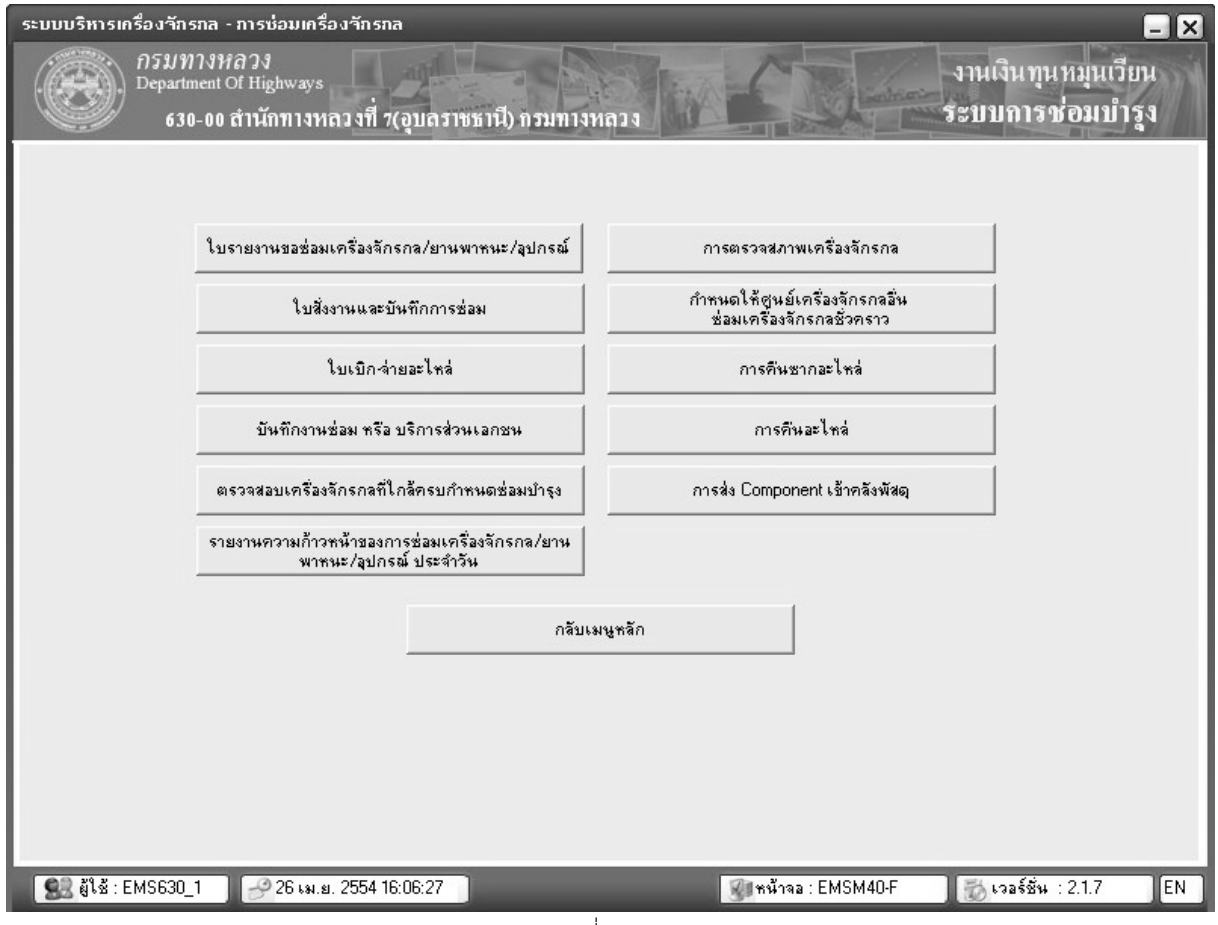

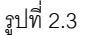

- 1. Tab งานเงินทุนหมุนเวียน และนอกเงินทุนหมุนเวียนมีเมนูการทำงานเหมือนกันดังนี้
  - 1.1 ใบรายงานขอซ่อมเครื่องจักรกล/ยานพาหนะ/อุปกรณ์
  - 1.2 ใบสั่งงานและบันทึกการซ่อม
  - 1.3 ใบเบิก-จ่ายอะไหล่
  - 1.4 บันทึกการซ่อม หรือ บริการส่วนเอกชน
  - 1.5 ตรวจสอบเครื่องจักรกลที่ใกล้ครบกำหนดการซ่อมบำรุง
  - 1.6 รายงานความก้าวหน้าของการซ่อมเครื่อจักรกล/ยานพาหนะ/อุปกรณ์ประจำวัน
  - 1.7 การตรวจสภาพเครื่องจักรกล
  - 1.8 กำหนดให้ศูนย์เครื่องจักรกลอื่นซ่อมเครื่องจักรกลชั่วคราว
  - 1.9 การคืนซากอะไหล่
  - 1.10 การคืนอะไหล่
  - 1.11 การส่ง Component เข้าคลังพัสดุ

คลิก Tab ส่วนกลาง จะปรากฎหน้าจอดังรูป

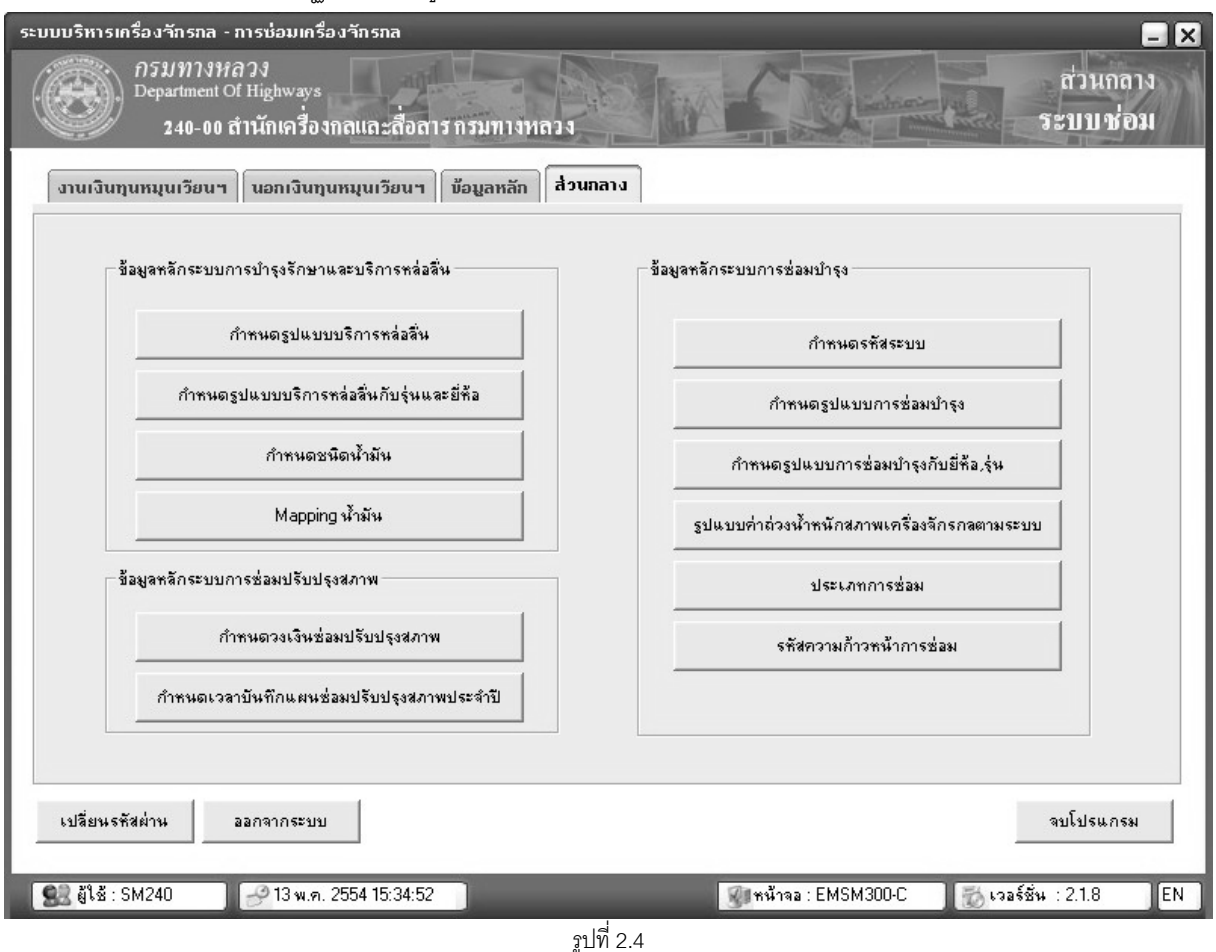

- 2. Tab ส่วนกลาง มีเมนูการทำงานดังนี้
  - 2.1 ข้อมูลหลักระบบการซ่อมบำรุง
    - กำหนดรหัสระบบ
    - กำหนดรูปแบบการซ่อมบำรุง
    - กำหนดรูปแบบการซ่อมบำรุงกับยี่ห้อ,รุ่น
    - รูปแบบค่าถ่วงน้ำหนักสภาพเครื่องจักรตามระบบ
    - ประเภทการซ่อม
    - รหัสความก้าวหน้าการซ่อม

#### การออกจากระบบ

1. คลิกปุ่ม ออกจากระบบ ระบบทำการ Logout ออกจากระบบและแสดงหน้าจอ Login

#### การออกจากโปรแกรม

1. คลิกปุ่ม **จบโปรแกรม** หรือเครื่องหมาย 🔀 ที่มุมบนขวามือ ระบบแสดงกล่องข้อความยืนยันดังรูป

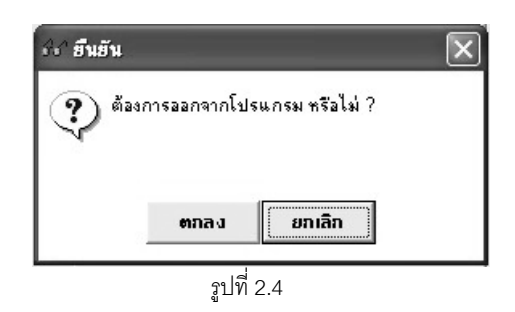

- คลิกปุ่ม ตกลง ออกจากระบบ
- คลิกปุ่ม ยกเลิก กลับสู่หน้าจอปกติ

#### หมายเหตุ

1. กรณีระบุชื่อผู้ใช้ระบบและรหัสผ่านไม่ถูกต้อง ระบบแสดงกล่องข้อความ ดังรูป

| ระ ข้อเ | นิดพลาด                                                            | × |
|---------|--------------------------------------------------------------------|---|
| 8       | ไม่สามารถเข้าระบบได้ เพื่องจาก<br>ชื่อผู้ใช้หรือรหัสผ่านไม่ถูกต้อง |   |
|         | ตกลง รายละเอียด                                                    |   |
|         | รูปที่ 2.6                                                         |   |

2. กรณีที่เข้าระบบโดยเครื่องที่ยังไม่มีการลงทะเบียน เมื่อเปิดโปรแกรมระบบจะแสดงกล่องข้อความดังรูป

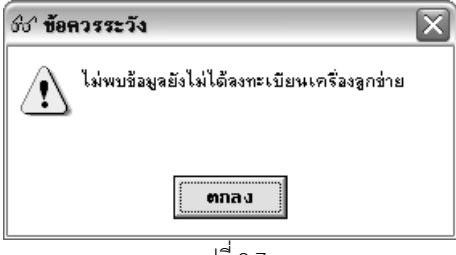

รูปที่ 2.7

คลิกปุ่ม **ตกลง** จะปรากฎหน้าจอดังรูป 2.1

|          | Кеу:                                                       |
|----------|------------------------------------------------------------|
| MAG      | CAddress : 000BDBC252DB                                    |
| Compu    | iter Name : OSARU                                          |
|          | หน่วยงาน : (ระบุรทัสหน่วยงาน 3 หลัก)                       |
|          | หมายเหตุ :                                                 |
| (ระบุราย | มละเอียดสถานที่ตั้งเครื่อง / ฝ่าย / งาน / รายละเอียดอื่นๆ) |
|          | ลงทะเบียน <u>ย</u> ุกเลิก                                  |

รูปที่ 2.5

- ระบุข้อมูลเพื่อลงทะเบียนดังนี้ 2.2
  - \_ Key
  - หน่วยงาน
  - หมายเหตุ -
- คลิกปุ่ม **ลงทะเบียน**เพื่อทำการลงทะเบียนเครื่องเพื่อใช้งาน 2.3
- คลิกปุ่ม **ยกเลิก** เพื่อยกเลิกการลงทะเบียน 2.4
- ภายหลังจากที่ลงทะเบียนเครื่องแล้วต้องมีการอนุมัติการใช้งานเครื่องจากส่วนกลางจึงจะสามารถเข้าใช้งาน 2.5 ได้

# ข้อมูลหลัก

บทที่ <u>3</u> : ข้อมูลหลัก

เป็นส่วนที่ใช้ในการสร้างข้อมูลเริ่มต้นการทำงานของระบบ เมื่อคลิกเลือก Tab ข้อมูลส่วนกลาง จะปรากฏหน้าจอ ดังรูป

| 240-00 สำนักเครื่องกลและสื่อสาร กรมทางหลวง<br>งานเงินทุนหมุนเวียนฯ นอกเงินทุนหมุนเวียนฯ ข้อมูลหลัก สิ่วเ | unaาง                                        |
|----------------------------------------------------------------------------------------------------|----------------------------------------------|
| ข้อมูลหลักระบบการบำรุงรักษาและบริการหล่อลี่น                                                             | ชื่อมูลหลักระบบการช่อมบำรุง                  |
| กำหนดรูปแบบบริการหล่อลิ่น                                                                                | กำหนดรทัสระบบ                                |
| กำหนดรูปแบบบริการหล่อสิ่นกับรุ่นและยี่ห้อ                                                                | กำหนดรูปแบบการช่อมบำรุง                      |
| กำหนดชนิดน้ำมัน                                                                                          | กำหนดรูปแบบการช่อมบำรุงกับยี่ห้อ,รุ่น        |
| Mapping น้ำมัน                                                                                           | รูปแบบค่าถ่วงน้ำหนักสภาพเครื่องจักรกลตามระบบ |
| ข้อมูลหลักระบบการช่อมปรับปรุงสภาพ                                                                        | ประเภทการช่อม                                |
| กำหนดวงเงินช่อมปรับปรุงสภาพ                                                                              | รทัสความก้าวหน้าการช่อม                      |
| กำหนดเวลาบันทึกแผนช่อมปรับปรุงสภาพประจำปั                                                                |                                              |
| ·                                                                                                    |                                              |
| เปลี่ยนรศัสผ่าน ออกจากระบบ                                                                               | จบโปรแกรม                                    |

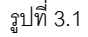

ในกรอบข้อมูลหลักระบบซ่อมบำรุง จะประกอบด้วยเมนูย่อยดังนี้

- 1. กำหนดรหัสระบบ
- 2. กำหนดรูปแบบการซ่อมบำรุง
- 3. กำหนดรูปแบบการซ่อมบำรุงกับยี่ห้อ, รุ่น
- 4. รูปแบบค่าถ่วงน้ำหนักสภาพเครื่องจักรตามระบบ
- 5. ประเภทการซ่อม
- รหัสความก้าวหน้าการซ่อม

#### กำหนดรหัสระบบ

#### ้จากหน้าจอข้อมูลหลักระบบซ่อมบำรุงคลิกปุ่ม **กำหนดรหัสระบบ** จะปรากฏหน้าจอดังรูป

| รະບບບ  | ระบบบริหารเครื่องฯักรกล - การซ่อมเครื่องฯักรกล 📃 🗙 |                                             |                                                                                 |                               |                               |                 |
|--------|----------------------------------------------------|---------------------------------------------|---------------------------------------------------------------------------------|-------------------------------|-------------------------------|-----------------|
| C      | Dep.                                               | มทางหลวง<br>artment Of Higt<br>240-00 สำนัก | <sup>iways</sup><br>เครื่องกลและสื่อสาร กรมทางหลวง                              | Mar Cal                       | ส่<br>กำหนดรหั                | วนกลาง<br>สระบบ |
|        | สำตับที่                                           | รหัสระบบ                                    | ชื่อระบบ                                                                        | หมายเหตุ                      | ใช้/ยกเลิก                    |                 |
|        | 1                                                  | 000                                         | ระบบคัชซีส์                                                                     |                               | ใช้                           | SYSTEM          |
|        | 2                                                  | 010                                         | ระบบส่งกำลัง                                                                    |                               | ใช้                           | SYSTEM          |
|        | 3                                                  | 020                                         | ระบบเครื่องยนต์                                                                 |                               | ใช้                           | SYSTEM          |
|        | 4                                                  | 030                                         | ระบบไฟฟ้า                                                                       |                               | ใช้                           | SYSTEM          |
|        | 5                                                  | 040                                         | ระบบเชื้อเพลิง                                                                  |                               | ใช้                           | SYSTEM          |
|        | 6                                                  | 050                                         | ระบบบังคับเลี้ยว                                                                |                               | ใช้                           | SYSTEM          |
|        | 7                                                  | 060                                         | ระบบห้ามล้อ                                                                     |                               | ใช้                           | SYSTEM          |
|        | 8                                                  | 070                                         | ระบบตัวถึงและกะบะ                                                               |                               | ใช้                           | SYSTEM          |
|        | 9                                                  | 080                                         | ระบบไฮดรอลิค                                                                    |                               | ใช้                           | SYSTEM          |
|        | 10                                                 | 090                                         | ระบบเครื่องล่าง                                                                 |                               | ใช้                           | SYSTEM          |
|        | 11                                                 | 110                                         | ระบบลุปกรณ์ที่ติดมาด้วย                                                         |                               | ใช้                           | SYSTEM          |
|        | 12                                                 | 130                                         | ระบบเบ็ดเตล็ด                                                                   |                               | ใช้                           | SYSTEM          |
| •      |                                                    |                                             |                                                                                 |                               |                               | •               |
| i i at | ina SYSTEM                                         | รทัส<br>ชื่อ<br>หมา:                        | ระบบ 000<br>ระบบ ระบบดัชชัส์<br>ยเหตุ<br>โช้<br>วันที่สร้าง 31/08/2547 09:12:27 | ผู้ปรับปรุง SYSTEM วันที่ปรับ | ]<br>]<br>เปรุง 31/08/2547.05 | £12:27          |
| L      |                                                    |                                             |                                                                                 |                               |                               |                 |
|        | เพื่ม                                              | แก้ไข                                       | ลบ กำหนดรทัสระบบย่อย                                                            | พิมพ์                         |                               | ออก             |
| 83     | ผู้ใช้ : SM24เ                                     | 0 ) 🔗 1                                     | 12 เม.ย. 2554 16:35:15                                                          | 🛞 หน้าจอ : EMSS411-C          | 🐻 เวอร์ชั่น : 2.1             | 1.4 EN          |

รูปที่ 3.2

#### เพิ่มข้อมูล

- คลิกปุ่ม เพิ่ม
- 2. ระบุข้อมูลตามช่องข้อมูล
  - ช่องข้อมูลรหัสระบบ
  - ช่องข้อมูลซื่อระบบ
  - คลิกเลือก⊠ใช้ (เพื่อกำหนดสถานะประเภท เป็นใช้งาน)
- 3. คลิกปุ่ม **บันทึก** ระบบจะบันทึกข้อมูลรหัสระบบ และแสดงในตาราง
- 4. คลิกปุ่ม **ยกเลิก** เพื่อต้องการยกเลิกการทำรายการ

#### แก้ไขข้อมูล

- 1. คลิกเลือกรหัสระบบที่ต้องการแก้ไขจากตารางแสดงข้อมูลรหัสระบบ
- คลิกปุ่ม แก้ไข
- 3. แก้ไขข้อมูลรหัสระบบในช่องข้อมูลที่ต้องการ
- 4. คลิกปุ่ม **บันทึก** เพื่อทำการบันทึกข้อมูลที่แก้ไข

5. คลิกปุ่ม **ยกเลิก** เพื่อยกเลิกการแก้ไขข้อมูล

#### ลบข้อมูล

- 1. คลิกเลือกรหัสระบบที่ต้องการลบจากตารางแสดงข้อมูลรหัสระบบ
- 2. คลิกปุ่ม **ลบ** ระบบแสดงกล่องข้อความดังรูป

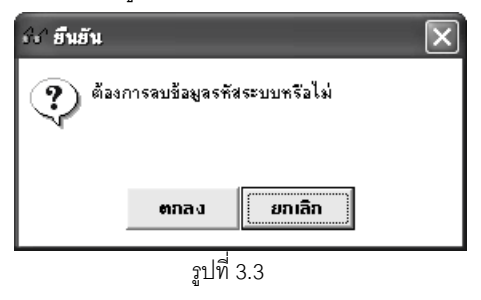

- 3. คลิกปุ่ม **ตกลง** เพื่อทำการลบข้อมูล
- 4. คลิกปุ่ม **ยกเลิก** เพื่อยกเลิกการลบข้อมูล

#### กำหนดรหัสระบบย่อย

#### คลิกปุ่ม **กำหนดรหัสระบบย่อย** จะปรากฏหน้าจอดังรูป

| sະນນນ   | ริหารเก        | รื่องวักรกล                         | - การช่อมเครื่องจักรกล                                    |                       |                                     | _ ×                           |
|---------|----------------|-------------------------------------|-----------------------------------------------------------|-----------------------|-------------------------------------|-------------------------------|
| Ċ       |                | กรมทาง<br>Department<br>240-01      | หลวง<br>of Highways<br>ว สำนักเครื่องกลและสื่อสาร         | กรมทางหลวง            |                                     | ส่วนกลาง<br>กำหนดรหัสระบบย่อย |
|         | สำตับที่       | รหัสระบบ                            | ชื่อระบบ                                                  | รหัสระบบย่อย          | ชื่อระบบย่อย                        | หมายเหตุ ใช้/รุ่              |
|         | 1              | 000                                 | ระบบคัชซีส์                                               | 001                   | เพลาไม่ขับเคลื่อน                   | 1                             |
|         | 2              | 000                                 | ระบบคัชซีส์                                               | 002                   | โครง                                | ۹ =                           |
|         | 3              | 000                                 | ระบบคัชซีส์                                               | 003                   | อุปกรณ์ยึดจับ กันสะเทือน            | 1                             |
|         | 4              | 000                                 | ระบบคัชซีส์                                               | 004                   | อื่นๆ ในระบบคัชซีล์                 | 1                             |
|         | 5              | 010                                 | ระบบส่งกำลัง                                              | 011                   | เพลาขับเคลื่อน, เพลากลางและลู       | 1                             |
|         | 6              | 010                                 | ระบบส่งกำลัง                                              | 012                   | ครัช/ทอร์ค                          | 1                             |
|         | 7              | 010                                 | ระบบส่งกำลัง                                              | 013                   | ห้องเกียร์                          | 1                             |
|         | 8              | 010                                 | ระบบส่งกำลัง                                              | 014                   | เพื่องหน้า/เพื่องท้าย               | 1                             |
|         | 9              | 010                                 | ระบบส่งกำลัง                                              | 015                   | จุดต่อกำลัง พีทีโอ/พีทียู/ชุดเกียร์ | 1                             |
|         | 10             | 010                                 | ระบบส่งกำลัง                                              | 016                   | อื่นๆ ในระบบส่งกำลัง                | 1                             |
|         | 11             | 020                                 | ระบบเครื่องยนต์                                           | 021                   | ระบบอุดอากาศ                        | 1                             |
|         | 12             | 020                                 | ระบบเครื่องยนต์                                           | 022                   | ระบบระบายความร้อน                   | 1                             |
|         | 13             | 020                                 | ระบบเครื่องยนต์                                           | 023                   | ระบบไอเสีย                          | 1                             |
| 4       | 14             | 020                                 | ระงางแตรี่องสงเต้                                         | 024                   | <รงเจเหล่อสิ่ง <u>เ</u>             | • •                           |
|         | 4              | รทัสระบบ<br>รทัสระบบย่อ:<br>หมายเทย | บ 000 ชื่อระบบ ระบบดัง<br>ย 001 ชื่อระบบย่อย เพลาได้<br>ล | ษซีส์<br>ง่ชับเคลื่อน |                                     | № 1ž                          |
| ผู้สุรั | šna SYS        | TEM                                 | *[<br>วันที่สร้าง 31/08/2547                              | 7 09:14:57 ຜູ້        | ปรับปรุง SYSTEM วัน                 |                               |
| 63      | เพิ่ม<br>สาม c | แก้ไร<br>M240                       | и яц<br>9 12 на ег 2554 16-41-29                          |                       | 21 minon - EMCC 411A                | ออก                           |
| 23      | g 62 . J       | m240                                | TZ 681.81. 2004 10.41.00                                  |                       | 3 TW 148 . EM33411A                 | -C 6383514 . 2.1.4 EN         |

รูปที่ 3.4

#### เพิ่มข้อมูล

- คลิกปุ่ม เพิ่ม
- ระบุข้อมูลตามช่องข้อมูล
  - รหัสระบบย่อย
  - ชื่อระบบย่อย
  - รหัสระบบ โดยที่ผู้ใช้สามารถระบุข้อมูลในช่องข้อมูล หรือคลิก 🛄 หลังช่องรหัสระบบ จะปรากฎหน้าจอดัง
    - รูป

| เรียง รหัสระบบ |                         |   |
|----------------|-------------------------|---|
| รทัสระบบ       | ส่วนหรือระบบ            | ^ |
| 000            | ระบบคัชซีส์             |   |
| 010            | ระบบส่งกำลัง            |   |
| 020            | ระบบเครื่องยนต์         |   |
| 030            | ระบบไฟฟ้า               |   |
| 040            | ระบบเชื้อเพลิง          |   |
| 050            | ระบบบังคับเลี้ยว        |   |
| 060            | ระบบห้ามล้อ             |   |
| 070            | ระบบตัวถึงและกะบะ       |   |
| 080            | ระบบไฮตรอลิค            |   |
| 090            | ระบบเครื่องล่าง         |   |
| 110            | ระบบอุปกรณ์ที่ติดมาด้วย | - |
| 130            | ระบบเบ็ดเตล็ด           | v |
| •              |                         |   |
| เลือก          | รื่อ                    |   |

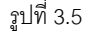

- 3. คลิกเลือกข้อมูลที่ต้องการ คลิกปุ่ม **เลือก** หรือดับเบิ้ลคลิกรายการที่ต้องการ
- 4. คลิกปุ่ม **บันทึก** ระบบจะบันทึกข้อมูลรหัสระบบย่อย และแสดงในตารางแสดงข้อมูลรหัสระบบย่อย
- 5. คลิกปุ่ม **ยกเลิก** เพื่อยกเลิกการเพิ่มข้อมูลรหัสระบบย่อย

#### แก้ไขข้อมูล

- 1. คลิกเลือกรายการรหัสระบบย่อยที่ต้องการแก้ไขจากตารางแสดงข้อมูลรหัสระบบย่อย
- คลิกปุ่ม แก้ไข
- แก้ไขข้อมูลรหัสระบบในช่องข้อมูลที่ต้องการ
- 4. คลิกปุ่ม **บันทึก** ระบบจะบันทึกข้อมูลรหัสระบบย่อยที่แก้ไข
- 5. คลิกปุ่ม **ยกเลิก**เพื่อยกเลิกการแก้ไขข้อมูล

#### ลบข้อมูล

- 1. คลิกเลือกรายการรหัสระบบย่อยที่ต้องการลบจากตารางแสดงข้อมูลรหัสระบบย่อย
- 2. คลิกปุ่ม **ลบ** ระบบแสดงกล่องข้อความดังรูป

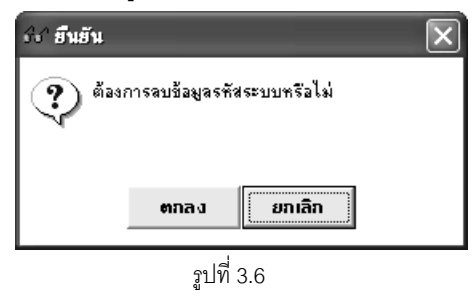

- 3. คลิกปุ่ม **ตกลง** ระบบจะลบข้อมูลรหัสระบบย่อย
- 4. คลิกปุ่ม **ยกเลิก** เมื่อต้องการยกเลิกการลบข้อมูล

#### พิมพ์ข้อมูล

1. คลิกปุ่ม **พิมพ์** จะปรากฏหน้าจอดังรูป

| บบบริหารเครื่องรักรกล - การช่อมเครื่องรักรกล<br>กรมทางหลวง<br>Department of Highways |                                         |                                |  |  |
|--------------------------------------------------------------------------------------|-----------------------------------------|--------------------------------|--|--|
| 240-00                                                                               | ) สำนักเครื่องกลและสื่อสาร กรมทางหลวง   | กาหนดรพธระบบ                   |  |  |
|                                                                                      | _ 当 瞠 Q Q 150 % 🚽 🥥 รหัสระบบ            |                                |  |  |
| รหัสระบบ                                                                             | ชื่อรหัสระบบ                            | หมายเหตุ                       |  |  |
| 000                                                                                  | ระบบคัชซ์ส์                             |                                |  |  |
| 001                                                                                  | เพลาไม่ขับเคลื่อน                       |                                |  |  |
| 002                                                                                  | โครง                                    |                                |  |  |
| 003                                                                                  | อุปกรณ์ยึดจับ กันสะเทือน                |                                |  |  |
| 004                                                                                  | อื่นๆ ในระบบคัพจีส์                     |                                |  |  |
| 010                                                                                  | ระบบส่งกำลัง                            |                                |  |  |
| 011                                                                                  | เพลาขับเคลื่อน, เพลากลางและลูกปืน       |                                |  |  |
| 012                                                                                  | ครับ/ทอร์ค                              |                                |  |  |
| 013                                                                                  | ห้องเกียร์                              |                                |  |  |
| 014                                                                                  | เพื่องหน้า/เพื่องท้าย                   |                                |  |  |
| 015                                                                                  | จุดต่อกำลัง พีทีโอ/พีทียู/ชุดเกียร์     |                                |  |  |
| 016                                                                                  | อื่นๆ ในระบบส่งกำลัง                    |                                |  |  |
| 020                                                                                  | ระบบเครื่องยนภ์                         |                                |  |  |
| 021                                                                                  | ระบบดูดอากาศ                            |                                |  |  |
| <                                                                                    |                                         |                                |  |  |
|                                                                                      |                                         | aan                            |  |  |
| 🕵 ผู้ใช้ : SM240                                                                     | 🛹 12 เม.ย. 2554 16:48:27 🛛 🥥 หน้าจอ : E | MSS411-C 🎆 เวอร์ชั่น : 2.1.4 📗 |  |  |
|                                                                                      | ald 2.7                                 |                                |  |  |

- 2. คลิก 🥵 เพื่อพิมพ์เอกสาร (วิธีการใช้งานหน้าจอตัวอย่างก่อนพิมพ์สามารถดูได้ที่ภาคผนวก)
- 3. คลิกปุ่ม **ออก** เพื่อออกจากหน้าจอตัวอย่างก่อนพิมพ์

#### กำหนดรูปแบบการซ่อมบำรุง

คลิกปุ่ม **กำหนดรูปแบบการซ่อมบำรุง** จะปรากฏหน้าจอดังรูป

| ระบบบริหารเกรื่องจั | กรกล - การซ่อมเครื่องวักรกล                                        |              |                      | _ ×                          |
|---------------------|--------------------------------------------------------------------|--------------|----------------------|------------------------------|
| 151<br>Depa         | เทางหลวง<br>rtment Of Highways<br>40-00 สำนักเครื่องกลและสื่อสาร ก | รมทางพลวง    | กำหนดรู              | ส่วนกลาง<br>ปแบบการช่อมบำรุง |
| รหัสรูปแบบการซ่อม   | ชื่อ                                                               |              | ชนิดเครื่องจักรกล    | v.                           |
| หมายเหตุ            |                                                                    |              |                      | N 13                         |
| สำดับ               | รหัสระบบ                                                           | ชื่อ         |                      | รอบ(กม./ช.ม./วัน)            |
|                     |                                                                    |              |                      |                              |
|                     |                                                                    |              |                      |                              |
|                     |                                                                    |              |                      |                              |
|                     |                                                                    |              |                      |                              |
|                     |                                                                    |              |                      |                              |
|                     |                                                                    |              |                      |                              |
|                     |                                                                    |              |                      |                              |
|                     | < फेंब्र-२०१०                                                      |              | เพิ่มรายกา           | 5                            |
|                     | รอบ                                                                | ม./ช.ม./วัน  | แก้ไขรายก            | าร                           |
|                     |                                                                    |              | สบรายกา              | 5                            |
| ผู้สร้าง            | วันที่สร้าง                                                        | ผู้ปรับปรุง  | วันที่ป              | รับปรุง                      |
| เพิ่ม               | ค้นหา                                                              | สำเหารูปแบบก | กระร่อม              | aan                          |
| 🕵 ผู้ใช้ : SM240    | 12 เม.ย. 2554 16:51:48                                             |              | 🐠 หน้าจอ : EMSS412-C | 🐻 เวอร์ชั่น : 2.1.4 EN       |

รูปที่ 3.8

#### เพิ่มข้อมูล

- คลิกปุ่ม เพิ่ม
- 2. ระบุข้อมูลกำหนดรูปแบบการซ่อมบำรุงในช่องข้อมูล ๆ
  - รหัสรูปแบบการซ่อม
  - ชื่อ
  - ชนิดเครื่องจักรกล
- 3. วิธีการเพิ่ม/ลบ/แก้ไขรายการรหัสระบบที่สอดคล้องกับรูปแบบการซ่อมบำรุง สามารถทำได้ดังนี้

#### เพิ่มรายการ

- คลิกปุ่ม เพิ่มรายการ
- 2. ระบุข้อมูลในช่องข้อมูล
- คลิกปุ่ม ตกลง เพื่อบันทึกรายการ โดยสามารถทำการเพิ่มรายการต่อไปได้โดยไม่ต้องคลิกปุ่ม เพิ่ม รายการ

4. หรือคลิกปุ่ม **ยกเลิก** เพื่อยกเลิกการบันทึกรายการ

#### แก้ไขรายการ

- 1. คลิกเลือกข้อมูลที่ต้องการแก้ไขจากตารางแสดงข้อมูล
- 2. แก้ไขข้อมูลที่ต้องการ
- คลิกปุ่ม แก้ไขรายการ

#### ลบรายการ

- 1. คลิกเลือกข้อมูลที่ต้องการลบจากตารางแสดงข้อมูล
- 2. คลิกปุ่ม **ลบรายการ** ระบบจะแสดงข้อความยืนยันการลบ
- คลิกปุ่ม ตกลง เพื่อลบข้อมูล
- 4. คลิกปุ่ม **ยกเลิก** เพื่อยกเลิกการลบข้อมูล
- คลิกปุ่ม บันทึก เพื่อบันทึกข้อมูล
- 5. คลิกปุ่ม **ยกเลิก** เพื่อยกเลิกการบันทึกข้อมูล

#### แก้ไขข้อมูล

- 1. ค้นหาข้อมูลที่ต้องการแก้ไข (วิธีการค้นหาดูได้ในหัวข้อ ค้นหาข้อมูล)
- คลิกปุ่ม แก้ไข
- แก้ไขข้อมูลในช่องข้อมูลต่างๆ โดยสามารถทำการเพิ่ม/ลบ/แก้ไขรายการรหัสระบบได้ (ขั้นตอนการทำดูได้ใน เพิ่ม/ ลบ/แก้ไขรายการรหัสระบบ)
- คลิกปุ่ม บันทึก เพื่อทำการบันทึกข้อมูลที่แก้ไข
- 5. คลิกปุ่ม **ยกเลิก** เพื่อยกเลิกการแก้ไขข้อมูล

#### ลบข้อมูล

- 1. ค้นหาข้อมูลที่ต้องการลบ (วิธีการค้นหาดูได้ในหัวข้อ ค้นหาข้อมูล)
- คลิกปุ่ม ลบ ระบบแสดงกล่องข้อความดังรูป

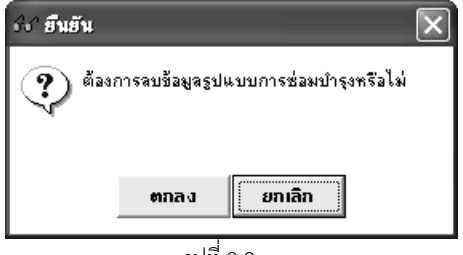

รูปที่ 3.9

- คลิกปุ่ม ตกลง เพื่อลบข้อมูล
- คลิกปุ่ม ยกเลิก เพื่อยกเลิกการลบข้อมูล

| คู่มือการใช้งาน                                                                                       | ระบบการซ่อมบ้ำรุง   |
|----------------------------------------------------------------------------------------------------|---------------------|
| โครงการจัดจ้างบำรุงรักษาและซ่อมแชมแก้ไขระบบสารสนเทศบริหารเครื่องจักรกลและการเงินการบัญชี เพื่อการบริห | ารจัดการ กรมทางหลวง |

#### สำเนารูปแบบการซ่อม

เป็นการทำสำเนาของรูปแบบการซ่อม โดยทำสำเนาข้อมูลรหัสระบบจากรูปแบบการซ่อมที่มีอยู่แล้วไปยังรูปแบบการ ซ่อมใหม่ โดยระบบจะทำการคัดสำเนารหัสระบบที่เคยเลือกไว้ในรูปแบบการซ่อมที่มีอยู่แล้วเข้ามาจัดเก็บในรูปแบบการซ่อม ใหม่ หลังจากที่ทำการคัดสำเนาแล้วผู้ใช้สามารถทำการเพิ่มรหัสระบบ หรือ ลบข้อมูลบางรายการที่ไม่ต้องการได้ การทำ สำเนารูปแบบการซ่อมทำได้ดังนี้

- คลิกปุ่ม เพิ่ม
- 2. คลิกปุ่ม **สำเนารูปแบบการซ่อม** ระบบแสดงหน้าจอดังรูป

| <i>66</i> e       | ล้ำเนารูปแบบการซ่อมบำรุ                                | a [EMSS412a]                           |
|-------------------|--------------------------------------------------------|----------------------------------------|
| ส์<br>รร์<br>ซึ่ง | แนารูปแบบการช่อมบำรุงจาก<br>รัสรูปแบบการช่อมบำรุง<br>ง | กค้นทา<br>ล้างเงื่อนไข                 |
|                   | รหัสรูปแบบการซ่อมบำรุง                                 | ชื่อรูปแบบการช่อมบำรุง                 |
|                   | 997                                                    | มิเตอร์บอกอายุการใช้งานเป็น กม         |
|                   | 999                                                    | มีมิเตอร์บอกอายุการใช้งาน เป็นชม 168ชม |
|                   | 996                                                    | ไม่ติ๊กเลือก ใช้                       |
|                   | 998                                                    | ไม่มีมิเตอร์บอกอายุการใช้งาน           |
|                   |                                                        |                                        |
|                   |                                                        |                                        |
|                   |                                                        |                                        |
|                   |                                                        |                                        |
|                   |                                                        |                                        |
|                   |                                                        |                                        |
|                   | สำเนา                                                  | <u> </u>                               |

รูปที่ 3.10

- 3. ระบุเงื่อนไขในการค้นหารูปแบบการซ่อมในช่องข้อมูล
- คลิกปุ่ม ค้นหา ระบบจะแสดงข้อมูลในตาราง
- 5. คลิกเลือกรูปแบบการซ่อม ที่ต้องการ
- 6. คลิกปุ่ม **สำเนา** หรือดับเบิ้ลคลิกรหัสรูปแบบการซ่อมบำรุงที่ต้องการ

#### ค้นหาข้อมูล

 ค้นหาข้อมูลรูปแบบการซ่อมบำรุง โดยการคลิก - รหัสรูปแบบการซ่อม หรือคลิกปุ่ม ค้นหา จะปรากฏหน้าจอดัง รูป

| 33° ค้นหารูปแบบการซ่อมบำรุง [EN                           | ISS412s]                           |
|-----------------------------------------------------------|------------------------------------|
| ค้นทา<br>รหัสรูปแบบการช่อมบำรุง<br>ชื่อรูปแบบการช่อมบำรุง | คั <del>นก</del> า<br>ล้างเจื่อนไข |
| รทัสฐปแบบการซ่อมบำรุง                                     | ชื่อรูปแบบการช่อมบำรุง             |
| 997                                                       | มิเตอร์บอกอายุการใช้งานเป็น กม     |
| 999                                                       | มีมิเตอร์บอกอายุการใช้งาน เป็นช    |
| 996                                                       | ไม่ตึ๊กเลือก ใช้                   |
| 998<br>                                                   | ไม่มีมิเตอร์บอกอายุการใช้งาน<br>   |
| เลือก                                                     | ปิด                                |

รูปที่ 3.11

- ระบุเงื่อนไขที่ต้องการ
- คลิกปุ่ม **ค้นหา** ระบบแสดงข้อมูลรายการในตาราง
- คลิกเลือกรายการในตาราง แล้วคลิกปุ่ม **เลือก** หรือดับเบิ้ลคลิกรายการที่ต้องการ
- กรณีต้องการออกจากหน้าจอค้นหารูปแบบการซ่อมบำรุง คลิกปุ่ม ปิดหรือคลิกเครื่องหมาย X ที่มุมบน
   ขวามือ
- ในกรณีที่ต้องการระบุเงื่อนไขใหม่ ให้คลิกปุ่ม ล้างเงื่อนไข ระบบล้างเงื่อนไขทุกซ่องเป็นซ่องว่าง
- ถ้าต้องการค้นหาข้อมูลทั้งหมด ผู้ใช้สามารถใส่เครื่องหมาย \* ในช่องข้อมูลชื่อรูปแบบการซ่อมบำรุง

2. ค้นหาข้อมูลรหัสระบบ โดยการคลิก 🛄 หลังช่องรหัสระบบจะปรากฏหน้าจอดังรูป

| รียง | รพัสระบบ |                                   |   |
|------|----------|-----------------------------------|---|
|      | รหัสระบบ | ส่วนหรือระบบ                      | 1 |
|      | 001      | โครง                              |   |
|      | 002      | เพลา-ไม่ชับเคลื่อน                |   |
|      | 003      | ลุปกรณ์ยึดจับ กันสะเทือน          |   |
|      | 004      | อื่นๆ ในระบบคัชซีล์               |   |
|      | 011      | เพลาขับเคลื่อน, เพลากลางและลูกปืน |   |
|      | 012      | ครัช/ทอร์ค                        |   |
|      | 013      | ห้องเกียร์                        |   |
|      | 014      | เฟืองหน้า/เฟืองก้าย               |   |
| 1    | 021      | ระบบดูดอากาศ                      |   |
|      | 022      | ระบบระบายความร้อน                 |   |
|      | 023      | ระบบไอเสีย                        |   |
|      | 024      | ตัวเครื่องยนต์                    | 4 |
| t [  |          | •                                 |   |
| L.   | ลัลก     | ริเต                              |   |

- คลิกเลือกรายการในตาราง แล้วคลิกปุ่ม **เลือก** หรือดับเบิ้ลคลิกรายการที่ต้องการ
- กรณีต้องการออกจากหน้าจอค้นหารหัสระบบ คลิกปุ่ม **ปิด** หรือคลิกเครื่องหมาย 🖾 ที่มุมบนขวามือ

#### พิมพ์ข้อมูล

- 1. คลิกปุ่ม **ค้นหา** หรือ คลิก..... หลังช่องรหัสรูปแบบการช่อม (วิธีการค้นหาดูได้จากหัวข้อ ค้นหาข้อมูล)
- คลิกปุ่ม พิมพ์ จะปรากฏหน้าจอดังรูป

| ริหารเกรื่องวักรกล - การช่อ                         | มเครื่องาักรกล                                    |                          |                                |                 |
|-----------------------------------------------------|---------------------------------------------------|--------------------------|--------------------------------|-----------------|
| กรมทางหลวง<br>Department Of Highy<br>240-00 สำนักเร | vays<br>กรื่องกลและสื่อสาร กรมทางหลวง             |                          | ส่า<br>กำหนดรูปแบบการช่อ       | นกลาง<br>มบำรุง |
|                                                     | 2 Q Q 100 % -                                     | 3                        |                                |                 |
|                                                     |                                                   |                          |                                |                 |
|                                                     | en lue                                            | เนอกระก่อน               |                                |                 |
| a.                                                  | ສູບແບ                                             | นอตรากบา                 | . 6 av 16                      |                 |
| รหัส : M001                                         | ชื่อ : มิเตอร์บอกอายุการใช้งาน                    | ชนิดเครื่องจักรกล : มีมี | แต่อรับอกอายุการใช้งานเป็น กม. |                 |
| หมายเหตุ :                                          |                                                   |                          |                                |                 |
| รายชื่อระบบ                                         |                                                   |                          |                                |                 |
| รหัสระบบ                                            | ชื่อ                                              |                          | รอบ(กม./ชม./วัน)               |                 |
| 001                                                 | เพลาไม่ขับเคลื่อน                                 |                          |                                | 1000            |
| 002                                                 | โครง                                              |                          |                                | 1000            |
| 012                                                 | ครัช/ทอร์ค                                        |                          |                                | 500             |
| 013                                                 | ห้องเกียร์                                        |                          |                                | 500             |
| 014                                                 | เฟืองหน้า/เฟืองท้าย                               |                          |                                | 500             |
| ດຳແນລະເປັນແມ່ນເຮັດດະ                                | น ส่ว สิ่งเว็บเริ่มและนี่นั่ว                     |                          |                                |                 |
| าาทอทสูงแบบบากเล                                    | ที่ เป็รเผ่า 10 สู้ ผล ระบบ ที่ย<br>สื่อนี้ เรื่อ | 518 2511                 | a                              | 11              |
| 1000 00                                             | 00.000                                            | งกถุงเ                   | ายสุน                          |                 |
|                                                     |                                                   |                          |                                | 1               |
|                                                     |                                                   |                          |                                | ออก             |
| ผู้ใช้ : SM240 🛛 🥜 12                               | <b>เพ.ย. 2554 17:05:13</b>                        | 🛞 หน้าจอ :               | EMSS412-C 🛛 👩 เวอร์ชั่น : 2.1  | .4              |
|                                                     |                                                   |                          |                                |                 |

- 4. คลิกปุ่ม **ออก** เพื่อออกจากหน้าจอตัวอย่างก่อนพิมพ์

# กำหนดรูปแบบการซ่อมบำรุงกับยี่ห้อ, รุ่น

#### คลิกปุ่ม **กำหนดรูปแบบการซ่อมบำรุงกับยี่ห้อ**, **รุ่น** จะปรากฏหน้าจอดังรูป

| ระบบบริหารเกรื่องจักรกล - การ               | รช่อมเครื่องวักรกล                                  |            |            |                   | _ ×                             |
|---------------------------------------------|-----------------------------------------------------|------------|------------|-------------------|---------------------------------|
| กรมทางหลว<br>Department Of H<br>240-00 สำนั | ง<br><sub>ighways</sub><br>มักเครื่องกลและสื่อสาร ก | ารมทางหลวง | กำหนดรูป   | ແบบบริการช่อม     | ส่วนกลาง<br>บำรุงกับยี่ห้อ,รุ่น |
| รทัสรูปแบบการช่อมบำรุง                      | ชื่อรูปแบบการช่                                     | อมบำรุง    | 정1         | นิตเครื่องจักรกล  |                                 |
| สำดับที่ รหัสยี่ห้อ                         | ชื่อยี่ห้อ                                          | รหัสรุ่น   | ชื่อรุ่น   | ผู้สร้าง          | วันที่สร้าง                     |
|                                             |                                                     |            |            |                   |                                 |
|                                             |                                                     |            |            |                   |                                 |
|                                             |                                                     |            |            |                   |                                 |
|                                             |                                                     |            |            |                   |                                 |
|                                             |                                                     |            |            |                   |                                 |
|                                             |                                                     |            |            |                   |                                 |
|                                             |                                                     |            |            | ·                 |                                 |
|                                             |                                                     |            |            | 5<br>5<br>5       |                                 |
|                                             |                                                     |            |            |                   |                                 |
|                                             |                                                     |            |            |                   |                                 |
|                                             |                                                     |            |            |                   | Þ                               |
|                                             | ค้นหา                                               |            |            |                   | ออก                             |
| 🙆 สัโล้ · SM240                             | 3 12 Lat et 2554 17-09-24                           |            | (กายเรืออา |                   | เวลร์ชั่น · 214 EN              |
| 🕵 ผู้ใช้ : SM240 🥑                          | 9 12 เม.ย. 2554 17:09:24                            |            | 🛞 หน้าจะ   | a : EMSS413-C 🛛 👔 | เวอร์ชั่น : 2.1.4 EN            |

รูปที่ 3.14

#### กำหนดรูปแบบการซ่อมบำรุงกับยี่ห้อ ,รุ่น

 ค้นหารูปแบบการซ่อมบำรุงที่ต้องการเลือกข้อมูลยี่ห้อ, รุ่น โดยคลิก — หลังช่องรหัสรูปแบบการซ่อมบำรุง หรือ คลิกปุ่ม ค้นหา จะปรากฏหน้าจอดังรูป

| " คั้นหารูปแบบการซ่อมบ้ารุง [EMS!<br>ดันหา<br>รหัสรูปแบบการซ่อมบำรุง<br>ชื่อรูปแบบการซ่อมบำรุง | 6412s]<br>ดันหา<br>ล้างเงื่อนไข |
|------------------------------------------------------------------------------------------------|---------------------------------|
| รทัสรูปแบบการช่อมบำรุง                                                                         | ชื่อรูปแบบการช่อมป้ารุง<br>     |
| เสียก                                                                                          | ปิด                             |

รูปที่ 3.15

- 2. ระบุเงื่อนไขที่ต้องการ
- 3. คลิกปุ่ม **ค้นหา** ระบบแสดงข้อมูลรายการในตาราง
- 4. คลิกเลือกรายการในตาราง คลิกปุ่ม **เลือก** หรือดับเบิ้ลคลิกรายการที่ต้องการจะปรากฏหน้าจอดังรูป

#### ระบบการซ่อมบำรุง

คู่มือการใช้งาน

้โครงการจัดจ้างบำรุงรักษาและซ่อมแซมแก้ไขระบบสารสนเทศบริหารเครื่องจักรกลและการเงินการบัญชี เพื่อการบริหารจัดการ กรมทางหลวง

| لمع دما يونو بالوء | ວາເຈໂດສາ [M00] | 1 เจ้าระปมงเขากระ |                  |                     |                         |                       |
|--------------------|----------------|-------------------|------------------|---------------------|-------------------------|-----------------------|
| 8100111101         | 294 D 1 64 MOO |                   | DEMILICA MEDIASI | เลแล เป็น เองอิส เพ | ທີ່ອະດີວິນທີ່ລະດວ ໄດ້ມີ |                       |
|                    |                |                   |                  | r                   | Melerisadalisha MM      | ะแจงกระเจ.สรารรณาหะกห |
| สำดับที่           | รทัสยี่ห้อ     | ชื่อยี่ห้อ        | รหัสรุ่น         | ชื่อรุ่น            | ผู้สร้าง                | วันที่สร้าง           |
| 1                  | 190            | CHEVROLET         | 000              | Unknown190          | EMS630_1                | 21/03/2554 15:12:2    |
| 2                  | 190            | CHEVROLET         | 001              | COLORADO C-CAB 3.0  | EMS630_1                | 21/03/2554 15:12:2    |
| 3                  | 190            | CHEVROLET         | 002              | COLORADO X-CAB 2.5  | EMS630_1                | 21/03/2554 15:12:2    |
| 4                  | 190            | CHEVROLET         | 003              | COLORADO S-CAB 2.5  | EMS630_1                | 21/03/2554 15:12:2    |
| 5                  | 190            | CHEVROLET         | 004              | OPTRA 1.6 LS M/T    | EMS630_1                | 21/03/2554 15:12:2    |
| 6                  | 190            | CHEVROLET         | 005              | TR ALLROADER 2 WD   | EMS630_1                | 21/03/2554 15:12:2    |
| 7                  | 201            | FORD              | 000              | Unknown201          | EMS630_1                | 21/03/2554 15:12:5    |
| 8                  | 201            | FORD              | 001              | B2200               | EMS630_1                | 21/03/2554 15:12:5    |
| 9                  | 201            | FORD              | 002              | BSD-444             | EMS630_1                | 21/03/2554 15:12:5    |
| 10                 | 201            | FORD              | 003              | COURIER             | EMS630_1                | 21/03/2554 15:12:5    |
| 11                 | 201            | FORD              | 004              | SUPER CAB XLT(4x4)  | EMS630_1                | 21/03/2554 15:12:5    |
| 12                 | 201            | FORD              | 005              | K500                | EMS630_1                | 21/03/2554 15:12:5    |
| 13                 | 201            | FORD              | 006              | POWER MAJOR         | EMS630_1                | 21/03/2554 15:12:5    |
| 14                 | 201            | FORD              | 007              | SUPER CAB 4X2       | EMS630_1                | 21/03/2554 15:12:5    |
| 15                 | 201            | FORD              | 008              | SUPER MAJOR         | EMS630_1                | 21/03/2554 15:12:5    |
|                    |                |                   |                  |                     |                         |                       |

5. คลิกปุ่ม **เพิ่ม** จะปรากฏหน้าจอดังรูป

| โสยี่ห้อ | ชื่อยี่ห้อ | ค้นหา      |              |
|----------|------------|------------|--------------|
| รุ่น [   |            |            | ล้างเงื่อนไร |
|          | รหัสยี่ห้อ | ชื่อยี่ห้อ | ชื่อรุ่น     |
|          |            |            |              |
|          |            |            |              |
|          |            |            |              |
|          |            |            |              |
|          |            |            |              |
|          |            |            |              |
|          |            |            |              |

รูปที่ 3.17

- 6. ระบุข้อมูลที่ใช้ค้นหา
- คลิกปุ่ม ค้นหา ระบบจะแสดงข้อมูลในตาราง

- 8. คลิกเลือก 🔽 ข้อมูลที่ต้องการเพิ่ม
- 9. คลิกปุ่ม **เพิ่ม** เพื่อทำการเพิ่มข้อมูลยี่ห้อและรุ่นให้ระบบบริการ

#### ลบรายการรหัสยี่ห้อ-รุ่น

- 1. เลือกข้อมูลรูปแบบการซ่อมบำรุงที่ต้องการลบข้อมูลยี่ห้อ รุ่น
- 2. คลิกปุ่ม **ลบ** จะปรากฎหน้าจอดังรูป

| บ รายการ<br>หัสยี่ห้อ [<br>้อรุ่น [ | รทัสยีท้อ-รุ่น สำหรั<br>ชิ่อยี่ <del>ห้</del> อ | บรูปแบบบริการ | ค้นหา<br>ล้างเงื่อนไข |
|-------------------------------------|-------------------------------------------------|---------------|-----------------------|
|                                     | รทัสยี่ห้อ                                      | ชื่อยี่ห้อ    | ชื่อรุ่น              |
|                                     |                                                 |               |                       |
|                                     |                                                 |               |                       |
|                                     |                                                 |               |                       |
|                                     |                                                 |               |                       |
|                                     |                                                 |               |                       |

รูปที่ 3.18

- 3. ระบุข้อมูลที่ใช้ค้นหา
- 4. คลิกปุ่ม **ค้นหา** ระบบจะแสดงในตารางแสดง
- 5. คลิกเลือก 🗹 ข้อมูลที่ต้องการลบ
- 6. คลิกปุ่ม **ลบ** ระบบจะแสดงกล่องข้อความ ดังรูป

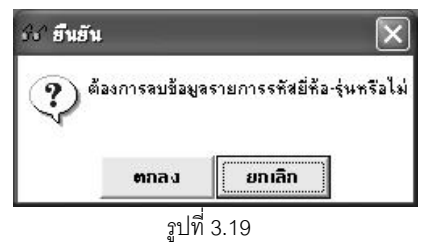

- คลิกปุ่ม ตกลง เพื่อทำการลบข้อมูล
- 8. คลิกปุ่ม **ยกเลิก** เพื่อยกเลิการลบข้อมูล

### รูปแบบค่าถ่วงน้ำหนักสภาพเครื่องจักรตามระบบ

## คลิกปุ่ม **รูปแบบค่าถ่วงน้ำหนักสภาพเครื่องจักรตามระบบ** จะปรากฏหน้าจอดังรูป

| ระบบบริหารเกรื่องวักรกล - ก            | าารซ่อมเครื่องจักรกล                             |               |                                  | _ X                           |
|----------------------------------------|--------------------------------------------------|---------------|----------------------------------|-------------------------------|
| กรมทางหล<br>Department Of<br>240-00 ถึ | าวง<br>Highways<br>านักเครื่องกลและสื่อสาร กรมทา | งหลวง รูปแบบจ | า่าถ่วงน้ำหนัก <b>ส</b> ภาพเ     | ส่วนกลาง<br>ครื่องจักรตามระบบ |
| รทัสรูปแบบค่าถ่วงน้ำหนัก<br>หมายเหตุ   | ซึ่ง                                             |               | ชนิตเครื่องจักรกจ                | ×                             |
| รหัสระบบ<br>                           | ชื่อระบบ ค่าถ่วงน้ำ<br>                          | **¥ňn         | จำตับที่  รหัสเครื่องจักรกล <br> | ชื่อเครื่องจักรกจ             |
| เพิ่ม<br>ค้นทา                         |                                                  |               | เพิ่มรกัส                        | ลบรทัส<br>ออก                 |
| ผู้สร้าง                               | วันที่สร้าง                                      | ผู้ปรับปรุง   | วันขึ                            | าปรับปรุง                     |
| 👷 ผู้ใช้ : SM240                       | 🥩 12 เม.ย. 2554 17:23:51                         |               | 🐒 <del>ห</del> น้าจอ : EMSS414-C | 📸 เวอร์ชั่น : 2.1.4 🛛 EN      |

รูปที่ 3.20

#### เพิ่มข้อมูล

- คลิกปุ่ม เพิ่ม
- 2. ระบุข้อมูลในช่องข้อมูล
  - รหัสรูปแบบค่าถ่วงน้ำหนัก -
  - สื่ค \_
  - ชนิดเครื่องจักรกล \_
  - รูปแบบค่าถ่วงน้ำหนักสภาพเครื่องจักรตามระบบ ผู้ใช้สามารถบันทึกข้อมูลโดยคลิกเลือกรายการ แล้วระบุ -ข้อมูลในตารางที่ช่องค่าถ่วงน้ำหนักของแต่ละระบบ
- คลิกปุ่ม บันทึก เพื่อบันทึกข้อมูล
- 4. คลิกปุ่ม **ยกเลิก** เพื่อยกเลิกการบันทึกข้อมูล

#### แก้ไขข้อมูล

- ค้นหารูปแบบค่าถ่วงน้ำหนักสภาพเครื่องจักรตามระบบที่ต้องการแก้ไข(วิธีการค้นหาดูจากหัวข้อค้นหาข้อมูลรูปแบบ ค่าถ่วงน้ำหนัก)
- คลิกปุ่ม แก้ไข
- 3. แก้ไขข้อมูลของรูปแบบค่าถ่วงน้ำหนักในช่องข้อมูลที่ต้องการ
- 4. คลิกปุ่ม **บันทึก** เพื่อทำการบันทึกข้อมูลที่แก้ไข
- 5. คลิกปุ่ม **ยกเลิก** เพื่อยกเลิกการแก้ไขข้อมูล

#### ลบข้อมูล

- ค้นหารูปแบบค่าถ่วงน้ำหนักสภาพเครื่องจักรตามระบบที่ต้องการลบ (วิธีการค้นหาดูจากหัวข้อค้นหาข้อมูลรูปแบบ ค่าถ่วงน้ำหนัก)
- คลิกปุ่ม ลบ ระบบจะแสดงกล่องข้อความ ดังรูป

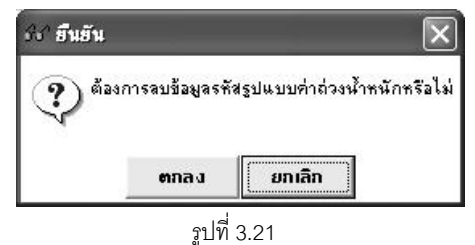

- คลิกปุ่ม ตกลง เพื่อลบข้อมูล
- 4. คลิกปุ่ม **ยกเลิก** เพื่อยกเลิกการลบข้อมูล

#### ค้นหาข้อมูลรูปแบบค่าถ่วงน้ำหนัก

1. โดยการคลิก — หลังช่องรหัสรูปแบบค่าถ่วงน้ำหนัก หรือคลิกปุ่ม **ค้นหา** จะปรากฏหน้าจอดังรูป

| ยง รหัสค่าถ่วงน้ำหนัก    | <b>•</b>                              |  |
|--------------------------|---------------------------------------|--|
| รหัสรูปแบบค่าถ่วงน้ำหนัก | ชื่อรูปแบบค่าถ่วงน้ำหนัก              |  |
| MW001                    | ค่าถ่วงน้ำหนักสภาพเครื่องจักรขนาดใหญ่ |  |
| MW002                    | ค่าถ่วงน้ำหนักสภาพเครื่องจักรขนาดเล็ก |  |
| MW003                    | ต่าถ่วงน้ำหนักสภาพยานพาหนะ            |  |
|                          |                                       |  |
|                          |                                       |  |
|                          |                                       |  |
|                          |                                       |  |
|                          |                                       |  |
|                          |                                       |  |
|                          |                                       |  |
|                          |                                       |  |
|                          |                                       |  |
|                          |                                       |  |
| เลือก                    | ମିଳ                                   |  |

- คลิกเลือกรายการในตาราง แล้วคลิกปุ่ม **เลือก** หรือดับเบิ้ลคลิกรายการที่ต้องการ
- กรณีต้องการออกจากหน้าจอค้นหารูปแบบค่าถ่วงน้ำหนัก คลิกปุ่ม **ปิด**หรือคลิกเครื่องหมาย 🖾 ที่มุมบน ขวามือ

#### เพิ่มรหัสเครื่องจักรกล

- ค้นหารูปแบบค่าถ่วงน้ำหนักที่ต้องการเพิ่มรหัสเครื่องจักรกล (ดูวิธีการค้นหาได้จาก หัวข้อค้นหาข้อมูลรูปแบบค่าถ่วง น้ำหนัก)
- คลิกปุ่ม เพิ่มรหัส จะปรากฏหน้าจอดังรูป

| หลาง เอา เงงกลุสายงานมาต<br>หัสเครื่องจักรกล | ค้นหา             |
|----------------------------------------------|-------------------|
| ชื่อเครื่องจักรกล                            | ล้างเงื่อนไข      |
| รหัสเครื่องจักรกล                            | ชื่อเครื่องจักรกล |
|                                              |                   |
|                                              |                   |
|                                              |                   |
|                                              |                   |
|                                              |                   |
|                                              |                   |

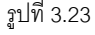

- ระบุข้อมูลที่ต้องการ
- คลิกปุ่ม ค้นหา หรือถ้าต้องการค้นหาข้อมูลทั้งหมด สามารถใส่เครื่องหมาย \* ในช่องข้อมูลซื่อเครื่องจักรกล ระบบจะ แสดงข้อมูลในตาราง
- คลิกเลือก
   หน้ารายการที่ต้องการ
- 6. คลิกปุ่ม **เพิ่ม** เพื่อเพิ่มรายการรหัสเครื่องจักรกลลงในรูปแบบค่าถ่วงน้ำหนัก

#### ลบรหัสเครื่องจักรกล

 ค้นหารูปแบบค่าถ่วงน้ำหนักที่ต้องการลบรหัสเครื่องจักรกล (ดูวิธีการค้นหาได้จาก หัวข้อค้นหาข้อมูลรูปแบบค่าถ่วง น้ำหนัก)

#### 2. คลิกปุ่ม **ลบรหัส** จะปรากฏหน้าจอดังรูป

| หัสเครื่องจักรกล  | ค้นหา             |
|-------------------|-------------------|
| ชื่อเครื่องจักรกล | ล้างเงื่อนไ       |
| รหัสเครื่องจักรกล | ชื่อเครื่องจักรกล |
|                   |                   |
|                   |                   |
|                   |                   |
|                   |                   |
|                   |                   |
|                   |                   |
| 811               | ปิด               |

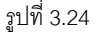

- 3. ระบุข้อมูลที่ต้องการ
- คลิกปุ่ม ค้นหา ระบบจะแสดงข้อมูลในตาราง
- 5. คลิกปุ่ม **ลบ** เพื่อลบรหัสเครื่องจักรกลออกจากรูปแบบค่าถ่วงน้ำหนัก

#### พิมพ์ข้อมูล

- คลิกปุ่ม ค้นหา หรือ รหัสรูปแบบค่าถ่วงน้ำหนัก (ดูวิธีการค้นหาได้จากหัวข้อ ค้นหาข้อมูล)
- คลิกปุ่ม พิมพ์ ระบบปรากฏหน้าจอ ดังรูป

| บบบริหารเครื่องจักรกล - การซ่อมเครื่องจักรกล 📃 |                                                                                                   |                       |  |  |  |
|------------------------------------------------|---------------------------------------------------------------------------------------------------|-----------------------|--|--|--|
| กรมทางหลว<br>Department Of H<br>240-00 ตำเว    | ง<br><sub>iighways</sub><br>นักเครื่องกลและสื่อสารกรมทางหลวง รูปแบบค่าถ่วงน้ำหนักสภาพเครื่องจัก   | ส่วนกลาง<br>เรตามระบบ |  |  |  |
|                                                |                                                                                                   |                       |  |  |  |
|                                                | รูปแบบค่าถ่วงน้ำหนักสภาพเครื่องจักรตามระบบ                                                        | หน้าที่ 1/2           |  |  |  |
| รหัส : W01                                     | ชื่อ : ค่าถ่วงน้ำหนักสภาพเครื่องจักรขนาดใหญ่ ชนิดเครื่องจักรกล : มีมิเตอร์บอกอายุการใช้งานเป็น ชม | í.                    |  |  |  |
| หมายเหตุ :                                     |                                                                                                   |                       |  |  |  |
| รายชื่อระบบ                                    |                                                                                                   |                       |  |  |  |
| รหัสระบบ                                       | ชื่อ คำถ่วงน้ำหนัก                                                                                |                       |  |  |  |
| 000                                            | ระบบคัชชัส                                                                                        | 4.00                  |  |  |  |
| 010                                            | ระบบส่งกำลัง                                                                                      | 20.00                 |  |  |  |
| 020                                            | ระบบเครื่องยนต์                                                                                   | 20.00                 |  |  |  |
| 030                                            | ระบบไฟฟ้า                                                                                         | 5.00                  |  |  |  |
| 040                                            | ระบบเชื้อเพลิง                                                                                    | 5.00                  |  |  |  |
| 050                                            | ระบบบังคับเลี้ยว                                                                                  | 5.00                  |  |  |  |
| 060                                            | ระบบห้ามล้อ                                                                                       | 5.00                  |  |  |  |
| 070                                            | ระบบตัวถึงและกะบะ                                                                                 | 4.00                  |  |  |  |
| 080                                            | ระบบไฮดรอลิค                                                                                      | 17.00                 |  |  |  |
|                                                |                                                                                                   |                       |  |  |  |
| N                                              |                                                                                                   |                       |  |  |  |
|                                                |                                                                                                   | ออก                   |  |  |  |
| 🕵 ผู้ใช้ : SM240 🧧                             | 🤌 12 เม.ย. 2554 17:28:54 🛛 👘 หน้าจอ : EMSS414-C 🛛 🔬 เวอร์ง                                        | ชั้น:2.1.4 E          |  |  |  |

รูปที่ 3.25

- 4. คลิกปุ่ม **ออก** ระบบออกจากหน้าจอตัวอย่างก่อนพิมพ์

#### ประเภทการซ่อม

#### คลิกปุ่ม **ประเภทการซ่อม** จะปรากฏหน้าจอดังรูป

| ระบบบริหารเครื่องวักรกล - การซ่อมเครื่องวักรกล 📃 🗙 |                                           |                                                                                     |                    |                               |                     |  |  |
|----------------------------------------------------|-------------------------------------------|-------------------------------------------------------------------------------------|--------------------|-------------------------------|---------------------|--|--|
| Dep                                                | มทางหลวง<br>artment Of Hig<br>240-00 สำนั | shways<br>กเครื่องกลและสื่อสาร กรมทางหลวง                                           | MAG                | ประเภท                        | ส่วนกลาง<br>การช่อม |  |  |
| สำดับที่                                           | <u> </u>                                  | ชื่อประเภทการซ่อม                                                                   | รามาย              | ยเหตุ ใช้/ยกเลิง              | n 🔥                 |  |  |
| 1                                                  |                                           |                                                                                     | ไม่ระบ             | ใช้                           | SYSTEM              |  |  |
| 2                                                  | A                                         | ปรับแต่ง                                                                            |                    | ใช้                           | SYSTEM              |  |  |
| 3                                                  | В                                         | ช่อม Component                                                                      |                    | ใช้                           | SYSTEM              |  |  |
| 4                                                  | С                                         | การซ่อมในส่วนกลาง                                                                   |                    | ใช้                           | SYSTEM              |  |  |
| 5                                                  | E                                         | ช่อมเปลี่ยนระบบ                                                                     |                    | ใช้                           | SYSTEM              |  |  |
| 6                                                  | F                                         | ช่อมสนาม                                                                            |                    | ใช้                           | SYSTEM              |  |  |
| 7                                                  | м                                         | ช่อมดัดแปลง                                                                         |                    | ใช้                           | SYSTEM              |  |  |
| 8                                                  | 0                                         | ช่อมปรับปรุงสภาพ                                                                    |                    | ใช้                           | SYSTEM              |  |  |
| 9                                                  | Р                                         | จ้างช่อม                                                                            |                    | ใช้                           | SYSTEM              |  |  |
| 10                                                 | Q                                         | ช่อมฉุกเฉิน                                                                         |                    | ใช้                           | SYSTEM              |  |  |
| 11                                                 | R                                         | การซ่อมเพื่อนำเข้าเงินทุน                                                           |                    | ใช้                           | SYSTEM              |  |  |
| 12                                                 | S                                         | ช่อมใหญ่ตามกำหนดเวลา                                                                |                    | ใช้                           | SYSTEM              |  |  |
| 13                                                 | U, U                                      | ช่อมชำรุดจากการใช้ผิดประเภท                                                         |                    | ใช้                           | SYSTEM 🚩            |  |  |
| 4                                                  |                                           |                                                                                     |                    |                               | Þ                   |  |  |
| ผู้สร้าง SYSTEM                                    | รทัสประเ.<br>ชื่อประเ<br>ฟ                | ภทการช่อม<br>ภทการช่อม<br>ทมายเทต ไม่ระบุ<br>เชี<br>วันที่สร้าง 30/08/2547 13:45:38 | ตู้ปรับปรุง SYSTEM | วันที่ปรับปรุง 30/08/2547     | 13:45:38            |  |  |
| เพิ่ม<br>🕵 ผู้ใช้ : SM24                           | แก้ไข                                     | ลม<br>12 เม.ย. 2554 17:30:33                                                        | 🐠 หน้าจอ           | : EMSS415-C 🛛 🔯 เวอร์ชั่น : : | aan<br>2.1.4 EN     |  |  |

รูปที่ 3.26

#### เพิ่มข้อมูล

- คลิกปุ่ม เพิ่ม
- 2. ระบุข้อมูลในช่องข้อมูล
  - รหัสประเภทการซ่อม
  - ชื่อประเภทการซ่อม
  - คลิกเลือก⊠ใช้ (เพื่อกำหนดสถานะประเภทการซ่อม เป็นใช้งาน)
- คลิกปุ่ม บันทึก ระบบบันทึกข้อมูล
- 4. คลิกปุ่ม **ยกเลิก** เพื่อยกเลิกการบันทึกข้อมูล

#### แก้ไขข้อมูล

- 1. คลิกเลือกข้อมูลที่ต้องการแก้ไขจากตารางแสดงข้อมูล
- คลิกปุ่ม แก้ไข
- 3. ระบุข้อมูลที่ต้องการแก้ไข
- 4. คลิกปุ่ม **บันทึก** เพื่อทำการบันทึกข้อมูลที่แก้ไข

5. คลิกปุ่ม **ยกเลิก** เพื่อทำการยกเลิกการแก้ไขข้อมูล

#### ลบข้อมูล

- 1. คลิกเลือกข้อมูลที่ต้องการลบจากตารางแสดงข้อมูล
- 2. คลิกปุ่ม **ลบ** ระบบจะแสดงกล่องข้อความดังรูป

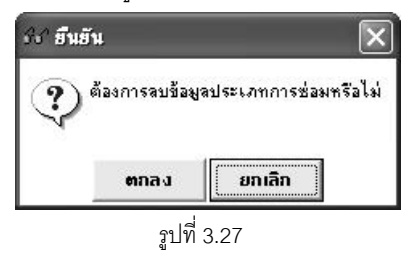

- คลิกปุ่ม ตกลง ระบบทำการลบข้อมูล
- 4. คลิกปุ่ม **ยกเลิก** ระบบทำการยกเลิกการลบข้อมูล

## กำหนดรหัสความก้าวหน้าการซ่อม

### คลิกปุ่ม **รหัสความก้าวหน้าการซ่อม** จะปรากฏหน้าจอดังรูป

| ระบบบริหาร                                                                                                    | _ ×                                    |                                                    |            |              |                           |  |  |
|----------------------------------------------------------------------------------------------------|----------------------------------------|----------------------------------------------------|------------|--------------|---------------------------|--|--|
| Ð                                                                                                    | กรมทางหล<br>Department Of<br>240-00 ถึ | าวง<br>(Highways<br>กำนักเครื่องกลและสื่อสารกรมทาง | ทลวง       | นดรหัสความก้ | ส่วนกลาง<br>เวหน้าการช่อม |  |  |
| สำตัว                                                                                                    | มที่ รหัสความ                          | . ชื่อความก้าวหน้าการซ่อม                          | หมายเหตุ   | ใช้/ยกเลิก   | ผู้สร้าง                  |  |  |
| 1                                                                                                    | 0                                      | ตรวจช่อม                                           |            | ใช้          | SYSTEM                    |  |  |
| 2                                                                                                    | 1                                      | กำลังช่อม                                          |            | ใช้          | SYSTEM                    |  |  |
| 3                                                                                                    | 2                                      | รอการปรับช่อม                                      |            | ใช้          | SYSTEM                    |  |  |
| 4                                                                                                    | 3                                      | รออะไหล่                                           |            | ใช้          | SYSTEM                    |  |  |
| 5                                                                                                    | 4                                      | รออนุมัติ                                          |            | ใช้          | SYSTEM                    |  |  |
| 6                                                                                                    | 5                                      | รอการสอบส่วน                                       |            | ใช้          | SYSTEM                    |  |  |
| 7                                                                                                    | 6                                      | จ้างช่อม                                           |            | ใช้          | SYSTEM                    |  |  |
| 8                                                                                                    | 7                                      | ช่อมระหว่างประกัน                                  |            | ใช้          | SYSTEM                    |  |  |
| 9                                                                                                    | 8                                      | ช่อมเสร็จ                                          |            | ใช้          | SYSTEM                    |  |  |
| <ul> <li>รหัสความก้าวหน้าการช่อม □</li> <li>รหัสความก้าวหน้าการช่อม □</li> <li>ชื่อความก้าวหน้าการช่อม ตรวจช่อม</li> <li>พมายเทต</li> <li>พมายเทต</li> <li>ไป</li> <li>ผู้สร้าง SYSTEM วันที่สร้าง 30/08/2547 14:22:16</li> <li>ผู้ปรับปรุง SYSTEM วันที่สร้าง 30/08/2547 14:22:16</li> <li>เพิ่ม แก้ไข จบ</li> </ul> |                                        |                                                    |            |              |                           |  |  |
|                                                                                                    |                                        |                                                    |            |              |                           |  |  |
| 🕵 อู้ใช้                                                                                                    | SM240                                  | 🔗 12 เม.ย. 2554 17:32:55                           | 🔞 หน้าจอ : | EMSS416-C    | เวอร์ชั่น : 2.1.4 EN      |  |  |

รูปที่ 3.28
#### เพิ่มข้อมูล

- คลิกปุ่ม เพิ่ม
- 2. ระบุข้อมูลลงในช่องข้อมูล
  - รหัสความก้าวหน้าการซ่อม
  - ชื่อความก้าวหน้าการซ่อม
  - คลิกเลือก 🗹 ใช้ (เพื่อกำหนดสถานะรหัสความก้าวหน้า เป็นใช้งาน)
- 3. คลิกปุ่ม **บันทึก** ระบบบันทึกข้อมูล
- 4. คลิกปุ่ม **ยกเลิก** เพื่อยกเลิกการบันทึกข้อมูล

#### แก้ไขข้อมูล

- 1. คลิกเลือกข้อมูลที่ต้องการแก้ไขจากตารางแสดงข้อมูล
- คลิกปุ่ม แก้ไข
- ระบุข้อมูลที่ต้องการแก้ไข
- 4. คลิกปุ่ม **บันทึก** เพื่อทำการบันทึกข้อมูลที่แก้ไข
- 5. คลิกปุ่ม **ยกเลิก** เพื่อยกเลิกการแก้ไขข้อมูล

#### ลบข้อมูล

- 1. คลิกเลือกข้อมูลที่ต้องการลบจากตารางแสดงข้อมูล
- คลิกปุ่ม ลบ ระบบแสดงกล่องข้อความดังรูป

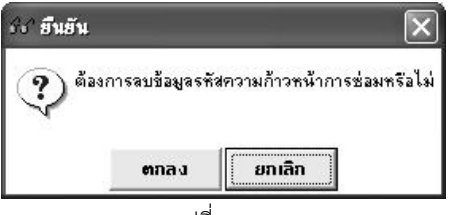

รูปที่ 3.29

- 3. คลิกปุ่ม**ตกลง** ระบบทำการลบข้อมูล
- คลิกปุ่ม ยกเลิก ระบบทำการยกเลิกการลบข้อมูล

4

ใบรายงานขอซ่อมเครื่องจักรกล / ยานพาหนะ / อุปกรณ์

## บทที่ 4 : ใบรายงานขอซ่อมเครื่องจักรกล/ยานพาหนะ/อุปกรณ์

เป็นส่วนที่ใช้ในการสร้างใบรายงานการขอซ่อมเครื่องจักรกล , ยานพาหนะ หรืออุปกรณ์ทำได้โดยคลิกปุ่ม **ใบ** รายงานขอซ่อมเครื่องจักรกล/ยานพาหนะ/อุปกรณ์ จะปรากฏหน้าจอดังรูป

| ระบบบริหารเกรื่องจักรกล - การซ่อมเกรื่องจักรกล                                    |                                   |                                 | <u> </u>                  |
|-----------------------------------------------------------------------------------|-----------------------------------|---------------------------------|---------------------------|
| กรมทางหลวง<br>Department Of Highways<br>630-00 สำนักทางหลวงที่ 7(อุบลราชหานี) กรม | ทางหลวง ใบรายงานขอซ่อมเค          | งานเงินทุ<br>รื่องจักรกล/ยานพาห | นทมุนเวียน<br>เนะ/อุปกรณ์ |
| หมายเลขเครื่องจักรกล ยี่ห้อ รุ่น เครื่องจักรกลอยู่ที่ เสนอ<br>โรวก.กก             | ม(ผส.ทล,ผศ.ศท.,ผศ.สพ.ฯลฯ) ปังบงวด | วันที่พ.6-01 เล                 | เขที่พ.6-01               |
|                                                                                   |                                   |                                 |                           |
| C ZANIIALD C ZANDADAJANIM C ZAN COMPONENT                                         |                                   |                                 |                           |
| รายการตรวราชอม เฉพาะโรงงาน                                                        |                                   |                                 |                           |
| สำดับ รายการที่ตรวจสอบ/ช่อม รพัสระบบ                                              | ส่วนหรือระบบ                      | ประม                            | าณราคาค่าซ่อม             |
|                                                                                   |                                   |                                 |                           |
|                                                                                   |                                   |                                 |                           |
|                                                                                   |                                   |                                 |                           |
| รายการที่ตรวจสอบ/ช่อม                                                             |                                   |                                 |                           |
| รทัสระบบ ส่วนหรือระบบ                                                             |                                   |                                 | 10 9 95281025             |
| ประมาณราคาค่าซ่อม                                                                 |                                   |                                 | ลมรายการ                  |
| ED2 เข้า                                                                          | ⊢ ผู้ทำรายงาน [                   | <br>∋นมัติ ⊢ยู้อนุมัติให้ช่อม   |                           |
| ED2 aan                                                                           |                                   |                                 |                           |
| มิเตอร์เมื่อตรวจสอบ                                                               | ตำแหน่ง                           | ตำแหน่ง                         |                           |
| ชื่อพ.ฮับ/ควบคุม                                                                  | วันที่ 77                         |                                 |                           |
| ผู้สร้าง วันที่สร้าง                                                              | ผู้ปรับปรุง                       | วันที่ปรับปรุง                  |                           |
| เพิ่ม ดื่นหา                                                                      |                                   |                                 | ออก                       |
| 29.8 CHC00                                                                        | 200 - X EMO                       | сион Б. —                       |                           |
| 85 8152 : SMD3U                                                                   |                                   | 00421-1 10 198583               | + : 2.1.8 EN              |

รูปที่ 4.1

## เพิ่มข้อมูล

- คลิกปุ่ม เพิ่ม
- ระบุข้อมูลในช่องข้อมูลต่างๆ

  - ช่องข้อมูลเครื่องจักรกลอยู่ที่ ผู้ใช้สามารถระบุข้อมูล หรือ คลิก..... หลังช่องข้อมูลเครื่องจักรกลอยู่ที่ (จะปรากฏ หน้าจอค้นหาโดยวิธีการค้นหาสามารถดูได้ในหัวข้อค้นหาข้อมูล)
  - ช่องข้อมูลวันที่ พ.6-01 ผู้ใช้สามารถระบุวันที่ในช่องข้อมูล หรือคลิก 🖾 (วิธีการใช้ปฏิทินดูจากภาคผนวกท้าย บท)
- เลือกประเภทการซ่อม โดยคลิก 
   ช่อมทั่วไป , ซ่อมปรับปรุงสภาพ หรือช่อม Component

4. วิธีการเพิ่ม /ลบ /แก้ไขรายการที่ตรวจสอบซ่อม สามารถทำได้ดังนี้

## เพิ่มรายการ

- คลิกปุ่ม เพิ่มรายการ
- 2. ระบุข้อมูลรายการที่ตรวจซ่อม
  - ช่องรายการที่ตรวจสอบ/ซ่อม
  - ช่องข้อมูลรหัสระบบ ผู้ใช้สามารถระบุข้อมูลในช่องข้อมูลแล้วEnter หรือคลิก 🛄 หลังช่องรหัสระบบ (จะปรากฎหน้าจอค้นหาโดยวิธีการค้นหาสามารถดูได้ในหัวข้อค้นหาข้อมูล)
  - ประมาณราคาค่าซ่อม
- 3. คลิกปุ่ม **บันทึกรายการ** เพื่อบันทึกรายการ สามารถทำการเพิ่มรายการต่อไปได้เลยโดยไม่ต้องคลิกปุ่ม เพิ่มรายการ
- 4. คลิกปุ่ม **ยกเลิกรายการ** เพื่อยกเลิกการบันทึกรายการ

### แก้ไขรายการ

- คลิกเลือกข้อมูลที่ต้องการแก้ไขจากตารางแสดงข้อมูล 1.
- 2. แก้ไขข้อมูลที่ต้องการ
- คลิกปุ่ม **แก้ไขรายการ** 3.

### ลบรายการ

- คลิกเลือกข้อมูลที่ต้องการลบจากตารางแสดงข้อมูล 1.
- คลิกปุ่ม **ลบรายการ** ระบบแสดงกล่องข้อความยืนยันการลบ 2.
- 3. คลิกปุ่ม **ตกลง** เพื่อลบข้อมูล
- 4. คลิกปุ่ม **ยกเลิก** เพื่อยกเลิกการลบข้อมูล
- 5. คลิกปุ่ม **บันทึก** เพื่อบันทึกข้อมูลในระบบ
- 6. คลิกปุ่ม **ยกเลิก** เพื่อยกเลิกการเพิ่มข้อมูล

#### หมายเหต

- กรณีเลือกซ่อม Component ผู้ใช้ต้องระบุข้อมูลอ้างอิงเลขที่ใบโอนย้าย ในการรับ Component เพื่อซ่อมด้วย 1.
- กรณีเลือกซ่อมปรับปรุงสภาพ ระบบจะทำการตรวจสอบเครื่องจักรกลที่นำมาบันทึกในใบรายงานขอซ่อม ว่าอยู่ใน 2. แผนซ่อมปรับปรุงสภาพและเป็นศูนย์เครื่องจักรกลที่ได้รับอนุมัติให้ซ่อมตามแผนซ่อมปรับปรุงสภาพของปีที่จัดทำ หรือไม่

## แก้ไขข้อมูล

- 1. ค้นหาใบสั่งงานแก้ไข (โดยวิธีการค้นหา ดูได้ในหัวข้อค้นหาข้อมูล)
- คลิกปุ่ม แก้ไข
- 3. แก้ไขข้อมูลในช่องข้อมูลที่ต้องการ โดยสามารถทำการ เพิ่ม/ลบ/แก้ไขรายการย่อยได้ (ขั้นตอนการทำดูได้ใน เพิ่ม /ลบ /แก้ไขรายการที่ตรวจสอบซ่อม)
- 4. คลิกปุ่ม **บันทึก** เพื่อทำการบันทึกข้อมูลที่แก้ไข
- 5. คลิกปุ่ม **ยกเลิก** เพื่อยกเลิกการแก้ไขข้อมูล

#### ลบข้อมูล

- 1. ค้นหาข้อมูลที่ต้องการลบ (โดยวิธีการค้นหา ดูได้ในหัวข้อค้นหาข้อมูล)
- 2. คลิกปุ่ม **ลบ** ระบบจะแสดงกล่องข้อความดังรูป

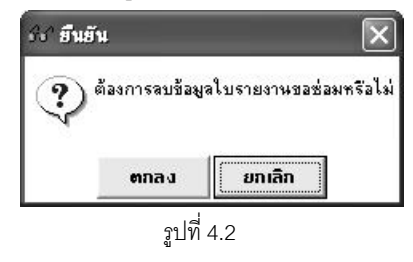

- คลิกปุ่ม ตกลง เพื่อทำการลบข้อมูล
- 4. คลิกปุ่ม **ยกเลิก** เพื่อยกเลิกการลบข้อมูล

#### หมายเหตุ

ไม่สามารถลบข้อมูลใบรายงานขอซ่อมฯ ได้ในกรณีที่ได้นำข้อมูลใบรายงานขอซ่อมไปอ้างอิงในหน้าจอใบสั่งงานและ บันทึกการซ่อม หรือมีการบันทึกปิดงานซ่อมแล้ว

#### ค้นหาข้อมูล

ค้นหาใบขอซ่อม โดยคลิก ...... หลังช่องเลขที่ พ.6-01 หรือ คลิกปุ่ม ค้นหา จะปรากฎหน้าจอดังรูป

| ค้นหา<br>เจชที่ พ.6-01<br>หมายเจขเครื่องจักรกล<br>วันที่ให้บริการจาก | 77            | <br>ពី៖ / /     | 2          | ค้นหา<br>ล้างเงือนไข |
|----------------------------------------------------------------------|---------------|-----------------|------------|----------------------|
| วันที่ พ.6-01                                                        | เลชที่ พ.6-01 | สถานะ หมายเลขเร | กรื่องจักร | ผู้สร้าง วิ          |
|                                                                      |               |                 |            |                      |
|                                                                      |               |                 |            |                      |
|                                                                      |               |                 |            |                      |
|                                                                      |               |                 |            |                      |
| ſ                                                                    |               | <del> </del>    |            |                      |
| เสียก                                                                |               |                 |            | ปิด                  |

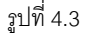

- ระบุเงื่อนไขที่ต้องการ
- คลิกปุ่ม ค้นหา ระบบแสดงข้อมูลรายการในตาราง
- คลิกเลือกรายการในตาราง แล้วคลิกปุ่ม **เลือก** หรือดับเบิ้ลคลิกรายการที่ต้องการ
- กรณีต้องการออกจากหน้าจอค้นหาใบขอซ่อม คลิกปุ่ม **ปิด** หรือคลิกเครื่องหมาย 🖾 ที่มุมบนขวามือ
- ในกรณีที่ต้องการระบุเงื่อนไขใหม่ ให้คลิกปุ่ม **ล้างเงื่อนไข** ระบบล้างเงื่อนไขทุกช่องเป็นช่องว่าง

- ถ้าต้องการค้นหาข้อมูลทั้งหมด ผู้ใช้สามารถใส่เครื่องหมาย \* ในช่องข้อมูลเลขที่ พ.6-01
- 2. ค้นหาหมายเลขเครื่องจักรกล โดยการคลิก ..... หลังช่องหมายเลขเครื่องจักรกล จะปรากฎหน้าจอดังรูป

| 🎶 ค้นหาหมายเลขเครื่องจักรก | a [EMSS301]                                              |                                                            |         | ×             |
|----------------------------|----------------------------------------------------------|------------------------------------------------------------|---------|---------------|
| ⊂เงือนไขการค้นหา           | แน้งกัด C ศูนย์เครื่องจักร<br>  สำนักเครื่องกลและสื่อสาร | กลผู้เช่า<br>  Running Number<br>ปัต.ศ<br>  หมายเลขทะเบียน | ล้างเจ้ | ิฑา<br>อนไข   |
| รทัสสมรรถนะ                | ชื่อเครื่องจักรกจ                                        | สมรรถางะ                                                   | ยี่ทัล  | <u>ิ</u> หมาย |
|                            |                                                          |                                                            |         |               |
|                            |                                                          |                                                            |         | •             |
| เสียก                      |                                                          |                                                            |         | ปิด           |

ฐปที่ 4.4

- ระบุเงื่อนไขที่ต้องการ
- คลิกปุ่ม **ค้นหา** ระบบแสดงข้อมูลรายการในตาราง
- คลิกเลือกรายการในตาราง แล้วคลิกปุ่ม **เลือก** หรือดับเบิ้ลคลิกรายการที่ต้องการ
  - กรณีต้องการออกจากหน้าจอค้นหาหมายเลขเครื่องจักรกล คลิกปุ่ม **ปิด** หรือคลิกเครื่องหมาย 🖾 ที่มุม -บนขวามือ
- ในกรณีที่ต้องการระบุเงื่อนไขใหม่ ให้คลิกปุ่ม **ล้างเงื่อนไข**ระบบล้างเงื่อนไขทุกช่องเป็นช่องว่าง

3. ค้นหาข้อมูลศูนย์เครื่องจักรกล โดยการคลิก 🛄 หลังช่องเครื่องจักรกลอยู่ที่ จะปรากฏหน้าจอดังรูป

| 😚 ด้นหาข้อมูลศูนย์เครื่องจักรก | ลปัจจุบัน [frmEMSS815] |           |           | ×                                      |
|--------------------------------|------------------------|-----------|-----------|----------------------------------------|
| - เงื่อนไขการค้นทา             | สำนักและหน่วยงา        | นในสังกัด |           |                                        |
| รหัสศูนย์เครื่องจักรกล 💻       |                        |           |           | ค้นหา                                  |
| ชื่อศูนย์เครื่องจักรกล         |                        | ]         | ล้า       | งเงื่อนไข                              |
|                                | 1                      | A         |           | ······································ |
| รหลดูนยเครองจกรกล              | ชอตูนยเครองจกรกล       | สวนกลาง   | บระเภทงาน | ระดบหน่วยงาน                           |
|                                |                        |           |           |                                        |
|                                |                        |           |           |                                        |
|                                |                        |           |           |                                        |
|                                |                        |           |           |                                        |
|                                |                        |           |           |                                        |
|                                |                        |           |           |                                        |
|                                |                        |           |           |                                        |
|                                |                        |           |           |                                        |
|                                |                        |           |           |                                        |
|                                | 1                      |           |           |                                        |
| · · · ·                        |                        |           |           | <b>•</b>                               |
| เลือก                          |                        |           |           | ปิด                                    |

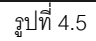

- ระบุเงื่อนไขที่ต้องการ
- คลิกปุ่ม **ค้นหา** ระบบแสดงข้อมูลรายการในตาราง
- คลิกเลือกรายการในตาราง แล้วคลิกปุ่ม **เลือก** หรือดับเบิ้ลคลิกรายการที่ต้องการ
  - กรณีต้องการออกจากหน้าจอค้นหาข้อมูลศูนย์เครื่องจักรกล คลิกปุ่ม **ปิด** หรือคลิกเครื่องหมาย 🖾 ที่มุม -บนขวามือ
- ้ ในกรณีที่ต้องการระบุเงื่อนไขใหม่ ให้คลิกปุ่ม **ล้างเงื่อนไข** ระบบล้างเงื่อนไขทุกช่องเป็นช่องว่าง
- ถ้าต้องการค้นหาข้อมูลทั้งหมด ผู้ใช้สามารถใส่เครื่องหมาย \* ในช่องข้อมูลชื่อศูนย์เครื่องจักรกล

- 😚 ค้นหารหัสระบบ [EMSS411s] เรียง รหัสระบบ • ส่วนหรือระบบ 001 โครง เพลา-ไม่ขับเคลื่อน 002 อุปกรณ์ยึดจับ กันสะเทือน 003 004 อื่นๆ ในระบบคัชซีส์ เพลาขับเคลื่อน, เพลากลางและลูกปืน 011 012 ครัช/ทอร์ค ห้องเกียร์ 013 เฟืองหน้า/เฟืองท้าย 014 021 ระบบอุดลากาศ 022 ระบบระบายความร้อน 023 ระบบไอเสีย 024 ตัวเครื่องยนต์ เลือก ปิด รูปที่ 4.6
- 4. ค้นหารหัสระบบ โดยการคลิก ..... หลังช่องรหัสระบบ จะปรากฏหน้าจอดังรูป

- คลิกเลือกรายการในตาราง แล้วคลิกปุ่ม **เลือก** หรือดับเบิ้ลคลิกรายการที่ต้องการ
- กรณีต้องการออกจากหน้าจอค้นหารหัสระบบ คลิกปุ่ม **ปิด** หรือคลิกเครื่องหมาย 🖾 ที่มุมบนขวามือ

#### พิมพ์ข้อมูล

คู่มือการใช้งาน

- คลิกปุ่ม พิมพ์ จะปรากฏหน้าจอ ดังรูป

| ระบบบริหาะ | รเกรื่องจ        | โกรกล - การเ                               | <b>่อมเครื่อง</b> จักรก            | a                |                                                        |                       |                        |                                  | - X       |
|------------|------------------|--------------------------------------------|------------------------------------|------------------|--------------------------------------------------------|-----------------------|------------------------|----------------------------------|-----------|
|            | f) f) f)<br>Depa | /ทางหลวง<br>artment Of Hig<br>i 30-00 สำนั | <sub>thways</sub><br>กทางหลวงที่ 7 | (ວຸນຄ <b></b> ຽງ | ชษานี) กรมทางหลวง ใบรา                                 | ยงานขอซ่อมเครื่อ      | งาน<br>เงจักรกล/ยา     | เงินทุนหมุนเวี<br>นพาหนะ/อุปก    | ยน<br>รณ์ |
|            | 1                | / 1                                        | <u>दि</u> २ २                      | 100 %            | . 3                                                    |                       |                        |                                  |           |
|            | งานเงินง         | กุนหมุนเวียน<br>ยี่ห้อ                     | หน่วยงาน 63<br>รุ่น                | 0-00 สำนั        | ักทางหลวงที่ 7(อุบสราชธานี)<br>ชื่อพนักงานชัน/ควนคุม   | ใบรายงานขอซ่ะ         | อมเครื่องจักร/         | ขานพาหนะ/อุป                     | กรเ       |
|            |                  | SUZU<br>หมายเลขเ                           | FIRLLH<br>ครื่องอักร               |                  | มนตขย ควรทอง<br>เครื่องจักรอยู่ที่(สำนัก ฯ,ศูบย์, ฯลฯ) | รพัส<br>(39.00        | เสนอ(ผส                | พล.,มศ.ศพ.มศ.สพ. าะ<br>PS-เหตุ 7 | 17)       |
|            | สำคับ<br>ซ่      | 23-634                                     | เราสงอน/ช่อม                       | <br>รหัส<br>ระบบ | ส่วนหรือระบบ                                           | ประมาณ<br>รายาย่าท่อน | ED2 เช้า -             | P3.Wa.r                          |           |
|            | 1                | ช่อมศักแปลงใ<br>ง                          | ริตตั้งทัวฉีด ดับเพลิ              | 110              | ระบบอุปกรณ์ที่ดีคมาด้วย                                | 18,000.00             | งานต<br>วันที่เข้าช่อม | รวจสอบเข้า<br>11/03/2554         | ň         |
|            |                  |                                            |                                    |                  |                                                        |                       | มิเตอร์เข้าช่อม        | (209395) 416124                  | ນີ້ພ      |
|            |                  |                                            |                                    |                  |                                                        |                       | arða                   |                                  |           |
| <          |                  |                                            |                                    |                  |                                                        |                       | สงบอ                   | ผู้หราจสอบ                       | 34        |
| يد فيد     |                  |                                            |                                    |                  |                                                        | 2 F1 100 1            |                        | ออก                              |           |
| รีร ยู่เช  | : SM630          | 3                                          | 10 พ.ศ. 2554 19:                   | 28:20            | 14                                                     | 🦉 หน้าจอ : EMSS4      | 21+ 10                 | เวอรชิน : 2.1.8                  | EN        |

รูปที่ 4.7

- 4. คลิกปุ่ม **ออก** เพื่อออกจากหน้าจอตัวอย่างก่อนพิมพ์

#### คู่มือการใช้งาน

ใครงการจัดจ้างบำรุงรักษาและซ่อมแซมแก้ไขระบบสารสนเทศบริหารเครื่องจักรกลและการเงินการบัญชี เพื่อการบริหารจัดการ กรมทางหลวง

#### อนุมัติใบรายงานขอซ่อมเครื่องจักรกล/ยานพาหนะ/อุปกรณ์

- 1. ค้นหาใบรายงานขอซ่อมที่ต้องการ(วิธีการค้นหาดูได้ในหัวข้อค้นหาข้อมูล)
- 2. คลิกที่ Tab รายการตรวจซ่อมจะปรากฏหน้าจอดังรูป
- 3. คลิกปุ่ม **แก้ไข** จะปรากฎหน้าจอดังรูป

| and the state of the state of t | รายการที่ตรวจสอบ/ช่อม                                           | รหัสระบบ            | ส่วนหรือระบบ    | ประมาณราคาค่าช่อม                                         |
|----------------------------------------------------------------------------------------------------|-----------------------------------------------------------------|---------------------|-----------------|-----------------------------------------------------------|
| 1                                                                                                    | ทัจเตา 020                                                      |                     | ระบบเครื่องยนต์ | 500.00                                                    |
| ายการที่ต<br>ประมา                                                                                                    | รวจสอบ/ช่อม คัวเผา<br>รศัสระบบ 020 ส่วนค<br>พราคาค่าช่อม 500.00 | ร้อระบบ ระบบเครื่อง | เยนต์           | เพิ่มรายการ<br>แก้ไขรายการ<br>จบรายการ<br>ข้อนมัติให้ช่อม |
|                                                                                                    | ED2 601                                                         |                     | สานางกองเพ      | 3 P Marior o II T Pari                                    |
| มิเต                                                                                                    | ED2 ออก<br>เอร์เมื่อตรวจสอบ<br>ชื่อพ.ขับ/ควบคุม นายปราโมทย์     |                     | หายอดุลย์       | 1ำแหน่ง<br>เนที่ //                                       |

รูปที่ 4.8

- 4. คลิก 🔽 อนุมัติ
- ระบุข้อมูลในช่องข้อมูล
  - ผู้อนุมัติให้ซ่อม สามารถระบุข้อมูลในช่องข้อมูล หรือคลิกเลือกผู้อนุมัติให้ซ่อม
  - ตำแหน่ง
  - วันที่ สามารถระบุในช่องข้อมูลหรือ คลิกS (วิธีการใช้ปฏิทินดูได้ที่ภาคผนวกท้ายเล่ม)
- 6. คลิกปุ่ม **บันทึก** เพื่อบันทึกการอนุมัติ
- 7. คลิกปุ่ม **ยกเลิก** เพื่อยกเลิกการอนุมัติ

#### ยกเลิกการอนุมัติใบรายงานขอซ่อมเครื่องจักรกล/ยานพาหนะ/อุปกรณ์

- 1. ค้นหาใบรายงานขอซ่อมที่ต้องการยกเลิกการอนุมัติ(วิธีการค้นหาดูได้ในหัวข้อค้นหาข้อมูล)
- 2. คลิกที่ Tab รายการตรวจซ่อม
- คลิกปุ่ม แก้ไข
- 4. คลิก 🗔 อนุมัติ
- 5. คลิกปุ่ม **บันทึก** เพื่อยกเลิกการอนุมัติ
- 6. คลิกปุ่ม **ยกเลิก** เพื่อยกเลิกการยกเลิกอนุมัติ

#### บันทึกข้อมูลการตรวจสอบรถเข้า

- 1. ค้นหาข้อมูลที่ต้องการบันทึกงานตรวจสอบรถเข้า (วิธีการค้นหา ดูได้ในหัวข้อค้นหาข้อมูล)
- 2. คลิก Tab เฉพาะโรงงาน จะปรากฏหน้าจอดังรูป

| เนตรวจสอบเข้า                    | งานตรวจสอบออก                   | ใบสิ่งงาน           | ค่าช่อมจริง<br>ระสาราย ราคา |
|----------------------------------|---------------------------------|---------------------|-----------------------------|
| ันที่เข้าซ่อม 11/03/2554         | วันที่ช่อมเสร็จ 15/03/2554 💽    | 68111W.4-0.5 1001W  |                             |
| กลร์เข้าซ่อม 209395              | มิเตอร์ซ่อมเสร็จ 209395         |                     |                             |
| นิเตอร์สะสม 416124               | มิเตอร์สะสม 416124              |                     |                             |
| ลงชื่อผู้ตรวจสอบ                 | ลงชื่อผู้ตรวจสอบ                | ใบเบิกล่ายอะไหล่    |                             |
| นายสำดวน กลิ่นบุญ 🗾 💌            | นายลุทัย ธนะศรี 🔹               | เลยที่พ.1-04 ปิดงาน |                             |
| ำแหน่ง พนักงานเช็ค               | ตำแหน่ง พนักงานตรวจรับ          |                     | รวม 0.00                    |
| ชื่อ นายสูเมธ คงประสิทธิ์สิงห์ 🔻 | ลงชื่อ นายสวรรณชัย ผาสุขนิตย์ 🔻 |                     | 🗖 ปิดงาน                    |
| กำแหน่ง ทั่วหน้า                 | ตำแหน่ง พัวหน้า                 | EA2                 | aoga gyi.ma.,ayi.ym.,ggun.  |
| ลงชื่อทัวหน้าฝ่าย/งานช่อม        | หัวหน้าฝ่าย/งานอำนวยการและแผน   | เลษที่ EA2ปิดงาน    | ตำแหน่ง                     |
| ะเภทการซ่อม 🗛 - ปรับแต่ง         | ร้องจักรกลต้นสังกัด             |                     |                             |
| แก้ไข                            |                                 |                     | ออก                         |

ព្នំដាក់

- คลิกปุ่ม แก้ไข
- 4. ระบุข้อมูลในช่องงานตรวจสอบเข้า คลิก 🗹 สามารถใช้งานได้, วันที่เข้าซ่อม , ลงชื่อผู้ตรวจสอบ
- 5. ระบุประเภทการซ่อม
- 6. คลิกปุ่ม **บันทึก**เพื่อบันทึกข้อมูล
- 7. คลิกปุ่ม **ยกเลิก** เพื่อทำการยกเลิกการบันทึกข้อมูลตรวจสอบรถเข้า

#### หมายเหตุ

กรณีที่ต้องการเก็บเงินต้นสังกัดให้คลิก 🗹 เก็บเงินศูนย์เครื่องจักรกลต้นสังกัด

#### บันทึกข้อมูลปิดใบรายงานขอซ่อม

- 1. ค้นหาข้อมูลที่ต้องการบันทึกปิดใบรายงานขอซ่อมขึ้นมา (โดยวิธีการค้นหา ดูได้ในหัวข้อค้นหาข้อมูล)
- 2. คลิกที่ Tab เฉพาะโรงงาน
- คลิกปุ่ม แก้ไข
- 4. ระบุข้อมูลการตรวจสอบรถออก
- 5. การคลิก 🗹 ปิดงาน จะปรากฎหน้าจอดังรูป

| ระบบบริหารเครื่องจักรกล - การช่อมเครื่องจักรกล                                                  |                                                                         |
|-------------------------------------------------------------------------------------------------|-------------------------------------------------------------------------|
| กรมทางหลวง<br>Department Of Highways<br>430-00 สำนักทางหลวงที่ 9(ลพบุรี) กรมทางหลว              | งานเงิน ทุน หมุนเวียน<br>ใบ รายงานขอซ่อมเครื่องจักรกล/ยาน พาหนะ/อุปกรณ์ |
| หมายเลขเครื่องจักรกล ยี่ห้อ รุ่น เครื่องจักรกลอยู่ที่ เสนอ(ผ<br>โดย 2000 ปี โดช 100 โดย 100 เอา | หมีกลุ่มศ.ศท.,มศ.สพ.หลร) ปีงบังวด วินที่พ.6-01 เลชที่พ.6-01<br>         |
|                                                                                                 | 2004 10 00/00/2004 0 6-07/000740/01                                     |
| (• ซอมทวเป (• ซอมปรบปรุงสภาพ (• ซอม Lomponent • •                                               | การกรุก Component เป็นสายการกรุกษณ์                                     |
| รายการตรวาช่อม เฉพาะโรงงาน                                                                      |                                                                         |
| สำอับ รายการที่ตรวจสอบ/ช่อม รษัสระบบ                                                            | ส่วนหรือระทบ ประมาณราคาค่าห่อม                                          |
| 🕨 1 ระบบส่งกำลัง 010 ร                                                                          | ะบบส่งกำลัง 5,500.00                                                    |
|                                                                                                 |                                                                         |
|                                                                                                 |                                                                         |
| รายการที่ตรวจส่วย/ช่วย (ระบบส่วงกัน                                                             |                                                                         |
| รศัสระบบ 010 ส่วนทรีอระบบ ระบบส่งกำลัง                                                          | เพิ่มรายการ                                                             |
| ประมาณราคาค่าช่อม 5,500.00                                                                      | 6.0152512075                                                            |
| FD2 เล้า                                                                                        |                                                                         |
| ED2 aan                                                                                         | นายสถิตย์ กมลาสิงห์ 🗸                                                   |
| มิเตอร์เมื่อตรวจสอบ                                                                             | ตำแหน่ง- ตำแหน่ง-                                                       |
| ชื่อพ.ขับ/ควบคุม                                                                                | วันที่ 05/05/2554                                                       |
| ผู้สร้าง SM430 วันที่สร้าง05/05/2554 19:25:10                                                   | ผู้ปรับปรุง SM430 จัหที่ปรับปรุง 05/05/2554 19:37:28                    |
| เพิ่ม แก้ไข ลบ ด้นหา พิมพ์                                                                      |                                                                         |
| 🕵 ผู้ใช้ : SM430 🥜 10 พ.ศ. 2554 19:13:02                                                        | 🐠 หน้าจอ : EMSS421-F 🛛 🔯 เวอร์ชั่น : 2.1.8 EN                           |
| 3                                                                                               | ขุปที่ 4.10                                                             |

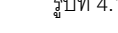

- 6. คลิกเลือก 💽 ช่อม หรือยกเลิกการซ่อม
- 7. ระบุข้อมูลปิดงาน
  - ลงชื่อ ชค.ทล.,วค.ศท.,ชบท \_
  - ตำแหน่ง
  - วันที่ \_
- คลิกปุ่ม บันทึก เพื่อทำการบันทึกข้อมูล
- 9. คลิกปุ่ม **ยกเลิก** เพื่อทำการยกเลิกการบันทึกข้อมูลปิดใบรายงานขอซ่อม

#### หมายเหตุ

้จะสามารถปิดงานซ่อมได้ ข้อมูลใบสั่งงาน ใบเบิกจ่ายอะไหล่, EA2 จะต้องผ่านการบันทึกปิดงานแล้ว

## 5

## ใบสั่งงานและบันทึกการซ่อม

## บทที่ 5 : ใบสั่งงานและบันทึกการซ่อม

เป็นส่วนที่ใช้สร้างใบสั่งงานและบันทึกการซ่อม ทำได้โดยคลิกปุ่ม **ใบสั่งงานและบันทึกการซ่อม** จะปรากฎหน้าจอ

| กงรู <u>ป</u>                         |                                                              |             |                                        |                                         |
|---------------------------------------|--------------------------------------------------------------|-------------|----------------------------------------|-----------------------------------------|
| ระบบบริหารเกรื่องวักรกล               | - การช่อมเครื่องจักรกล                                       |             |                                        | _ ×                                     |
| 630-00                                | <i>เลวง</i><br>Of Highways<br>สำนักทางหลวงที่ 7(อุบลราชธานี) | กรมทางหลวง  | ใบสั่งงาง                              | งานเงินทุนหมุนเวียน<br>และบันทึกการช่อม |
| หมายเลขเครื่องจักรกล ยี่ห้ม<br>       | ง รุ่น เจขที่พ.6-01<br>                                      |             |                                        | เลยที่พ.4-05                            |
| สำดับ                                 | รายละเอียดของง                                               | านที่ทำ     | ระบบ รหัสบริการ                        | วันที่เริ่มงาน<br>//                    |
|                                       |                                                              |             |                                        | มิเตอร์เมื่อเข้าช่อม<br>                |
|                                       |                                                              |             |                                        | ประมาณการช่อม<br>ค่าอะไหล่และวัสตุ      |
| รายละเลียดฯ<br>รทัสระบบ<br>รทัสบริการ |                                                              |             | เพิ่มรายการ<br>แก้ไขรายการ<br>จบรายการ | ค่าน รง<br>                             |
| ผู้สร้าง                              | วันที่สร้าง                                                  | ผู้ปรับปรุง | วันที่ปรับ                             | ปรุง                                    |
| เพิ่ม                                 | ค้นหา                                                        |             |                                        |                                         |
|                                       |                                                              |             |                                        | aan                                     |
| 🕵 ผู้ใช้ : SM630                      | 🧬 15 มี.ค. 2554 15:28:01                                     |             | 🚮 <del>ห</del> น้าจอ : EMSS422-F       | 📸 เวอร์ชั่น : 2.0.13 🛛 TH               |

รูปที่ 5.1

#### เพิ่มข้อมูล

- คลิกปุ่ม เพิ่ม
- 2. ระบุข้อมูลในช่องข้อมูล
  - ช่องข้อมูลเลขที่ พ.4-05
  - ช่องข้อมูลเลขที่ พ.6-01 ผู้ใช้สามารถระบุข้อมูลในช่องข้อมูลแล้ว Enter หรือคลิก ..... หลังช่องเลขที่ พ.6-01 เลือกข้อมูล พ.6-01 ที่มีสถานะอนุมัติและยังไม่ปิดงาน (จะปรากฏหน้าจอค้นหาโดยวิธีการ ค้นหาสามารถดูได้ในหัวข้อค้นหาข้อมูล)
  - ช่องข้อมูลวันที่เริ่มงาน ผู้ใช้สามารถระบุวันที่ที่ช่องข้อมูล หรือคลิก 🖾 (วิธีการใช้ปฏิทินดูจาก ภาคผนวก)

วิธีการเพิ่ม /ลบ /แก้ไขรายละเอียดการซ่อม สามารถทำได้ดังนี้

## เพิ่มรายการ

- คลิกปุ่ม เพิ่มรายการ
- 2. ระบุข้อมูลรายละเอียดการซ่อม
  - ช่องข้อมูลรายละเอียด
  - ช่องข้อมูลรหัสระบบ โดยผู้ใช้สามารถระบุข้อมูลในช่องข้อมูลแล้วEnter หรือคลิก 🛄 หลังช่องรหัส ระบบ(จะปรากฏหน้าจอค้นหาโดยวิธีการค้นหา ดูได้ในหัวข้อค้นหาข้อมูล)
- 3. คลิกปุ่ม **บันทึกรายการ** เพื่อบันทึกรายการ สามารถทำการเพิ่มรายการต่อไปได้เลยโดยไม่ต้องคลิกปุ่ม เพิ่มรายการ
- 4. คลิกปุ่ม **ยกเลิกรายการ** เพื่อยกเลิกการทำงาน

## แก้ไขรายการ

- 1. คลิกเลือกข้อมูลที่ต้องการแก้ไขจากตารางแสดงข้อมูล
- 2. แก้ไขข้อมูลที่ต้องการ
- 3. คลิกปุ่ม **แก้ไขรายการ** ระบบจะแสดงข้อมูลที่แก้ไขในตารางแสดงข้อมูล

### ลบรายการ

- คลิกเลือกข้อมูลที่ต้องการลบจากตารางแสดงข้อมูล 1.
- คลิกปุ่ม **ลบรายการ** ระบบจะแสดงข้อความยืนยันการลบ 2.
- คลิกปุ่ม ตกลง เพื่อลบข้อมูล
- 4. คลิกปุ่ม **ยกเลิก** เพื่อยกเลิกการลบข้อมูล
- 4. คลิกปุ่ม **บันทึก** เพื่อบันทึกข้อมูล
- 5. คลิกปุ่ม **ยกเลิก** เพื่อยกเลิกการบันทึกข้อมูล

## แก้ไขข้อมูล

- 1. ค้นหาใบสั่งงานซ่อมที่ต้องการแก้ไข (โดยวิธีการค้นหา ดูได้ในหัวข้อค้นหาข้อมูล)
- คลิกปุ่ม แก้ไข
- แก้ไขข้อมูลในช่องข้อมูลที่ต้องการ โดยสามารถทำการเพิ่ม/ลบ/แก้ไขรายการย่อยได้ (ขั้นตอนการทำดูได้ใน วิธีการ เพิ่ม /ลบ /แก้ไขรายละเอียดการซ่อม)
- 4. คลิกปุ่ม **บันทึก** เพื่อทำการบันทึกข้อมูลที่แก้ไข
- 5. คลิกปุ่ม **ยกเลิก** เพื่อยกเลิกการแก้ไขข้อมูล

## ลบข้อมูล

1. ค้นหาใบสั่งงานซ่อมที่ต้องการลบ (โดยวิธีการค้นหา ดูได้ในหัวข้อค้นหาข้อมูล)

คลิกปุ่ม ลบ ระบบจะแสดงข้อความดังรูป

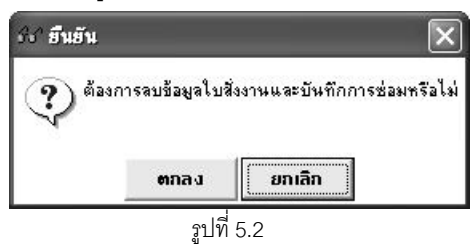

- คลิกปุ่ม ตกลง เพื่อทำการลบข้อมูล
- 4. คลิกปุ่ม **ยกเลิก** เพื่อยกเลิกการลบข้อมูล

#### ค้นหาข้อมูล

| 😚 ค้นหาใบสั่งงานช่อม                                             | [EMSS422s]    |                              |               |                  | ×                 |
|------------------------------------------------------------------|---------------|------------------------------|---------------|------------------|-------------------|
| ⊢อื้นทา<br>หมายเลขเครื่องจักร<br>เลชที่ พ.6-01<br>วันที่เริ่มงาน | 77            | <br>เลชที่ พ.4-05<br>ถึง /// |               | ี่ รื่าง<br>ล้าง | กันหา<br>เงื่อนไข |
| วันที่ พ.6-01                                                    | เลยที่ พ.6-01 | หมายเลขเครื่องจักร           | เลขที่ พ.4-05 | สถานะ            | วันที่เริ่มงาง    |
|                                                                  |               |                              |               |                  |                   |
|                                                                  |               |                              |               |                  |                   |
|                                                                  |               |                              |               |                  |                   |
| •                                                                |               |                              |               |                  | F                 |
| เสียก                                                            |               |                              |               |                  | ปิด               |

รูปที่ 5.3

- ระบุเงื่อนไขที่ต้องการ
- คลิกปุ่ม **ค้นหา** ระบบแสดงข้อมูลรายการในตาราง
- คลิกเลือกรายการในตาราง แล้วคลิกปุ่ม เลือก หรือดับเบิ้ลคลิกรายการที่ต้องการ
- กรณีต้องการออกจากหน้าจอค้นหาใบสั่งงานซ่อม คลิกปุ่ม ปิด หรือคลิกเครื่องหมาย X ที่มุมบน
   ขวามือ
- ในกรณีที่ต้องการระบุเงื่อนไขใหม่ ให้คลิกปุ่ม ล้างเงื่อนไข ระบบล้างเงื่อนไขทุกซ่องเป็นช่องว่าง
- ถ้าต้องการค้นหาข้อมูลทั้งหมด ผู้ใช้สามารถใส่เครื่องหมาย \* ในช่องข้อมูลเลขที่ พ.6-01 หรือ พ.4-

| กันหา<br>เลชที่ พ.6-01<br>เมายเลขเครื่องจักรกล<br>วันที่ให้บริการจาก | · · · · · · · · · · · · · · · · · · · | <br>ถึง / /    | 0          | ล้า      | ค้นหา<br>งเงื่อนไข |
|----------------------------------------------------------------------|---------------------------------------|----------------|------------|----------|--------------------|
| วันที่ พ.6-01                                                        | เลยที่ พ.6-01                         | สถานะ หมายเลขเ | ครื่องจักร | ผู้สร้าง | ว้า                |
|                                                                      |                                       |                |            |          |                    |
|                                                                      |                                       |                |            |          |                    |
|                                                                      |                                       |                |            |          |                    |
|                                                                      |                                       |                |            |          |                    |
| เลือก                                                                |                                       |                |            |          | ปิด                |

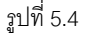

- ระบุเงื่อนไขที่ต้องการ
- คลิกปุ่ม **ค้นหา** ระบบแสดงข้อมูลรายการในตาราง
- คลิกเลือกรายการในตาราง แล้วคลิกปุ่ม **เลือก** หรือดับเบิ้ลคลิกรายการที่ต้องการ
- กรณีต้องการออกจากหน้าจอค้นหาใบรายงานขอซ่อมฯ คลิกปุ่ม **ปิด** หรือคลิกเครื่องหมาย 🔀 ที่มุม \_ บนขวามือ
- ในกรณีที่ต้องการระบุเงื่อนไขใหม่ ให้คลิกปุ่ม **ล้างเงื่อนไข** ระบบล้างเงื่อนไขทุกช่องเป็นช่องว่าง
- ถ้าต้องการค้นหาข้อมูลทั้งหมด ผู้ใช้สามารถใส่เครื่องหมาย \* ในช่องข้อมูลเลขที่ พ.6-01
- ค้นหาข้อมูลรหัสระบบ โดยการคลิก ...... หลังช่องรหัสระบบ จะปรากฎหน้าจอดังรูป.

| รียง | รทัสระบบ |                                   |   |
|------|----------|-----------------------------------|---|
|      | รหัสระบบ | ส่วนหรือระบบ                      | 1 |
|      | 001      | โครง                              |   |
|      | 002      | เพลา-ไม่ขับเคลื่อน                |   |
|      | 003      | อุปกรณ์ยึดจับ กันสะเทือน          |   |
|      | 004      | อื่นๆ ในระบบคัชซีล์               |   |
|      | 011      | เพลาขับเคลื่อน, เพลากลางและลูกปืน |   |
|      | 012      | ครัช/ทอร์ค                        |   |
|      | 013      | ห้องเกียร์                        |   |
|      | 014      | เฟืองหน้า/เฟืองท้าย               |   |
|      | 021      | ระบบดูดลากาศ                      |   |
|      | 022      | ระบบระบายความร้อน                 |   |
|      | 023      | ระบบไอเสีย                        |   |
|      | 024      | ตัวเครื่องยนต์                    | - |
| (    |          | •                                 |   |

รูปที่ 5.5

- คลิกเลือกรายการในตาราง แล้วคลิกปุ่ม **เลือก** หรือดับเบิ้ลคลิกรายการที่ต้องการ
- กรณีต้องการออกจากหน้าจอค้นหารหัสระบบ คลิกปุ่ม **ปิด**หรือคลิกเครื่องหมาย 🖾 ที่มุมบนขวามือ
- 4. ค้นหาข้อมูลรายชื่อช่าง โดยการคลิก ..... หลังช่องรหัสประจำตัว จะปรากฏหน้าจอดังรูป

| ร้อ หามสกุล             | ค้นหา<br>ล้างเงื่อน |
|-------------------------|---------------------|
| เลขที่บัตรประสำตัวประชา | ชื่อ นามสกุล        |
| -                       |                     |
|                         |                     |
|                         |                     |
|                         |                     |
|                         |                     |

รูปที่ 5.6

- ระบุเงื่อนไขที่ต้องการ
- คลิกปุ่ม **ค้นหา** ระบบแสดงข้อมูลรายการในตาราง
- คลิกเลือกรายการในตาราง แล้วคลิกปุ่ม **เลือก** หรือดับเบิ้ลคลิกรายการที่ต้องการ
- กรณีต้องการออกจากหน้าจอค้นหารายชื่อช่าง คลิกปุ่ม **ปิด**หรือคลิกเครื่องหมาย 🖾 ที่มุมบนขวามือ
- ในกรณีที่ต้องการระบุเงื่อนไขใหม่ ให้คลิกปุ่ม **ล้างเงื่อนไข** ระบบจะล้างเงื่อนไขทุกช่องเป็นช่องว่าง
- ถ้าต้องการค้นหาข้อมูลทั้งหมด ผู้ใช้สามารถใส่เครื่องหมาย \* ในช่องข้อมูลชื่อ หรือ นามสกุล

#### พิมพ์ข้อมูล

- คลิกปุ่ม ค้นหา หรือ คลิก....หลังช่องเลขที่ พ.4-05 (ดูวิธีการค้นหาได้จากหัวข้อ ค้นหาข้อมูล)
- คลิกปุ่ม พิมพ์ จะปรากฏหน้าจอ ดังรูป

| ระบบบริหาะ | รเครื่องวัก    | ารกล - การ                           | ช่อมเกรื่องาักรกล                |                         |                   |                |                                                                                          | - ×                     |  |
|------------|----------------|--------------------------------------|----------------------------------|-------------------------|-------------------|----------------|------------------------------------------------------------------------------------------|-------------------------|--|
|            | กรมร<br>Depart | ทางหลวง<br>tment Of Hi<br>10-00 สำนั | ghways<br>กทางหลวงที่ 7(อุบลราชธ | านี) กรมทางหลวง         |                   | ง<br>บสั่งงานแ | านเงินทุ<br>ละบันที                                                                      | นทมุนเวียน<br>iกการช่อม |  |
|            | 1,             | 2                                    | <u>₽</u> QQ 100% -               | _ \$                    |                   |                |                                                                                          |                         |  |
|            | งานเงินทุง     | มหมุนเรียน                           | 630-00 สำนักทา                   | งหลวงพี่ 7(อุบสราชธาบี) | ใบสั่งงานและบัน   | ทึกการซ่อม     | (                                                                                        | า<br>เสขที่ 405 ≡       |  |
|            | ī              | ไพ้อ                                 | ກຸ່ມ                             | เลขที่พ.6-01(ED3)       | ประมาณก           | ารช่อม (บาท)   | ารซ่อม<br>(บาท) มิเตอร์เมื่อ<br>0.00<br>0.00<br>5ะบบ รพัส<br>บริการ<br>000 31<br>104/789 |                         |  |
|            | CHEV           | /ROLET                               | COLORADO S-CAB 2.5               | 11                      | ล่าอะไหล่และวัสดุ |                | 0.00                                                                                     |                         |  |
|            |                | พมาเ                                 | ยเลซเครื่องจักร                  |                         | แรงงาน            |                | 0.00                                                                                     |                         |  |
|            | 80.<br>24      | 44                                   | -8316-07-7                       |                         |                   |                | 6.0                                                                                      |                         |  |
|            | สำคับที่       |                                      | ราย                              | ละเอียดของงานที่ทำ      |                   | າະບບ           | รหัส                                                                                     | w.1-04                  |  |
|            |                |                                      |                                  |                         |                   |                | บริการ                                                                                   |                         |  |
|            | l              | /#-                                  |                                  |                         |                   | 000            | 31                                                                                       | 104/789                 |  |
| 1          |                |                                      |                                  |                         |                   |                |                                                                                          | ~                       |  |
|            |                |                                      |                                  |                         |                   |                |                                                                                          | ลลก                     |  |
| 92 ผู้ใช้  | : SM630        | 8                                    | 26 เม.ย. 2554 10:38:31           | ud .                    | 🎯 หน้าจอ : EMSS   | 6422-F         | 👸 เวอร์ชั่ง                                                                              | +:2.1.7 EN              |  |

รูปที่ 5.7

- 4. คลิกปุ่ม **ออก** เพื่อออกจากหน้าจอตัวอย่างก่อนพิมพ์

#### บันทึกรายละเอียดการปิดงานซ่อม

- 1. ค้นหาข้อมูลใบสั่งงานซ่อมที่ต้องการบันทึกรายละเอียดการปิดงานซ่อม (โดยวิธีการค้นหา ดูได้ในหัวข้อค้นหาข้อมูล)
- 2. คลิกที่ Tab รายละเอียดการปิดงานซ่อม จะปรากฏหน้าจอดังรูป

| ระบบบริหารเครื่องจักรกล - การช่อมเครื่องจักรกล                                                                                 |                                     |                                                                                                    | - ×                                                                                |
|----------------------------------------------------------------------------------------------------|-------------------------------------|----------------------------------------------------------------------------------------------------|------------------------------------------------------------------------------------|
| กรมทางหลวง<br>Department Of Highways<br>240-00 สำนักเครื่องกลและสื่อสา                                                         | รกรมทางหลวง                         | งานเงินทุ<br>ใบสั่งงานและบันที                                                                                                    | นหมุนเวียน<br>โกการช่อม                                                            |
| หมายเจขเครื่องจักรกจ ยี่ห้อ รุ่น เ<br>44-8617-08-3 FORD DOUBLE CAB 2<br>รายละเอียดการบ่อม <mark>รายละเอียดการปิดงานบ่อม</mark> | ลรที่พ.6-01<br>?40/250/งท/EA/10/5   | 240/250                                                                                                    | เลขที่พ.4-05<br>D/sm/EA10/54                                                       |
| _ใจแข็ดวรไหว่                                                                                                    | _ ผู้หุ่อม<br>                      |                                                                                                    |                                                                                    |
| รบรบกละราช                                                                                                    | สำดับที่ ชื่อ - นามสกูล             | รหัสประจำตัว                                                                                                    | ชั่วโมง                                                                            |
| 6811W.1'04 8611W                                                                                                    | 📕 1 นายกฤษฎา แก้วทองสุข             | 3-1021-01264-69-6                                                                                                    | 10.0                                                                               |
|                                                                                                    | 🕨 2 นายนพพร แก้วก่อง                | 3-1006-02231-91-8                                                                                                    | 1.0                                                                                |
| -<br>จ้างช่อม                                                                                                    | รทัสประจำตัว                        | <ul> <li>ชื่อ นามสกุล</li> <li>ที เพิ่มรายการ</li> <li>บันทึกรายการ</li> <li>บันทึกรายการ</li> <li>บันทึกรายการ</li> <li>บันทึกรายการ</li> <li>บันทึกรายการ</li> <li>บันทึกรายการ</li> </ul> | <ul> <li>ยกเลิกรายการ</li> <li>ยกเลิกการช่อม</li> <li>เหน.ฝ่ายเครื่องกล</li> </ul> |
| และที่ EA2 ปิตราน<br>240/250/sn/EA/10.10/<br>ค่าแรง<br>0.00                                                                    | หล่นละวัสดุ<br>ดำแหน่ง<br>วันที่ // | <ul> <li>ตำแหน่ง</li> <li>วันที่ / /</li> <li>บันทึก</li> </ul>                                                                                                    |                                                                                    |
| 🕵 ผู้ใช้ : SM240 🦪 🥜 12 เม.ย. 2554 18:22:36                                                                                    | Sinu                                | าจอ : EMSS422-F 🛛 👩 เวอร์ชั่ง                                                                                                    | +:2.1.4 EN                                                                         |

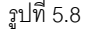

- คลิกปุ่ม แก้ไข
- 4. วิธีการเพิ่ม /ลบ /แก้ไข รายชื่อผู้ซ่อม สามารถทำได้ดังนี้

#### เพิ่มรายการ

- คลิกปุ่ม เพิ่มรายการ
- ระบุข้อมูลรายชื่อผู้ซ่อม
  - ช่องข้อมูลรหัสประจำตัว ผู้ใช้สามารถระบุข้อมูลในช่องข้อมูลแล้วEnter หรือคลิก ...... รหัสประจำตัว (จะปรากฏหน้าจอค้นหาโดยวิธีการค้นหาสามารถดูได้ในหัวข้อค้นหาข้อมูล)
  - เวลาทำงานที่ช่อง ทำงาน
- คลิกปุ่ม บันทึกรายการ เพื่อบันทึกรายการ สามารถทำการเพิ่มรายการต่อไปได้เลยโดยไม่ต้องคลิกปุ่ม เพิ่มรายการ
- 4. คลิกปุ่ม **ยกเลิกรายการ** เพื่อยกเลิกการบันทึกรายการ

#### แก้ไขรายการ

- 1. คลิกเลือกข้อมูลที่ต้องการแก้ไขจากตารางแสดงข้อมูล
- 2. แก้ไขข้อมูลที่ต้องการ
- คลิกปุ่ม แก้ไขรายการ

#### ลบรายการ

- 1. คลิกเลือกข้อมูลที่ต้องการลบจากตารางแสดงข้อมูล
- 2. คลิกปุ่ม **ลบรายการ** ระบบจะแสดงข้อความยืนยันการลบ
- คลิกปุ่ม ตกลง เพื่อลบข้อมูล
- 4. คลิกปุ่ม **ยกเลิก** เพื่อยกเลิกการลบข้อมูล
- 5. คลิก 🗹 ปิดงานซ่อม
- 6. คลิกเลือก 💽 ซ่อม หรือยกเลิกการซ่อม
- 7. ระบุข้อมูลการปิดใบสั่งงานซ่อม
  - 1. ช่องข้อมูลปิดงานซ่อม
    - กรณีเลือกซ่อม ระบุข้อมูลที่ช่องข้อมูล ผู้ควบคุมการซ่อม หรือหน.ฝ่ายเครื่องกล ,ตำแหน่ง ,วันที่
    - กรณีเลือกยกเลิกการซ่อม ระบุข้อมูลที่ช่องข้อมูล อุปสรรค ,ลงนาม ,ตำแหน่ง ,วันที่
  - 2. ช่องข้อมูลแล้วเสร็จ
  - 3. ช่องข้อมูลหัวหน้าหน่วยซ่อม
  - 4. ช่องข้อมูลตำแหน่ง
  - ช่องข้อมูลวันที่ ผู้ใช้สามารถระบุข้อมูลในช่องข้อมูลหรือ คลิก SSS (วิธีการใช้ปฏิทินสามารถดูได้ใน ภาคผนวกท้ายเล่ม)
- 8. คลิกปุ่ม **บันทึก** เพื่อบันทึกข้อมูล

#### หมายเหตุ

จะสามารถปิดใบสั่งงานซ่อมได้ใบเบิกอะไหล่,ใบจ้างบริการส่วนเอกชน,ใบสั่งจ่ายน้ำมันจะต้องผ่านการบันทึกปิดงาน

# 6

## ใบเบิกจ่ายอะไหล่

## บทที่ 6 : ใบเบิกจ่ายอะไหล่

#### คลิกปุ่ม **ใบเบิก-จ่ายอะไหล่** จะปรากฏหน้าจอ ดังรูป

| ระบบบริหารเกรื่องจักรกล - ระบบการช่อมเกรื่องจักรกล                                 |                                                                   |
|------------------------------------------------------------------------------------|-------------------------------------------------------------------|
| กรมทางหลวง<br>Department Of Highways<br>240-00 สำนักเครื่องกลและสื่อสาร กรมทางหลวง | งานเงินทุนหมุนเวียน<br>ใบเบิก-จ่ายอะไหล่                          |
| 💿 เบิกเพื่อช่อม 🔿 เบิกเพื่อStock หมายเลขเครื่องจักรกล ปี 🛛 งวด                     | วันที่ / / 💽 เลยที่ พ.1-04 📃                                      |
| 🔿 บริการหล่อลิ่น 💿 ช่อมบำรุง อ้างถึงพ.6-01 อ้างถึงพ.4-05                           | 💿 เบิกภายในศูนย์ 🔿 เบิกข้ามศูนย์<br>เครื่องจักรกล 🔿 เครื่องจักรกล |
| รายการเมิกอะไหล่ รายการอะไหล่เทียบเท่า รายการร่าย รายการกิน                        | 🔲 เบิกเฉพาะ Component                                             |
| รายการอะไหล่ที่ใช้                                                                 |                                                                   |
| สำดับ รหัสระบบ รหัสยี่ห้อ หมายเลขพัสตุ ชื่อพัสตุ<br>                               | รทัสประเภท หน่วยนับ จำนวนที่ขอเบิก                                |
|                                                                                    |                                                                   |
| สำดับที่ รหัสระบบ                                                                  |                                                                   |
| จำนวนที่ขอเบิก รทัสยีท็อ                                                           | คัดลอกรายการ                                                      |
| หมายเลชพสต                                                                         | เพิ่มรายการ แก้ไขรายการ ลบรายการ                                  |
| มีเปิกมีเลิโค้เบิกมีเลิโค้เบิกมีเลิโค้เบิกมีเลิโค้เบิก                             | §nass [§sn]                                                       |
| ตำแหน่ง ตำแหน่ง                                                                    |                                                                   |
| วันที่ / /                                                                         |                                                                   |
| หมายเทตุ                                                                           |                                                                   |
| ผู้สร้าง วันที่สร้าง ผู้ปรับปรุง                                                   | วันที่ปรับปรุง                                                    |
| เพิ่ม                                                                              | aan                                                               |
| 🕵 ผู้ใช้ : EMS240_SM 🛛 🥩 15 ต.ค. 2558 14:32:35                                     | 🛞 หน้าจอ : EMSS333-F 🛛 🔯 เวอร์ชั่น : 3.0.8 🛛 EN                   |

รูปที่ 6.1

## เพิ่มข้อมูล

- คลิกปุ่ม เพิ่ม
- 2. เลือกประเภทการเบิก คลิก 🤨 เบิกเพื่อซ่อม หรือเบิกเพื่อ Stock
- 3. ระบุข้อมูลในช่องข้อมูล
  - 1. ช่องข้อมูลเลขที่ พ.1-04
  - 2. กรณีเลือกประเภทการเบิก

เบิกเพื่อซ่อม

จะต้องอ้างถึงข้อมูล พ.4-05 ที่ยังไม่ปิดงาน

ผู้ใช้สามารถระบุข้อมูลในช่องข้อมูลแล้ว Enter หรือคลิก .....หลังช่อง อ้าง ถึงพ.4-05

- เบิกเพื่อ Stock เป็นการเบิกของใช้ทั่วไปเพื่อนำมาไว้ใช้ในโรงงาน หรือถ้าเป็นการเบิกน้ำมันก็

จะเป็นเบิกเข้าไว้ในศูนย์บริการ และรถบริการหล่อลื่น

- 3. คลิกเลือก 💽 เบิกภายในศูนย์ฯ หรือข้ามศูนย์ฯ
- 4. คลิก 🗹 เบิกเฉพาะ Component เพื่อเลือกเบิกเฉพาะ Component
- 5. ช่องข้อมูลวันที่ ผู้ใช้สามารถระบุวันที่ที่ช่องข้อมูล หรือคลิก 🆾 (วิธีการใช้ปฏิทินดูจากภาคผนวก)
- 4. วิธีการเพิ่ม /ลบ /แก้ไขรายการเบิกอะไหล่ สามารถทำได้ดังนี้

#### เพิ่มรายการเบิกอะไหล่

1. คลิก Tab รายการเบิกอะไหล่ จะปรากฏหน้าจอดังรูป

| ยการอะไหล่ที่ใช้ — |               |                      |           |                  |                     |
|--------------------|---------------|----------------------|-----------|------------------|---------------------|
| สำดับ รหัสระ       | บบ รหัสยี่ห้อ | <b>หมายเ</b> ลขพัสดุ | ชื่อพัสดุ | รทัสประเภท หน่วย | นับ จำนวนที่ขอเบิก  |
|                    |               |                      |           |                  |                     |
|                    |               |                      |           |                  |                     |
|                    |               |                      |           |                  |                     |
|                    |               |                      |           |                  |                     |
| สำดิบที่ 1         | รทัสระบบ      |                      |           |                  |                     |
| วนที่ขอเบิก        | ยี่ห้อ        |                      |           | คัดลอกรายการ     |                     |
|                    | หมายเลขพัสดุ  |                      |           | เพิ่มรายการ      | อี้ใสรายอาร จะเรายอ |

รูปที่ 6.2

#### คลิกปุ่ม เพิ่มรายการ

- ระบุข้อมูลรายการอะไหล่ที่ใช้
  - · ช่องข้อมูลรหัสระบบ,หมายเลขพัสดุ ผู้ใช้สามารถระบุข้อมูลในช่องข้อมูลแล้ว Enter หรือคลิก ..... หลังช่อง(จะปรากฦหน้าจอค้นหาโดยวิธีการค้นหาสามารถดูได้ในหัวข้อค้นหาข้อมูล)
- คลิกปุ่ม บันทึกรายการ เพื่อบันทึกรายการ สามารถทำการเพิ่มรายการต่อไปได้เลยโดยไม่ต้องคลิกปุ่ม เพิ่มรายการ
- 5. คลิกปุ่ม **ยกเลิกรายการ** เพื่อยกเลิกการทำงาน

#### แก้ไขรายการเบิกอะไหล่

- 1. คลิกเลือกข้อมูลที่ต้องการแก้ไขจากตารางแสดงข้อมูล
- 2. แก้ไขข้อมูลที่ต้องการ
- คลิกปุ่ม แก้ไขรายการ

#### ลบรายการเบิกอะไหล่

- 1. คลิกเลือกข้อมูลที่ต้องการลบจากตารางแสดงข้อมูล
- 2. คลิกปุ่ม **ลบรายการ** ระบบจะแสดงกล่องข้อความยืนยันการลบ
- คลิกปุ่ม ตกลง เพื่อลบข้อมูล
- 4. คลิกปุ่ม **ยกเลิก** เพื่อยกเลิกการลบข้อมูล

🥅 เบิกเฉพาะ Component

ใครงการจัดจ้างบำรุงรักษาและซ่อมแซมแก้ไขระบบสารสนเทศบริหารเครื่องจักรกลและการเงินการบัญชี เพื่อการบริหารจัดการ กรมทางหลวง

#### 5. วิธีการเพิ่ม /ลบ /แก้ไขรายละเอียดอะไหล่เทียบเท่า สามารถทำได้ดังนี้

#### เพิ่มรายการรายละเอียดอะไหล่เทียบเท่า

 1. คลิก Tab รายการอะไหล่เทียบเท่า จะปรากฏหน้าจอดังรูป

 รายการเบิกอะไหล่
 รายการอะไหล่เทียบเท่า

 รายการเบิกอะไหล่
 รายการอะไหล่

 สำดับ
 ชนิด

 ยี่ห้อ
 รุ่น

 หมายเลขอะไหล่

| สำดับที่ ชนิด | ย์ <b>ห้</b> อ | ईभ | เพิ่มรายการ |
|---------------|----------------|----|-------------|
| หมายเลขอะไหล่ |                |    | แก้ไขรายการ |
| อิ่นๆ         |                |    | ลบรายการ    |

รูปที่ 6.3

#### คลิกปุ่ม เพิ่มรายการ

- 3. ระบุข้อมูลรายละเอียดอะไหล่เทียบเท่า
  - ช่องข้อมูลลำดับที่ , ชนิด
- คลิกปุ่ม บันทึกรายการ เพื่อบันทึกรายการสามารถทำการเพิ่มรายการต่อไปได้เลยโดยไม่ต้องคลิกปุ่ม เพิ่มรายการ
- 5. คลิกปุ่ม **ยกเลิกรายการ** เพื่อยกเลิกการบันทึกรายการ

#### แก้ไขรายการรายละเอียดอะไหล่เทียบเท่า

- 1. คลิกเลือกข้อมูลที่ต้องการแก้ไขจากตารางแสดงข้อมูล
- 2. แก้ไขข้อมูลที่ต้องการ
- คลิกปุ่ม แก้ไขรายการ

#### ลบรายการรายละเอียดอะไหล่เทียบเท่า

- 1. คลิกเลือกข้อมูลที่ต้องการลบจากตารางแสดงข้อมูล
- คลิกปุ่ม ลบรายการ ระบบจะแสดงกล่องข้อความยืนยันการลบ
- คลิกปุ่ม ตกลง เพื่อลบข้อมูล
- 4. คลิกปุ่ม **ยกเลิก** เพื่อยกเลิกการลบข้อมูล
- 6. คลิกปุ่ม **บันทึก** เพื่อบันทึกข้อมูล
- 7. คลิกปุ่ม **ยกเลิก** เพื่อยกเลิกการบันทึกข้อมูล

#### แก้ไขข้อมูล

- 1. ค้นหาข้อมูลที่ต้องการแก้ไข (โดยวิธีการค้นหาดูได้ในหัวข้อค้นหาข้อมูล)
- คลิกปุ่ม แก้ไข
- แก้ไขข้อมูลในช่องข้อมูลที่ต้องการ โดยสามารถทำการเพิ่ม/ลบ/แก้ไขรายการย่อยได้ (วิธีการเพิ่ม /ลบ /แก้ไขรายการ เบิกอะไหล่ และวิธีการเพิ่ม /ลบ /แก้ไขรายละเอียดอะไหล่เทียบเท่า)
- คลิกปุ่ม บันทึก เพื่อทำการบันทึกข้อมูลที่แก้ไข
- 5. คลิกปุ่ม **ยกเลิก** เพื่อยกเลิกการแก้ไขข้อมูล

#### ลบข้อมูล

- 1. ค้นหาข้อมูลที่ต้องการลบ (โดยวิธีการค้นหาดูได้ในหัวข้อค้นหาข้อมูล)
- คลิกปุ่ม ลบ จะแสดงกล่องข้อความดังรูป

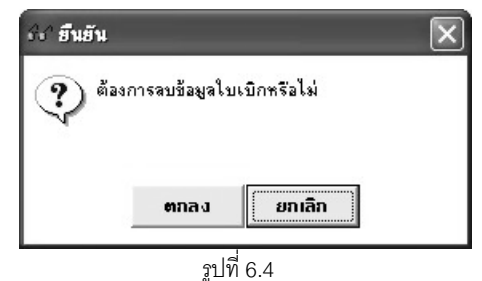

- คลิกปุ่ม ตกลง เพื่อทำการลบข้อมูล
- 4. คลิกปุ่ม **ยกเลิก** เพื่อยกเลิกการลบข้อมูล

#### หมายเหตุ

- 1. ไม่สามารถแก้ไขข้อมูลใบเบิกจ่ายอะไหล่ได้ ในกรณีที่ได้นำข้อมูลไปดำเนินการจัดซื้อแล้ว หรือได้รับอะไหล่แล้ว
- 2. ไม่สามารถลบข้อมูลใบเบิกจ่ายอะไหล่ได้ ในกรณีที่ได้นำข้อมูลไปดำเนินการจัดซื้อแล้ว หรือได้รับอะไหล่แล้ว

### ค้นหาข้อมูล

 ค้นหาข้อมูลใบเบิกจ่ายอะไหล่ โดยการคลิก ......หลังช่องเลขที่ พ.1-04 หรือคลิกปุ่ม ค้นหา จะปรากฏหน้าจอ ดังรูป

| กา<br>เลขที่พ.1-04<br>วันที่เบิกจาก //.<br>ขอบเขต   ทั้งษ | าหมายเว<br>/<br>เมด  | ลชเครื่องจักร<br>ถึง // |              | ค้นหา<br>ล้างเงื่อนไ |
|-----------------------------------------------------------|----------------------|-------------------------|--------------|----------------------|
| หมายเลขเครื่องจักร                                        | (เลษที่เอกสาร ใบเบิก | <b>สถานะ</b>            | วันที่เอกสาร | งาน                  |
|                                                           |                      |                         |              |                      |

รูปที่ 6.5

- ระบุเงื่อนไขที่ต้องการ
- คลิกปุ่ม ค้นหา ระบบแสดงข้อมูลรายการในตาราง
- คลิกเลือกรายการในตาราง แล้วคลิกปุ่ม เสือก หรือดับเบิ้ลคลิกรายการที่ต้องการ
- กรณีต้องการออกจากหน้าจอค้นหาใบเบิกจ่ายอะไหล่ คลิกปุ่ม **ปิด** หรือคลิกเครื่องหมาย ⊠ มุมบนขวามือ
- ในกรณีที่ต้องการระบุเงื่อนไขใหม่ ให้คลิกปุ่ม **ล้างเงื่อนไข** ระบบจะล้างเงื่อนไขทุกซ่องเป็นซ่องว่าง
- ถ้าต้องการค้นหาข้อมูลทั้งหมด ผู้ใช้สามารถใส่เครื่องหมาย \* ในช่องข้อมูลเลขที่ พ.1-04

2. ค้นหาข้อมูลใบสั่งงานซ่อม โดยการคลิก ......หลังช่องอ้างถึง พ.4-05 จะปรากฎหน้าจอดังรูป

| พมายเลขเครื่องจักร [<br>เลชที่ พ.6-01 [<br>วันที่เริ่มงาน [ | 77              | ]<br>เลยที่ พ.4-05<br>ถึง / / |               | ี้<br>ล้าง | า้นหา<br>เงื่อนไข |
|-------------------------------------------------------------|-----------------|-------------------------------|---------------|------------|-------------------|
| วันที่ พ.6-01                                               | . เลชที่ พ.6-01 | พมายเลยเครื่องจักร            | เลขที่ พ.4-05 | สถานะ      | วันที่เริ่ม       |
|                                                             |                 |                               |               |            |                   |
| 1                                                           |                 | ļ                             |               | _          |                   |

ฐปที่ 6.6

- ระบุเงื่อนไขที่ต้องการ
- คลิกปุ่ม **ค้นหา** ระบบแสดงข้อมูลรายการในตาราง
- คลิกเลือกรายการในตาราง แล้วคลิกปุ่ม **เลือก** หรือดับเบิ้ลคลิกรายการที่ต้องการ
  - กรณีต้องการออกจากหน้าจอค้นหาใบสั่งงานซ่อมคลิกปุ่ม **ปิด**หรือคลิกเครื่องหมาย ⊠ ที่มุมบนขวามือ
  - ในกรณีที่ต้องการระบุเงื่อนไขใหม่ ให้คลิกปุ่ม **ล้างเงื่อนไข** ระบบจะล้างเงื่อนไขทุกซ่องเป็นซ่องว่าง
  - ถ้าต้องการค้นหาข้อมูลทั้งหมด ผู้ใช้สามารถใส่เครื่องหมาย \* ในช่องข้อมูลเลขที่ พ.6-01 หรือ พ.4-05
- ค้นหาข้อมูลรหัสระบบ โดยการคลิก ..... ช่องรหัสระบบ จะปรากฎหน้าจอดังรูป.

| รียง | รพัสระบบ |                                   |   |
|------|----------|-----------------------------------|---|
|      | รหัสระบบ | ส่วนหรือระบบ                      | 1 |
|      | 001      | โครง                              |   |
|      | 002      | เพลา-ไม่ชับเคลื่อน                |   |
|      | 003      | ลุปกรณ์ยึดจับ กันสะเทือน          |   |
|      | 004      | อีนๆ ในระบบคัชซีล์                |   |
|      | 011      | เพลาขับเคลื่อน, เพลากลางและลูกปัน |   |
|      | 012      | ครัช/ทอร์ค                        |   |
|      | 013      | ห้องเกียร์                        |   |
|      | 014      | เฟืองหน้า/เฟืองท้าย               |   |
|      | 021      | ระบบดูดลากาศ                      |   |
|      | 022      | ระบบระบายความร้อน                 |   |
|      | 023      | ระบบไอเสีย                        |   |
|      | 024      | ตัวเครื่องยนต์                    | 4 |
| •    |          |                                   | • |
|      | San I    | 71-                               |   |

คลิกเลือกรายการในตาราง แล้วคลิกปุ่ม **เลือก** หรือดับเบิ้ลคลิกรายการที่ต้องการ

- กรณีต้องการออกจากหน้าจอค้นหารหัสระบบ คลิกปุ่ม **ปิด** หรือคลิกเครื่องหมาย 区 ที่มุมบนขวามือ
- 4. ค้นหาข้อมูลยี่ห้อพัสดุโดยการคลิก ..... หลังช่องยี่ห้อจะปรากฏหน้าจอ ดังรูป

| 33' ยี่ห้อพัสดุทั้งหมด [EMSS851] | $\mathbf{X}$    |
|----------------------------------|-----------------|
| - เงื่อนไขการค้นทา               |                 |
| รหสยหอพสตุ ชอยหอพสตุ             | ล้างเงือนไข     |
| รหัสยี่ห้อพัสดุ                  | ชื่อยี่ห้อพัสดุ |
|                                  |                 |
|                                  |                 |
|                                  |                 |
|                                  |                 |
|                                  |                 |
|                                  |                 |
|                                  |                 |
|                                  |                 |
|                                  |                 |
|                                  |                 |
| เลือก                            | ปิต             |

รูปที่ 6.8

- ระบุเงื่อนไขที่ต้องการ
- คลิกปุ่ม ค้นหา ระบบแสดงข้อมูลรายการในตาราง
- คลิกเลือกรายการในตาราง แล้วคลิกปุ่ม **เลือก** หรือดับเบิ้ลคลิกรายการที่ต้องการ
  - กรณีต้องการออกจากหน้าจอค้นหายี่ห้อพัสดุทั้งหมด คลิกปุ่ม **ปิด** หรือคลิกเครื่องหมาย ⊠ ที่มุมบนขวามือ
- ในกรณีที่ต้องการระบุเงื่อนไขใหม่ให้คลิกปุ่ม **ล้างเงื่อนไข** ระบบจะล้างเงื่อนไขทุกช่องเป็นช่องว่าง
- ถ้าต้องการค้นหาข้อมูลทั้งหมด ผู้ใช้สามารถใส่เครื่องหมาย \* ในช่องข้อมูลชื่อยี่ห้อพัสดุ

5. ค้นหาข้อมูลประเภทและชื่อพัสดุ โดยการคลิก ...... หลังช่องหมายเลขพัสดุ จะปรากฏหน้าจอ ดังรูป

| เงื่อนไขการค้นหา<br>รหัสประเภทพัสด<br>รหัสยี่ห้อพัสด<br>หมายเลขพัสด | ชื่อประเภทพัสด [<br>ชื่อยี่ห้อพัสด [<br>ชื่อพัสด [ |            |                | ค้นหา<br>ล้างเงื่อนไข<br>พัสดุที่ยังไม่ลง |
|---------------------------------------------------------------------|----------------------------------------------------|------------|----------------|-------------------------------------------|
| ชื่อประเภทพัสดุ<br>                                                 |                                                    | รหัวยี่ห้อ | <b>สมายเ</b> ∶ | ন                                         |
| เลือก                                                               |                                                    |            |                | ปิด                                       |

รูปที่ 6.9

- ระบุเงื่อนไขที่ต้องการ
- คลิกปุ่ม **ค้นหา** ระบบแสดงข้อมูลรายการในตาราง
- คลิกเลือกรายการในตาราง แล้วคลิกปุ่ม **เลือก** หรือดับเบิ้ลคลิกรายการที่ต้องการ
  - กรณีต้องการออกจากหน้าจอค้นหาประเภทและชื่อพัสดุ คลิกปุ่ม **ปิด** หรือคลิกเครื่องหมาย ⊠ ที่มุมบน ขวามือ
- ้ในกรณีที่ต้องการระบุเงื่อนไขใหม่ ให้คลิกปุ่ม **ล้างเงื่อนไข** ระบบจะล้างเงื่อนไขทุกช่องเป็นช่องว่าง
  - ถ้าต้องการค้นหาข้อมูลทั้งหมด ผู้ใช้สามารถใส่เครื่องหมาย \* ในช่องข้อมูลชื่อประเภทพัสดุ ,ชื่อยี่ห้อพัสดุ หรือชื่อพัสดุ
  - คลิก 🗹 พัสดุที่ยังไม่ลงทะเบียน กรณีต้องการค้นหารายการพัสดุที่ยังไม่ลงทะเบียน

#### พิมพ์ข้อมูล

- คลิกปุ่ม ค้นหา หรือ คลิก.... หลังช่องเลขที่ พ.1-04 (ดูวิธีการค้นหาได้จากหัวข้อค้นหาข้อมูล)
- คลิกปุ่ม พิมพ์ จะปรากฏหน้าจอ ดังรูป

| ระบบบริห | ารเครื่องจัก                                       | รกล - การ                        | ช่อมเกรือ                            | งวักรกล                                         |                                                                                                    |                                   |                |                          | _ ×                      |
|----------|----------------------------------------------------|----------------------------------|--------------------------------------|-------------------------------------------------|----------------------------------------------------------------------------------------------------|-----------------------------------|----------------|--------------------------|--------------------------|
|          | กรมท<br>Departs<br>241                             | 17งหลว<br>ment Of Hi<br>0-00 สำน | ง<br><sup>ghways</sup><br>โกเครื่องก | าดและสื่อสาร กรมทางห                            |                                                                                                    | 1                                 |                | เานเงินทุน<br>ใบเบิก-จ่า | หมุนเวียน<br>เยอะใหล่    |
|          |                                                    | 2                                | ê €                                  |                                                 | 4                                                                                                    |                                   |                |                          | <u>^</u>                 |
|          | งานเงินพุบ<br>ยี่ห้อ ESAB<br>หมายเลขม<br>เนิกภายใน | หมุนเวียน<br>เ<br>หรื่องจักร 0   | 1-0232-95                            | 240-00 สำนักเครื่อ<br>รุ่น NOMAD KHG 500P<br>-0 | เจกลและสื่อสาร<br>เลซที่ พ.6-01 250/0<br>เลซที่ พ.4-05 ทก.3-                                                                                                    | ใบเบิก -<br>วร/42/2553<br>26/2553 | จ่ายอะไหล่     |                          | เลชที่ ≡<br>งวศ<br>ปัจบเ |
|          | สำคับ<br>ที่                                       | รหัส<br>ระบบ                     | รหัส<br>ยี่ห้อ                       | หมายเลขอะไหล่                                   |                                                                                                    | ชื่อ                              | รหัส<br>ประเภท | หน่วยนับ                 | จำนวน<br>ที่ชอเบิก       |
|          | 1                                                  | 030                              | 9070                                 | STATOR                                          | Stator Assembly                                                                                                    |                                   | 07             | ប្ត                      | 1                        |
|          | 2                                                  | 030                              | 9070                                 | ROTOR                                           | Rotor Assembly                                                                                                    |                                   | 07             | บุต                      | 1                        |
|          | 3                                                  | 030                              | 9070                                 | EXCITER                                         | Baciter armature                                                                                                    |                                   | 07             | บุค                      | 1                        |
|          | 4                                                  | 030                              | 9070                                 | REGULATOR                                       | Regulator (AVR)                                                                                                    |                                   | 07             | បុគ                      | L                        |
|          | 5                                                  | 030                              | 9070                                 | RECTIFIER                                       | Rectifier Bridge                                                                                                    |                                   | 07             | ប្                       | 1                        |
|          | 6                                                  | 030                              | 9070                                 | WOUND                                           | Wound exciter fi                                                                                                    | eld                               | 07             | ប៊ុក                     | L                        |
|          | 7                                                  | 030                              | 9070                                 | NED                                             | Ned Bearing                                                                                                    |                                   | 07             | ขึ้น                     | 1                        |
|          | 8                                                  | 030                              | 9070                                 |                                                 | Oring Seal                                                                                                    |                                   | 07             | ขึ้น                     | 1 🚩                      |
| <        |                                                    |                                  |                                      |                                                 |                                                                                                    |                                   |                | -                        | >                        |
|          |                                                    |                                  |                                      |                                                 |                                                                                                    |                                   |                |                          | ออก                      |
| 👥 สู่ใ   | ช้ : SM240                                         | 8                                | ) 12 เม.ย.                           | 2554 18:40:08                                   |                                                                                                    | 🌒 หน้าจอ : EMSS3                  | 33-F           | 📆 เวอร์ชั่น :            | 2.1.4 EN                 |
|          |                                                    |                                  |                                      |                                                 | id in the second second |                                   | - 20           |                          | 100                      |

รูปที่ 6.10

- 4. คลิกปุ่ม **ออก** เพื่อออกจากหน้าจอตัวอย่างก่อนพิมพ์

#### อนุมัติใบเบิก

- 1. ค้นหาข้อมูลที่ต้องการอนุมัติ (โดยวิธีการค้นหาดูได้ในหัวข้อค้นหาข้อมูล)
- 2. คลิกที่ Tab รายการเบิกอะไหล่ จะปรากฏหน้าจอดังรูป

| ระบบบริหารเครื่องจักรกล - การช่อมเครื่องจักรกล                                                                                                    |                              |                           |                                           | _ ×                                                     |
|----------------------------------------------------------------------------------------------------|------------------------------|---------------------------|-------------------------------------------|---------------------------------------------------------|
| กรมทางหลวง<br>Department Of Highways<br>630-00 สำนักทางหลวงที่ 1(                                                                                                    | อุบลราชธานี) กรมทางหลวง      |                           | งาน<br>ใบเร                               | งินทุนหมุนเวียน<br>บิก-จ่ายอะไหล่                       |
| <ul> <li>เบิกเพื่อซ่อม 🗭 เบิกเพื่อStock</li> <li>เข้าคลังพัส</li> <li>เข้าคลังพัส</li> </ul>                                                                                                    | ญ ปี 2554<br>ม/หน่วยหล่อลิ่น | งวด 12 วันที่ 24/03<br>โด | 3/2554 🔂 เลขที่ พ.1-<br>เบิกภายในศูนย์ ร  | 04 <mark>(4/630/stock/005)</mark><br>🗘 เบิกข้ามสูนย์ รู |
| รายการเบิกอะไหล่ รายการอะไหล่เทียบเท่า                                                                                                    | รายการว่าย รายการกืน         | สถานะ - อนุมัติ           |                                           | 🥅 เบิกเฉพาะ Component                                   |
| รายการอะไหล่ที่ใช้                                                                                                    | · · · · · ·                  |                           |                                           |                                                         |
| สำดับ รทัสระบบ รทัสยี่ห้อ หม                                                                                                    | ายเลขพัสดุ ชื่อพัส           | গত্র বিশিষ                | ประเภท ทน่วยนับ                           | จำนวนที่ขอเบิก                                          |
|                                                                                                    | 203-04 Cap radiator          | 07                        | <u>ଟ</u> ିକ<br>ଜୁନ                        | 5                                                       |
| รำดับที่ 1 รหัสระบบ<br>จำนวนที่ขอเบิก 5 ยั่ห้อ 3050<br>หมายเลขพัสดุ 3445-2203-0                                                                                                    |                              |                           | มัต<br>วัดจอกรายการ<br>เพิ่มรายการนก้ไขร: | ายการ จบรายการ                                          |
| พมายเหตุ<br>ยู้เบิก<br>มายทศพร อานนท์<br>เต่าแหน่ง<br>เต่าแหน่ง<br>มันที่ 24/03/2554<br>เมื่อนนั่ง<br>ยู้สร้าง EMS630_1 วันที่สร้าง<br>บันที่สร้าง 25/03/2554 10:04:27 ผู้ปรับปรุง EMS630_1 วันที่ปรับปรุง 25/03/2554 10:04:27<br>เมกัไข |                              |                           |                                           |                                                         |
| 🕵 ผู้ใช้ : SM630 🦪 🥜 26 เม.ย. 2554 11:                                                                                                    | 09:58                        | 🐠 หน้าจอ : E              | MSS333-F 🛛 📸                              | เวอร์ชั่น : 2.1.7 EN                                    |

รูปที่ 6.11

- คลิกปุ่ม แก้ไข
- 4. คลิก 🔽 อนุมัติให้เบิก
- 5. ระบุข้อมูลในช่องข้อมูล
  - ช่องผู้อนุมัติให้เบิก ระบุตำแหน่ง ,วันที่
  - ช่องผู้เบิก ระบุตำแหน่ง ,วันที่
- คลิกปุ่ม บันทึก

#### เปลี่ยนสถานะใบเบิก

- 1. ค้นหาข้อมูลใบเบิก (โดยวิธีการค้นหาดูได้ในหัวข้อค้นหาข้อมูล)
- 2. คลิกที่ Tab รายการจ่าย จะปรากฏหน้าจอดังรูป

| ระบบบริหารเครื่องจักรกล - การซ่อมเครื่                   | องวักรกล                    |                           | _                     | _ ×                                   |
|----------------------------------------------------------|-----------------------------|---------------------------|-----------------------|---------------------------------------|
| กรมทางหลวง<br>Department Of Highways<br>630-00 สำนักทางห | ลวงที่ 7(อุบลราชชานี) กรม   | mางหลวง                   |                       | นเงินทุนหมุนเวียน<br>มเบิก-จ่ายอะไหล่ |
| 🖉 เบิกเพื่อซ่อม 🍘 เบิกเพื่อStock 🦉                       | เช้าคลังพัสตุ               | ปี 2554 งวด 12 วันที่     | 24/03/2554 🥂 เลขที่ ห | v.1-04 14/630/stock/005               |
| (9                                                       | เขาโรงงาน/หน่วยหลอลน        |                           | 🕼 เบิกภายในศูนย์ ๆ    | 🌔 เบิกข้ามสูนย์ ๆ                     |
| รายการเบิกอะไหล่ รายการอะไหล่เ                           | ทียบเท่า รายการว่าย         | รายการคืน สถานะ · อนุมัติ |                       | 🥅 เบิกเฉพาะ Component                 |
| สำดับ รหัสยี่ห้อ หมายเลขอะไหล่                           | ชื่อ รหัสพัสตุ              | หน่วยนับ จำนวนที่ขอเบิก   | จ่ายจากคลัง จ่ายโ     | ้ดยซื้อใหม่ ราคาหน่วะ                 |
|                                                          |                             |                           |                       |                                       |
|                                                          |                             |                           |                       |                                       |
|                                                          |                             |                           |                       |                                       |
|                                                          |                             |                           |                       |                                       |
|                                                          |                             |                           |                       |                                       |
|                                                          |                             |                           |                       |                                       |
|                                                          |                             |                           |                       |                                       |
|                                                          |                             |                           |                       | •                                     |
| โปลงการอะเกล่างบะลง<br>โปลงการอะไหว<br>โปลงการอะไหว      | ล่ที่ค้างจ่าย               | ានកេស្                    |                       | บันทึกรายการ                          |
| 🔽 ยกเลิกใบเบิก เพื่องจากไม่ต้องการจัด                    | กซื้อ                       |                           |                       | มกเลิกรายการ                          |
| 🗌 ยกเลิกไบเบิก เพื่องจากพีการจ่ายผิด                     | ໄນ <b></b>                  |                           |                       |                                       |
| ผู้สร้าง EMS630_1 วันที่                                 | ก็สร้าง 25/03/2554 10:04:27 | ผู้ปรับปรุง EMS630_       | 1 วันที่ปรั           | มปฐง   25/03/2554 10:04:27            |
|                                                          | ค้นหา พิม                   | พ์                        |                       | aan                                   |
| 🕵 ผู้ใช้ : SM630 🦪 🤗 26 เม.ย                             | . 2554 11:12:48             | <b>M</b> nů               | กจล : EMSS333-F 🛛 🛛   | ) เวอร์ชั่น : 2.1.7 EN                |

รูปที่ 6.12

- คลิกปุ่ม แก้ไข
- 4. คลิก 🗹 หน้าสถานะใบเบิกที่ต้องการเปลี่ยนแปลง
- 5. คลิกปุ่ม **บันทึกรายการ** เพื่อเปลี่ยนสถานะใบเบิก
- 6. คลิกปุ่ม **ยกเลิก** เพื่อยกเลิกการเปลี่ยนสถานะใบเบิก

#### หมายเหตุ

## ตารางแสดงสถานะใบเบิกที่สามารถเปลี่ยนแปลงได้

| สถานะใบเบิก                | สถานะที่สามารถเปลี่ยนแปลงได้                        | สถานะใบเบิกหลังการเปลี่ยน  |
|----------------------------|-----------------------------------------------------|----------------------------|
| อนุมัติ                    | 🔽 ยกเลิกใบเบิก เนื่องจากไม่ต้องการจัดซื้อ           | ยกเลิก                     |
|                            | ใช้กรณีที่ไม่ต้องการให้ทำการจัดซื้อ หรือจ่ายอะไหล่  |                            |
| ยกเลิก                     | 🗖 ยกเลิกใบเบิก เนื่องจากไม่ต้องการจัดซื้อ           | อนุมัติ                    |
|                            | ใช้กรณีที่ยกเลิกผิดใบ และต้องการให้ทำการจัดซื้อ     |                            |
|                            | หรือจ่ายอะไหล่ต่อไป                                 |                            |
| จัดซื้อ                    | - เป็นการบอกว่าใบเบิกใบนี้อยู่ระหว่างการจัดซื้อ     | -                          |
| อนุมัติ (รับอะไหล่บางส่วน) | 💌 ปิดใบเบิก เนื่องจากไม่ต้องการอะไหล่ที่ค้างจ่าย    | รับอะไหล่แล้ว              |
|                            | ใช้กรณีที่ได้รับอะไหล่มาบางส่วนแล้ว แล้วที่เหลือไม่ |                            |
|                            | ต้องการให้จัดซื้อเพิ่ม                              |                            |
|                            | 💌 ยกเลิกใบเบิก เนื่องจากมีการจ่ายผิดใบ              | ยกเลิก                     |
|                            | ใช้ในกรณีที่งานพัสดุจ่ายอะไหล่ผิดใบ                 |                            |
| รับอะไหล่แล้ว              | 🏳 ปิดใบเบิก เนื่องจากไม่ต้องการอะไหล่ที่ค้างจ่าย    | อนุมัติ (รับอะไหล่บางส่วน) |
| (กรณีรับอะไหล่บางส่วน)     | ใช้กรณีที่ได้รับอะไหล่มาบางส่วนแล้ว แล้วที่เหลือไม่ |                            |
|                            | ต้องการให้จัดซื้อเพิ่ม                              |                            |
| รับอะไหล่แล้ว              | - เป็นกรณีที่เบิกอะไหล่แล้วได้รับอะไหล่ครบถ้วน      | -                          |
| (กรณีรับอะไหล่ครบ)         |                                                     |                            |

# 7

## บันทึกงานซ่อมหรือบริการส่วนเอกชน

## บทที่ 7 : บันทึกงานซ่อมหรือบริการส่วนเอกชน

เป็นส่วนที่ใช้ในการบันทึกงานซ่อม หรือบริการส่วนเอกชน ทั้งงานเงินทุนหมุนเวียน และนอกเงินทุนหมุนเวียน จาก หน้าจอเมนูหลัก คลิกปุ่ม **บันทึกงานซ่อม หรือ บริการส่วนเอกชน** จะปรากฏหน้าจอ ดังรูป

| ระบบบริหารเครื่องศักรกล - ระบบการซ่อมเครื่องศักรกล 📃 🔀                                                                                                    |
|----------------------------------------------------------------------------------------------------|
| กรมทางหลวง<br>Department Of Highways<br>ร10-00 สำนักงานทางหลวงที่ร(พืชฒุโลก) กรมทางหลวง บันทึกงานช่อม หรือ บริการส่วนเอกชน                                                                                                    |
| ทมายเลชเครื่องจักรกจ ยี่ห้อ รุ่พ C บริการหล่อลิ่น ⊙ ช่อมบำรุง พ.1-26 เอ็ก เลยที่ EA2 [A2/510/58/12/002]<br>44-8477-08-7 FORD DOUBLE CAB เจษที่พ.6-01 [601/510/58/12/001 พ.1-26 ออก เริ่มงาน 04/12/2558<br>เมนช่อม รายละเอียดการช่อม/อะไหล่ก็ได้ เลขที่พ.4-05 [4-05/510/58/12/001] งวด 5 สถานะ - รออนุมัติ                                                                                                    |
| **มุพลุญาเรง นอง ยอ<br>**มุพลุญาเรง นอง ยอ<br>***มุพลุญาเรง นอง ยอ<br>************************************ |
| เลือกใบเบิก สบรายการ                                                                                                    |
| รายจะเงียด ระบบส่งกำลัง<br>รศัสระบบ 010 ระบบส่งกำลัง<br>รศัสบริการ 💽 ▼ กัดจอกรายการ นำลงไฟล์<br>เพิ่มรายการ นก้ไขรายการ จบรายการ จันที่ 04/12/2558 √                                                                                                    |
| ้ผู้สร้าง EMS51U_99 จิหก็สร้าง25/U9/256U 11:12:16 <sub>ผู้ปรับปรุง</sub> EMS51J_99 จันก็ปรับปรุง 25/U9/256U 11:15:34<br>เพิ่ง แก้ไข จบ ค้นหา พิมพ์<br>                                                                                                    |
| 🕵 ฮู้ใช้ : EMS510_99 🛛 🧬 25ก.ย. 2560 11:15:33 🔹 EMS5323-F 🛛 🔬 เวอร์ชัน : 3.0.23 🛛 EN                                                                                                    |

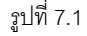

#### เพิ่มข้อมูล

- 1. คลิกปุ่ม **เพิ่ม**
- ระบุข้อมูลในช่องข้อมูล
  - ช่องข้อมูลเลขที่ EA2 (โดยการระบุเลขที่ EA2 ห้ามระบุซ้ำ)
  - ช่องเริ่มงาน ผู้ใช้สามารถระบุวันที่ที่ช่องข้อมูล หรือคลิก 🖾 (วิธีการใช้ปฏิทินดูจากภาคผนวก)
  - คลิก ..... ท้ายช่องเลขที่ พ.4-05 ค้นหาเลขที่ พ.4-05 (ดูวิธีการค้นหาได้ในหัวข้อค้นหาใบสั่งงาน)
  - คลิกเลือกผู้ทำรายงาน ,คลิกเลือกผู้อนุมัติ
  - คลิก 🗹 อนุมัติ
  - ระบุวันที่ ผู้ใช้สามารถระบุวันที่ในช่องข้อมูลได้ หรือคลิก 🆾 วันที่ (วิธีการใช้ปฏิทินดูจากภาคผนวก)
- 3. วิธีการเพิ่ม /ลบ /แก้ไขรายการรายละเอียดของงาน สามารถทำได้ดังนี้
คู่มือการใช้งาน ใครงการจัดจ้างบำรุงรักษาและซ่อมแซมแก้ไขระบบสารสนเทศบริหารเครื่องจักรกลและการเงินการบัญชี เพื่อการบริหารจัดการ กรมทางหลว

- 3.1. เพิ่มรายการรายละเอียดของงานซ่อม (Tab งานซ่อม) มีวิธีการเพิ่มรายละเอียดงานซ่อม 2 วิธีดังนี้
  - 3.1.1. เพิ่มโดยผู้ใช้ระบุรายละเอียดงานซ่อมทีละรายการ
    - คลิกปุ่ม เพิ่มรายการ
    - 2. ระบุข้อมูลรายละเอียดงานที่ทำ
      - ระบุรายละเอียด
      - ช่องข้อมูลรหัสระบบ ผู้ใช้สามารถระบุข้อมูลในช่องข้อมูลแล้ว Enter หรือคลิก 🔜 รหัสระบบ (ดู วิธีการใช้งานที่หัวข้อค้นหาข้อมูล)
      - ช่องรหัสบริการ ผู้ใช้สามารถคลิกเลือกรหัสบริการ เพื่อเลือกรหัสบริการที่สัมพันธ์กับงานที่ทำ
    - 3. คลิกปุ่ม **บันทึกรายการ** เพื่อบันทึกรายการ ผู้ใช้สามารถบันทึกรายละเอียดของงานที่ทำรายการ ต่อไปได้โดยไม่ต้องคลิก ปุ่ม เพิ่มรายการ
    - 4. คลิกปุ่ม **ยกเลิกรายการ** เพื่อยกเลิกการเพิ่มรายละเอียดของงานที่ทำ
  - 3.1.2. เพิ่มโดยการคัดลอกข้อมูลจากรายการที่มีการบันทึกไว้แล้ว
    - 1. คลิกปุ่ม **คัดลอกรายการ** ระบบแสดงหน้าจอดังรูป

| ชื่อ' ด้นหาใบอ้างบริกาฯ                  | s [EMSS423s] |         |                      |          | ×                 |  |
|------------------------------------------|--------------|---------|----------------------|----------|-------------------|--|
| ค้นทา<br>เลขที่ EA2 ทมายเลขเครื่องจักรกล |              |         |                      |          |                   |  |
| วันที่ EA2                               | เลชที่ EA2   | สถานะ   | หมายเลขเครื่องจักรกล | งาน      | เลขที่พ.6-01 / พ. |  |
| 20/01/2558                               | 15/58        | จัดจ้าง | 44-8988-11-5         | หล่อลื่น | 608/58/24         |  |
|                                          |              |         |                      |          |                   |  |
|                                          |              |         |                      |          |                   |  |
|                                          |              |         |                      |          |                   |  |
|                                          |              |         |                      |          |                   |  |
|                                          |              |         |                      |          |                   |  |
|                                          |              |         |                      |          |                   |  |
|                                          |              |         |                      |          |                   |  |
| •                                        |              |         |                      |          | •                 |  |
| เลือก                                    |              |         |                      |          | ปิด               |  |

ฐปที่ 7.2

- 2. ระบุเงื่อนไข ค้นหารายการที่ต้องการ จากนั้นคลิกปุ่ม **ค้นหา**
- คลิกเลือกรายการที่ต้องการ จากนั้นคลิกปุ่ม เลือก หรือดับเบิ้ลคลิกรายการที่ต้องการจากผลการ ค้นหา
- 3.2. แก้ไขรายการรายละเคียดของงานซ่อม
  - 1. เลือกรายการรายละเอียดของงานที่ทำ
  - 2. ระบุข้อมูลที่ต้องการแก้ไข
  - คลิกปุ่ม แก้ไขรายการ
- 3.3. ลบรายการรายละเอียดของงานซ่อม
  - 1. คลิกเลือกข้อมูลรายละเอียดของงานที่ทำ

ใครงการจัดจ้างบำรุงรักษาและซ่อมแซมแก้ไขระบบสารสนเทศบริหารเครื่องจักรกลและการเงินการบัญชี เพื่อการบริหารจัดการ กรมทางหลวง

2. คลิกปุ่ม **ลบรายการ** ระบบจะแสดงข้อความดังรูป

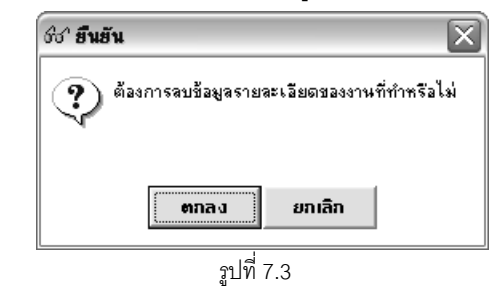

- 3. คลิกปุ่ม **ตกลง** ระบบลบข้อมูลรายละเอียดของงานที่ทำ
- 4. คลิกปุ่ม **ยกเลิก** ระบบยกเลิกการลบข้อมูลรายละเอียดของงานที่ทำ
- 4. คลิกปุ่ม **บันทึก** ระบบบันทึกข้อมูลบันทึกงานซ่อม หรือบริการส่วนเอกชน
- 5. คลิกปุ่ม **ยกเลิก** เพื่อยกเลิกการเพิ่มข้อมูลบันทึกงานซ่อม หรือบริการส่วนเอกชน

## การเพิ่ม/ลบข้อมูลพัสดุที่ส่งไปด้วยในการซ่อม

- 1. ค้นหาข้อมูลใบจ้างบริการที่ต้องการบันทึกข้อมูลพัสดุที่ส่งไปด้วย (โดยวิธีการค้นหา ดูได้ในหัวข้อค้นหาข้อมูล)
- 2. คลิก Tab งานซ่อม
- คลิกปุ่ม แก้ไข
- 4. วิธีการเพิ่ม/ลบรายการพัสดุที่ส่งไปด้วย สามารถทำได้ดังนี้
  - 4.1. เพิ่มรายการพัสดุ
    - 1. คลิกปุ่ม **เลือกใบเบิก** จะปรากฏหน้าจอดังรูป

| 66^ | ถ้นทา  | าอะไหล่ [EMSS423 | a]         | _             |                   |               | x          |
|-----|--------|------------------|------------|---------------|-------------------|---------------|------------|
|     |        | เลชที่พ.1-04     | รทัสยี่ทัล | หมายเลขพัสดุ  | ชื่อพัสดุ         | สำนวนในใบเบิก | จำนวนใช้ไป |
|     |        | 104/510/58/11/0  | 0000       | D-3 SUPER PLU | BANGCHAK D-3      | 1             | 0          |
|     |        | 104/510/58/11/0  | 2010       | WE 01-14-302  | กรองน้ำมันเครื่อง | 1             | 0          |
|     |        | 104/510/58/11/0  | 2010       | WE01-13-Z40   | AIR FILTER        | 1             | 0          |
|     |        |                  |            |               |                   |               |            |
|     |        |                  |            |               |                   |               |            |
|     |        |                  |            |               |                   |               |            |
|     |        |                  |            |               |                   |               |            |
|     |        |                  |            |               |                   |               |            |
|     |        |                  |            |               |                   |               |            |
|     |        |                  |            |               |                   |               |            |
|     |        |                  |            |               |                   |               |            |
|     |        |                  |            |               |                   |               |            |
|     |        |                  |            |               |                   |               |            |
|     |        |                  |            |               |                   |               |            |
|     |        |                  |            |               |                   |               |            |
|     | ଜାନାରଣ |                  |            |               |                   |               | ยกเล็ก     |

รูปที่ 7.4

- 2. คลิกเลือก 🗹 ข้อมูลที่ต้องการนำรายการพัสดุส่งไปใช้ซ่อม
- 3. ระบุจำนวนใช้ไป ในตารางแสดงข้อมูล
- คลิกปุ่ม ตกลง เพื่อยืนยันจำนวนรายการพัสดุที่ส่งไปใช้ช่อม

ใครงการจัดจ้างบำรุงรักษาและซ่อมแซมแก้ไขระบบสารสนเทศบริหารเครื่องจักรกลและการเงินการบัญชี เพื่อการบริหารจัดการ กรมทางหลวง

- 5. คลิกปุ่ม **ยกเลิก** เพื่อยกเลิกการเพิ่มจำนวนรายการพัสดุที่ใช้ไป
- 4.2. ลบข้อมูลพัสดุ
  - 1. คลิกรายการพัสดุในตารางแสดงข้อมูล
  - 2. คลิกปุ่ม **ลบรายการ** ระบบแสดงกล่องข้อความยืนยันการลบดังรูป

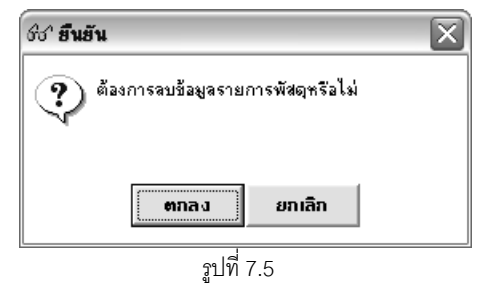

- 3. คลิกปุ่ม **ตกลง** เพื่อทำการลบข้อมูลรายการพัสดุ
- 4. คลิกปุ่ม **ยกเลิก** เพื่อยกเลิกการลบข้อมูลรายการพัสดุ
- 5. คลิกปุ่ม **บันทึก** เพื่อบันทึกข้อมูล
- 6. คลิกปุ่ม **ยกเลิก** เพื่อยกเลิกการบันทึกข้อมูล

### แก้ไขข้อมูล

- 1. ค้นหาข้อมูลบันทึกงานซ่อมคลิก ..... ท้ายช่องเลขที่ EA2 หรือคลิกปุ่ม **ค้นหา** (ดูวิธีการใช้งานที่หัวข้อค้นหาข้อมูล)
- คลิกปุ่ม แก้ไข
- แก้ไขข้อมูลในช่องข้อมูลต่างๆ (ดูวิธีการใช้งานที่หัวข้อ วิธีการเพิ่ม/ลบ/แก้ไขรายการรายละเอียดของงานซ่อม)
- แก้ไขข้อมูลพัสดุที่ส่งไป (ดูวิธีการใช้งานที่หัวข้อ วิธีการเพิ่ม/ลบรายการพัสดุที่ส่งไปด้วย)
- 5. คลิกปุ่ม **บันทึก** เพื่อทำการบันทึกข้อมูลที่แก้ไขบันทึกงานซ่อมหรือบริการส่วนเอกชน
- 6. คลิกปุ่ม **ยกเลิก** เพื่อยกเลิกการแก้ไขข้อมูลบันทึกงานซ่อมหรือบริการส่วนเอกชน

### ลบข้อมูล

- 1. ค้นหาข้อมูลบันทึกงานซ่อมคลิก .... ท้ายช่องเลขที่ EA2 หรือคลิกปุ่ม **ค้นหา** (ดูวิธีการใช้งานที่หัวข้อค้นหาข้อมูล)
- คลิกปุ่ม ลบ ระบบแสดงกล่องข้อความดังรูป

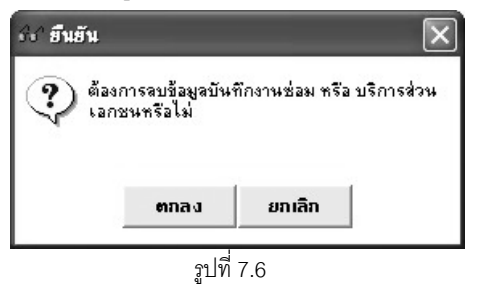

- คลิกปุ่ม ตกลง เพื่อทำการลบข้อมูลบันทึกงานซ่อม หรือบริการส่วนเอกชน
- คลิกปุ่ม ยกเลิก เพื่อยกเลิกการลบข้อมูลบันทึกงานซ่อม หรือบริการส่วนเอกชน

| คู่มือการใช้งาน                                                                                      | ระบบการซ่อมบ้ารุง    |
|----------------------------------------------------------------------------------------------------|----------------------|
| โครงการจัดจ้างบำรุงรักษาและซ่อมแซมแก้ไขระบบสารสนเทศบริหารเครื่องจักรกลและการเงินการบัญชี เพื่อการบริ | หารจัดการ กรมทางหลวง |

### นำลงไฟล์

- 1. ค้นหาข้อมูลบันทึกงานซ่อมคลิก ..... ท้ายช่องเลขที่ EA2 หรือคลิกปุ่ม **ค้นหา** (ดูวิธีการใช้งานที่หัวข้อค้นหาข้อมูล)
- 2. คลิกปุ่ม **นำลงไฟล์** ระบบแสดงหน้าจอดังรูป

| ด์ช่า ระบุชื่อ File                                               |                                         | ×             |
|-------------------------------------------------------------------|-----------------------------------------|---------------|
| € v DC                                                            | HEMS3 ► P3EMS3 ► Report                 | Q             |
| Organize 🔻 Ne                                                     | w folder                                |               |
| 🖳 Recent Places                                                   | ▲ Name                                  | Date modified |
| Libraries<br>Documents<br>Music<br>Pictures<br>Videos<br>Computer | No items match your search.             |               |
| DATA (D:)                                                         |                                         |               |
| File name:<br>Save as type:                                       | EA2_รายละเจียดของงานที่ทำ<br>CSV(*.csv) | •<br>•        |
| Hide Folders                                                      | Save                                    | Cancel        |

รูปที่ 7.7

- 3. ระบุชื่อไฟล์ที่ต้องการบันทึก ที่ File Name
- 4. คลิกปุ่ม Save เพื่อบันทึกข้อมูล
  - คลิกปุ่ม Cancel เพื่อยกเลิกการบันทึกข้อมูล

### หมายเหตุ

ไม่สามารถแก้ไขหรือลบข้อมูลบันทึกงานซ่อม หรือบริการส่วนเอกชนได้ ในกรณีที่ได้นำข้อมูลไปดำเนินการจัดซื้อ/จัด จ้างแล้ว หรือปิดงานแล้ว

### อนุมัติใบบันทึกงานซ่อมหรือบริการส่วนเอกชน

- 1. ค้นหาข้อมูลบันทึกงานซ่อมคลิก .... ท้ายช่องเลขที่ EA2 หรือคลิกปุ่ม **ค้นหา** (ดูวิธีการใช้งานที่หัวข้อค้นหาข้อมูล)
- คลิกปุ่ม แก้ไข
- 3. คลิก 🗹 อนุมัติ
- 4. ระบุข้อมูล
  - คลิกเลือกผู้ทำรายงาน ,คลิกเลือกผู้อนุมัติ
  - ระบุวันที่ ผู้ใช้สามารถระบุวันที่ในช่องข้อมูลได้ หรือคลิก 还 วันที่ (วิธีการใช้ปฏิทินดูจากภาคผนวก)
- 5. คลิกปุ่ม **บันทึก** เพื่อบันทึกข้อมูลสถานะของรายการเป็น อนุมัติ
- คลิกปุ่ม ยกเลิก เพื่อยกเลิกการอนุมัติ

### ยกเลิกอนุมัติใบบันทึกงานซ่อมหรือบริการส่วนเอกชน

- 1. ค้นหาข้อมูลบันทึกงานซ่อมคลิก ..... ท้ายช่องเลขที่ EA2 หรือคลิกปุ่ม **ค้นหา** (ดูวิธีการใช้งานที่หัวข้อค้นหาข้อมูล)
- คลิกปุ่ม แก้ไข
- 3. คลิก 🗖 อนุมัติ
- 4. คลิกปุ่ม **บันทึก** เพื่อบันทึกข้อมูลข้อมูลสถานะของรายการเป็น จัดทำเอกสาร
- 5. คลิกปุ่ม **ยกเลิก** เพื่อยกเลิกการยกเลิกอนุมัติ

### ค้นหาข้อมูล

1. ค้นหาข้อมูลใบจ้างบริการ โดยการคลิก ..... หลังช่องเลขที่ EA2 หรือ คลิกปุ่ม **ค้นหา** จะปรากฏหน้าจอ ดังรูป

| เลขที่ EA2<br>ในที่ใต้บริการจาก //<br>Cบริก<br>(จีช่อม | รมายเ<br>รทล่อลิ่น<br>บำรุง | ลขเครื่องจักรกล<br>ถึง //<br>เลชที่ พ.6-01<br>เลชที่ พ.4-05 | ··                               | ค้นหา<br>ล้างเงื่อนไข |
|--------------------------------------------------------|-----------------------------|-------------------------------------------------------------|----------------------------------|-----------------------|
| วันที่ EA2                                             | เลชที่ EA2                  | ส่ถานะ                                                      | ์ <del>ห</del> มายเลชเครื่องจักร | શાપ્ત                 |
|                                                        |                             | 0000000000000                                               |                                  |                       |

รูปที่ 7.8

- ระบุเงื่อนไขที่ใช้ค้นหาลงในช่องข้อมูลที่ต้องการ (ระบุเงื่อนไขอย่างน้อย 1 เงื่อนไข)
- คลิกปุ่ม **ค้นหา** ระบบแสดงผลการค้นหาในตารางแสดงรายการ
- ถ้าต้องการค้นหาข้อมูลทั้งหมด ผู้ใช้สามารถใส่เครื่องหมาย \* ในช่องเลขที่ EA2 หรือเลขที่พ.6-01 หรือ พ.4-05

- คลิกเลือกรายการ คลิกปุ่ม เลือก หรือดับเบิ้ลคลิกรายการที่ต้องการ ระบบจะนำข้อมูลที่เลือกไปแสดงยังหน้าจอ บันทึกงานซ่อม หรือบริการส่วนเอกชน
- กรณีที่ต้องการเปลี่ยนเงื่อนไขที่ใช้ในการค้นหาคลิกปุ่ม ล้างเงื่อนไข ระบบลบเงื่อนไขที่ช่องระบุเงื่อนไขเป็น ช่องว่าง
- คลิกปุ่ม **ปิด** หรือกดเครื่องหมาย 💌 ที่มุมบนขวามือ เมื่อต้องการยกเลิกการค้นหา
- 2. ค้นหาข้อมูลใบสั่งงานซ่อม โดยการคลิก ..... หลังช่องอ้างถึง พ.4-05 จะปรากฏหน้าจอ ดังรูป

| 😚 ค้นหาใบสั่งงานซ่อม                                             | [EMSS422s]    |                              |              | X                     |
|------------------------------------------------------------------|---------------|------------------------------|--------------|-----------------------|
| ∩ คืนหา<br>หมายเลขเครื่องจักร<br>เลชที่ พ.6-01<br>วันที่เริ่มงาน | 77            | <br>เลขที่ พ.4-05<br>ถึง / / |              | ค้นหา<br>ล้างเงื่อนไข |
| วันที่ พ.6-01                                                    | เลขที่ พ.6-01 | ( หมายเลขเครื่องจักร         | เลขที่พ.4-05 | สถานะ วันที่เริ่มงาง  |
|                                                                  |               |                              |              |                       |
|                                                                  |               |                              |              |                       |
|                                                                  |               |                              |              |                       |
| •                                                                |               |                              |              | <u> </u>              |
| เลือก                                                            |               |                              |              | ปิด                   |

รูปที่ 7.9

- ระบุเงื่อนไขที่ใช้ค้นหาลงในช่องข้อมูล (ระบุเงื่อนไขอย่างน้อย 1 เงื่อนไข)
- คลิกปุ่ม **ค้นหา** ระบบแสดงข้อมูลที่ช่องในตารางแสดงรายการ
- ถ้าต้องการค้นหาข้อมูลทั้งหมด ผู้ใช้สามารถใส่เครื่องหมาย \* ในช่องข้อมูลเลขที่ พ.6-01 หรือ พ.4-05
- คลิกเลือกรายการที่ต้องการแล้ว คลิกปุ่ม เลือก หรือดับเบิ้ลคลิกรายการที่ต้องการ ระบบจะนำข้อมูลที่
   เลือกไปแสดงยังหน้าจอบันทึกงานซ่อม หรือบริการส่วนเอกชน
- กรณีที่ต้องการเปลี่ยนเงื่อนไขที่ใช้ในการค้นหาคลิกปุ่ม ล้างเงื่อนไข ระบบลบเงื่อนไขที่ช่องระบุเงื่อนไขเป็น ช่องว่าง
- คลิกปุ่ม **ปิด** หรือกดเครื่องหมาย 🗵 ที่มุมบนขวามือเมื่อต้องการยกเลิกการค้นหา

3. ค้นหาข้อมูลรหัสระบบ โดยการคลิก ...... หลังช่องรหัสระบบ จะปรากฏหน้าจอดังรูป

| รียง | รหัสระบบ | <b>•</b>                          |   |
|------|----------|-----------------------------------|---|
|      | รหัสระบบ | ส่วนหรือระบบ                      |   |
|      | 001      | โครง                              |   |
|      | 002      | เพลา-ไม่ขับเคลื่อน                | Ţ |
|      | 003      | อุปกรณ์ยึดจับ กันสะเทือน          |   |
|      | 004      | อื่นๆ ในระบบคัชซีส์               |   |
|      | 011      | เพลาขับเคลื่อน, เพลากลางและลูกปัน |   |
|      | 012      | ครัช/ทอร์ค                        |   |
|      | 013      | ห้องเกียร์                        |   |
|      | 014      | เฟืองหน้า/เฟืองท้าย               |   |
|      | 021      | ระบบดูดอากาศ                      |   |
|      | 022      | ระบบระบายความร้อน                 |   |
|      | 023      | ระบบไอเสีย                        |   |
|      | 024      | ตัวเครื่องยนต์                    | ł |
| 1    |          |                                   | + |

รูปที่ 7.10

- ค้นหาข้อมูลตามเงื่อนไขได้จากเลือกเรียงข้อมูลจากรหัสระบบ ,ส่วนหรือระบบ และระบุข้อมูลตามเงื่อนไขที่ \_ เลือกที่ช่องขวามือ (เช่น เลือกเรียงข้อมูลตามลำดับรหัสระบบ ระบุรหัส 002) ระบบเลื่อนแถบสีเทาไปที่ ข้อมูล
- คลิกเลือกรายการ แล้วคลิกปุ่ม **เลือก** หรือดับเบิ้ลคลิกรายการที่ต้องการ
- คลิกปุ่ม **ปิด** เมื่อต้องการยกเลิกการค้นหา หรือออกจากหน้าจอค้นหารหัสระบบ

| คู่มือการใช้งาน                                                                   | ระบบการซ่อมบ้ำรุง                       |
|-----------------------------------------------------------------------------------|-----------------------------------------|
| โครงการจัดจ้างบำรุงรักษาและซ่อมแซมแก้ไขระบบสารสนเทศบริหารเครื่องจักรกลและการเงินก | ารบัญชี เพื่อการบริหารจัดการ กรมทางหลวง |

### บันทึกข้อมูลรายละเอียดการซ่อม/อะไหล่ที่ใช้ และปิดงานจ้างบริการส่วนเอกชน

- 1. ค้นหาข้อมูลบันทึกงานซ่อมคลิก ..... ท้ายช่องเลขที่ EA2 หรือคลิกปุ่ม **ค้นหา** (ดูวิธีการใช้งานที่หัวข้อค้นหาข้อมูล)
- 2. คลิก Tab รายละเอียดการซ่อม/อะไหล่ที่ใช้ จะปรากฏหน้าจอดังรูป

| ระบบบริหารเกรื่องจักรกล - ระบบการ                                                                                                    | รซ่อมเครื่องวักรกล                                                                                                    |                                                                                                    |                                                            | _ ×                                                                                                    |
|----------------------------------------------------------------------------------------------------|----------------------------------------------------------------------------------------------------|----------------------------------------------------------------------------------------------------|------------------------------------------------------------|----------------------------------------------------------------------------------------------------|
| กรมทางหลวง<br>Department Of Highwa<br>510-00 สำนักงาร                                                                                                    | <sub>iys</sub><br>นทางหลวงที่ s(พิษณุโลก) กรมทา                                                                                                    | งหลวง บันทึกงาน                                                                                                    | งานเงินา<br>เช่อม หรือ บริการ                              | ุ่นหมุนเวียน<br>ส่วนเอกชน                                                                                                    |
| หมายเลขเครื่องจักรกล ยี่ห้อ<br>[44-8477-08-7] FORD [Di<br>[] <b>รายละเอียดการช่อม/อ</b>                                                                                                    | รุ่น C บริการหล่อลั่น .€<br>OUBLE CAB เลชที่พ.6-01 601/510/58<br>เลชที่พ.4-05 4-05/510/56                                                                                                    | ช่อมบำรุง พ.1-26 เข้า<br>/12/001 พ.1-26 ออก<br>3/12/001 งวด 5                                                            | เลขที่ EA2 EA2<br>เริ่มงาน 04/<br>สถานะ - จัดจ้าง (ตรวจรับ | //510/58/12/002<br>/12/2558 🚺                                                                                                    |
| บริษัทร, ท้างร, ร้าน, ลู่ หรือโรงงาน<br>บริษัท อีซูชุพิษณุโลกเซอร์วิส จำกัด<br>ที่อยู่<br>19/1 หมู่ 4 ถ.สิงหวัฒน์ ต.บ้าน<br>กลอง อ.เมือง จ. พิษณุโลก 65000<br>ผู้จัดการ/เจ้าของกิจการ<br>ผู้จัดการ/เจ้าของกิจการ<br>โทรศัพท์<br>พายเรืองยศ โทนธนู<br>พายเรืองยศ โทนธนู<br>ชันที่ / /<br>ปิดงาน<br>จงชื่อปิดงาน (ทัวหน้าช่อม)<br>พายทองสุข มิตตัสสา | <ul> <li>สำดับที่ ประเภท</li> <li>สำดับที่</li> <li>ดัดลอกรายการตรวจรับ</li> <li>ดังสอกรายการตรวจรับ</li> <li>ดังสะไหล่</li> <li>สำดับที่</li> <li>รหัสระบบ</li> <li>ชื่ออะไหล่</li> <li>สำหวน</li> </ul> | รทัสระบบ รายละเอียด<br>รัทสระบบ รายละเอียด<br>รัทสระบบ รายละเอียด<br>รายการช่อม รวมตรวจรับ<br>รัทสพัสธุ<br>หน่วย ราการวม | พมายเสขอะไหล่                                              | <ul> <li>สำนวน รพัส</li> <li>สำนวน รพัส</li> <li>สำนวน รพัส</li> <li>สำนวน รพัส</li> <li>สามารายการ</li> <li>แก้ไขรายการ</li> <li>สบรายการ</li> <li>สบรายการ</li> </ul> |
| 🕵 ผู้ใช้ : EMS510_99 🛛 🥜 25 ก                                                                                                    | ກ.ຍ. 2560 11:25:44                                                                                                    | 🚮 หน้าจอ : EM                                                                                                    | 1SS323-F 🛛 👩 เวอร์ชั่                                      | н : 3.0.23 EN                                                                                                    |

รูปที่ 7.11

- คลิกปุ่ม แก้ไข
- 4. ระบุข้อมูลลงในช่องข้อมูล
  - · คลิกเลือกลงชื่อ หน.ควบคุม
  - ระบุวันที่ ผู้ใช้สามารถระบุวันที่ในช่องข้อมูลได้ หรือคลิก S วันที่ (วิธีการใช้ปฏิทินดูจากภาคผนวก)
- 5. คลิก 🗹 ปิดงาน เมื่อต้องการบันทึกปิดงาน การบันทึกปิดงานมี 2 ลักษณะดังนี้
  - 5.1. บันทึกปิดงานซ่อม
    - คลิก 💽 ซ่อม
    - คลิกเลือกลงชื่อปิดงาน (หัวหน้าซ่อม)
    - ระบุวันที่ ผู้ใช้สามารถระบุวันที่ในช่องข้อมูลได้ หรือคลิก S วันที่ (วิธีการใช้ปฏิทินดูจากภาคผนวก)
  - 5.2. บันทึกปิดงานยกเลิกการซ่อม
    - คลิก 💽 ยกเลิกการซ่อม จะปรากฏช่องข้อมูลให้ระบุในส่วนอุปสรรค ระบบจะแสดงรายละเอียดในส่วนปิด งาน ดังรูป

้ โครงการจัดจ้างบำรุงรักษาและซ่อมแซมแก้ไขระบบสารสนเทศบริหารเครื่องจักรกลและการเงินการบัญชี เพื่อการบริหารจัดการ กรมทางหลวง

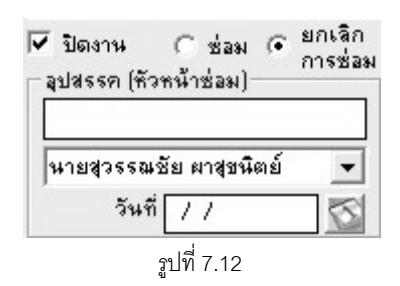

- ระบุข้อมูลในช่องอุปสรรค
- คลิกเลือกหัวหน้าซ่อม
- ระบุวันที่ ผู้ใช้สามารถระบุวันที่ในช่องข้อมูลได้ หรือคลิก 🆾 วันที่ (วิธีการใช้ปฏิทินดูจากภาคผนวก)
- 6. ระบุข้อมูลรายละเอียดการซ่อม/อะไหล่ที่ใช้ กรณี รายการ EA2 ที่มีสถานะ จัดจ้าง (ตรวจรับแล้ว)

ใดยสามารถทำได้โดยวิธีการคัดลอกรายการตรวจรับ/เพิ่ม/ลบ/แก้ไขรายการ

- 6.1. คัดลอกรายการรายละเอียดการซ่อม
  - 1. คลิกปุ่ม **คัดลอกรายการตรวจรับ** ระบบหน้าจอดังรูป

| 66^ ยินยัน |               |              | ( x   |
|------------|---------------|--------------|-------|
| 🧿 ñasi     | การคัดลอกรายก | ารตรวจรับหรื | ้อไม่ |
| ❤          |               |              |       |
|            |               |              |       |
|            | ຫກລູງ         | ยกเลิก       |       |
|            | 4<br>4        | 7 13         |       |

- 2. คลิกปุ่ม **ตกลง** เพื่อคัดลอกรายการรายละเอียดการซ่อม มาแสดงในตาราง
- 3. คลิกปุ่ม **ยกเลิก** เพื่อยกเลิกคัดลอกรายการรายละเอียดการซ่อม
- 6.2. เพิ่มรายการรายละเอียดการซ่อม/อะไหล่ที่ใช้
  - คลิกปุ่ม เพิ่มรายการ
  - 2. ระบุข้อมูลอะไหล่/รายการซ่อม
    - 2.1. กรณีระบุข้อมูลรายการซ่อม
      - คลิก 💽 รายการซ่อม ระบบหน้าจอดังรูป

| คัดลลกรายการตร  | รวจรับ 🔿 อะไหล่ | 📀 ุรายการช่อม | รวมตรวจรับ | 4,500.0 | иса 0(   | 0.00         |
|-----------------|-----------------|---------------|------------|---------|----------|--------------|
| สำดับที่        | 1 รหัสระบบ      |               |            |         | ค่าอื่นๆ | 0.00         |
| รายละเอียด      |                 |               |            |         |          | เพิ่มรายการ  |
| ราคา            |                 |               |            |         |          | บันทึกรายการ |
| วันที่แล้วเสร็จ | 11 🖄            |               |            |         |          | ยกเลิกรายการ |
|                 |                 |               | 1          |         |          |              |

รูปที่ 7.14

คู่มือการใช้งาน ใครงการจัดจ้างบำรุงรักษาและซ่อมแซมแก้ไขระบบสารสนเทศบริหารเครื่องจักรกลและการเงินการบัญชี เพื่อการบริหารจัดการ กรมทางหลว

- ระบุรหัสระบบ ผู้ใช้สามารถระบุข้อมูลในช่องข้อมูลแล้ว Enter หรือคลิก 三 ท้ายช่องรหัสระบบ \_ (ดูวิธีการใช้งานที่หัวข้อค้นหาข้อมูลรหัสระบบ)
- ระบุรายละเอียด ,ราคา
- ระบุวันที่แล้วเสร็จ ผู้ใช้สามารถระบุวันที่ในช่องข้อมูลได้ หรือคลิก 🆾 วันที่แล้วเสร็จ (วิธีการใช้ ปฏิทินดูจากภาคผนวก)
- 2.2. กรณีระบุข้อมูลรายการอะไหล่

|   |        | и     |
|---|--------|-------|
| - | คลัก 💽 | อะไหล |

| คัดลอกรายการตรวจรับ   | 💿 อะไหล่ 🔿 รายการช่อม รวมตรวจรับ 4,500.00 รวม [                                                                 | 0.00         |
|-----------------------|----------------------------------------------------------------------------------------------------|--------------|
| <sub>สำดับที่</sub> 1 | รทัสระบบ                                                                                                    | 0.00         |
| ชื่ออะไหล่            |                                                                                                    | เพิ่มรายการ  |
| หมายเลขอะไหล่         | হ পরি উর্মের বিষয়ের বিষয়ের বিষয়ের বিষয়ের বিষয়ের বিষয়ের বিষয়ের বিষয়ের বিষয়ের বিষয়ের বিষয়ের বিষয়ের বি | บันทึกรายการ |
| จำนวน                 | หน่วย ราคารวม                                                                                                   | ยกเลิกรายการ |

| ฐป | ที่ | 7. | 15 |
|----|-----|----|----|
| ข  |     |    |    |

- ระบุรหัสระบบ ผู้ใช้สามารถระบุข้อมูลในช่องข้อมูลแล้ว Enter หรือคลิก 🛄 ท้ายช่องรหัสระบบ (ดูวิธีการใช้งานที่หัวข้อค้นหาข้อมูลรหัสระบบ)
- ระบุข้อมูลชื่ออะไหล่ ,หมายเลขอะไหล่ ,รหัสพัสดุ ,จำนวน ,ราคารวม
- 3. คลิกปุ่ม **บันทึกรายการ** เพื่อบันทึกข้อมูลอะไหล่/รายการซ่อม ผู้ใช้สามารถบันทึกข้อมูลรายการต่อไปได้ โดยไม่ต้องคลิกปุ่ม **เพิ่มรายการ**
- 4. คลิกปุ่ม **ยกเลิกรายการ** เพื่อยกเลิกการเพิ่มข้อมูลรายการซ่อม/อะไหล่
- 6.3. แก้ไขรายการรายละเอียดการซ่อม/อะไหล่ที่ใช้
  - 1. คลิกเลือกข้อมูลที่ต้องการแก้ไขจากตารางแสดงข้อมูล
  - ทำการแก้ไขข้อมูลที่ต้องการ แล้วคลิกปุ่ม แก้ไขรายการ
- 6.4. ลบรายการรายละเอียดรายการซ่อม/อะไหล่ที่ใช้
  - 1. คลิกเลือกข้อมูลที่ต้องการลบจากตารางแสดงข้อมูล
  - คลิกปุ่ม ลบรายการ ระบบแสดงกล่องข้อความดังรูป

| 4                     | ×                                           |
|-----------------------|---------------------------------------------|
| ต้องการลบข้อมูลรายละเ | อียดการช่อม / อะไหล่ที่                     |
| เชกรอเม               |                                             |
|                       |                                             |
| ອກລູງ                 | ยกเลิก                                      |
|                       | ต้องการจบข้อมูลรายละเ<br>ใช้หรือไม่<br>ตกลง |

- 3. คลิกปุ่ม **ตกลง** เพื่อลบข้อมูลรายละเอียดการซ่อม/อะไหล่ที่ใช้
- ้คลิกปุ่ม **ยกเลิก** เพื่อยกเลิกการลบข้อมูลรายละเอียดการซ่อม/อะไหล่ที่ใช้ 4.

ใครงการจัดจ้างบำรุงรักษาและซ่อมแซมแก้ไขระบบสารสนเทศบริหารเครื่องจักรกลและการเงินการบัญชี เพื่อการบริหารจัดการ กรมทางหลวง

- คลิกปุ่ม บันทึก ระบบบันทึกข้อมูลบันทึกงานซ่อมหรือบริการส่วนเอกชน
- 8. คลิกปุ่ม **ยกเลิก** เพื่อยกเลิกการบันทึกข้อมูลบันทึกงานซ่อมหรือบริการส่วนเอกชน

#### หมายเหตุ

จะสามารถปิดงานซ่อมได้ ก็ต่อเมื่อข้อมูลงานซ่อม หรือบริการส่วนเอกชน จะต้องผ่านการดำเนินการตรวจรับอะไหล่ จากการจัดซื้อ / จัดจ้าง จากระบบควบคุมพัสดุ

ข้อมูล รวม ต้องมีค่าเท่ากับ รวมตรวจรับ

### พิมพ์ข้อมูล

- 1. ค้นหาข้อมูลบันทึกงานซ่อมคลิก ..... ท้ายช่องเลขที่ EA2 หรือคลิกปุ่ม **ค้นหา** (ดูวิธีการใช้งานที่หัวข้อค้นหาข้อมูล)
- 2. คลิกปุ่ม **พิมพ์** ระบบปรากฏหน้าจอ ดังรูป

| ระบบบริหาร | รเครื่องร้             | ์กรกล - ระบบการช่อมเครือ                                    | งวักรกล                            |                   |                                            |                                                 |                                                                                | _ ×                        |
|------------|------------------------|-------------------------------------------------------------|------------------------------------|-------------------|--------------------------------------------|-------------------------------------------------|--------------------------------------------------------------------------------|----------------------------|
| B          | Depa                   | (ทางหลวง<br>rtment Of Highways<br>10-00 สำนักงานทางหล       | วงที่ ร(พิษณุโล                    | าก) กรม           | ทางหลวง                                    | บันทึกงานซ่อ                                    | งานเงินทุน<br>ม หรือ บริการส่ว                                                 | หมุ่นเวียน<br>นเอกชน       |
|            | 1                      | / 1 📑 😰 Q Q                                                 | 100 % 💌                            |                   | 4                                          |                                                 |                                                                                |                            |
|            | งานเงินห<br>ยี่ท้อ: FC | ุ่นหมุนเวียน ศูนย์เครื่องจักรก<br>DRD รุ่น: DOUBI<br>(UR94) | ล 510-00 สำนักง<br>.E CAB 2.5 XL W | านทางหลา<br>LC เส | วงที่ 5(พิษณุโลก)<br>เขที่ พ.6-01: 601/510 | งานเงินทุนหมุนเวี<br>บันทึกงา<br>//58/12/001 บ่ | ยนค่าเครื่องจักรกลขอ<br>เนช่อม หรือ ปริการส่<br>ริษัท,ท้างฯ,ร้าน,อู่ หรือโรงงา | งกรมทางห<br>วนเอกชน<br>เ ≡ |
|            | หมายเล                 | ขเครื่องจักร: 44-8477-08-7                                  |                                    | 13                | ลขที่พ.4-05:4-05/51<br>ลขที่พ.1-26 เข้า:   | .0/58/12/001 ชื่อ<br>ที่อ                       | บริษัท อีซูชุพิษณุโลกเซอร์วิส<br>ย่ 19/1 - หม่ 4 อ.สิงหวัฒน์                   | จำกัด<br>ข.บ้านคลอง ย      |
|            |                        |                                                             |                                    |                   |                                            | য.                                              |                                                                                |                            |
|            |                        |                                                             |                                    |                   |                                            | พืช                                             | ณุโลก 65000                                                                    |                            |
|            |                        |                                                             |                                    | LS                | ลขที่ พ.1-26 ออก:                          | ผู้จั                                           | ดการ/เจ้าของกิจการ                                                             |                            |
|            | ลำดับ                  | งานช่                                                       | 0 <b>1</b> J                       |                   |                                            | อะไหล่หรือท่                                    | <b>ัสดุที่ใช้ในการช่อม</b>                                                     |                            |
|            | ที่                    | รายละเอียด                                                  | รหัส<br>ระบบ                       | รหัส<br>บริการ    | เลขที่ พ.1-04                              | รายละเอียด                                      | หมายเลของไหล่                                                                  | จำนวน                      |
|            | 1                      | ระบบสังกำลัง                                                | 010                                | 31                |                                            | 1.อะไหล่ที่ส่งไปกับเครื่องจัก                   | 5                                                                              |                            |
|            | 2                      | ระบบไฟฟ้า                                                   | 030                                | 31                | 104/510/58/12<br>/                         | ผ้าเบรคหลัง                                     | 04495-04010                                                                    | 2                          |
| •          | 1                      | 1                                                           |                                    | 1                 | 1 1 000                                    |                                                 | 1                                                                              | •                          |
|            |                        |                                                             |                                    |                   |                                            |                                                 |                                                                                | ออก                        |
| 🕵 สู่ใช้   | : EMS51                | 0_99 🛛 🥜 25 ก.ย. 2560 1                                     | 1:32:26                            |                   |                                            | 🛞 <del>ห</del> น้าจอ : EMSS32                   | 3-F 🛛 🐻 เวอร์ชั่น :                                                            | 3.0.23 EN                  |
|            |                        |                                                             |                                    |                   | รูปที่ 7.17                                |                                                 |                                                                                |                            |

- คลิกปุ่ม \_\_\_\_\_\_\_\_\_ เพื่อพิมพ์เอกสาร (วิธีการใช้งานหน้าจอตัวอย่างก่อนพิมพ์สามารถดูได้ที่ภาคผนวก)
- 4. คลิกปุ่ม **ออก** เพื่อออกจากหน้าจอตัวอย่างก่อนพิมพ์

ตรวจสอบเครื่องจักรกลที่ใกล้ครบกำหนดซ่อมบำรุง

้โครงการจัดจ้างบำรุงรักษาและซ่อมแซมแก้ไขระบบสารสนเทศบริหารเครื่องจักรกลและการเงินการบัญชี เพื่อการบริหารจัดการ กรมทางหลวง

## บทที่ 8 : ตรวจสอบเครื่องจักรกลที่ใกล้ครบกำหนดซ่อมบำรุง

### จากหน้าจอเมนูหลักระบบซ่อมบำรุง คลิกปุ่ม **ตรวจสอบเครื่องจักรกลที่ใกล้ครบกำหนดซ่อมบำรุง** จะปรากฏ

หน้าจอ ดังรูป

| ระบบบริหารเครื่องจักรกล - การช่อมเครื่องจักรกล                                              |                                                   |            |                                    |                          | - ×                        |
|---------------------------------------------------------------------------------------------|---------------------------------------------------|------------|------------------------------------|--------------------------|----------------------------|
| กรมทางหลวง<br>Department Of Highways<br>630-00 สำนักทางหลวงที่ 7(อุเ                        | บตราชธานี) กรมทางห                                | ลวง ตรวจส  | อบเครื่องจักรกลที่                 | งานเงินทุ<br>ใกล้ครบกำหน | ุนหมุนเวียน<br>เดช่อมบำรุง |
| ซูนย์เครื่องจักรกลผู้เช่า 630-00 🛄 📶 สำนักทาง<br>ชนิดเครื่องจักรกล 🕢 เครื่องจักรกลมีมิเตอร์ | หลวงที่ 7(ลุบลราชรานี)<br>🔿 เครื่องจักรกลชนาดเล็ก | 0 ยานพาหนะ | ระยะที่ใกล้ครบกำหนดก<br>แสดงข้อมูล | าารช่อม                  | ] ชั่วโมง                  |
| สำคัญที่ หมายเลขเครื่องจักรกล                                                               | ร์ทั่งร์ทั่ง                                      | ชื่อระบบ   | มิเตอร์ที่กรบกำท                   | มิเตอร์สะสม<br>          | ต้นสังกัด                  |
| จัดทำรายงานขอซ่อม <b>แก้ไขกำหนดซ่อม</b>                                                     |                                                   |            |                                    |                          | ออก                        |
| 🕵 ผู้ใช้ : SM630 🥜 9 พ.ศ. 2554 14:09:5                                                      | 50                                                | 8          | #หน้าจอ : EMSS431-F                | 🐻 เวอร์ชั่               | ษ: 2.1.8 EN                |

รูปที่ 8.1

### ตรวจสอบเครื่องจักรกลที่ใกล้ครบกำหนดซ่อมบำรุง

- 1. ระบุศูนย์เครื่องจักรกลผู้เช่าแล้ว Enter หรือ คลิก 🔜 หลังช่องศูนย์เครื่องจักรกลผู้เช่า
- ระบุชนิดเครื่องจักรกลที่ใกล้ครบกำหนดการซ่อมที่ต้องการตรวจสอบ คลิกเลือก 

   เครื่องจักรกลขนาดเล็ก หรือยานพาหนะ

- X

เวียน บำรุง

EN

🤯 เวอร์ชั่น : 2.1.8

🕡 หน้าจอ : EMSS431-F

้ โครงการจัดจ้างบำรุงรักษาและซ่อมแซมแก้ไขระบบสารสนเทศบริหารเครื่องจักรกลและการเงินการบัญชี เพื่อการบริหารจัดการ กรมทางหลวง

| 3. 1    | คลกบุ่ม <b>แ</b>                     | งตวบอมูล ระบบจะแ                                         | ลตจายมูล เนตาร                                | 101810311              |                                           |                           |                          |
|---------|--------------------------------------|----------------------------------------------------------|-----------------------------------------------|------------------------|-------------------------------------------|---------------------------|--------------------------|
| รະນນນຈຳ | หารเครื่องวัก                        | รกล - การช่อมเครื่องจักรกล                               |                                               |                        |                                           |                           |                          |
| E       | กรมท<br>Departr<br>63(               | กางหลวง<br>nent Of Highways<br>D-00 สำนักทางหลวงที่ 7(   | อุบลราชธานี) กรมา                             | าางหลวง ตรวจส          | สอบเครื่องจักรกลที่ใ                      | งานเงินทุน<br>กลัครบกำหนด | . หมุ่นเวีย<br>าซ่อมบำรุ |
| สูนย์   | ป์เครื่องจักรกลยุ้<br>ชนิดเครื่องจัก | มู้เข่า 630-00 🛄 สำนักท<br>เรกล 🔿 เครื่องจักรกลมีมิเตอร์ | างหลวงที่ 7(ลูบลราชธานี<br>C เครื่องจักรกลขนา | )<br>เดเล็ก 💽 ยานพาหนะ | ระยะที่ใกล้ครบกำหนดก<br>: เปลี่ยนเงื่อนไข | ารซ่อม 20                 | กม.                      |
|         | สำตับที่<br>1                        | ุ หมายเลขเครื่องจักรกล<br>44-8314-07-5                   | รหัสระบบ<br>002                               | ชื่อระบบ<br>โครง       | มิเตอร์ที่ครบกำห<br>104200                | มิเตอร์สะสม<br>104200     | ต้นสังกัด<br>630-00      |
|         |                                      |                                                          |                                               | 1012.0                 |                                           |                           |                          |
|         | -                                    |                                                          |                                               |                        |                                           |                           |                          |
|         |                                      |                                                          |                                               |                        |                                           |                           |                          |
|         |                                      |                                                          |                                               |                        |                                           |                           |                          |
|         |                                      |                                                          |                                               |                        |                                           |                           |                          |
|         |                                      |                                                          |                                               |                        |                                           |                           |                          |
|         |                                      |                                                          |                                               |                        |                                           |                           |                          |
|         | 0                                    |                                                          |                                               |                        |                                           |                           |                          |
|         |                                      |                                                          |                                               |                        |                                           |                           |                          |
|         |                                      |                                                          |                                               |                        |                                           |                           |                          |
|         |                                      |                                                          |                                               |                        |                                           |                           |                          |
|         |                                      |                                                          |                                               |                        |                                           |                           |                          |
| จัดทำ   | รายงานขอช่อง                         | แก้ไขกำหนดช่อม                                           |                                               |                        |                                           |                           | ออก                      |

### ดอีกป่น **แสด เข้อแด** คะบนคะแสด เข้อนดใบตาการดังคป

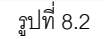

4. กรณีต้องการเปลี่ยนเงื่อนไขในการแสดงข้อมูลที่ต้องการตรวจสอบเครื่องจักรกลที่ใกล้ครบกำหนดการซ่อม คลิกปุ่ม เปลี่ยนเงื่อนไข

### จัดทำรายงานขอซ่อม

🕵 3 ผู้ใช้ : SM630

- 1. ค้นหาข้อมูลเครื่องจักรกลที่ใกล้ครบกำหนดที่ต้องการ (โดยวิธีการค้นหาสามารถดูได้ในหัวข้อ ค้นหาข้อมูล)
- 2. คลิก 🗹 หน้ารายการที่ต้องการนำข้อมูลไปจัดทำใบรายงานขอซ่อม

🔗 9 พ.ค. 2554 14:12:37

้โครงการจัดจ้างบำรุงรักษาและซ่อมแซมแก้ไขระบบสารสนเทศบริหารเครื่องจักรกลและการเงินการบัญชี เพื่อการบริหารจัดการ กรมทางหลวง

 คลิกปุ่ม จัดทำรายงานขอซ่อม ระบบจะปรากฏหน้าจอใบรายงานขอซ่อมเครื่องจักรกล/ยานพาหนะ/อุปกรณ์ดังรูป (โดยวิธีการบันทึกข้อมูลใบรายงานขอซ่อมสามารถดูได้ในบทที่ 4 ใบรายงานขอซ่อมเครื่องจักรกล/ยานพาหนะ/ อุปกรณ์)

| ระบบบริหารเครื่องวักรกล - การช่อมเครื่องวักรกล                                                                                                    |                                          |                                                 |                                   | _ ×                                         |
|----------------------------------------------------------------------------------------------------|------------------------------------------|-------------------------------------------------|-----------------------------------|---------------------------------------------|
| กรมทางหลวง<br>Department Of Highways<br>630-00 สำนักทางหลวงที่ 7(อุว                                                                                                    | บตราชธานี) กรม                           | ทางหลวง ใบราย                                   | งานขอซ่อมเครื่องจัก               | งานเงินทุนหมุนเวียน<br>รกล/ยานพาหนะ/อุปกรณ์ |
| ทมายเลขเครื่องจักรกล ยี่ห้อ รุ่น เครื่อ<br>[44-8314-07-5] [CHEVROLET   COLORADO S<br>(CHEVROLET   COLORADO S<br>(CHEVROLET   COLORADO S<br>(COLORADO S<br>(COLORADO S | เงจักรกจอยู่ที่ เสนอ<br> 630-00<br>onent | ม(ผส.ทล,ผศ.ศท.,ผศ.สพ<br><br>I∏ เปลี่ยน Componer | .yay) ปีงบ งวด วันที่พ.6-0<br>/// | 11 เลขที่พ.6-01<br>                         |
| สำตับ รายการที่ตรวจสอบ/ช่อม<br>1 โครง                                                                                                    | รศัสระบบ<br>002                          | โครง                                            | ส่วนหรือระบบ                      | ประมาณราคาค่าช่อม                           |
| รายการที่ตรวจสอบ/ช่อม โครง                                                                                                    |                                          |                                                 | ]                                 | เพิ่มรายการ                                 |
| รกลระบบ 002 สงหาง<br>ประมาณราคาค่าช่อม                                                                                                    | 290 DI [64124                            | ⊢ ผู้ทำรายงาน                                   | F                                 | แก้ไขรายการ<br>ลบรายการ                     |
| ED2 เขา<br>ED2 ลอก<br>มีเตอร์เมื่อตรวจสอบ<br>ชื่อพ.ชับ/ควบคุม                                                                                                    |                                          | ฐการปราม<br>ตำแหน่ง<br>วันที่ //                | ⊇зųзыеі<br>                       | สูงหุลงค่ารายมม<br>ตำแหน่ง                  |
| ผู้สร้าง วันที่สร้าง                                                                                                    |                                          | ผู้ปรับปรุง                                     | วันที่ปรั                         | ับปรุง                                      |
| เพิ่ม                                                                                                    |                                          |                                                 |                                   | บันทึก ยกเลิก                               |
| 🕵 ผู้ใช้ : SM630 🦪 🤗 พ.ศ. 2554 14:29:0                                                                                                    | 18                                       |                                                 | 🛞 หน้าจอ : EMSS421-F              | 📷 เวอร์ชั่น : 2.1.8 EN                      |

รูปที่ 8.3

โครงการจัดจ้างบำรุงรักษาและซ่อมแซมแก้ไขระบบสารสนเทศบริหารเครื่องจักรกลและการเงินการบัญชี เพื่อการบริหารจัดการ กรมทางหลวง

### แก้ไขกำหนดซ่อม

1. คลิกปุ่ม **แก้ไขกำหนดซ่อม** จะปรากฎหน้าจอดังรูป

| <i>ธิธ</i> ^ ก้าหนดครบการ                                                                                | ช่อมดามเวลา รายเครื่อ | งจักรกล [EMSS4] | 32-F]             |                   |                             | ×             |
|----------------------------------------------------------------------------------------------------|-----------------------|-----------------|-------------------|-------------------|-----------------------------|---------------|
| หมายเลขเครื่อ<br>                                                                                        | งจักรกล ยี่ท้อ        |                 | รุ่น<br>          |                   | มิเตอร์หน้าปัด)มิเตอร์ว<br> | สะสม ปัจจุบัน |
| รศัสระบบ                                                                                                 |                       | ຈອນ(F           | 191./25.91./3743) | ก้าหนดบริการครั้ง | ต่อไป ระยะที่<br>           | เหลี่อ        |
| รทัสระบบ            กำหนดบริการครั้งถัดไป         ก.ม./ช.ม./วัน           เพิ่ม         แก้ไข         ลบ |                       |                 |                   |                   |                             |               |

รูปที่ 8.4

- 2. ระบุข้อมูลหมายเลขเครื่องจักรกล แล้ว Enter หรือคลิก ..... หลังช่องหมายเลขเครื่องจักรกล
- 3. วิธีการเพิ่ม /ลบ /แก้ไขรายการกำหนดบริการครั้งถัดไป สามารถทำได้ดังนี้

### เพิ่มรายการ

- คลิกปุ่ม เพิ่ม
- 2. ระบุข้อมูลในช่องข้อมูล
  - ช่องข้อมูลการกำหนดบริการครั้งถัดไป
  - ช่องข้อมูลรหัสระบบ ผู้ใช้สามารถระบุข้อมูลในช่องข้อมูลแล้วEnter หรือคลิก ..... (จะปรากฏ หน้าจอค้นหาโดยวิธีการค้นหาสามารถดูได้ในหัวข้อ ค้นหาข้อมูล)
- 3. คลิกปุ่ม **ตกลง** เพื่อบันทึกรายการ สามารถทำการเพิ่มรายการต่อไปได้เลยโดยไม่ต้องคลิกปุ่ม **เพิ่ม**
- 4. คลิกปุ่ม **ยกเลิก** เพื่อยกเลิกการเพิ่มรายการ

### แก้ไขรายการ

- 1. คลิกเลือกข้อมูลที่ต้องการแก้ไขจากตารางแสดงข้อมูล
- 2. แก้ไขข้อมูลที่ต้องการ
- 3. คลิกปุ่ม **แก้ไข** ระบบจะแสดงข้อความยืนยันการแก้ไข
- 4. คลิกปุ่ม **ตกลง** เพื่อทำการบันทึกข้อมูลที่แก้ไข
- 5. คลิกปุ่ม **ยกเลิก** เพื่อยกเลิกการแก้ไขข้อมูล

### ลบรายการ

1. คลิกเลือกข้อมูลที่ต้องการลบจากตารางแสดงข้อมูล

ใครงการจัดจ้างบำรุงรักษาและซ่อมแซมแก้ไขระบบสารสนเทศบริหารเครื่องจักรกลและการเงินการบัญชี เพื่อการบริหารจัดการ กรมทางหลวง

- คลิกปุ่ม ลบ ระบบจะแสดงข้อความยืนยันการลบ
- คลิกปุ่ม ตกลง เพื่อลบข้อมูล
- 4. คลิกปุ่ม **ยกเลิก** เพื่อยกเลิกการลบข้อมูล

### ค้นหาข้อมูล

1. ค้นหาข้อมูลศูนย์เครื่องจักรกลโดยการคลิก 🔜 หลังช่องศูนย์เครื่องจักรกลผู้เช่า จะปรากฏหน้าจอดังรูป

| ณ์ ค้นหาข้อมูลศูมย์เครื่องจักรกลปัจจุบัน [frmEMSS815]                                                |                        |              |            |                    |  |  |
|----------------------------------------------------------------------------------------------------|------------------------|--------------|------------|--------------------|--|--|
| <ul> <li>เงื่อนไขการค้นทา</li> <li>รหัสศูนย์เครื่องจักรกล</li> <li>ชื่อศูนย์เครื่องจักรกล</li> </ul> | สำนักและหน่วย<br>      | มงานในสังกัด | ลัก<br>ลัก | ค้นทา<br>งเงื่อนไข |  |  |
| รหัสตูนย์เครื่องจักรกล                                                                               | ชื่อศูนย์เครื่องจักรกล | ส่วนกลาง     | ประเภทงาน  | ระดับหน่วยงาน      |  |  |
|                                                                                                    |                        |              |            |                    |  |  |
|                                                                                                    |                        |              |            |                    |  |  |
|                                                                                                    |                        |              |            |                    |  |  |
|                                                                                                    |                        |              |            |                    |  |  |
|                                                                                                    |                        |              |            |                    |  |  |
|                                                                                                    |                        |              |            |                    |  |  |
|                                                                                                    |                        |              |            |                    |  |  |
|                                                                                                    |                        |              |            |                    |  |  |
| T                                                                                                    |                        |              |            | Þ                  |  |  |
| เสีอก                                                                                                |                        |              |            |                    |  |  |

รูปที่ 8.5

- ระบุเงื่อนไขที่ต้องการ
- คลิกปุ่ม ค้นหา ระบบแสดงข้อมูลรายการในตาราง
- คลิกเลือกรายการในตาราง แล้วคลิกปุ่ม **เลือก** หรือดับเบิ้ลคลิกรายการที่ต้องการ
- กรณี่ต้องการออกจากหน้าจอค้นหาข้อมูลศูนย์เครื่องจักรกลปัจจุบัน คลิกปุ่ม ปิดหรือคลิกเครื่อหมาย 🖾 ที่ มุมบนขวามือ
- ในกรณีที่ต้องการระบุเงื่อนไขใหม่ ให้คลิกปุ่ม ล้างเงื่อนไข ระบบจะทำการล้างเงื่อนไขทุกช่องเป็นช่องว่าง
- ถ้าต้องการค้นหาข้อมูลทั้งหมด ผู้ใช้สามารถใส่เครื่องหมาย \* ในช่องข้อมูลชื่อศูนย์เครื่องจักรกล

| รียง รหัสระบบ |                                   |   |
|---------------|-----------------------------------|---|
| รหัสระบบ      | ส่วนหรือระบบ                      |   |
| 001           | โครง                              |   |
| 002           | เพลา-ไม่ชับเคลื่อน                |   |
| 003           | อุปกรณ์ยึดจับ กันสะเทือน          |   |
| 004           | อื่นๆ ในระบบคัชซีล์               |   |
| 011           | เพลาขับเคลื่อน, เพลากลางและลูกปัน |   |
| 012           | ครัช/ทอร์ค                        |   |
| 013           | ห้องเกียร์                        |   |
| 014           | เฟืองหน้า/เฟืองท้าย               |   |
| 021           | ระบบดูดลากาศ                      |   |
| 022           | ระบบระบายความร้อน                 |   |
| 023           | ระบบไอเสีย                        |   |
| 024           | ตัวเครื่องยนต์                    | 4 |
|               | •                                 |   |
| เลือก         | 3In                               |   |

- คลิกเลือกรายการในตาราง แล้วคลิกปุ่ม **เลือก** หรือดับเบิ้ลคลิกรายการที่ต้องการ \_
- กรณีต้องการออกจากหน้าจอค้นหารหัสระบบ คลิกปุ่ม **ปิด**หรือคลิกเครื่องหมาย 💌 ที่มุมบนขวามือ \_
- 3. ค้นหาหมายเลขเครื่องจักรกลโดยการคลิก .... หลังช่องหมายเลขเครื่องจักรกล จะปรากฏหน้าจอดังรูป

| 33 ค้นหาหมายเลขเครื่องจักระ                                                                                                    | na [EMSS301]                                                     |                                                            |        | ×            |
|----------------------------------------------------------------------------------------------------|------------------------------------------------------------------|------------------------------------------------------------|--------|--------------|
| <ul> <li>เงื่อนไขการค้นหา</li> <li>เงื่อนไขการค้นหา</li> <li>เงื่องจักรกล</li> <li>เงื่องจักรกล</li> <li>เงิสัสเครื่องจักรกล</li> <li>เงิสัสสมรรถนะ</li> </ul> | ข้นสังกัด C ศูนย์เครื่องจักร<br>สำนักเครื่องกลและสื่อสาร<br><br> | กลผู้เช่า<br>  Running Number<br>ปิค.ศ<br>  ทมายเลชทะเบียน |        | มหา<br>้อนไข |
| <ul> <li>พมายเลขเครื่องจักรกล</li> <li></li></ul>                                                                                                    | ชี่จเครื่องจักรกจ<br>                                            | สมรรถนะ                                                    | ยี่ห้อ | *เมาย        |
| •                                                                                                    |                                                                  |                                                            |        | F            |
| เลือก                                                                                                    |                                                                  |                                                            |        | ปิด          |

ฐปที่ 8.6

ระบุเงื่อนไขที่ต้องการ

- คลิกปุ่ม **ค้นหา** ระบบแสดงข้อมูลรายการในตาราง

\_

- คลิกเลือกรายการในตาราง แล้วคลิกปุ่ม **เลือก** หรือดับเบิ้ลคลิกรายการที่ต้องการ
- กรณีต้องการออกจากหน้าจอค้นหาหมายเลขเครื่องจักรกล คลิกปุ่ม ปิดหรือคลิกเครื่องหมาย 🖾 ที่มุมบน
   ขวามือ
- ในกรณีที่ต้องการระบุเงื่อนไขใหม่ ให้คลิกปุ่ม ล้างเงื่อนไข ระบบจะทำการล้างเงื่อนไขทุกช่องเป็นช่องว่าง

| คู่มือการใช้งาน                                                                      | ระบบการซ่อมบำรุง                      |
|--------------------------------------------------------------------------------------|---------------------------------------|
| โครงการจัดจ้างบำรุงรักษาและซ่อมแซมแก้ไขระบบสารสนเทศบริหารเครื่องจักรกลและการเงินการเ | บัญชี เพื่อการบริหารจัดการ กรมทางหลวง |

9

## รายงานความก้าวหน้าการซ่อมเครื่องจักรกล/ยานพาหนะ/ อุปกรณ์ประจำวัน

## บทที่ 9 : รายงานความก้าวหน้าการซ่อมเครื่องจักรกล / ยานพาหนะ / อุปกรณ์ประจำวัน

### คลิกปุ่ม **รายงานความก้าวหน้าการซ่อมเครื่องจักรกล / ยานพาหนะ / อุปกรณ์ประจำวัน** จะปรากฎหน้าจอ

| ~ 1  |  |
|------|--|
| ดงาา |  |
| инац |  |

| ระบบบริหารเครื่องจักรกล -<br>กรมทางห<br>Department C<br>630-00 ถื                   | การช่อมเครื่องจักรกล<br>ล <i>วง</i><br>f Highways<br>รำนักทางหลวงที่ 7(อุ | บลราชธานี) กรม | ทางหลวง                      | รายงานความก้                                                                                                    | = 🛛 🖛<br>งานเงินทุนหมุนเวียน<br>ก้าวหน้าของการช่อม 1         |
|-------------------------------------------------------------------------------------|---------------------------------------------------------------------------|----------------|------------------------------|----------------------------------------------------------------------------------------------------|--------------------------------------------------------------|
| สูนย์เครื่องจักรกล 630-00                                                           | สำนักทางหลวงที่ 7(ลุบจ                                                    | รราชธานี)      |                              |                                                                                                    | งวด วันที่ / /                                               |
| สำตับ พมายเสขเครื่องร่                                                              | รัก วันที่เริ่มช่อม                                                       | รวมวันชำรุด    | ความก้าวหน้าการช่อม          | <ul> <li>คาดว่าจะง</li> <li>คาดว่าจะง</li> <li>คาดว่าจะ</li></ul> | รทัส ระบบที่ชำรุด                                            |
| หมายเลขเครื่อง<br>หมายเลขเครื่อง<br>ประเภทก<br>ความก้าวหน้าก<br>วันที่คาดว่าจะช่อมแ | จักรกล<br>ารช่อม<br>กรช่อม                                                | ŝ*a            | \$¥                          | มันทักรายการ                                                                                                    | เสขาพ. I-04 วินเออกเบเบก                                     |
| หมายเหตุ<br>ผู้สร้าง<br>จัดทำรายงานความก้าวหน้                                      | วันที่สร้าง                                                               | ค้า            | ู่ผู้ปรับปรุง<br>ผู้ปรับปรุง | ซื่อ                                                                                                    | <ul> <li>วันที่ / /</li> <li>รับปรุง</li> <li>ออก</li> </ul> |
| 🕵 ผู้ใช้ : SM630                                                                    | 🥜 9 พ.ศ. 2554 14:46:3                                                     | 29             |                              | 🚛 <del>ห</del> น้าจอ : EMSS441-F                                                                                                    | 📸 เวอร์ชั่น : 2.1.8 🛛 EN                                     |

### จัดทำรายงานความก้าวหน้าการซ่อมฯ

1. คลิกปุ่ม **จัดทำรายงานความก้าวหน้าฯ** จะปรากฎหน้าจอดังรูป

| จัดทำรายงานความก้าวหน้าของการซ่อมฯ [EMS | \$441n] |   |
|-----------------------------------------|---------|---|
| วันที่ [// 🖙                            | ตกลง    | 1 |
|                                         | ยกเลิก  | 1 |
|                                         |         |   |
| รปที่ 9.2                               |         |   |

 ระบุวันที่ที่ต้องการจัดทำรายงานความก้าวหน้าของการซ่อมฯ โดยระบุข้อมูลในช่องวันที่ หรือคลิก 🖾 (วิธีการใช้ ปฏิทินดูจากภาคผนวก) ใครงการจัดจ้างบำรุงรักษาและซ่อมแซมแก้ไขระบบสารสนเทศบริหารเครื่องจักรกลและการเงินการบัญชี เพื่อการบริหารจัดการ กรมทางหลวง

3. คลิกปุ่ม **ตกลง** ระบบจะแสดงข้อมูลในตารางดังรูป

| ย์เครื่อง | จักรกล 630-00 สำนัง                                          | กทางหลวงที่ 7(อุบลร                       | าชธานี)     |                     |            | <b>ଏ</b> ଅଭ 🗌    | <b>15</b> วันที่ 09/05/2554 |
|-----------|--------------------------------------------------------------|-------------------------------------------|-------------|---------------------|------------|------------------|-----------------------------|
| สำดับ     | หมายเลขเครื่องจักรกล                                         | วันที่เริ่มช่อม                           | รวมวันชำรุด | ความก้าวหน้าการซ่อม | คาดเ🔼      | <b>ি চ</b> লঁপ্ৰ | ระบบที่ชำรุด                |
| 1         | 44-8385-08-3                                                 | 15/03/2554                                | 56          | กำลังช่อม           | 11         | 001              | เพลาไม่ชับเคลื่อน           |
| 2         | 78-6024-96-1                                                 |                                           | -           | กำลังช่อม           | 11         |                  |                             |
| 3         | 31-5108-80-0                                                 |                                           |             | ตรวจช่อม            | 11         |                  |                             |
| 4         | 21-6155-94-4                                                 |                                           |             | กำลังซ่อม           | 11         |                  |                             |
| 5         | 25-6350-91-5                                                 |                                           |             | รออนุมัติ           | 11         |                  |                             |
| 6         | 25-6354-92-9                                                 |                                           |             | ตรวจช่อม            | 11         |                  |                             |
| 7         | 31-5135-80-2                                                 |                                           |             | ตรวจช่อม            | 11         |                  |                             |
| 8         | 22-6440-94-3                                                 |                                           |             | ตรวจช่อม            | 11         |                  |                             |
| 9         | 44-6734-91-3                                                 |                                           |             | ตรวจช่อม            | 1          | 1                | บเบิกที่ยังไม่ได้รับ        |
|           | หมายเลขเครื่องจักรกล<br>ประเภทการช่อม<br>ความก้าวหน้าการช่อม | 44-8385-08-3<br>ปรับแต่ง<br>1   กำลังช่อะ | ยี่ห้อ FI   | DRD रंभ DOUBLE      | CAB 2.5 XL |                  |                             |
| วัน       | ที่คาดว่าจะช่อมแล้วเสร็จ                                     | 16/03/2554                                | 6           | <br>Ŭĭ              | เท็กรายการ |                  |                             |
| ยเหตุ     |                                                              |                                           |             | ลงชื่อ              |            |                  | ุ > วันที่ / /              |
| สร้าง     |                                                              | วันที่สร้าง                               |             | ต้ปรับปรง           | ž          | ้นที่ปรับปรง     |                             |

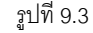

- 4. คลิกเลือกเครื่องจักรกลในตารางรายการ
- 5. ระบุข้อมูลรายการงานซ่อม
  - ระบุข้อมูลในช่องความก้าวหน้าการซ่อม ผู้ใช้สามารถระบุข้อมูลในช่องข้อมูลแล้วEnter หรือคลิก .....หลังช่อง
     ความก้าวหน้าการซ่อม (จะปรากฏหน้าจอค้นหาโดยวิธีการค้นหาสามารถดูได้ในหัวข้อค้นหาข้อมูล)
  - ระบุข้อมูลวันที่คาดว่าจะซ่อมแล้วเสร็จ ผู้ใช้สามารถระบุวันที่ในช่องข้อมูล หรือคลิก<sup>SSI</sup> (วิธีการใช้ปฏิทินดูจาก ภาคผนวก)
  - คลิกปุ่ม บันทึกรายการ
- 6. ระบุข้อมูล , ลงชื่อ , วันที่โดยสามารถระบุวันที่ในช่องข้อมูล หรือคลิก 🅯 (วิธีการใช้ปฏิทินดูจากภาคผนวก)
- 7. คลิกปุ่ม **บันทึก**เพื่อจัดทำรายงานความก้าวหน้า
- 8. คลิกปุ่ม **ยกเลิก** เพื่อยกเลิกการจัดทำรายงานความก้าวหน้า

### หมายเหตุ

กรณีจัดทำรายงานความก้าวหน้าของการซ่อมผู้ใช้ต้องระบุข้อมูลในช่องความก้าวหน้าการซ่อม ทุกเครื่องจักรกลจึงจะ บันทึกรายงานความก้าวหน้าการซ่อมได้

### แก้ไขข้อมูล

1. ค้นหาข้อมูลที่ต้องการแก้ไข (โดยวิธีการค้นหา ดูได้ในหัวข้อค้นหาข้อมูล)ระบบจะแสดงหน้าจอดังรูป

| รະບບເ         | มริหาร                                                                                                    | เครื่องวักรกล - การซ่ะ                           | อมเครื่องวักรกล                     |              |                    |                    |               | _ >                                  |
|---------------|----------------------------------------------------------------------------------------------------|--------------------------------------------------|-------------------------------------|--------------|--------------------|--------------------|---------------|--------------------------------------|
| Ċ             |                                                                                                    | กรมทางหลวง<br>Department Of High<br>630-00 สำนัก | <sub>iways</sub><br>ทางหลวงที่ 7(อุ | บลราชธานี) ก | รมทางหลวง          | รายงานความ         | ง<br>มถ้าวห   | นเงินทุนหมุนเวียน<br>น้าของการช่อม 1 |
| લુમકં         | โเครื่อง                                                                                                    | จักรกล 630-00 สำห                                | µักทางหลวงที่ 7(ลุบจ                | รราชธานี)    | ]                  |                    | ଏ୨ଭ 📘         | 2 วันที่ 16/03/2554                  |
|               | สำดับ                                                                                                    | หมายเลขเครื่องจักร                               | วันที่เริ่มช่อม                     | รวมวันชำรุด  | ความก้าวหน้าการช่อ | ม คาดว่า🔼          | s শ <b>নি</b> | ระบบที่ชำรุด                         |
|               | 1                                                                                                    | 44-8385-08-3                                     | 15/03/2554                          | 2            | กำลังช่อม          | 16,                | 001           | เพลาไม่ขับเคลื่อน                    |
|               | 2                                                                                                    | 44-8314-07-5                                     | 21/03/2554                          | -4           | ตรวจช่อม           | 16,                |               |                                      |
|               | 3                                                                                                    | 20-6039-02-0                                     | 24/03/2554                          | -7           | ตรวจช่อม           | 16,                |               |                                      |
|               | 4                                                                                                    | 21-6313-06-8                                     | 24/03/2554                          | -7           | ตรวจช่อม           | 16,                |               |                                      |
|               | 5                                                                                                    | 31-5108-80-0                                     |                                     |              | ตรวจช่อม           | 16,                |               |                                      |
|               | 6                                                                                                    | 78-6024-96-1                                     |                                     |              | กำลังช่อม          | 16,                |               |                                      |
|               | 7                                                                                                    | 21-6155-94-4                                     |                                     |              | กำลังช่อม          | 16,                |               |                                      |
|               | 8                                                                                                    | 25-6350-91-5                                     |                                     |              | รออนุมัติ          | 16, 6              |               |                                      |
|               | 9                                                                                                    | 25-6354-92-9                                     |                                     |              | ตรวจช่อม           | 16/ 🗸 📊            | 11            | มเบิกที่ยังไม่ได้รับ                 |
| •             |                                                                                                    |                                                  |                                     |              |                    |                    | เลขที         | พ.1-04 วันออกไบเบิก                  |
|               | หมายเลขเครื่องจักร 44-8385-08-3 ยี่ห้อ FORD รุ่น DOUBLE CAB 2.5 XL<br>ประเภทการช่อม ปรับแต่ง<br>ความก้าวหน้าการช่อม 1กักลังช่อม<br>วันที่คาดว่าจะช่อมแล้วเสร็จ 16/03/2554 |                                                  |                                     |              |                    |                    |               |                                      |
| หมาย          | กมายเหตุ 💽 จันที่ 16/03/2554 💽                                                                                                    |                                                  |                                     |              |                    |                    |               |                                      |
| ម្ល័ង         | ยู้สร้าง EMS630_1 จันที่สร้าง 16/03/2554 11:30:46 ยู่ปรับปรุง EMS630_1 จันที่ปรับปรุง 16/03/2554 16:22:37                                                                 |                                                  |                                     |              |                    |                    |               |                                      |
| <u> </u> ବଁତା | ทำราย                                                                                                    | งานความก้าวหน้าฯ                                 | แก้ไข                               | ลบ           | ค้นหา พิมพ์        |                    |               | ออก                                  |
| 8             | ผู้ใช้ :                                                                                                    | EMS630_1                                         | ?6 เม.ย. 2554 14:5                  | 7:38         |                    | 🚮 หน้าจอ : EMSS441 | -F            | 💍 เวอร์ชั่น : 2.1.7 🛛 EN             |
|               |                                                                                                    |                                                  |                                     |              | ราเที่ 9.4         |                    |               |                                      |

- คลิกปุ่ม แก้ไข
- 3. แก้ไขข้อมูลที่ต้องการ โดยสามารถทำการแก้ไขรายการงานซ่อมได้
- 4. คลิกปุ่ม **บันทึก** เพื่อทำการบันทึกข้อมูลที่แก้ไข
- 5. คลิกปุ่ม **ยกเลิก** เพื่อยกเลิกการแก้ไขข้อมูล

#### ลบข้อมูล

- 1. ค้นหาข้อมูลที่ต้องการลบ (โดยวิธีการค้นหา ดูได้ในหัวข้อค้นหาข้อมูล)
- 2. คลิกปุ่ม **ลบ** ระบบจะแสดงข้อความดังรูป

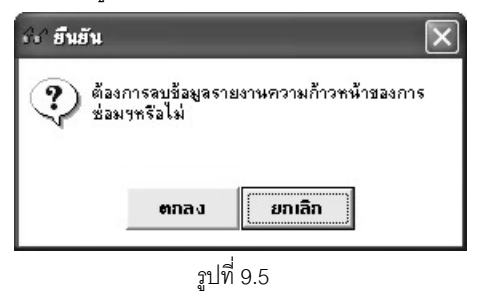

- 3. คลิกปุ่ม **ตกลง** เพื่อทำการลบข้อมูล
- 4. คลิกปุ่ม **ยกเลิก** เพื่อยกเลิกการลบข้อมูล

### ค้นหาข้อมูล

1. ค้นหาข้อมูลรายงานความก้าวหน้าของการซ่อม โดยการคลิกปุ่ม **ค้นหา** จะปรากฎหน้าจอ ดังรูป

| ค้นหารายงานความก้าวหน้าข<br>                                  | องการซ่อมฯ [EMSS441s]                |                |                             |
|---------------------------------------------------------------|--------------------------------------|----------------|-----------------------------|
| ชน<br>สูนย์เครื่องจักรกล <u>630-00</u><br>วันที่ พ.6-03 / / / | สำนักทางหลวงที่ 7(ลุบลราย            | ชรานี)<br>เหตุ |                             |
| สูนย์เครื่องจักร                                              | มั้ม 🗤 🥂 🕺<br>ชื่มศูนย์เครื่องจักรกจ |                | ิสางเงอนเข<br>วันที่ พ.6-03 |
|                                                               |                                      |                |                             |
|                                                               |                                      |                |                             |
|                                                               |                                      |                |                             |
|                                                               |                                      |                |                             |
|                                                               |                                      |                |                             |
| เสือก                                                         |                                      |                | ปิด                         |

รูปที่ 9.6

- ระบุเงื่อนไขที่ต้องการ
- คลิกปุ่ม **ค้นหา** ระบบแสดงข้อมูลรายการในตาราง
- คลิกเลือกรายการในตาราง คลิกปุ่ม **เลือก** หรือดับเบิ้ลคลิกรายการที่ต้องการ
- กรณีต้องการออกจากหน้าจอค้นหารายงานความก้าวหน้าของการซ่อมฯ คลิกปุ่ม ปิด หรือคลิก
   เครื่องหมาย 🖾 ที่มุมบนขวามือ
- ในกรณีที่ต้องการระบุเงื่อนไขใหม่ ให้คลิกปุ่ม **ล้างเงื่อนไข** ระบบจะทำการล้างเงื่อนไขทุกช่องเป็นช่องว่าง

2. ค้นหาข้อมูลรหัสความก้าวหน้าของการซ่อมโดยคลิก 🔜 หลังปุ่มความก้าวหน้าการซ่อม จะปรากฏหน้าจอดังรูป

| ชิ <sup>ง</sup> ค้นหารหัสความก้าวหน้าการช่อม [EMSS416s] 🛛 🛛 🔀 |                         |  |  |  |
|---------------------------------------------------------------|-------------------------|--|--|--|
| เรียง (รหัสความก้าวห                                          | น้ำการช่อม 💌            |  |  |  |
| รหัสความก้าวห                                                 | ชื่อความก้าวหน้าการซ่อม |  |  |  |
|                                                               | ตรวจช่อม                |  |  |  |
| 1                                                             | กำลังช่อม               |  |  |  |
| 2                                                             | รอการปรับช่อม           |  |  |  |
| 3                                                             | saarlmá                 |  |  |  |
| 4                                                             | รออนุมัติ               |  |  |  |
| 5                                                             | รอการสอบส่วน            |  |  |  |
| 6                                                             | จ้างช่อม                |  |  |  |
| 7                                                             | ช่อมระหว่างประกัน       |  |  |  |
| 8                                                             | ช่อมเสร็จ               |  |  |  |
|                                                               |                         |  |  |  |
|                                                               |                         |  |  |  |
|                                                               |                         |  |  |  |
|                                                               |                         |  |  |  |
| เลือก                                                         | ปิด                     |  |  |  |
|                                                               | ฐปที่ 9.7               |  |  |  |

- คลิกเลือกรายการในตาราง แล้วคลิกปุ่ม **เลือก** หรือดับเบิ้ลคลิกรายการที่ต้องการ
- กรณีต้องการออกจากหน้าจอค้นหารหัสความก้าวหน้าการซ่อม คลิกปุ่ม ปิด หรือคลิกเครื่องหมาย 🗵 ที่ มุมบนขวามือ

้โครงการจัดจ้างบำรุงรักษาและซ่อมแซมแก้ไขระบบสารสนเทศบริหารเครื่องจักรกลและการเงินการบัญชี เพื่อการบริหารจัดการ กรมทางหลวง

### พิมพ์ข้อมูล

- คลิกปุ่ม ค้นหา (วิธีการค้นหาดูได้จากหัวข้อ ค้นหาข้อมูล)
- 2. คลิกปุ่ม **พิมพ์** จะปรากฏหน้าจอดังรูป

| บบริหารเกรี   | องจักรกล - การช่อม                                  | เครื่องจักรกล                        |         |                   |          |              |        |             |                        | -                     |
|---------------|-----------------------------------------------------|--------------------------------------|---------|-------------------|----------|--------------|--------|-------------|------------------------|-----------------------|
|               | กรมทางหลวง<br>Department Of Highw<br>240-00 สำนักเค | <sub>ays</sub><br>รื่องกลและสื่อสารก | กรมทางห | a) 4              |          | รายงา        | นควา   | ามถ้าวา     | งานเงินทุน<br>หน้าของก | หมุนเวียน<br>ารช่อม ๆ |
|               | 1 / 13 🗃 🛱                                          | 2 0 100 %                            | •       | é                 | <b>9</b> |              |        |             |                        |                       |
| งานเงินง      | ขุงหมุ่นเวียน<br>หน่วยงาน(สน.ทล.,แชว                | ຈ,ສູບຍ໌າສາ)                          | รายงานเ | ความก้าวหน้า<br>] | ของการร  | ช่อมเครื่อง  | จักร/ย | านพาหเ      | มะ/อุปกรณ์ บ           | lระจำวัน              |
|               | สำนักทางหลวงที่ 7(อุ                                | บสราชธาบี)                           | 630-00  | ]                 |          |              |        |             |                        |                       |
| สำคับ         | vมายเลขเครื่องจักร                                  | ยี่ทัอ-รุ่น                          |         | วันที่เริ่มชำรุด  | รามวัน   | ประเภท       | BC     | วามก้าวหน้า | เชองการช่อม            | วันที่ดาดว่า          |
| vi            | (w.6-01)                                            |                                      |         |                   | ช้ารุด   | การช่อม      | รหัส   | 5           | ายละเอียด              | ช่อมแล้วเล            |
| L             | 44-8385-08-3<br>(w601/R/150354/00<br>2)             | FORD - DOUBLE CAB<br>WLC (UR94)      | 2.5 XL  | 1.5/03/2554       | 2        | A            | L      | กำลังช่อม   | I                      | 16/03/25              |
| 2             | 44-8314-07-5<br>(w.601/R/150354/00<br>1)            | CHEVROLET - COLOF<br>CAB 2.5         | ADO S-  | 21/03/2554        | -4.      | A            | 0      | ตรวจช่อม    | 1                      | 16/03/25              |
| 3             | 20-6039-02-0<br>(630/0008/50)                       | TOYOTA - RZHLL3R-                    | RBMRE   | 24/03/2554        | -7       | F            | 0      | ตรวจช่อม    | 1                      | 16/03/25              |
| J             |                                                     |                                      |         |                   |          |              |        |             |                        | >                     |
|               |                                                     |                                      |         |                   |          |              |        |             |                        | ออก                   |
| 🧝 ผู้ใช้ : SN | 4240 🔗 18 i                                         | เม.ย. 2554 11:22:25                  |         |                   | R        | 🕽 หน้าจอ : ไ | EMSS44 | 1-F         | 📸 เวอร์ชั่น :          | 2.1.4                 |
|               |                                                     |                                      |         |                   |          |              |        |             |                        |                       |

คลิกปุ่ม \_\_\_\_\_\_\_\_\_
 เพื่อพิมพ์เอกสาร (วิธีการใช้งานหน้าจอตัวอย่างก่อนพิมพ์สามารถดูได้ที่ภาคผนวก)

4. คลิกปุ่ม **ออก** เพื่อออกจากหน้าจอตัวอย่างก่อนพิมพ์

# 10

## การตรวจสอบสภาพเครื่องจักรกล

ใครงการจัดจ้างบำรุงรักษาและซ่อมแซมแก้ไขระบบสารสนเทศบริหารเครื่องจักรกลและการเงินการบัญชี เพื่อการบริหารจัดการ กรมทางหลวง

## บทที่ 10 : การตรวจสอบสภาพเครื่องจักรกล

เป็นส่วนที่ใช้บันทึกข้อมูลการตรวจสภาพเครื่องจักรกล คลิกปุ่ม **การตรวจสภาพเครื่องจักรกล** จะปรากฏหน้าจอ

ดังรูป

| ประเภทการตรวาสภาพที่ไป       เลชที่ SD7         ตราสสภาพที่ไป       มระจำปังบประมาณ       วันที่สัดก่า         พมายเลยเครื่องรักรกล        มีห้อ-รุ่น       เลชที่ SD7         พมายเลยเครื่องรักรกล        มีห้อ-รุ่น       เลชที่ SD7         พมายเลยเครื่องรักรกล        มีห้อ-รุ่น       เลชที่ SD7         พมายเลยเครื่องรักรกล        มีห้อ-รุ่น       เลชที่ SD7         พมายเลยเครื่องรักรกล        มีห้อ-รุ่น       เลชที่ SD7         พมายเลยเครื่องรักรกล        มีห้อ-รุ่น       เลชที่ SD7         พมายเลยเครื่องรักรกล        มีห้อ-รุ่น       เลชที่ SD7         พมายเลยเครื่องรักสร้าง        มีห้อ-รุ่น       เลชที่องมีกานร้องมีกานอนรับ         รับบอละเมือง          พมักกานอนรับมีกานด้อนด์         รับบอละเมือง              รับบอละเมือง               รับบอละเมือง                รับบอละเมือง               รับบอละ <th>ระบบบริหารเครื่องจักรกล - การช่อ<br/>กรมทางหลวง<br/>Department Of High<br/>630-00 สำนักา</th> <th>มเครื่องจักรกล<br/><sub>ways</sub><br/>กางหลวงที่ 7(อุบลราชชานี)</th> <th>กรมทางหลวง</th> <th>า<br/>การตรวจสิ</th> <th>💶 🗙<br/>านเงินทุนหมุนเวียน<br/>ภาพเครื่องจักรกล</th> | ระบบบริหารเครื่องจักรกล - การช่อ<br>กรมทางหลวง<br>Department Of High<br>630-00 สำนักา              | มเครื่องจักรกล<br><sub>ways</sub><br>กางหลวงที่ 7(อุบลราชชานี) | กรมทางหลวง                                                                | า<br>การตรวจสิ                                   | 💶 🗙<br>านเงินทุนหมุนเวียน<br>ภาพเครื่องจักรกล                                                                                   |
|----------------------------------------------------------------------------------------------------|----------------------------------------------------------------------------------------------------|----------------------------------------------------------------|---------------------------------------------------------------------------|--------------------------------------------------|----------------------------------------------------------------------------------------------------|
| ระบบ รายละเงียด ดัชห์ การช่อม<br>รายละเงียด ดัชห์ การช่อม<br>รายละเงียด ดัชห์ การช่อม<br>รายละเงียด ดัชห์ การช่อม<br>รายละเงียดรานดังแต่<br>ราย<br>รายละเงียดรานดังแต่<br>ราย<br>ราย<br>รายละเงียดรานดังแต่<br>ราย<br>ราย<br>ราย<br>ราย<br>ราย<br>ราย<br>ราย<br>ราย<br>ราย<br>ราย                                                                                                    | ประเภทภ<br>C ตรวจอ<br>พมายเลขเครื่องจักรกล<br>หมายเลขเครื่องยนต์<br>ข้อมูลดัธนิสภาพฯ/ประเมินก่าย่ะ | ารตรวาสภาษ<br>ภาพทั่วไป<br>ภาพหลังช่อมปรับปรุงสภาพ<br>         | ประจำปังบประมาณ<br>ยี่คือ-รุ่น<br>อยู่ที่                                 | เลยที่ SE<br>วันที่จัด<br>เลยมิเตะ<br>พนักงานขับ | )7                                                                                                    |
| มักระระมที่<br>กานวณดัชนัสภาพ<br>ผู้สร้าง วันที่สร้าง ผู้แก้ไข วันที่แก้ไข<br>เพิ่ม คันทา ออก                                                                                                    | ระบบ รายละเอียด                                                                                    | ดัชนี การช่อม                                                  | รหัส <u>ระบบ</u>   ธ่                                                     | กัชนี การช่อม ประเมินก่าช่อม                     | <ul> <li>สามารถปฏิบัติงานได้</li> <li>พยุตปฏิบัติงานติ้งแต่</li> <li>/</li> <li>สามารถช่อมได้</li> <li>สามารถช่อมได้</li> </ul> |
|                                                                                                    | คำนวณตัชนีสภาพ<br>ผู้สร้าง<br>เพิ่ม                                                                | วันที่สร้าง                                                    | สรุปศัชนัสภาพเครื่องจักร<br>สรุปศัชนัสภาพเครื่องจักร<br>ยู้แก้ไข<br>ค้นหา | ล<br>วันที่เ                                     | 7 /<br>ควรซ่อมที่<br>                                                                                                    |

รูปที่ 10.1

### เพิ่มข้อมูล

- คลิกปุ่ม เพิ่ม
- ระบุข้อมูลในช่องข้อมูล
  - เลือกประเภทการตรวจสภาพ โดยคลิก 💽 ตรวจสภาพทั่วไป หรือตรวจสภาพหลังซ่อมปรับปรุงสภาพ
  - ช่องข้อมูลเลขที่ SD7

  - ช่องข้อมูลอยู่ที่ สามารถระบุข้อมูลในช่องข้อมูล หรือคลิก .....หลังช่องอยู่ที่ (จะปรากฏหน้าจอค้นหาโดยวิธีการ ค้นหาสามารถดูได้ในหัวข้อค้นหาข้อมูล)
  - ช่องข้อมูลวันที่จัดทำ สามารถระบุวันที่ที่ช่องข้อมูล หรือคลิก 🖾 (วิธีการใช้ปฏิทินดูจากภาคผนวก)
  - เลขที่มิเตอร์

- 3. ระบุข้อมูลที่ Tab ข้อมูลดัชนีสภาพฯ/ประเมินค่าซ่อม ระบุข้อมูลดัชนี และการซ่อมในตาราง
- 4. คลิกปุ่ม **คำนวณดัชนีสภาพ** ระบบจะแสดงหน้าจอดังรูป

| ระบบบริหารเครื่องจักรกล - การซ่อม                                                                                                    | เกรื่องวักรกล                                                                                                    |                                                                                       | _ X                                                                             |  |  |  |
|----------------------------------------------------------------------------------------------------|----------------------------------------------------------------------------------------------------|---------------------------------------------------------------------------------------|---------------------------------------------------------------------------------|--|--|--|
| กรมทางหลวง<br>Department Of Highw<br>630-00 สำนักท                                                                                                | <sub>ays</sub><br>เงหลวงที่ 7(อุบลราชธานี                                                                          | ) กรมทางหลวง                                                                          | งานเงิน ทุน หมุนเวียน<br>การตรวจสภาพเครื่องจักรกล                               |  |  |  |
| <b>ประเภทกา</b><br>ตรวจส <i>ม</i><br>ทมายเลขเครื่องจักรกล 44-8316-07-<br>ทมายเลขเครื่องยนต์ 4JK1-EN135<br><b>บ้อนูลดับนีสภาพา/ประเมินก่าย่อ</b> ม | รตรวราสภาพ<br>าพทั่วไป<br>าพหลังช่อมปรับปรุงสภาพ<br>7   รถบรรทุกปิคอัพเลี้<br>0 หมายเลชคัชชีส์ MPA<br>ขึ้บอเสนอแนะ | ประจำปังบประมาณ<br>กกระบะบรรทก ยี่ท้อ-รุ่น CHEVROLET<br>TFR86H7H533668 อยู่ที่ 630-00 | เลขที่ SD7<br>วันที่จัดทำ // / ไป<br>/COLORA เลขมิเตอร์กม. เสีย<br>  พนักงานชับ |  |  |  |
| ระบบ รายละเอียด                                                                                                    | ดัชนี การช่อม 🔼                                                                                                    | รหัส ระบบ ดัชนี การช่อง                                                               | ม ประเมินค่าช่อม                                                                |  |  |  |
| 000 ระบบคัชซีส์                                                                                                    |                                                                                                    | 000 ระบบคัชซีส์                                                                       | 0.00                                                                            |  |  |  |
| 001 เพลาไม่ชับเคลื่อน                                                                                                    |                                                                                                    | 010 ระบบส่งกำลัง                                                                      | 0.00                                                                            |  |  |  |
| 002 โครง                                                                                                    |                                                                                                    | 020 ระบบเครื่องยนต์                                                                   | 0.00 หยุดปฏิบัติงานตั้งแต่                                                      |  |  |  |
| 📕 003 อุปกรณ์ยึดจับกันสะเ.                                                                                                    |                                                                                                    | 030 ระบบไฟฟ้า                                                                         | 0.00 / /                                                                        |  |  |  |
| 🔲 004 อี่นๆ ในระบบคัชซีล์                                                                                                    |                                                                                                    | 040 ระบบเชื้อเพลิง                                                                    | 0.00                                                                            |  |  |  |
| 📕 010 ระบบส่งกำลัง                                                                                                    |                                                                                                    | 050 ระบบบังคับเลี้ยว                                                                  | 0.00                                                                            |  |  |  |
| 011 เพลาชับเคลื่อน,เพลา                                                                                                    |                                                                                                    | 060 ระบบห้ามล้อ                                                                       | 0.00                                                                            |  |  |  |
| 📕 012 ครัช/ทอร์ค                                                                                                    |                                                                                                    | 070 ระบบตัวถึงและกะบะ                                                                 | 0.00                                                                            |  |  |  |
| 📕 013 ห้องเกียร์                                                                                                    |                                                                                                    | 090 ระบบเครื่องล่าง                                                                   | 0.00                                                                            |  |  |  |
| 📕 014 เฟืองหน้า/เฟืองท้าย                                                                                                    |                                                                                                    | 110 ระบบอุปกรณ์ที่ติดม                                                                | 0.00                                                                            |  |  |  |
| 📕 015 จุดต่อกำลัง พีทีโอ/พีที.                                                                                                    |                                                                                                    |                                                                                       | ควรซ่อมที่                                                                      |  |  |  |
| 016 อี่นๆในระบบส่งกำลัง                                                                                                    |                                                                                                    |                                                                                       | •                                                                               |  |  |  |
| คำนวณดัชนีสภาพ                                                                                                    | คำนวณดัชนีสภาพ สรุปดัชนีสภาพเครื่องจักรกล 0.00                                                                     |                                                                                       |                                                                                 |  |  |  |
| ผู้สร้าง                                                                                                    | วันที่สร้าง                                                                                                    |                                                                                       | วันที่แก้ไข                                                                     |  |  |  |
| ษพี่ม                                                                                                    |                                                                                                    |                                                                                       | บันทึก ยกเลิก                                                                   |  |  |  |
| 🕵 ผู้ใช้ : SM630 🦂 9 พ                                                                                                    | ค. 2554 15:27:28                                                                                                   | 🖓 หน้าจอ : E                                                                          | MSS451-F 🛛 👘 เวอร์ชั่น : 2.1.8 🛛 EN                                             |  |  |  |

รูปที่ 10.2

5. ระบุข้อมูลเสนอแนะโดยคลิก Tab ข้อเสนอแนะจะปรากฎหน้าจอดังรูป

| ระบบบริหารเครื่องจักรกล - การซ่อมเครื่องจักรกล                                                                 | - ×         |
|----------------------------------------------------------------------------------------------------|-------------|
| กรมทางหลวง<br>Department Of Highways<br>630-00 สำนักทางหลวงที่ 7(อุบลราชชานี) กรมทางหลวง การตรวจสภาพเครื่องจัก | วียน<br>รกล |
|                                                                                                    | 138         |
| ผู้สร้าง วันที่สร้าง ผู้แก้ไข วันที่แก้ไข                                                                      |             |
| เพิ่ม บันทึก ยกเ                                                                                               | เลิก        |
| 🕵 ผู้ใช้ : SM630 🛛 🔗 9 พ.ศ. 2554 15:28:52 👔 พนักลอ : EMSS451-F 🛛 📸 เวอร์ชัน : 2.1.8                            | EN          |

รูปที่ 10.3

- 6. ระบุข้อมูลในช่องข้อมูล
  - ข้อเสนอแนะ
  - ตรวจสภาพวันที่ สามารถระบุวันที่ที่ช่องข้อมูล หรือคลิก 🖾 (วิธีการใช้ปฏิทินดูจากภาคผนวก)
  - คลิกเลือกลงชื่อผู้ตรวจสภาพ
- คลิกปุ่ม บันทึก เพื่อทำการบันทึกข้อมูล
- 8. คลิกปุ่ม **ยกเลิก** เพื่อยกเลิกการบันทึกข้อมูล

### แก้ไขข้อมูล

- 1. ค้นหาข้อมูลที่ต้องการแก้ไข (โดยวิธีการค้นหา ดูได้ในหัวข้อค้นหาข้อมูล)
- คลิกปุ่ม แก้ไข
- 3. แก้ไขข้อมูลในช่องข้อมูลที่ต้องการ โดยสามารถทำการเพิ่ม/ลบ/แก้ไขรายการดัชนีสภาพได้
- 4. คลิกปุ่ม **บันทึก** เพื่อทำการบันทึกข้อมูลแก้ไข
- 5. คลิกปุ่ม **ยกเลิก** เพื่อยกเลิกการแก้ไขข้อมูล

### ลบข้อมูล

- 1. ค้นหาข้อมูลที่ต้องการลบ (โดยวิธีการค้นหา ดูได้ในหัวข้อค้นหาข้อมูล)
- 2. คลิกปุ่ม **ลบ** ระบบจะแสดงกล่องข้อความดังรูป

| 66 อื่นอัน  |            | $\mathbf{x}$          |
|-------------|------------|-----------------------|
| ? ต้องการลบ | ข้อมูลการเ | ตรวจสภาพเครื่องจักรกล |
| A 429181    |            |                       |
|             | - 1        | ······                |
| en          | กลง        | ยกเลิก                |
|             |            |                       |

รูปที่ 10.4

- 3. คลิกปุ่ม **ตกลง** เพื่อทำการลบข้อมูล
- 4. คลิกปุ่ม **ยกเลิก** เพื่อยกเลิกการลบข้อมูล

### ค้นหาข้อมูล

1. ค้นหาข้อมูลเลขที่ SD7 โดยการคลิก 🔜 หลังช่องเลขที่ SD7 หรือคลิกปุ่ม **ค้นหา** จะปรากฏหน้าจอดังรูป

| ชิง เลขที่ SD7 [EA  | 4SS451s]    |                      |                  |           | X        |
|---------------------|-------------|----------------------|------------------|-----------|----------|
| - เงื่อนไขการค้นหา  |             |                      |                  |           |          |
| เลขที่ SD7          |             | หมายเลขเครื่องรั     | ลักรกล           |           | วันหา 📗  |
| ตั้งแต่วันที่เอกสาร | 11          | ถึงวันที่เ           | อกสาร //         | 🔊 ล้าง    | เงื่อนไข |
|                     | >           |                      |                  | ume-01 07 |          |
| เลขที่SD7           | วันที่จัดทำ | หมายเลขเครื่องจักรกล | ชื่อเครื่องจักระ | กล        | ผู้สร้าง |
|                     |             |                      |                  |           |          |
|                     |             |                      |                  |           |          |
|                     |             |                      | 8                |           |          |
|                     |             |                      | 1                |           |          |
|                     |             |                      |                  |           |          |
|                     |             |                      |                  |           |          |
|                     |             |                      |                  |           |          |
|                     |             |                      |                  |           |          |
| •                   |             |                      |                  |           | •        |
| เสียก               |             |                      |                  |           | ปิด      |

รูปที่ 10.5

- ระบุเงื่อนไขที่ต้องการ
- คลิกปุ่ม **ค้นหา** ระบบแสดงข้อมูลรายการในตาราง
- คลิกเลือกรายการในตาราง แล้วคลิกปุ่ม **เลือก** หรือดับเบิ้ลคลิกรายการที่ต้องการ
- กรณีต้องการออกจากหน้าจอค้นหาเลขที่ SD7 คลิกปุ่ม **ปิด** หรือคลิกเครื่องหมาย 🗵 ที่มุมบนขวามือ
- ในกรณีที่ต้องการระบุเงื่อนไขใหม่ ให้คลิกปุ่ม ล้างเงื่อนไข ระบบจะทำการล้างเงื่อนไขทุกช่องเป็นช่องว่าง
- ถ้าต้องการค้นหาข้อมูลทั้งหมด ผู้ใช้สามารถใส่เครื่องหมาย \* ในช่องข้อมูลเลขที่ SD7

2. ค้นหาข้อมูลหมายเลขเครื่องจักรกล โดยการคลิก 🔜 หลังช่องหมายเลขเครื่องจักรกล จะปรากฎหน้าจอดังรูป

| 😚 ค้นหาหมายเลขเครื่องจักรก                                                                                                    | a [EMSS301]                                                  |                                                             |                      | ×          |
|----------------------------------------------------------------------------------------------------|--------------------------------------------------------------|-------------------------------------------------------------|----------------------|------------|
| <ul> <li>เงื่อนไขการค้นหา</li> <li>ดูนย์เครื่องจักรกลด้</li> <li>ดูนย์เครื่องจักรกล</li> <li>รหัสเครื่องจักรกล</li> <li>รหัสเครื่องจักรกล</li> <li>รหัสยี่ห้อ</li> <li>รหัสยี่ห้อ</li> <li>รหัสสมรรถนะ</li> </ul> | นสังกัด C ศูนย์เครื่องจักง<br>  สำนักเครื่องกลและสื่อสาร<br> | รกลผู้เช่า<br>  Running Number<br>ปิค.ศ<br>  หมายเลชทะเบียน | กิ่น<br>ล้างเจ๋ะ<br> | รา<br>เนไข |
| พมายเลขเครื่องจักรกจ                                                                                                    | ชื่อเครื่องจักรกจ<br>                                        | สมรรถานะ                                                    | ย์*ัอ                | *รมาย<br>  |
| เลือก                                                                                                    |                                                              |                                                             |                      | ปิด        |

รูปที่ 10.6

- ระบุเงื่อนไขที่ต้องการ
- คลิกปุ่ม **ค้นหา** ระบบแสดงข้อมูลรายการในตาราง
- คลิกเลือกรายการในตาราง แล้วคลิกปุ่ม เลือกหรือดับเบิ้ลคลิกรายการที่ต้องการ
- กรณีต้องการออกจากหน้าจอค้นหาหมายเลขเครื่องจักรกล คลิกปุ่ม ปิด หรือคลิกเครื่องหมาย 🖾 ที่มุมบน
   ขวามือ
- ในกรณีที่ต้องการระบุเงื่อนไขใหม่ ให้คลิกปุ่ม **ล้างเงื่อนไข** ระบบจะทำการล้างเงื่อนไขทุกซ่องเป็นซ่องว่าง

| ม่า ค้นหาข้อมูลศูนย์เครื่องจักรกลปัจจุบัน [EMSS815] |                        |          |           |               |  |  |  |  |  |  |
|-----------------------------------------------------|------------------------|----------|-----------|---------------|--|--|--|--|--|--|
| - เงื่อนไขการค้นหา                                  | สำนักและหน่วยงานใ      | นสังกัด  |           |               |  |  |  |  |  |  |
| รทัสศูนย์เครื่องจักรกล                              |                        |          |           | ค้นหา         |  |  |  |  |  |  |
| ชื่อศูนย์เครื่องจักรกจ                              |                        |          | ล้า       | งเงื่อนไข     |  |  |  |  |  |  |
| รหัสศูนย์เครื่องจักรกล                              | ชื่อศูนย์เครื่องจักรกล | ส่วนกลาง | ประเภทงาน | ระดับหน่วยงาน |  |  |  |  |  |  |
|                                                     |                        |          |           |               |  |  |  |  |  |  |
|                                                     |                        |          |           |               |  |  |  |  |  |  |
|                                                     |                        |          |           |               |  |  |  |  |  |  |
|                                                     |                        |          |           |               |  |  |  |  |  |  |
|                                                     |                        |          |           |               |  |  |  |  |  |  |
|                                                     |                        |          |           |               |  |  |  |  |  |  |
|                                                     |                        |          |           |               |  |  |  |  |  |  |
| ·                                                   |                        |          |           | Þ             |  |  |  |  |  |  |
| เสีอก                                               |                        |          |           | ปิด           |  |  |  |  |  |  |

ฐปที่ 10.7

- ระบุเงื่อนไขที่ต้องการ \_
- คลิกปุ่ม **ค้นหา** ระบบแสดงข้อมูลรายการในตาราง \_
- คลิกเลือกรายการในตาราง แล้วคลิกปุ่ม **เลือก** หรือดับเบิ้ลคลิกรายการที่ต้องการ \_
- กรณีต้องการออกจากหน้าจอค้นหาข้อมูลศูนย์เครื่องจักรกลปัจจุบัน คลิกปุ่ม **ปิด** หรือคลิกเครื่องหมาย 🗵 \_ ที่มุมบนขวามือ
- ในกรณีที่ต้องการระบุเงื่อนไขใหม่ ให้คลิกปุ่ม **ล้างเงื่อนไข** ระบบจะทำการล้างเงื่อนไขทุกช่องเป็นช่องว่าง \_
- ถ้าต้องการค้นหาข้อมูลทั้งหมด ผู้ใช้สามารถใส่เครื่องหมาย \* ในช่องข้อมูลซื่อศูนย์เครื่องจักรกล

### พิมพ์ข้อมูล

- 1. คลิกปุ่ม **ค้นหา** หรือคลิก ..... หลังช่องเลขที่ SD 7(ดูวิธีการค้นหาได้จากหัวข้อค้นหาข้อมูล)
- คลิกปุ่ม พิมพ์ จะปรากฏหน้าจอ ดังรูปที่

| รະນນນຈື | หารเก           | รื่องจักรกล - การช่อม                                | เกรื่องจ               | <b>์กร</b> กล                               |                 |                      |        |                                        |                |                |                                      |                         |                     |               |                | _ ×                 |
|---------|-----------------|------------------------------------------------------|------------------------|---------------------------------------------|-----------------|----------------------|--------|----------------------------------------|----------------|----------------|--------------------------------------|-------------------------|---------------------|---------------|----------------|---------------------|
| Ċ       |                 | กรมทางหลวง<br>Department Of Highwa<br>630-00 สำนักทา | <sub>iys</sub><br>งหลว | งที่ 7(เ                                    | อุบลร           | าชษานี) กรมทาง       | เหลว   | 14                                     | X              | 1              | n                                    | ารตรว                   | งา<br>เจ <b>ต</b> ภ | นเงิน<br>าพห  | ทุนห<br>ลรื่อง | มุนเวียน<br>เจ้กรกล |
|         |                 | 1/3 🗟 🛱                                              | Q                      | €.                                          | 100 %           | •                    | _      | 4                                      |                |                |                                      |                         |                     |               |                | <u>^</u>            |
|         | งานเงิ<br>หน่วย | นทุนหมุนเวียน<br>งาน 630-00 สำนักทางห                | ลวงที่7(               | อุบสราช                                     | ปธานี) ค        | รมทางหลวง            |        | งาน<br>รายง                            | แงินทุ<br>านกา | ุ่นหมุ<br>รตรว | นเวียนค่าเ<br>จสภาพเค <sup>ร</sup> ์ | ครื่องจัก<br>รื่องจักรเ | เรกล ข<br>กล แล     | เองกร<br>ะยาน | มทาง<br>พาหเ   | หลวง<br>เะทั่วไป    |
|         |                 | ประเภทเครื่องจักร<br>รถบรรทกปีคอัพเล็ก               |                        |                                             | ยี่ที่<br>CHEVR | 9<br>Olet            |        | COLC                                   | ېر<br>IRADO    | J<br>S-CAB     | 2.5                                  |                         |                     |               |                | =                   |
|         |                 | หมายเลขเครื่องจักร                                   |                        | หมายเลข ดัชชีล์           MPATFR86H7H533666 |                 |                      |        | หมายเสขเครื่องอนต์<br>4JKL-EN2787      |                |                |                                      |                         | <br>  อยู่ที่ พ     |               |                | พนักงานฯ            |
|         |                 | 44-8314-07-5                                         |                        |                                             |                 |                      |        |                                        |                |                |                                      |                         | 630-00              |               |                |                     |
|         | รพัสระบบ        | รายละเอียด                                           | ดัชนีสภาพ              | ไระเภทการช่อง                               | รพัสระบบ        | รายสะเอียด           |        | พื้นปัลกาพ<br>ส.ก.กการช่อม<br>พลีสระบบ |                |                | รายสะ                                | เอียด                   | ดับนี้สภาพ          | ไระเภทการช่อม | าหัสระบบ       | รายสะ               |
|         | 000             | ระบบดัชชีส์                                          | 1                      |                                             | 027             | อื่นๆ ในเสรื่องยนต์  |        |                                        |                | 054            | กระบอกบังเ                           | กับเลี้ยว               |                     |               | 077            | อื่นๆในระบ          |
|         | 001             | เพลาไม่ชับเคลื่อน                                    |                        |                                             | 030             | ระบบไฟฟ้า            |        |                                        |                | 055            | อื่นๆ                                |                         |                     |               | 1              | และกะบะ             |
|         | 002             | โครง                                                 | 1                      | A                                           | 031             | ระบบประจุไฟฟ้า       |        |                                        |                |                | ในระบบบังคับเลี้ยว                   |                         |                     |               | 090            | ระบบเครื่อง         |
|         | 003             | อุปกรณ์ยึดจับ                                        | 2                      | A                                           | 032             | ระบบสตาร์ต           |        |                                        |                | 060            | ระบบท้ามล้อ                          |                         |                     |               | 091            | ล้อยาง/โซ่/ด        |
|         |                 | กับสะเพื่อน                                          |                        |                                             | 033             | แบตเครี่ ข้อต่อ, สาเ | ยไฟ    |                                        |                | 061            | แม่ปั้มเบรค                          |                         |                     |               | 092            | กะพะล้อ ยา-         |
| <       | 004             | อื่นๆ ใมระบบดัชชีส์                                  |                        |                                             | 034             | ระบบจดระเบ็ด คอ      | ບສ໌    |                                        |                | 062            | คระบอกเบร                            | 7 <b>9</b>              |                     |               |                | สปร้อกเก็ต 🗡        |
|         |                 |                                                      |                        |                                             |                 |                      |        |                                        |                |                |                                      |                         |                     |               |                | ออก                 |
| 82      | ใช้ : S         | м630 🛛 🤗 18 џ                                        | พ.ย. 25                | 54 11:4                                     | 12:12           |                      |        | -                                      |                | <b>8</b> 1 11  | ผ้าจอ : EMSS                         | 6451-F                  | 1                   | รู้เวอร์      | ชิ้น : 2       | .1.4 EN             |
|         |                 |                                                      |                        |                                             |                 | <b>6</b> 9           | ที่ 10 | 0.8                                    |                |                |                                      |                         |                     |               |                |                     |

- คลิกปุ่ม ออก เพื่อออกจากหน้าจอตัวอย่างก่อนพิมพ์

### ปรับปรุงดัชนีสภาพทะเบียน

 ค้นหาข้อมูลที่ต้องการบันทึกปรับปรุงดัชนีสภาพ ข้อมูลที่เลือกต้องเป็นตรวจสภาพหลังซ่อมปรับปรุงสภาพ (โดย วิธีการค้นหา ดูได้ในหัวข้อค้นหาข้อมูล) จะปรากฏหน้าจอดังรูป

| ระบบบริหารเครื่องจักรกล - การซ่อมเครื่องจักรกล 📃 🔀                                                           |                                                                                                    |                                                     |                                                                   |                          |                   |                                                               |                     |                |                                                              |                                                                       |
|----------------------------------------------------------------------------------------------------|----------------------------------------------------------------------------------------------------|-----------------------------------------------------|-------------------------------------------------------------------|--------------------------|-------------------|---------------------------------------------------------------|---------------------|----------------|--------------------------------------------------------------|-----------------------------------------------------------------------|
| กรมทางหลวง<br>Department Of Highways<br>430-00 สำนักทางหลวงที่ 9(ลพบุรี) กรมทางหลวง การตรวจสภาพเครื่องจักรกล |                                                                                                    |                                                     |                                                                   |                          |                   |                                                               |                     |                |                                                              |                                                                       |
| หมายเลขเครื่<br>หมายเลขเค<br><b>บ้อบูลดับนีส</b> .                                                           | ประเภทการด<br>ตรวจสภาร<br>ตรวจสภาร<br>ตรวจสภาร<br>ตรวจสภาร<br>กร้องยนต์ WLAT 872510<br>ภาพฯ /ประเมินค่าช่อม | ทรวาสม<br>งทั่วไป<br>งหลังช่อง<br>โ<br>หง<br>บ้อเสน | าา <b>ม</b><br>เปร็บปรุงสภ<br>(รถบรรทุกรี<br>หายเลชคัชซี:<br>อแนะ | าพ<br>ไคลัพเล็<br>ส์ MNE | ก นั่งสม<br>:BSFD | ประจำปังบประมาณ<br>งตอนท้ายบขย่ำล่อ-รุ่น<br>107W70190 อยู่ที่ | 25<br>FORI<br>430-0 | 54<br>D/DOUBLE | เจขที่ SE<br>วันที่จัดข<br>CAB 2.1<br>เจขมิเตม<br>พนักงานขับ | 17 SD7/2104/430/02<br>ก๊า [21/04/2554]<br>รู้ [22840] กษ. เสีย []<br> |
| C No. 101                                                                                                    | 5040KI 340                                                                                                  | నంటి                                                | 0054004                                                           |                          | cão               | CNOIOL                                                        | ວັດເກີ              | 00540201       |                                                              |                                                                       |
|                                                                                                    | ระบบตั้งซีล์                                                                                                | 912114                                              | 119289                                                            |                          |                   | ระบบ<br>ระบบตัพซีส์                                           | 1                   | (1192394       | 25 000 00                                                    | สามารถปฏิบัติงานได้                                                   |
| 001                                                                                                    | ·                                                                                                    | 1                                                   | В                                                                 |                          | 010               | ระบบส่งกำลัง                                                  |                     |                | 4,500.00                                                     | <u></u>                                                               |
| 002                                                                                                    | โครง                                                                                                    | 1                                                   | A                                                                 |                          | 020               | ระบบเครื่องยนต์                                               |                     |                | 0.00                                                         | หยุดปฏิบัติงานตั้งแต่                                                 |
| 003                                                                                                    | อุปกรณ์ยึดจับ กันสะเ                                                                                        |                                                     |                                                                   |                          | 030               | ระบบไฟฟ้า                                                     |                     |                | 0.00                                                         | 77                                                                    |
| 004                                                                                                    | อื่นๆ ในระบบคัชซีส์                                                                                         |                                                     |                                                                   |                          | 040               | ระบบเชื้อเพลิง                                                |                     |                | 0.00                                                         |                                                                       |
| 010                                                                                                    | ระบบส่งกำลัง                                                                                                |                                                     |                                                                   |                          | 050               | ระบบบังคับเลี้ยว                                              | 2                   |                | 0.00                                                         | สามารถช่อมได้                                                         |
| 011                                                                                                    | เพลาขับเคลื่อน, เพลา                                                                                        |                                                     |                                                                   |                          | 060               | ระบบท้ามล้อ                                                   |                     |                | 0.00                                                         | <b>T</b>                                                              |
| 012                                                                                                    | ครัช/ทอร์ค                                                                                                  |                                                     |                                                                   |                          | 070               | ระบบตัวถึงและกะบะ                                             |                     |                | 0.00                                                         | [                                                                     |
| 013                                                                                                    | ห้องเกียร์                                                                                                  |                                                     |                                                                   |                          | 090               | ระบบเครื่องล่าง                                               |                     |                | 0.00                                                         | ควรจะเตรยมการชอม                                                      |
| 014                                                                                                    | เฟืองหน้า/เฟืองท้าย                                                                                         |                                                     |                                                                   |                          | 110               | ระบบอุปกรณ์ที่ติดม                                            |                     |                | 0.00                                                         |                                                                       |
| 015                                                                                                    | จุดต่อกำลัง พีทีโอ/พีที                                                                                     |                                                     | 6                                                                 |                          |                   |                                                               |                     |                |                                                              | ควรซ่อมที่                                                            |
| 016                                                                                                    | อื่นๆ ในระบบส่งกำลัง                                                                                        |                                                     |                                                                   |                          |                   |                                                               |                     |                |                                                              | · ·                                                                   |
| ศรรปดัชนีสภาพเครื่องจักรกล 1 29,500.00                                                                       |                                                                                                    |                                                     |                                                                   |                          |                   |                                                               |                     |                |                                                              |                                                                       |
| ผู้สร้าง                                                                                                    | SM430                                                                                                    | 51                                                  | นที่สร้าง 21,                                                     | 04/255                   | i4 10:10          | 6:46 ผู้แก้ไข 9                                               | M430                | )              | วันที่ม                                                      | ก้ไข 21/04/2554 10:35:41                                              |
| เพิ่ม                                                                                                    | แก้ไข                                                                                                    |                                                     | ลบ                                                                |                          | ด้นหา             | พืมพ์                                                         |                     | ปรับปรุงดั     | ชนีสภาพทะเบียน                                               | ออก                                                                   |
| 🕵 ตู้ใช้ : SN                                                                                                | 4430 🔗 21 เพ                                                                                                | .ย. 2554                                            | 10:18:11                                                          |                          |                   |                                                               | g:                  | หน้าจอ : EM    | ISS451-F                                                     | 📸 เวอร์ชั่น : 2.1.4 🛛 🔲 EN                                            |

รูปที่ 10.9

2. คลิกปุ่ม **ปรับปรุงดัชนีสภาพทะเบียน** ระบบจะแสดงข้อความดังรูป

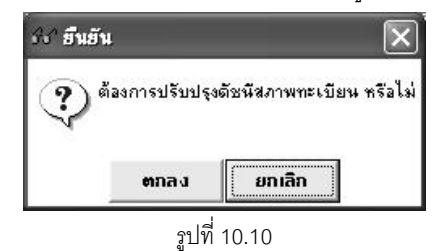

- คลิกปุ่ม ตกลง เพื่อทำการปรับปรุงดัชนีสภาพข้อมูล
- 4. คลิกปุ่ม **ยกเลิก** เพื่อยกเลิกการปรับปรุงดัชนีสภาพข้อมูล

### หมายเหตุ

- 1. หลังจากที่ทำการยืนยันการปรับปรุงดัชนีสภาพทะเบียนแล้ว จะไม่สามารถแก้ไข หรือลบข้อมูลได้
- 2. ศูนย์เครื่องจักรกลที่อยู่ระดับแขวง หรือหมวด จะไม่มีสิทธิ์ในการบันทึกข้อมูลการตรวจสภาพเครื่องจักรกล
## 11

## กำหนดให้ศูนย์เครื่องจักรกลอื่นซ่อมเครื่องจักรกลชั่วคราว

### บทที่ 11 : กำหนดให้ศูนย์เครื่องจักรกลอื่นซ่อมเครื่องจักรกลชั่วคราว

คลิกปุ่ม กำหนดให้ศูนย์เครื่องจักรกลอื่นซ่อมเครื่องจักรกลชั่วคราว จะปรากฏหน้าจอ ดังรูป

| ระบบบริหารเกรื่องวักรกล       | - การช่อมเครื่องจักรกล                                  |                    |                                                     | <u> </u>                   |
|-------------------------------|---------------------------------------------------------|--------------------|-----------------------------------------------------|----------------------------|
| 630-00                        | หลวง<br>Of Highways<br>) สำนักทางหลวงที่ 7(อุบลราชธานี) | กรมทางหลวง กำหนดให | งานเงินทุา<br>โศูนย์เครื่องจักรกลอื่นข่อมเครื่องจัก | นทมุนเวียน<br>เรกลชั่วคราว |
| – รายละเอียด –                |                                                         |                    | เลยที่บันทึก<br>วันที่จัดทำ / /                     |                            |
| หมายเลขเครื่องจักรกล          |                                                         |                    | ย์ห้อ รุ่น                                          |                            |
| <br>ศูนย์เครื่องจักรกลที่ช่อม |                                                         | าหายเหตุ           |                                                     |                            |
| ผู้อนุมัติ                    |                                                         | <b>T</b>           |                                                     |                            |
| Π                             | ปิดการอนุมัติ ให้ศูนย์เครื่องจักรกลอื่นช่อ:             | มชั่วคราว          |                                                     |                            |
| Kažo                          | ×1. 2. 1                                                | Rel Foulse         | รังนี้ปรับประ                                       |                            |
| ผูลราง                        | วนทสราง                                                 | สีภะภภะัง          | วนทปรบปรุง                                          |                            |
| เพิ่ม                         | ค้นทา                                                   |                    |                                                     | ออก                        |
| 🕵 ผู้ใช้ : SM630              | 🥜 9 พ.ศ. 2554 16:20:07                                  | 8                  | (หน้าจอ : EMSS471-F 🛛 👩 เวอร์ชั่น                   | : 2.1.8 EN                 |

รูปที่ 11.1

### เพิ่มข้อมูล

- คลิกปุ่ม เพิ่ม
- 2. ระบุข้อมูลในช่องข้อมูล
  - ช่องข้อมูลเลขที่บันทึก

  - ช่องข้อมูลศูนย์เครื่องจักรกลที่ช่อม ผู้ใช้สามารถระบุข้อมูลแล้วEnter หรือคลิก .....หลังช่องข้อมูลศูนย์
     เครื่องจักรกลที่ช่อม (จะปรากฏหน้าจอค้นหาโดยวิธีการค้นหาสามารถดูได้ในหัวข้อค้นหาข้อมูล)
  - ช่องข้อมูลวันที่จัดทำ ผู้ใช้สามารถระบุวันที่ที่ช่องข้อมูล หรือคลิก SSS (วิธีการใช้ปฏิทินดูจากภาคผนวกท้าย เล่ม)
  - คลิกเลือก ผู้อนุมัติ
- คลิกปุ่ม บันทึก เพื่อทำการบันทึกข้อมูล

4. คลิกปุ่ม **ยกเลิก** เพื่อยกเลิกการบันทึกข้อมูล

### แก้ไขข้อมูล

1. ค้นหาข้อมูลที่ต้องการแก้ไข (โดยวิธีการค้นหา ดูได้ในหัวข้อค้นหาข้อมูล) จะปรากฦหน้าจอดังรูป

| ระบบบริหารเครื่องวักรกล - การช่อมเครื่องวักรกล 📃 🗙                                                                                              |
|----------------------------------------------------------------------------------------------------|
| กรมทางหลวง<br>Department Of Highways<br>630-00 สำนักทางหลวงที่ 7(อุบลราชชานี) กรมทางหลวง กำหนดให้สูนย์เครื่องจักรกลอื่นข่อมเครื่องจักรกลชีวคราว |
| _ รายละเอียด                                                                                                    |
| เลยที่บันทึก เคราว/160354/001                                                                                                    |
| วันที่จัดทำ 16/03/2554 🛛 🔂                                                                                                    |
| หมายเลขเครื่องจักรกล 20-6039-02-0 (รถยนต์นั่งเก๋ง/รถตู้/รถโดยสาร จำนวนผู้โดยสารเกิน ยี่ห้อ TOYOTA รุ่น RZH113R-RBMRE                            |
| ฐนย์เครื่องจักรกลที่ช่อม 310-00 (สำนักทางหลวงที่ 15(สงขลา) หมายเหตุ                                                                             |
| <ul> <li>ผ้างแล้วธุรณพัฒ ยาสตนิตย์</li> </ul>                                                                                                   |
|                                                                                                    |
| )บดการอนุมต เหซูนยเครองจกรกลอนขอมชวกราว                                                                                                    |
|                                                                                                    |
|                                                                                                    |
|                                                                                                    |
|                                                                                                    |
| ผู้สร้าง EMS630 1 วันที่สร้าง 16/03/2554 13:43:40 ผู้ปรับปรุง SM630 วันที่ปรับปรุง 27/04/2554 09:35:07                                          |
|                                                                                                    |
| แก้ไข บันทึก ยกเล็ก                                                                                                    |
| 🔍 สัได้ : SM630 🛹 9 พ.ศ. 2554 16:21:29 🖉 กษักรรรศาวร                                                                                            |
| el <sup>i</sup>                                                                                                    |

- คลิกปุ่ม แก้ไข
- 3. แก้ไขข้อมูลในช่องข้อมูลที่ต้องการ
- 4. คลิกปุ่ม **บันทึก** เพื่อทำการบันทึกข้อมูลที่แก้ไข
- 5. คลิกปุ่ม **ยกเลิก** เพื่อยกเลิกการแก้ไขข้อมูล

### ลบข้อมูล

- 1. ค้นหาข้อมูลที่ต้องการลบ (โดยวิธีการค้นหา ดูได้ในหัวข้อค้นหาข้อมูล)
- 2. คลิกปุ่ม **ลบ** ระบบจะแสดงกล่องข้อความดังรูป

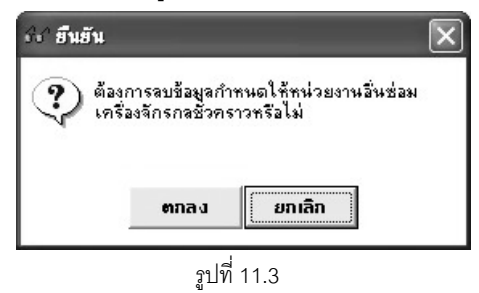

- 3. คลิกปุ่ม **ตกลง** เพื่อทำการลบข้อมูล
- 4. คลิกปุ่ม **ยกเลิก** เพื่อยกเลิกการลบข้อมูล

### ค้นหาข้อมูล

| เลขที่บันทึก             |             | ารมายเลขเครื่องจั    | ักรกล          |      | ค้นหา        |
|--------------------------|-------------|----------------------|----------------|------|--------------|
| เต่วันที่เอกสาร<br>สถานะ | //          | ถึงวันที่เว<br>      | อกสาร //       | T    | ล้างเงื่อนไข |
| เลขที่บันทึก             | วันที่จัดทำ | หมายเลขเครื่องจักรกล | ชื่อเครื่องจัง | ารกล | หน่วยงาน     |
|                          |             |                      |                |      |              |
|                          |             |                      |                |      |              |
|                          |             |                      |                |      |              |
|                          |             |                      |                |      |              |
| -                        |             |                      |                |      |              |

รูปที่ 11.4

- ระบุเงื่อนไขที่ต้องการ
- คลิกปุ่ม ค้นหา ระบบแสดงข้อมูลรายการในตาราง
- คลิกเลือกรายการในตาราง แล้วคลิกปุ่ม **เลือก** หรือดับเบิ้ลคลิกรายการที่ต้องการ
- กรณีต้องการออกจากหน้าจอค้นหาเลขที่บันทึก คลิกปุ่ม **ปิด** หรือคลิกเครื่องหมาย 🗵 ที่มุมบนขวามือ
- ในกรณีที่ต้องการระบุเงื่อนไขใหม่ให้คลิกปุ่ม **ล้างเงื่อนไข** ระบบจะทำการล้างเงื่อนไขทุกช่องเป็นช่องว่าง
- ถ้าต้องการค้นหาข้อมูลทั้งหมด ผู้ใช้สามารถใส่เครื่องหมาย \* ในช่องข้อมูลเลขที่บันทึก

2. ค้นหาข้อมูลหมายเลขเครื่องจักรกล โดยการคลิก ..... หลังช่องหมายเลขเครื่องจักรกล จะปรากฏหน้าจอดังรูป

| 🖅 ค้นหาหมายเลขเครื่องจักรก                                                                                                    | a [EMSS301]                                                 |                                                            | ×                     |
|----------------------------------------------------------------------------------------------------|-------------------------------------------------------------|------------------------------------------------------------|-----------------------|
| <ul> <li>เงื่อนไขการค้นหา</li> <li>ศูนย์เครื่องจักรกลต้<br/>ศูนย์เครื่องจักรกล</li> <li>สีสเครื่องจักรกล</li> <li>รหัสเครื่องจักรกล</li> <li>รหัสยี่ห้อ</li> <li>รหัสสมรรถนะ</li> <li></li> </ul> | นสังกัด C ศูนย์เครื่องจักร<br> สำนักเครื่องกลและสื่อสาร<br> | กลผู้เช่า<br>  Running Number<br>ปิค.ศ<br>  พมายเลชทะเบียน | ค้นทา<br>ล้างเงื่อนไข |
| พมายเลขเครื่องลักรกล                                                                                                    | ชื่อเครื่องจักรกล                                           | สมรรถนะ                                                    | ยี่ห้อ หมาย           |
| เสียก                                                                                                    |                                                             |                                                            | ปัต                   |

รูปที่ 11.5

- ระบุเงื่อนไขที่ต้องการ
- คลิกปุ่ม ค้นหา ระบบแสดงข้อมูลรายการในตาราง
- คลิกเลือกรายการในตาราง แล้วคลิกปุ่ม **เลือก** หรือดับเบิ้ลคลิกรายการที่ต้องการ
- กรณีต้องการออกจากหน้าจอค้นหาหมายเลขเครื่องจักรกล คลิกปุ่ม ปิด หรือคลิกเครื่องหมาย 🖾 ที่มุมบน ขวามือ
- ในกรณีที่ต้องการระบุเงื่อนไขใหม่ ให้คลิกปุ่ม **ล้างเงื่อนไข** ระบบจะทำการล้างเงื่อนไขทุกช่องเป็นช่องว่าง

3. ค้นหาข้อมูลศูนย์เครื่องจักรกล โดยการคลิก ......หลังช่องศูนย์เครื่องจักรกลที่ช่อม จะปรากฏหน้าจอดังรูป

| 🔗 ค้นหาข้อมูลศูนย์เครื่องจักร                                                                        | 🐼 ค้นหาข้อมูลศูนย์เครื่องจักรกลปัจจุบัน [EMSS815] |          |           |                    |  |  |  |
|----------------------------------------------------------------------------------------------------|---------------------------------------------------|----------|-----------|--------------------|--|--|--|
| <ul> <li>เรื่อนไขการค้นทา</li> <li>รทัสศูนย์เครื่องจักรกล</li> <li>ชื่อศูนย์เครื่องจักรกล</li> </ul> | สำนักและหน่วยงานใ<br>:                            | นสังกัด  |           | ค้นหา<br>เงเงือนไข |  |  |  |
| รทัสศูนย์เครื่องจักรกล                                                                               | ชื่อศูนย์เครื่องจักรกล                            | ส่วนกลาง | ประเภทงาน | ระดับหน่วยงาน      |  |  |  |
|                                                                                                    |                                                   |          |           |                    |  |  |  |
|                                                                                                    |                                                   |          |           |                    |  |  |  |
|                                                                                                    |                                                   |          |           |                    |  |  |  |
|                                                                                                    |                                                   |          |           |                    |  |  |  |
|                                                                                                    |                                                   |          |           |                    |  |  |  |
|                                                                                                    |                                                   |          |           |                    |  |  |  |
| τ                                                                                                    |                                                   |          |           | Þ                  |  |  |  |
| เสียก                                                                                                |                                                   |          |           | ଧିର                |  |  |  |

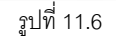

- ระบุเงื่อนไขที่ต้องการ
- คลิกปุ่ม **ค้นหา** ระบบแสดงข้อมูลรายการในตาราง \_
- คลิกเลือกรายการในตาราง แล้วคลิกปุ่ม **เลือก** หรือดับเบิ้ลคลิกรายการที่ต้องการ \_
- กรณีต้องการออกจากหน้าจอค้นหาข้อมูลศูนย์เครื่องจักรกลปัจจุบัน คลิกปุ่ม **ปิด**หรือคลิกเครื่องหมาย 🗵 ที่มุมบนขวามือ
- ในกรณีที่ต้องการระบุเงื่อนไขใหม่ ให้คลิกปุ่ม **ล้างเงื่อนไข** ระบบจะทำการล้างเงื่อนไขทุกช่องเป็นช่องว่าง
- ถ้าต้องการค้นหาข้อมูลทั้งหมด ผู้ใช้สามารถใส่เครื่องหมาย \* ในช่องข้อมูลชื่อศูนย์เครื่องจักรกล

### ปิดการอนุมัติให้ศูนย์เครื่องจักรกลอื่นซ่อมชั่วคราว

- 1. ค้นหาข้อมูลที่ต้องการปิดการอนุมัติให้ศูนย์เครื่องจักรกลอื่นซ่อมชั่วคราว (โดยวิธีการค้นหา ดูได้ในหัวข้อค้นหา ข้อมูล)
- คลิกปุ่ม แก้ไข
- คลิก 🗹 ปิดการอนุมัติ ให้ศูนย์เครื่องจักรกลอื่นซ่อมชั่วคราว
- 4. คลิกปุ่ม **บันทึก** เพื่อทำการปิดการอนุมัติ
- 5. คลิกปุ่ม **ยกเลิก** เพื่อยกเลิกการปิดการอนุมัติ

## 12

## การคืนซากอะไหล่

### บทที่ 12 : การคืนซากอะไหล่

| <u>ب</u>      | v ı °        | <b>9</b> II | רא אי         | y کا         | e ا  |
|---------------|--------------|-------------|---------------|--------------|------|
| จากหนาจคเมนหล | กระบบต่อมบาร | า คลกาไม    | การคนสากคะเหล | จะปรากภหนาจค | ดงรา |
|               | ····         | 9.1         |               |              | ข    |

| อกสารเฉขที่<br>จาก<br>หมายเหตุ | วันที่เว         | ลกสาร / /]<br>ถึง | วันที่รับคืน /         | /               | - ใบเบิกจ่ายอ<br>เลง | ะใหล่<br>เที่พ.1-04 | วันที่            |
|--------------------------------|------------------|-------------------|------------------------|-----------------|----------------------|---------------------|-------------------|
|                                |                  |                   |                        |                 | เพิ่ม                |                     | ลบ                |
| ายการชากอะไหล่                 | ข้อมูลการลงนาม   |                   |                        |                 | สถานะ -              |                     |                   |
| สำดับ จ                        | เมายเลขพัสตุ<br> | ชื่อพัสอุ         | สำนวน                  | <u>หน่วยนับ</u> | บรรจุใน              | รทัสยี่ทั่อ         | รทัสประเ <i>ม</i> |
| รศัสยี่ค้อ<br>มายเลขพัสดุ      |                  | 5ř                | ัสประเภทพัสตุ<br>สำนวน |                 |                      |                     |                   |
| าหหวยหบ                        |                  |                   |                        |                 |                      |                     |                   |

รูปที่ 12.1

### เพิ่มข้อมูล

- คลิกปุ่ม เพิ่ม
- 2. ระบุข้อมูลในช่องข้อมูล
  - ช่องเอกสารเลขที่
  - ช่องวันที่เอกสาร ผู้ใช้สามารถระบุในช่องข้อมูล หรือคลิก 🆾 (วิธีการใช้ปฏิทินดูจากภาคผนวก)

### 3. วิธีการเพิ่ม/ลบ/แก้ไขรายการซากอะไหล่ คลิกที่ Tab รายการซากอะไหล่จะปรากฦหน้าจอดังรูป

| สาอัน 🦾 🗸 | อมมูลสมัสด  | สีวงมีสุด ส้วงเวง |         | มธรวใน         | ะผังยั่นว | ะตัวประเภา |
|-----------|-------------|-------------------|---------|----------------|-----------|------------|
| สายเบ *   | ามายะสวพสตุ | 22920901 4114314  | 1147841 | 77224114       | จากสยากส  | SRADS=131  |
|           |             |                   |         |                |           |            |
|           |             |                   |         |                |           | -          |
|           |             |                   |         |                |           |            |
| รทิสยิหิอ |             | รทัสประเภทพัสดุ   |         |                |           | เพิ่มรายกา |
| ายเลชพสตุ |             |                   |         |                |           | แก้ไขรายก  |
| หน่วยนับ  | บรรจุใน     | จำนวน             |         |                |           | ลบรายกา    |
| ร้าง      | วันที่สร้าง | ผู้ปรับปรุง       |         | วันที่ปรับปรุง | 1         |            |
|           |             |                   |         |                |           |            |

รูปที่ 12.2

### เพิ่มรายการซากอะไหล่

- คลิกปุ่ม เพิ่มรายการ
- 2. ระบุข้อมูลรายการซากอะไหล่
  - ข้อมูลรหัสยี่ห้อ ผู้ใช้สามารถระบุข้อมูลในช่องข้อมูลแล้ว Enter หรือคลิก 🛄 หลังช่องรหัสยี่ห้อ(วิธีการ \_ ค้นหาดูได้ในหัวข้อค้นหาข้อมูล)
  - หมายเลขพัสดุ ผู้ใช้สามารถระบุข้อมูลในช่องข้อมูลแล้ว Enter หรือคลิก 🛄 หลังช่องหมายเลขพัสดุเพื่อ ค้นหาและเลือกรายการ
  - จำนวน
- 3. คลิกปุ่ม **บันทึกรายการ** เพื่อบันทึกรายการ สามารถทำการเพิ่มรายการต่อไปได้เลยโดยไม่ต้องคลิกปุ่ม **เพิ่ม** รายการ
- 4. คลิกปุ่ม **ยกเลิกรายการ** เพื่อยกเลิกการบันทึกรายการ

### แก้ไขรายการซากอะไหล่

- เลือกข้อมูลที่ต้องการแก้ไขจากตารางแสดงรายการซากอะไหล่ 1.
- แก้ไขข้อมูลที่ต้องการ
- คลิกป่ม แก้ไขรายการ

### ลบรายการซากอะไหล่

- 1. เลือกข้อมูลที่ต้องการลบจากตารางแสดงรายการซากอะไหล่
- 2. คลิกปุ่ม **ลบรายการ** ระบบจะแสดงกล่องข้อความยืนยันการลบ
- 3. คลิกปุ่ม **ตกลง** เพื่อลบข้อมูล
- 4. คลิกปุ่ม **ยกเลิก** เพื่อยกเลิกการลบข้อมูล

4. คลิกที่ Tab ข้อมูลการลงนามจะปรากฏหน้าจอดังรูป

| ส่งไปโดย                     |                                | วันจั   | ida 🛛 / /     |   |
|------------------------------|--------------------------------|---------|---------------|---|
| ผู้จัดส่ง<br>ส่วนเครื่องจัก: | รกล (งานช่างกล) 💌 ลงวันที่ / / |         | 💌 ลงวันที่ // | 2 |
| ตำแหน่ง                      |                                | ตำแหน่ง |               |   |

รูปที่ 12.3

- 5. ระบุข้อมูลการลงนามในช่องข้อมูล
  - ช่องข้อมูลส่งไปโดย
  - ช่องข้อมูลวันที่ส่ง ผู้ใช้สามารถระบุข้อมูลในช่องข้อมูล หรือคลิก 🖾 (วิธีใช้ปฏิทินดูได้ในภาคผนวก)
  - ช่องข้อมูลผู้จัดส่ง
- 6. คลิกปุ่ม **บันทึก** เพื่อทำการบันทึกข้อมูล
- 7. คลิกปุ่ม **ยกเลิก** เพื่อยกเลิกการบันทึกข้อมูล

### แก้ไขข้อมูล

- 1. ค้นหาข้อมูลที่ต้องการแก้ไข (โดยวิธีการค้นหาดูได้ในหัวข้อค้นหาข้อมูล)
- คลิกปุ่ม แก้ไข
- แก้ไขข้อมูลที่ต้องการ
- 4. คลิกปุ่ม **บันทึก** เพื่อทำการบันทึกข้อมูลที่แก้ไข
- 5. คลิกปุ่ม **ยกเลิก** เพื่อยกเลิกการแก้ไขข้อมูล

### ลบข้อมูล

- 1. ค้นหาข้อมูลที่ต้องการลบ (โดยวิธีการค้นหา ดูได้ในหัวข้อค้นหาข้อมูล)
- 2. คลิกปุ่ม **ลบ** ระบบจะแสดงข้อความดังรูป

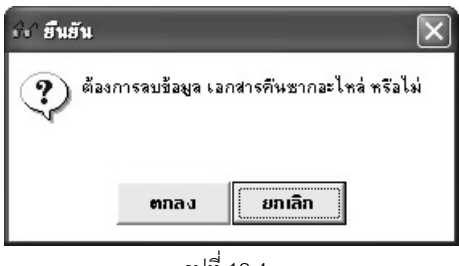

รูปที่ 12.4

- 3. คลิกปุ่ม **ตกลง** เพื่อทำการลบข้อมูล
- 4. คลิกปุ่ม **ยกเลิก** เพื่อยกเลิกการลบข้อมูล

### หมายเหตุ

สามารถทำการลบเอกสารการคืนซากอะไหล่ที่มีสถานะ จัดทำเอกสารเท่านั้น

### ค้นหาข้อมูล

- 1. ค้นหาเอกสารการคืนซากอะไหล่ โดยการคลิก ...... หลังปุ่มเอกสารเลขที่ หรือ คลิกปุ่ม **ค้นหา** จะปรากฎหน้าจอดัง
  - รูป

| งือนโขการค้นทา<br>เอกสารเลขที่ [<br>วันที่เอกสาร /// 🚳 ถึง /// 🚳<br>เลขที่ พ.1-04 |              |                  |     |                   | ค้นหา<br>ล้างเงื่อนไข |  |
|-----------------------------------------------------------------------------------|--------------|------------------|-----|-------------------|-----------------------|--|
| ขที่เอกสาร                                                                        | วันที่เอกสาร | วันที่รับคืน<br> | จาก | ຄົ <del>້</del> ອ | หมายเหตุ              |  |
| เรื่อก                                                                            | 1            |                  |     |                   | จ๊เต                  |  |

รูปที่ 12.5

- ระบุเงื่อนไขที่ต้องการ
- คลิกปุ่ม ค้นหา ระบบแสดงข้อมูลรายการในตาราง
- คลิกเลือกรายการในตาราง แล้วคลิกปุ่ม **เลือก** หรือ ดับเบิ้ลคลิกเลือกรายการในตาราง
- กรณีต้องการออกจากหน้าจอค้นหาเอกสารการคืนซากอะไหล่ คลิกปุ่ม ปิด หรือคลิกเครื่องหมาย 🗵 ที่มุม
   บนขวามือ
- ในกรณีที่ต้องการใส่เงื่อนไขใหม่ ให้คลิกปุ่ม **ล้างเงื่อนไข** ระบบจะทำการล้างเงื่อนไขทุกช่องเป็นช่องว่าง
- ถ้าต้องการค้นหาข้อมูลทั้งหมด ผู้ใช้สามารถใส่เครื่องหมาย \* ในช่องข้อมูลเอกสารเลขที่

2. ค้นหายี่ห้อพัสดุ โดยการคลิก 🔜 หลังปุ่มรหัสยี่ห้อ จะปรากฏหน้าจอดังรูป

| ระ ยี่ห้อพัสดุทั้งหมด [EMSS85                      | 1]                |        | ×                  |
|----------------------------------------------------|-------------------|--------|--------------------|
| - เงื่อนไขการค้นทา<br>รหัสยี่ห้อพัสดุ 🌅 ชื่อยี่ห้อ | พัสดุ             | ă1     | ค้นหา<br>งเงื่อนไข |
| รหัสยี่ห้อพัสดุ                                    | ชื่อยี่ห้อพัส<br> | ାହ<br> |                    |
| เลือก                                              | 1                 |        | ปิด                |

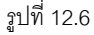

- ระบุเงื่อนไขที่ต้องการ
- คลิกปุ่ม **ค้นหา** ระบบจะแสดงข้อมูลในตาราง
- คลิกเลือกรายการในตาราง แล้วคลิกปุ่ม **เลือก**หรือดับเบิ้ลคลิกรายการที่ต้องการ
- กรณีต้องการออกจากหน้าจอค้นหายี่ห้อพัสดุทั้งหมด คลิกปุ่ม ปิด หรือคลิกเครื่องหมาย 🗵 ที่มุมบน
   ขวามือ
- ในกรณีที่ต้องการใส่เงื่อนไขใหม่ ให้คลิกปุ่ม **ล้างเงื่อนไข** ระบบจะทำการล้างเงื่อนไขทุกช่องเป็นช่องว่าง
- ถ้าต้องการค้นหาข้อมูลทั้งหมด ผู้ใช้สามารถใส่เครื่องหมาย \* ในช่องชื่อยี่ห้อพัสดุ

ค้นหาประเภทและชื่อพัสดุ โดยการคลิก — หลังปุ่มหมายเลขพัสดุ จะปรากฎหน้าจอดังรูป

| 66 ค้นหาประเภทและชื่อพัสคุ                                                   | [EMSS831]                                          |                          | ×                        |
|------------------------------------------------------------------------------|----------------------------------------------------|--------------------------|--------------------------|
| - เงื่อนไขการค้นทา<br>รทัสประเภทพัสดุ [1]<br>รทัสยี่ห้อพัสดุ<br>หมายเลชพัสดุ | ชื่อประเภทพัสดุ วี<br>ชื่อยี่ค้อพัสดุ<br>ชื่อพัสดุ | สฤชำรุด(อะไหล่เก่าคืนชาง | า) ค้นหา<br>ล้างเงื่อนไข |
| ชื่อประเภทพั                                                                 | <u>สต</u>                                          | รทัสยี่ห้อ               | หมายเจชพัสดุ             |
|                                                                              |                                                    |                          |                          |
|                                                                              |                                                    |                          |                          |
|                                                                              |                                                    |                          |                          |
| •                                                                            |                                                    |                          | F                        |
| เลือก                                                                        |                                                    |                          | ปิด                      |

รูปที่ 12.7

- ้จากหน้าจอระบุเงื่อนไขที่ต้องการ คลิกปุ่ม **ค้นหา** ระบบจะแสดงข้อมูลในตาราง
- คลิกเลือกรายการในตาราง แล้วคลิกปุ่ม **เลือก** หรือดับเบิ้ลคลิกรายการที่ต้องการ
- กรณีต้องการออกจากหน้าจอค้นหาประเภทและชื่อพัสดุ คลิกปุ่ม **ปิด**หรือคลิกเครื่องหมาย 💌 ที่มุมบน ขวามือ
- ู้ในกรณีที่ต้องการใส่เงื่อนไขใหม่ ให้คลิกปุ่ม **ล้างเงื่อนไข** ระบบจะทำการล้างเงื่อนไขทุกซ่องเป็นซ่องว่าง \_
- ถ้าต้องการค้นหาข้อมูลทั้งหมด ผู้ใช้สามารถใส่เครื่องหมาย \* ในช่องชื่อยี่ห้อพัสดุ หรือชื่อพัสดุ

4. ค้นหาข้อมูลใบเบิกจ่ายอะไหล่ โดยคลิกปุ่ม **เพิ่ม** ตรงใบเบิกจ่ายอะไหล่ จะปรากฏหน้าจอดังรูป

| ันหา<br>เลชที่ พ.1-04<br>วันที่เบิกจาก //<br>ขอบเขต ทั้งหม | พด <u>-</u>        | มชเครื่องจักร<br>ถึง / / |              | ค้นหา<br>ล้างเงื่อนไข |
|------------------------------------------------------------|--------------------|--------------------------|--------------|-----------------------|
| ์ หมายเลชเครื่องจักร<br>                                   | เลขที่เอกสารใบเบิก | <b>สถานะ</b>             | วันที่เอกสาร | 4 <b>1</b>            |
| เสีอก                                                      |                    |                          |              | ปิด                   |

ฐปที่ 12.8

- ระบุเงื่อนไขที่ต้องการ \_
- คลิกปุ่ม **ค้นหา** ระบบจะแสดงข้อมูลในตาราง
- คลิกเลือกรายการในตาราง แล้วคลิกปุ่ม **เลือก** หรือดับเบิ้ลคลิกข้อมูลที่ต้องการ \_
- กรณีต้องการออกจากหน้าจอค้นหาใบเบิกจ่ายอะไหล่ คลิกปุ่ม **ปิด** หรือคลิกเครื่องหมาย ⊠ ที่มุมบน \_ ขวามือ
- ้ในกรณีที่ต้องการใส่เงื่อนไขใหม่ ให้คลิกปุ่ม **ล้างเงื่อนไข** ระบบจะทำการล้างเงื่อนไขทุกซ่องเป็นซ่องว่าง
- ถ้าต้องการค้นหาข้อมูลทั้งหมด ผู้ใช้สามารถใส่เครื่องหมาย \* ในช่องเลขที่ พ.10-4

### คู่มือการใช้งาน

เพิ่มข้อมูลใบเบิกจ่ายอะไหล่

- 1. ค้นหาข้อมูลการคืนซากอะไหล่ที่ต้องการ (วิธีการค้นหาดูได้ในหัวข้อค้นหาข้อมูล)
- คลิกปุ่ม แก้ไข
- 3. คลิกปุ่ม **เพิ่ม** ข้อมูลใบเบิกจ่ายอะไหล่จะปรากฎหน้าจอดังรูป

| เลชที่ พ.1-04<br>วันที่เบิกจาก<br>ขอบเชต   ง | าหมาย<br>///          | แลชเครื่องจักร<br>ถึง / /<br>• | ·            | ค้นหา<br>ล้างเงื่อนไร |
|----------------------------------------------|-----------------------|--------------------------------|--------------|-----------------------|
| หมายเลขเครื่องจัง                            | าร เลขที่เอกสารใบเบิก | สถานะ                          | วันที่เอกสาร |                       |
|                                              |                       |                                |              |                       |
|                                              |                       |                                |              |                       |
|                                              |                       |                                |              |                       |
|                                              |                       |                                |              |                       |
|                                              |                       |                                |              |                       |

รูปที่ 12.9

- 4. ค้นหาข้อมูลที่ต้องการ (วิธีการค้นหาดูได้ในหัวข้อค้นหาข้อมูล)
- 5. เลือกรายการที่ต้องการ แล้วคลิกปุ่ม **เลือก** ระบบจะแสดงข้อมูลในตารางแสดงข้อมูล

### ส่งคลังพัสดุ

1. ค้นหาเอกสารการคืนซากอะไหล่ที่ต้องการ (วิธีค้นหาดูได้จากหัวข้อค้นหาข้อมูล) จะปรากฏหน้าจอดังรูป

| ระบบบริหารเครือ<br>()<br>De            | งจักรกล - การช่อมเกรื่องจั<br>รมทางหลวง<br>:partment Of Highways<br>430-00 สำนักทางหลวง | ารกล<br>ที่ 9(ลพบุรี) กรมทางหลวง                            |                       | 63                      |                                              | งานเงินทุน<br>การคืนช     | 💶 🗙<br>เหมุนเวียน<br>เกอะไหล่ |
|----------------------------------------|-----------------------------------------------------------------------------------------|-------------------------------------------------------------|-----------------------|-------------------------|----------------------------------------------|---------------------------|-------------------------------|
| เอกสารเลชที่<br>จาก<br>หมายเหตุ        | 1-19/1503/430/015                                                                       | นที่เอกสาร 15/03/2554 🧾                                     | วันที่รับคืน / /      |                         | - ใบเบิกจ่าย:<br>- เจา<br>- เพิ่ม<br>- เพิ่ม | มะไหล่<br>มที่ พ. 1-04    | <b>วันที่</b><br>จบ           |
| รายการชากอ                             | ะใหล่ ข้อมูลการลงนาม                                                                    | 1                                                           |                       |                         | a 61 1 14++ - 9                              | 6111162716175             |                               |
| สำดับ<br>▶ 1<br>2                      | ารมายเจอหัสดุ<br>7.50-16.<br>BATT 12 V120 A.                                            | ชื่อพัสดุ<br>ยางรถยนต์ชำรุด<br>แบตเตอรี่ 12 โวลท์ 120 แอมป์ | ี จำนวน<br>4<br>1     | หน่วยนับ<br>ชิ้น<br>ลูก | บรรจุใน                                      | รศัสย์ห้อ<br>0000<br>0000 | รทัสประเภท<br>11<br>11        |
| รทัสยี่ท้อ<br>หมายเลขพัสดุ<br>หน่วยนับ | 0000 อี่หๆ<br>7.50-16 ยางร<br>ชี้น บง                                                   | รทัสประ<br>ถยนต์ชำรุต<br>รจุใน                              | ะเภทพัสดุ 11<br>จำนวน | ] วัสดุชารุด<br>4       | า(อะไหล่เก่าคืนข                             | sha)                      |                               |
| ผู้สร้าง SM430                         | ) วันที่สร้าง                                                                           | 15/03/2554 16:42:47                                         | ผู้ปรับปรุง SM43      | 30                      | วันที่ปรับปรุง                               | 10/05/2554                | 10:42:32                      |
| เพิ่ม                                  | แก้ไข ลบ                                                                                | ค้นทา พิมพ์                                                 | ส่งกลังพัสอุ          |                         |                                              |                           | ออก                           |
| 🕵 ผู้ใช้ : SM4                         | 30 🛛 🥜 10 พ.ศ. 255                                                                      | 4 18:00:12                                                  |                       | 🛞 หน้าจอ : EM           | ISS472-F                                     | 📸 เวอร์ชั่น               | : 2.1.8 EN                    |

รูปที่ 12.10

2. คลิกปุ่ม **ส่งคลังพัสดุ** ระบบแสดงกล่องข้อความดังรูป

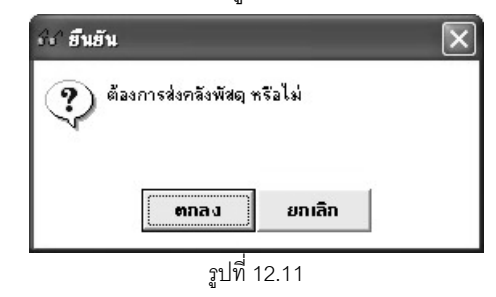

- คลิกปุ่ม ตกลง เพื่อบันทึกข้อมูลการส่งคลังพัสดุ
- 4. คลิกปุ่ม **ยกเลิก** เพื่อยกเลิกการส่งคลังพัสดุ

### ยกเลิกส่งคลังพัสดุ

 ค้นหาเอกสารการคืนซากอะไหล่ที่ต้องการยกเลิกส่งคลังพัสดุ (วิธีค้นหาดูได้จากหัวข้อค้นหาข้อมูล) จะปรากฏ หน้าจอดังรูป

| เอกสารเลยที่<br>จาก<br>หมายเหตุ | 430-00 สำนักทางหลวง<br>1-19/1503/430/01 ร   | ที่ ๑(ลพบุรี) กรมทางหลวง<br>ันที่เอกสาร 15/03/2554          | วันที่รับคืน / /  |                         | โบเบิกจ่ายส<br>เส<br>เพิ่ม | <b>การคืนช</b><br>อะไหล่<br>อร์ที พ.1-04 | ากอะใหล่<br><sub>วันที</sub> ่<br><sub>ลบ</sub> |
|---------------------------------|---------------------------------------------|-------------------------------------------------------------|-------------------|-------------------------|----------------------------|------------------------------------------|-------------------------------------------------|
| รายการชากอ                      | ะไหล่ ข้อมูลการลงนาม                        | 1                                                           |                   |                         | สถานะ - ส่                 | । <b>১ ল ই ১ ឃ</b> র জ্ব                 | 1                                               |
| สำตับ<br>1 2                    | หมายเจชพัสดุ<br>7.50-16.<br>BATT 12 V120 A. | ชื่อพัสดุ<br>ยางรถยนต์ชำรุด<br>แบตเตอรี่ 12 โวลท์ 120 แอมป์ | ี จำนวน<br>4<br>1 | หน่วยนับ<br>ชิ้น<br>ลูก | บรรจุโน                    | รหิสมิหิม<br>0000<br>0000                | รหัสประเภท<br>11<br>11                          |

รูปที่ 12.12

2. คลิกปุ่ม **ยกเลิกส่งคลัง** ระบบแสดงกล่องข้อความดังรูป

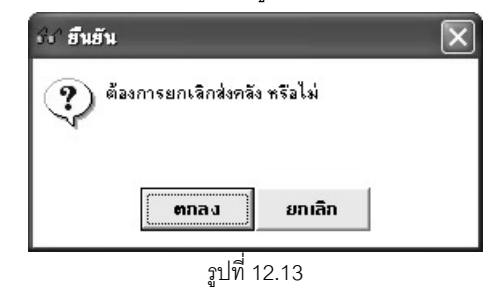

- 3. คลิกปุ่ม ตกลง เพื่อบันทึกการยกเลิกส่งคลังพัสดุ
- 4. คลิกปุ่ม **ยกเลิก** เพื่อยกเลิกการยกเลิกส่งคลังพัสดุ

### หมายเหตุ

- 1. เอกสารที่จะจัดทำรายการส่งคลังพัสดุจะต้องมีสถานะ จัดทำเอกสาร
- 2. เอกสารที่จะจัดทำรายการยกเลิกส่งคลังพัสดุได้ต้องมีสถานะ ส่งคลังพัสดุ

### พิมพ์ข้อมูล

- คลิกปุ่ม ค้นหา หรือคลิก ..... หลังช่องเอกสารเลขที่ (ดูวิธีการค้นหาได้จากหัวข้อ ค้นหาข้อมูล)
- คลิกปุ่ม พิมพ์ จะปรากฏหน้าจอดังรูป

| ระบบบริหา      | ระบบบริหารเครื่องจักรกล - การช่อมเครื่องจักรกล 📃 🗶 |                                |                              |                      |                                              |  |  |  |  |
|----------------|----------------------------------------------------|--------------------------------|------------------------------|----------------------|----------------------------------------------|--|--|--|--|
| œ              | กรมทางหลวง<br>Department Of High<br>430-00 สำนักข  | ways<br>กางหลวงที่ 9(ลพบุรี) ร | ารมทางหลวง                   | CN-                  | งานเงินทุนหมุนเวียน<br>การคืนชากอะใหล่       |  |  |  |  |
|                |                                                    | È Q € 100 %                    | -                            | l.                   |                                              |  |  |  |  |
|                | ครมหางหลวง<br>ครมหางหลวง                           | 430-00 - สำนักทางสะอาสซ        | ใบส่งของ<br>(Vawาสี)         | เลขที่<br>สงบับเชื่  | พ. 1-19<br>หบ้าซี่ 1 / 1<br>1-19/1503/430/01 |  |  |  |  |
|                | ก็เวลาน รองจัด รักษ                                |                                | . สุลพบุญ                    | สามนก                | 13/03/2334                                   |  |  |  |  |
|                | จาก                                                |                                | ถิง                          |                      |                                              |  |  |  |  |
|                | VI210 KVV                                          |                                |                              |                      |                                              |  |  |  |  |
|                | บรรจุโน                                            | จำนวนสิ่งของ                   |                              | รายชื่อสิ่งของ       |                                              |  |  |  |  |
|                |                                                    | 4 <b>ปั</b> น                  | ยางรถยนต์ชำรุด               |                      |                                              |  |  |  |  |
|                |                                                    | 1 តួក                          | แบดเตอรี่ 12 โวลท์ 120 แอมป์ |                      |                                              |  |  |  |  |
|                |                                                    |                                |                              |                      |                                              |  |  |  |  |
|                |                                                    | 1                              | 1                            |                      |                                              |  |  |  |  |
|                |                                                    |                                |                              |                      |                                              |  |  |  |  |
|                |                                                    |                                |                              |                      | 8871                                         |  |  |  |  |
| <b>8</b> 2 äls | ន័ : SM430 🦳 🥜 9                                   | พ.ศ. 2554 11:24:52             |                              | 🐠 หน้าจอ : EMSS472-F | 📸 เวอร์ชั่น : 2.1.8 🛛 🛛 EN                   |  |  |  |  |
|                |                                                    |                                |                              |                      |                                              |  |  |  |  |

รูปท 12.14

- 4. คลิกปุ่ม **ออก** เพื่อออกจากหน้าจอตัวอย่างก่อนพิมพ์

# 13 การคืนอะไหล่

### บทที่ 13 : การคืนอะไหล่

จากหน้าจอเมนูหลักระบบซ่อมบำรุง คลิกปุ่ม **การคืนอะไหล่** จะปรากฏหน้าจอ ดังรูป

| ะบบบริหารเกรื่องจิ                                         | กรกล - ระบบการช่อ                                                                                                    | มเครื่องวักรกล           |                  |                |                       |                  |                     | _ >                    |  |
|------------------------------------------------------------|----------------------------------------------------------------------------------------------------|--------------------------|------------------|----------------|-----------------------|------------------|---------------------|------------------------|--|
| fi Su<br>Depa                                              | ทางหลวง<br>rtment Of Highways<br>10-00 สำนักงานท                                                                                                    | างหลวงที่ ร(พิษณุโลก) กะ | รมทางหลว         |                | -                     | Section -        | งานเงินทุน<br>การศ์ | เหมุนเวียน<br>ในอะไหล่ |  |
| เอกสารเลขที่ [<br>จาก [<br>พมายเพตุ [                      |                                                                                                    | วันที่เอกสา<br>ถึง       | s //             | 5              | วันที่รับ<br>พ.1-04 เ | มคืน //<br>ลงที่ |                     |                        |  |
| รายการอะไหล่                                               | รายการอะไหล่   ข้อมูลการลงนาม สถานะ -                                                                                                    |                          |                  |                |                       |                  |                     |                        |  |
| สำดับ <del>ห</del> มายเสร                                  | มพัสตุ ชื่อพัสตุ                                                                                                    | ้สำนวนคงเหลือที่สามาร    | <b>หน่วย</b> พับ | รหัสย์่ห้อ<br> | รศัสประเ              | ราคาต่อหน่วย     | จำนวนที่คืน<br>     | บรรจุใน                |  |
| รทัสยี่ทั่อ<br>รทัสประเภทพัสดุ<br>หมายเลชพัสดุ<br>หน่วยนับ | รทัสยี่ห้อ จำนวนครเหลือที่สามารถคืนได้<br>รทัสประเภทพัสด จำนวนกรเหลือที่สามารถคืนได้<br>รทัสประเภทพัสด จำนวนที่คืน<br>หมายเลขพัสด ราคาต่อหน่วยบาท<br>หน่วยนับบรรจุในราคารวมบาท |                          |                  |                |                       |                  |                     |                        |  |
| ผู้สร้าง                                                   |                                                                                                    | วันที่สร้าง              | i                | ขุ้ปรับปรุง    |                       | วัน              | ที่ปรับปรุง         |                        |  |
| เพิ่ม                                                      |                                                                                                    | ค้นหา                    |                  |                |                       |                  |                     | ออก                    |  |
| 🕵 ผู้ใช้ : EMS51                                           | 0_99 🛛 🥜 25 ก.ย.                                                                                                    | 2560 16:07:42            | _                |                | 🚮 หน้าจอ :            | EMSS474-F        | 🛛 📸 เวอร์ชั่น       | : 3.0.23 TH            |  |

รูปที่ 13.1

### เพิ่มข้อมูล

คลิกปุ่ม เพิ่ม จะปรากฏหน้าจอดังรูป

| ระบบบริหารเครื่องจักรกล - ระบบข                  | การช่อมเครื่องจักรกล                             |                        |                                         | - ×                                        |
|--------------------------------------------------|--------------------------------------------------|------------------------|-----------------------------------------|--------------------------------------------|
| กรมทางหลวง<br>Department of High<br>510-00 สำนัก | <sub>ways</sub><br>งานทางหลวงที่ ร(พืษณุไลก) กระ | มทางหลวง               | 6 Delance                               | งานเงินทุนทีมุนเวียน<br>การคืนอะไหล่       |
| เอกสารเลชที่<br>จาก<br><b>หมายเทต</b>            | รันที่เอกหาร<br>ถึง                              | 77                     | วันที่รับคืน //<br>พ.1-04 เลขที่        |                                            |
| รายการอะไหล่ ข้อมูลการลงเ                        | นาม                                              |                        | งถานะ -                                 |                                            |
| สำคับ ทะมายเลชพัสดุ ชื่                          | ้อพัสดุ (สำนวนคงเหลือที่สามาร)<br>               | ทน่วยผับ ราัสยี่ท้อ    | รทัสประเ ราคาต่อหห่วย<br>               | จ้านวนที่ดีม บรรจุใน                       |
| รหัสย์ห้อ<br>รหัสประ.ภทพัสดุ<br>หมายเจชพัสด      |                                                  | สำนวนคง.หลือที่สา:<br> | มารถคินได้<br>วำนวนที่ดัน<br>กาต่อหน่วย | เพิ่มรายการ<br>แก้ไขรายการ<br>บาท จบรายการ |
| รปวยนับ                                          | บรรยุใน                                          |                        | ราคารวม                                 | มาท                                        |
| ผู้สร้าง                                         | วันที่สร้าง                                      | ผู้ปรับปรุง            | ÷                                       | ันที่ปรับปรุง                              |
| เพิ่ม                                            |                                                  |                        | ใบเบิก                                  | บันทึก ยกเลิก                              |
| 🕵 ตู้ใช้: EMS510_99 🔵 🥜 2                        | 25 ก.ย. 2560 16:09:47                            |                        | 🚮 <b>หน้</b> าจอ : EMSS474-F            | 🔯 เวลร์ชั่น : 3.0.23 🛛 EN                  |

รูปที่ 13.2

- 2. ระบุข้อมูลในช่องข้อมูล
  - ช่องเอกสารเลขที่
  - ช่องวันที่เอกสาร ผู้ใช้สามารถระบุในช่องข้อมูล หรือคลิก 🖾 (วิธีการใช้ปฏิทินดูจากภาคผนวก)

### 3. คลิกปุ่ม **ใบเบิก** จะปรากฏหน้าจอดังรูป

| ้ ค้นหาใบเบิกจ่ายอะไห                                     | គេ [EMSS333s]       |                         |              | (                       |
|-----------------------------------------------------------|---------------------|-------------------------|--------------|-------------------------|
| ค้นทา<br>เลขที่พ.1-04<br>วันที่เบิกจาก //<br>ชลบเชต ทั้งท |                     | ลขเครื่องจักร<br>ถึง // | ·            | ์ ค้นหา<br>ล้างเงื่อนไข |
| พมายเลชเครื่องจักร<br>                                    | เลขที่เอกสาร ใบเบิก | สถานะ                   | วันที่เอกสาร | งาน                     |
|                                                           |                     |                         |              |                         |

รูปที่ 13.4

- ค้นหาข้อมูลใบเบิกที่ต้องการ (วิธีค้นหาดูได้ในหัวข้อค้นหาข้อมูล)
- 5. คลิกที่ Tab รายการอะไหล่ ดังรูป

| รายการอะไหล่ ข้อมูลการลงนาม |                                               |           |                          |          |                     |                                                    | สถานะ -      |                  |                                               |
|-----------------------------|-----------------------------------------------|-----------|--------------------------|----------|---------------------|----------------------------------------------------|--------------|------------------|-----------------------------------------------|
| สำตับ                       | หมายเลชพัสดุ                                  | ซื่อพัสดุ | สำนวนคงเหลือที่สามาร<br> | หน่วยนับ | รหัสย์ห้อ           | รศัสประเ                                           | ราคาต่อหน่วย | สำนวนที่คืน <br> | บรรจุให                                       |
| รทัสประ<br>ทมา:             | รทัสย์ห้อ<br>ะเภทพัสด<br>ยเลขพัสด<br>หน่วยนับ |           | ใน                       |          | นคงเหลือที่สา<br>รา | มารถคืนได้<br>จำนวนที่คืน<br>คาต่อหน่วย<br>ราคารวม |              | บาท บาท          | <b>เพิ่มรายการ</b><br>แก้ไชรายการ<br>จบรายการ |

รูปที่ 13.5

6. วิธีการเพิ่ม/ ลบ/ แก้ไขรายการอะไหล่สามารถทำได้ดังนี้

### เพิ่มรายการอะไหล่

1. คลิกปุ่ม **เพิ่มรายการ** จะปรากฏหน้าจอดังรูป

| บรรจุใน  |                                                          |                                    |                                                                                                    |                                                                                                    |
|----------|----------------------------------------------------------|------------------------------------|----------------------------------------------------------------------------------------------------|----------------------------------------------------------------------------------------------------|
| หน่วยนับ | จำนวนคงเหลือที่สามารถคืนได้                              | ราคาต่อหน่วย                       | จำนวนที่ดื่น                                                                                                    |                                                                                                    |
| ซึ้น     |                                                          | 3,000.00                           | 0                                                                                                    |                                                                                                    |
| อื่น     | 1                                                        | 3,000.00                           | 0                                                                                                    | 1                                                                                                    |
| ୍ୱର      | 4                                                        | 2,000.00                           | 0                                                                                                    | _                                                                                                    |
| ୍ୟର      | 6                                                        | 2,000.00                           | 0                                                                                                    |                                                                                                    |
| đ.       | E                                                        | 600.00                             | n                                                                                                    |                                                                                                    |
|          |                                                          |                                    |                                                                                                    | F                                                                                                    |
|          | บรรจุเน<br>หน่วยมับ<br>ชื่น<br>ชื่น<br>ชุด<br>ชุด<br>ถึง | บรรจุเนรังเม่ารูสัมที่สามารถคันได้ | บรรรุงเน<br>หม่วยมับ สำนวนครเหลือที่สำมารถคันได้ ราคาต่อหม่วย<br>ชื่น 1 3,000.00<br>ชื่น 1 3,000.00<br>ชุด 4 2,000.00<br>ชุด 6 2,000.00<br>ดื่⊷ 5 500.00 | บรรรุงเน<br>หม่วยมับ จำนวนครเหลือที่สามารถค้นได้ ราคาต่อหน่วย จำนวนที่คัน<br>ชื่น 1 3,000.00 0<br>ชื่น 1 3,000.00 0<br>ชุด 4 2,000.00 0<br>ชุด 6 2,000.00 0<br>สั⊾ 5 500.00 0 |

รูปที่ 13.6

- 2. คลิก 🗹 รายการที่ต้องการ หรือถ้าต้องการเลือกทั้งหมด คลิก 🗹 เลือกทั้งหมด
- ระบุจำนวนที่คืนในตารางแสดงข้อมูล
- 4. คลิกปุ่ม **เลือก** เพื่อบันทึกรายการ
- 5. คลิกปุ่ม **ปิด** เพื่อยกเลิกการทำงานและปิดหน้าจอรายการคืนอะไหล่

### แก้ไขรายการอะไหล่

- 1. เลือกข้อมูลที่ต้องการแก้ไขจากตารางแสดงรายการอะไหล่
- 2. แก้ไขข้อมูลที่ต้องการ
- คลิกปุ่ม แก้ไขรายการ

### ลบรายการอะไหล่

- 1. เลือกข้อมูลที่ต้องการลบจากตารางแสดงรายการอะไหล่
- 2. คลิกปุ่ม **ลบรายการ** ระบบจะแสดงกล่องข้อความยืนยันการลบ
- คลิกปุ่ม ตกลง เพื่อลบข้อมูล
- 4. คลิกปุ่ม **ยกเลิก** เพื่อยกเลิกการลบข้อมูล

7. คลิกที่ Tab ข้อมูลการลงนาม ดังรูป

| รายการอะไหล่ ข้อมูลการลงนาม                                                      | สถานะ -                                                                                     |
|----------------------------------------------------------------------------------|---------------------------------------------------------------------------------------------|
| ส่งไปโดย สำนักงานทางหลวงที่ 5                                                    | วันที่ 10/12/2558                                                                           |
| ผู้จัดส่ง<br>นางติริพรรณ ทาฟอง<br>ตำแหน่ง เ <sup>เ</sup> จ้าพนักงานพัสตุชำนาญงาน | ลงวันที่ 10/12/2558 🔊 🗐 นางลันทร เพชรไทย 🔽 ลงวันที่ // 🔊<br>ตำแหน่ง เจ้าพนักงานพัสฤชานาญงาน |
|                                                                                  | <u>ร</u> ูปที่ 13.7                                                                         |

- 8. ระบุข้อมูลการลงนามในช่องข้อมูล
  - ช่องข้อมูลส่งไปโดย
  - ช่องข้อมูลวันที่ ผู้ใช้สามารถระบุข้อมูลในช่องข้อมูล หรือคลิก 🖾 (วิธีใช้ปฏิทินดูได้ในภาคผนวกท้ายเล่ม)
  - ช่องข้อมูลผู้จัดส่ง
- คลิกปุ่ม บันทึก เพื่อทำการบันทึกข้อมูล
- 10. คลิกปุ่ม **ยกเลิก** เพื่อยกเลิกการบันทึกข้อมูล

### แก้ไขข้อมูล

- 1. ค้นหาข้อมูลที่ต้องการแก้ไขขึ้นมา (โดยวิธีการค้นหา ดูได้ในหัวข้อค้นหาข้อมูล)
- คลิกปุ่ม แก้ไข
- แก้ไขข้อมูลที่ต้องการ โดยสามารถแก้ไขวิธีการเพิ่ม/ลบ/แก้ไขรายการอะไหล่ได้ (วิธีการดูได้ในหัวข้อวิธีการเพิ่ม/ลบ/ แก้ไขรายการอะไหล่)
- 4. คลิกปุ่ม **บันทึก** เพื่อบันทึกข้อมูลที่แก้ไข
- 5. คลิกปุ่ม **ยกเลิก** เพื่อยกเลิกการแก้ไขข้อมูล

### ลบข้อมูล

คู่มือการใช้งาน

- 1. ค้นหาข้อมูลที่ต้องการลบ (โดยวิธีการค้นหา ดูได้ในหัวข้อค้นหาข้อมูล)
- 2. คลิกปุ่ม **ลบ** ระบบจะแสดงกล่องข้อความดังรูป

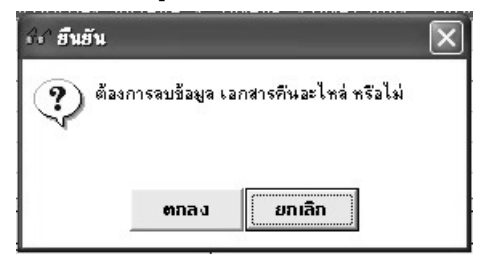

- 3. คลิกปุ่ม **ตกลง** เพื่อทำการลบข้อมูล
- 4. คลิกปุ่ม **ยกเลิก** เพื่อยกเลิกการลบข้อมูล

### หมายเหตุ

ไม่สามารถลบเอกสารการคืนอะไหล่ที่เอกสารมีสถานะ รับแล้ว และส่งคลังพัสดุได้

### ค้นหาข้อมูล

1. ค้นหาเอกสารการคืนอะไหล่ โดยการคลิก ...... หลังช่องเอกสารเลขที่ หรือคลิกปุ่ม **ค้นหา** จะปรากฏหน้าจอดังรูป

| ร์เร <sup>2</sup> คั้นหาเอกสารการ<br>เงื่อนไขการค้นหา<br>เอกสารเลขที่<br>วันที่เอกสาร /<br>เลขที่ พ.1-04 | 1 <mark>คันหาเอกสารการคืนอะไหล่ [EMSS475]</mark><br>เงื่อนไขการค้นทา<br>เอกสารเลขที่<br>วันที่เอกสาร // ถึง //<br>เลขที่ พ.1-04 |               |     |     |          |  |  |  |
|----------------------------------------------------------------------------------------------------|----------------------------------------------------------------------------------------------------|---------------|-----|-----|----------|--|--|--|
| เลขที่เอกสาร                                                                                             | วันที่เอกสาร                                                                                                    | วันที่รับดื่น | จาก | ถึง | หมายเหตุ |  |  |  |
|                                                                                                    |                                                                                                    |               |     |     |          |  |  |  |
|                                                                                                    |                                                                                                    |               |     |     |          |  |  |  |
|                                                                                                    |                                                                                                    |               |     |     |          |  |  |  |
|                                                                                                    |                                                                                                    |               |     |     |          |  |  |  |
|                                                                                                    |                                                                                                    |               |     |     |          |  |  |  |
|                                                                                                    |                                                                                                    |               |     |     |          |  |  |  |
|                                                                                                    |                                                                                                    |               |     |     |          |  |  |  |
| •                                                                                                    |                                                                                                    |               |     | 1   | F        |  |  |  |
| เสียก                                                                                                    |                                                                                                    |               |     |     | ปิด      |  |  |  |

ฐปที่ 13.8

- ระบุเงื่อนไขที่ต้องการ \_
- คลิกปุ่ม **ค้นหา** ระบบแสดงข้อมูลรายการในตาราง
- คลิกเลือกรายการในตาราง แล้วคลิกปุ่ม **เลือก** หรือดับเบิ้ลคลิกรายการที่ต้องการ

- กรณีต้องการออกจากหน้าจอค้นหาเอกสารการคืนอะไหล่ คลิกปุ่ม ปิด หรือคลิกเครื่องหมาย 🗵 ที่มุมบน
   ขวามือ
- ในกรณีที่ต้องการใส่เงื่อนไขใหม่ ให้คลิกปุ่ม **ล้างเงื่อนไข** ระบบจะทำการล้างเงื่อนไขทุกช่องเป็นช่องว่าง
- ถ้าต้องการค้นหาข้อมูลทั้งหมด ผู้ใช้สามารถใส่เครื่องหมาย \* ในช่องข้อมูลเอกสารเลขที่
- 2. ค้นหาใบเบิกจ่ายอะไหล่ โดยการคลิกปุ่ม **ใบเบิก** จะปรากฏหน้าจอดังรูป

| ^ ด้นหาใบเบิกจ่ายอะไห                                          | ai [EMSS333s]       |                         |              | 2                     |
|----------------------------------------------------------------|---------------------|-------------------------|--------------|-----------------------|
| ด้นหา<br>เลขที่พ.1-04 [<br>วันที่เบิกจาก //<br>ขอบเขต   กั้งหม | รมายเล<br>รัญ<br>เด | ลขเครื่องจักร<br>ถึง // | ·            | ค้นหา<br>ล้างเงื่อนไข |
| ุ หมายเลขเครื่องจักร<br>                                       | เลขที่เอกสาร ใบเบิก | สถานะ                   | วันที่เอกสาร | งาน                   |
|                                                                |                     |                         |              |                       |
| เสือก                                                          |                     |                         |              | <u> </u><br>ปิด       |

รูปที่ 13.9

- ระบุเงื่อนไขที่ต้องการ
- คลิกปุ่ม **ค้นหา** ระบบจะแสดงข้อมูลในตาราง
- คลิกเลือกรายการในตาราง แล้วคลิกปุ่ม เลือกหรือดับเบิ้ลคลิกรายการที่ต้องการ
- กรณีต้องการออกจากหน้าจอค้นหาใบเบิกจ่ายอะไหล่ คลิกปุ่ม ปิด หรือคลิกเครื่องหมาย X ที่มุมบน
   ขวามือ
- ในกรณีที่ต้องการใส่เงื่อนไขใหม่ ให้คลิกปุ่ม **ล้างเงื่อนไข** ระบบจะทำการล้างเงื่อนไขทุกช่องเป็นช่องว่าง
- ถ้าต้องการค้นหาข้อมูลทั้งหมด ผู้ใช้สามารถใส่เครื่องหมาย \* ในช่องเลขที่ พ.1-04

### ส่งคลังพัสดุ

1. ค้นหาเอกสารการคืนอะไหล่ที่ต้องการ (วิธีค้นหาดูได้จากหัวข้อค้นหาข้อมูล) จะปรากฏหน้าจอดังรูป

| ระบบบริหารเกรื่อง                                                                               | ารักรกล - ระบบการซ่                                                                                                    | อมเครื่องวักรกล                         |                                          |                                   |                                |                                                       |                            | _ ×                              |
|-------------------------------------------------------------------------------------------------|----------------------------------------------------------------------------------------------------|-----------------------------------------|------------------------------------------|-----------------------------------|--------------------------------|-------------------------------------------------------|----------------------------|----------------------------------|
| ng<br>Dep                                                                                       | มทางหลวง<br>partment Of Highways<br>510-00 สำนักงานเ                                                                                                    | s<br>ทางหลวงที่ ร(พิษณุโลก) กา          | มทางหลว                                  |                                   | 1                              |                                                       | งานเงินทุ<br>การ           | ุ่นหมุนเวียน<br>เคืนอะไหล่       |
| เอกสารเลขที่<br>จาก<br>*****                                                                    | RE/510/58/12/001<br>สำนักงานทางหลวงที่ 5                                                                                                    | วันที่เอกสา<br>ถึง กองพัสต              | s 10/12/25                               | 58 💆                              | วันที่รับ<br>พ.1-04 เล         | คืน / /<br><sub>ช</sub> ที่ <mark>104/510/58</mark> / | 12/003                     |                                  |
| รายการอะไหล่                                                                                    | รมรมเหตุ<br>รายการอะไหล่ ข้อมูลการลงนาม สถานะ - จัดทำเลกสาร                                                                                                    |                                         |                                          |                                   |                                |                                                       |                            |                                  |
| <ul> <li>สำตับ พระระบ</li> <li>1 165</li> <li>2 04495-0</li> <li>3 1-21480-</li> <li></li></ul> | ลฐพัสตุ ชี่อพัสด<br>11201-54051<br>4010 ผ้าเบรคหลัง<br>056-0 TANK<br>056-0 TANK                                                                                                    | อุ   จำนวนคงเหลือที่สามาร<br>0 ฝา 1<br> | ทน่วยนับ<br>ชิ้น<br>ชุด<br>ชิ้น<br>สำนวง | รสัสย์ส้อ<br>0000<br>0000<br>0000 | รพัสประเ<br>07<br>07<br>07<br> | ราคาต่อหน่วย<br>3,000.00<br>2,000.00<br>500.00<br>    | สำนวนที่คืน<br>1<br>4<br>5 | <u>บรรจุใน</u><br>ลัง<br>ลัง<br> |
| รหิสประเภทพิส<br>หมายเลชพัส<br>หน่วยนั<br>ผู้สร้าง EMS51(                                       | รหัสประเภทพัสด U/ เละไหล์ จำนวนที่กัน 1<br>หมายเลขพัสด 165 11201-54050 ฝาครอบวาล์ว ราคาต่อหน่วย 3,000.00 บาท<br>หน่วยนับ ชี้น บรรจุใน สัง ราคารวม 3,000.00 บาท<br>ผู้สร้าง EMS510_99 วันที่สร้าง 25/09/2560 16:28:32 ผู้ปรับปรุง EMS510_99 วันที่ปรับปรุง 25/09/2560 16:28:32 |                                         |                                          |                                   |                                |                                                       |                            |                                  |
| เพิ่ม<br><b>ระว</b> ผู้ใช้ : EMS!                                                               | แก้ไข จง<br>510_99 🥩 25 ก.ย                                                                                                    | ม ค้นหา พิเ<br>ม. 2560 16:28:35         | મમ્મ કોર                                 | <b>เกลังพัส</b> อุ                | 🐒 หน้าจอ : ไ                   | EMSS474-F                                             | 🔯 เวอร์ชั่ง                | aan<br>+ : 3.0.23 TH             |

รูปที่ 13.10

2. คลิกปุ่ม **ส่งคลังพัสดุ** ระบบแสดงกล่องข้อความดังรูป

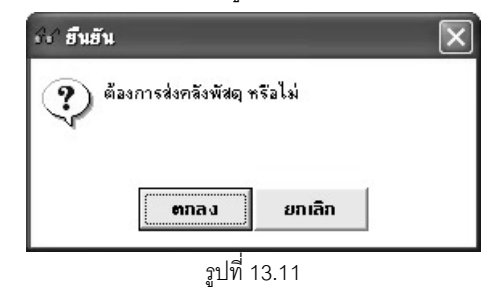

- 3. คลิกปุ่ม **ตกลง** เพื่อบันทึกข้อมูลการส่งคลังพัสดุ
- 4. คลิกปุ่ม **ยกเลิก** เพื่อยกเลิกการส่งคลังพัสดุ

ยกเลิกส่งคลังพัสดุ

1. ค้นหาเอกสารการคืนอะไหล่ที่ต้องการยกเลิกส่งคลังพัสดุ (วิธีค้นหาดูได้จากหัวข้อค้นหาข้อมูล) จะปรากฏหน้าจอดัง

| ิ <sub>อ</sub> าป                                                                                              |                                                            |                                                                         |                                   |                                                      |                                                                  |                                               |                                                   |                           |
|----------------------------------------------------------------------------------------------------|------------------------------------------------------------|-------------------------------------------------------------------------|-----------------------------------|------------------------------------------------------|------------------------------------------------------------------|-----------------------------------------------|---------------------------------------------------|---------------------------|
| ระบบบริหารเกรื่องวักรกล                                                                                        | - ระบบการช่อมเครื                                          | รื่องาักรกล                                                             |                                   |                                                      | _                                                                | _                                             |                                                   | _ ×                       |
| חלגעון איז איז איז איז איז איז איז איז איז איז                                                                 | าลวง<br>Of Highways<br>สำนักงานทางห                        | ลวงที่ ร(พิษณุโลก) กระ                                                  | มทางหลว                           |                                                      | 5                                                                |                                               | งานเงินทุ<br>การ                                  | ุนหมุนเวียน<br>เค็นอะไหล่ |
| เอกสารเลชที่ RE/510<br>จาก สำนักงา<br>หมายเหตุ                                                                 | /58/12/001<br>นทางหลวงที่ 5                                | วันที่เอกสาร<br>ถึง กองพัสดุ                                            | 10/12/25                          | 58 了                                                 | วันที่รับ<br>พ.1-04 เร                                           | เค็น / /<br>ลงที่ 104/510/58/                 | 12/003                                            |                           |
| รายการอะไหล่ ม้อมูล                                                                                            | เการลงนาม                                                  |                                                                         |                                   |                                                      |                                                                  | สถานะ - ส่งคลังเ                              | พัสตุ                                             |                           |
| สำดับ หมายเลขพัสดุ                                                                                             | ชื่อพัสตุ                                                  | จำนวนคงเหลือที่สามาร                                                    | หน่วยนับ                          | รทัสยี่ท้อ                                           | รทัสประเ                                                         | ราคาต่อหน่วย                                  | จำนวนที่คืน                                       | บรรจุใน                   |
| 1 165                                                                                                    | 11201-54050 ฝา                                             | 1                                                                       | ชีน                               | 0000                                                 | 07                                                               | 3,000.00                                      | 1                                                 | ลัง                       |
| 2 04495-04010                                                                                                  | ผ้าเบร <b>ตหลัง</b><br>ส.เม                                | 4                                                                       | ୁ<br>ଅଭ                           | 0000                                                 | 07                                                               | 2,000.00                                      | 4                                                 | <u>র</u> িও<br>ম          |
| 3 1-2 1460-036-0                                                                                               |                                                            | 5                                                                       | 814                               | 0000                                                 | 07                                                               | 500.00                                        |                                                   | 83                        |
| รศัสย์ศัล 0000<br>รศัสประเภทพัสดุ 07<br>หมายเลขพัสดุ 165<br>หน่วยนับ ชิ้น<br>ผู้สร้าง EMS510_99<br>เพิ่ม แก้ไข | อีน ๆ<br>  อะไหล่<br>  11201-54<br>  บรรจ<br>  วันที่อ<br> | 4050 ฝาครอบวาล์ว<br>ใน (สัง<br>ร้าง 25/09/2560 16:28:3<br>( ค้นหา ) พิม | ] จำนว<br>]<br>]<br>2 ยู่<br>พัยก | นคงเหลือที่สา<br>รา<br>มู่ปรับปรุง Et<br>เลิกส่งคลัง | เมารถคืนได้<br>จำนวนที่คืน<br>เคาต่อหน่วย<br>ราคารวม<br>4S510_99 | <u>1</u><br><u>1</u><br>3,00<br>3,00<br>วันศ์ | 0.00] บาท<br>0.00] บาท<br>เปรีบปรุง <sup>25</sup> | 5/09/2560 16:28:32<br>aan |
| 🕵 ผู้ใช้ : EMS510_99                                                                                           | 🥑 25 ก.ย. 2560                                             | 0 16:29:19                                                              | -                                 |                                                      | 뤬 หน้าจอ :                                                       | EMSS474-F                                     | 🔯 เวอร์ชั่ง                                       | н : 3.0.23 ТН             |

ฐปที่ 13.12

2. คลิกปุ่ม **ยกเลิกส่งคลัง** ระบบแสดงกล่องข้อความดังรูป

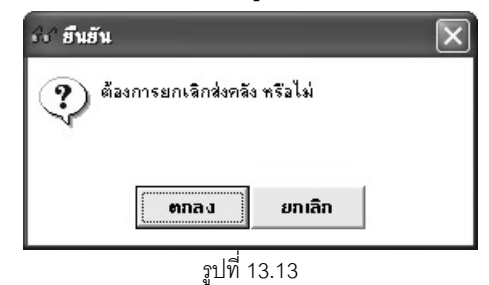

- 3. คลิกปุ่ม **ตกลง** เพื่อบันทึกการยกเลิกส่งคลังพัสดุ
- 4. คลิกปุ่ม **ยกเลิก** เพื่อยกเลิกการยกเลิกส่งคลังพัสดุ

### หมายเหตุ

- 1. เอกสารที่จะจัดทำรายการส่งคลังพัสดุจะต้องมีสถานะ จัดทำเอกสาร
- 2. เอกสารที่จะจัดทำรายการยกเลิกส่งคลังพัสดุได้ต้องมีสถานะ ส่งคลังพัสดุ

### พิมพ์ข้อมูล

- คลิกปุ่ม ค้นหา หรือคลิก ..... หลังช่องเอกสารเลขที่ (ดูวิธีการค้นหาได้จากหัวข้อ ค้นหาข้อมูล)
- คลิกปุ่ม พิมพ์ จะปรากฏหน้าจอดังรูป

| ระบบบริหาร | รเครื่องวักรกล - ระบบกา                             | รช่อมเครื่องวักรกล                           |                         |                      | _ X                                             |
|------------|-----------------------------------------------------|----------------------------------------------|-------------------------|----------------------|-------------------------------------------------|
|            | กรมทางหลวง<br>Department Of Highw<br>510-00 สำนักงา | <sub>ays</sub><br>นทางหลวงที่ <i>ร</i> (พิษเ | นุโลก) กรมทางหลวง       | C. S.                | งานเงินทุนหมุนเวียน<br>การคืนอะไหล่             |
|            | 1/1                                                 | 2 0 100 %                                    | - 3                     |                      | •                                               |
|            |                                                     |                                              |                         |                      |                                                 |
|            |                                                     |                                              | ใบส่งของ                |                      | w. 1-19 🗏                                       |
|            | กรมทางหลวง<br>ศูนย์เครื่องจักรกล                    | 510- : สำนักงานทางหลวง                       | ที่ 5(พิษณุโลก)         | เลขที่<br>ลงวันที่   | พบัทที่ 1 / 1<br>RE/510/58/12/001<br>10/12/2558 |
|            | จาก สำนักงานทางหละ                                  | วงที่ 5                                      | ถึง ค                   | าองพัสดุ             |                                                 |
|            | หมายเหตุ                                            |                                              |                         |                      |                                                 |
|            | บรรจุใน                                             | จำนวนสิ่งของ                                 |                         | รายชื่อสิ่งของ       |                                                 |
|            | ลัง                                                 | 1 ขึ้น                                       | 11201-54050 ฝาศรอบวาล์ว |                      |                                                 |
|            | ลัง                                                 | 4 ชุด                                        | ผ้าเบรคหลัง             |                      |                                                 |
|            | 54                                                  | 5 ซน                                         | TANK                    |                      | Ŧ                                               |
| <          | 1                                                   |                                              |                         |                      | •                                               |
|            |                                                     |                                              |                         |                      | ออก                                             |
| 😫 ผู้ใช้   | : EMS510_99 🔵 🥜 25                                  | ก.ย. 2560 16:29:55                           |                         | 🛞 หน้าจอ : EMSS474-F | 📸 เวอร์ชั่น : 3.0.23 🛛 TH                       |
|            |                                                     |                                              | 14                      |                      |                                                 |

รูปที่ 13.14

- 4. คลิกปุ่ม **ออก** เพื่อออกจากหน้าจอตัวอย่างก่อนพิมพ์

## 14

## การส่ง Component เข้าคลังพัสดุ

### บทที่ 14 : การส่ง Component เข้าคลังพัสดุ

้จากหน้าจอเมนูหลักระบบซ่อมบำรุง คลิกปุ่ม **การส่ง** Component **เข้าคลังพัสดุ** จะปรากฏหน้าจอ ดังรูป

| เอกสารเลขท<br>จาก<br>หมายเหตุ [        |                      | วันที่เอกสาร / /<br>ถึง |                  | วันที่รับคืน //<br>พ.6-01 เลชที่ |               |
|----------------------------------------|----------------------|-------------------------|------------------|----------------------------------|---------------|
| รายการอะไหล่                           | ข้อมูลการลงนาม       |                         |                  | สถานะ -                          |               |
| สำดับ หมา                              | เยเลชพัสดุ ชื่อพัสดุ | รหัสยี่ห้อ              | รทัสประเภท จำนวน | หน่วยนับ ราคาต่อหน่วย            | ราคารวม บรรจุ |
|                                        |                      |                         |                  |                                  |               |
|                                        |                      |                         |                  |                                  |               |
|                                        |                      |                         | รทัสประเภทพัสดุ  |                                  |               |
| รทัสยี่ห้อ                             |                      |                         |                  |                                  |               |
| รทัสยี่ห้อ<br>หมายเลขพัสดุ<br>หน่วยนับ |                      | าคาต่อหน่วย             | จำนวน            | ราคารวม                          |               |

รูปที่ 14.1

### เพิ่มข้อมูล

|   | a <b>d</b>         | ו יצי עי           |  |
|---|--------------------|--------------------|--|
| 1 | คลกาไม่ <b>เพม</b> | จะเปรากภหมาจคดงรเป |  |
|   | 1101111201 01101   |                    |  |

| ระบบบริหารเครื่องวักรกล - การช่อมเครื่อง                   | ำักรกล                         |                                                           | - X                                         |
|------------------------------------------------------------|--------------------------------|-----------------------------------------------------------|---------------------------------------------|
| กรมทางหลวง<br>Department Of Highways<br>430-00 สำนักทางหลว | งที่ ๑(ลพบุรี) กรมทางหลวง      | การส่ง Com                                                | งานเงินทุนหมุนเวียน<br>ponent เข้าคลังพัสดุ |
| เอกสารเลขที่<br>จาก<br>หมายเหตุ                            | วันที่เอกสาร //<br>ถึง         | วันที่รับคืน / /<br>พ.6-01 เลขที่<br>หมายเลขเครื่องจักรกล |                                             |
| รายการอะไหล่ ข้อมูลการลงนาม                                |                                | สถานะ -                                                   |                                             |
| สำดับ หมายเลชพัสดุ ชื่อท้                                  | ์สตุ (รหัสยี่ห้อ รหัสประเภท จำ | นวน หน่วยหับ จากาต่อหน่วย                                 | ราการวม บรรจุใน<br>                         |
| รทัสยี่ห้อ                                                 | รทัสประเภทจ่                   | ์สตุ                                                      | แก้ใชรายการ                                 |
| หมายเลขพัสดุ<br>หน่วยนับ<br>บรรจุใน                        | ราคาต่อหน่วย จำน               | ราศารวม                                                   |                                             |
| ผู้สร้าง วันที่สร้า                                        | ง ผู้ปรับ                      | ปรุง วันที่ปรับป                                          | <del>ş</del> a                              |
| เพิ่ม                                                      |                                | ใบรายงานของ                                               | ร่อม บันทึก ยกเลิก                          |
| 👷 ผู้ใช้ : SM430 🥜 10 พ.ศ. 25                              | 554 18:36:39                   | 🛞 หน้าจอ : EMSS476-F                                      | 🔯 เวอร์ชั่น : 2.1.8 🛛 EN                    |

รูปที่ 14.2

- 2. ระบุข้อมูลในช่องข้อมูล
  - ช่องเอกสารเลขที่
  - ช่องวันที่เอกสาร ผู้ใช้สามารถระบุในช่องข้อมูล หรือคลิก 🖾 (วิธีการใช้ปฏิทินดูจากภาคผนวก)

### 3. คลิกปุ่ม **ใบรายงานขอซ่อม** จะปรากฏหน้าจอดังรูป

| เลขที่พ.6-01<br>เหายเลขเครื่องจักรกล<br>วันที่ให้บริการจาก /<br>ประเภทการช่อม กา | প্রায় Component | <br>ñs / / | 2                   | ค้นหา<br>ล้างเงื่อนไข |
|----------------------------------------------------------------------------------|------------------|------------|---------------------|-----------------------|
| วันที่ พ.6-01  <br>                                                              | เลขที่ พ.6-01    | สถานะ      | หมายเจขเครื่องจักรก | ล ประเภทการร          |
|                                                                                  |                  |            |                     |                       |
|                                                                                  |                  |            |                     |                       |
|                                                                                  |                  |            |                     |                       |

รูปที่ 14.3

4. ค้นหาข้อมูลใบรายงานขอซ่อมที่ต้องการ (วิธีค้นหาดูได้ในหัวข้อค้นหาข้อมูล)

| ายการอะไหล่ ข้อมูลกา | เรลงนาม         |            |            |              | สถานะ    |                   |         |         |
|----------------------|-----------------|------------|------------|--------------|----------|-------------------|---------|---------|
| สำดับ หมายเลขพัสดุ   | ชื่อพัสดุ       | รหัสยี่ห้อ | รหัสประเภท | สำนวน        | หน่วยนับ | ราคาต่อหน่วย      | ราคารวม | บรรจุให |
| 1 1911-57            | Vibraion switch | 0900       | 07         | 2            | ชิ้น     | 0.00              | 0.00    |         |
|                      |                 |            |            |              |          |                   |         |         |
|                      |                 |            |            |              |          |                   |         |         |
|                      |                 |            |            |              |          |                   |         |         |
| รหัสยี่ห้อ 10900     | BOMAG           |            | রক্ষিণাবহ  | เภทพัสด 107  | a:       | ใหล่              |         | ไสรายก  |
| มายเลชพัสด 1911-57   | Vibraion switch |            | •1142 •-   |              |          |                   |         | 6101211 |
| หน่วยนับ ซึ้น        | ຼ               | ****       | 0.00       | สำนวน        | 2        | เวลารวม           | 0.00    |         |
| บรรจุใน              |                 |            |            |              |          |                   |         |         |
| ž                    |                 |            |            | Sal Faial ca |          | วังเพื่อไว้อายไดง |         |         |
| 310                  | 314114313       |            |            | 9797750      |          | 34411727733       |         |         |
| 2 1                  |                 |            |            |              |          | 9                 |         |         |

- ระบุราคาต่อหน่วย
- คลิกปุ่ม แก้ไขรายการ

- 8. คลิกที่ Tab ข้อมูลการลงนามจะปรากฏหน้าจอดังรูป รายการอะไหล่ ข้อมูลการลงนาม สถานะ -ส่งไปโดย วันที่ 11 3 ผู้จัดส่ง ผู้รับ ลงวันที่ 11 นายลำดวน กลิ่นบุญ -นายสูเมธ คงประสิทธิ์สิงห์ ลงวันที่ 11 3 -3 ตำแหน่ง ตำแหน่ง ผู้สร้าง วันที่สร้าง ผู้ปรับปรุง วันที่ปรับปรุง เพิ่ม ใบรายงานขอซ่อม บันทึก ยกเลิก
  - รูปที่ 14.5
  - 9. ระบุข้อมูลการลงนามในช่องข้อมูล
    - ช่องข้อมูลส่งไปโดย -
    - ช่องข้อมูลวันที่ ผู้ใช้สามารถระบุข้อมูลในช่องข้อมูล หรือคลิก 🖾 (วิธีใช้ปฏิทินดูได้ในภาคผนวก) -
    - ช่องข้อมูลผู้จัดส่ง \_
  - 10. คลิกปุ่ม **บันทึก** เพื่อทำการบันทึกข้อมูล
  - 11. คลิกปุ่ม **ยกเลิก** เพื่อยกเลิกการบันทึกข้อมูล

### แก้ไขข้อมูล

- 1. ค้นหาข้อมูลที่ต้องการแก้ไข (โดยวิธีการค้นหา ดูได้ในหัวข้อค้นหาข้อมูล)
- คลิกปุ่ม แก้ไข
- แก้ไขข้อมูลที่ต้องการ
- 4. คลิกปุ่ม **บันทึก** เพื่อบันทึกข้อมูลที่แก้ไข
- 5. คลิกปุ่ม **ยกเลิก** เพื่อยกเลิกการแก้ไขข้อมูล

### ลบข้อมูล

- 1. ค้นหาข้อมูลที่ต้องการลบ (โดยวิธีการค้นหา ดูได้ในหัวข้อค้นหาข้อมูล)
- 2. คลิกปุ่ม **ลบ** ระบบจะแสดงกล่องข้อความดังรูป

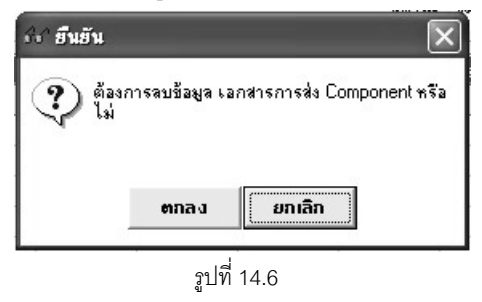

- 3. คลิกปุ่ม **ตกลง** เพื่อทำการลบข้อมูล
- 4. คลิกปุ่ม **ยกเลิก** เพื่อยกเลิกการทำงาน

### ค้นหาข้อมูล

1. ค้นหาเอกสารการส่ง Component เข้าคลังพัสดุ โดยการคลิก ...... หลังช่องเอกสารเลขที่ หรือคลิกปุ่ม **ค้นหา** จะ ปรากฏหน้าจอดังรูป

| 😚 ค้นหาเอกสารกา               | গৰাঁও Componen | t เข้าคลังพัสคุ [ | EMSS477] |     |          | ×             |
|-------------------------------|----------------|-------------------|----------|-----|----------|---------------|
| - เงื่อนไขการค้นหา            |                |                   |          |     | 2        | ค้นหา         |
| เอกสารเลขที<br>วันพี่เออสาร 🗸 |                |                   | 8        |     |          | ล้างเงื่อนไข  |
| เลยที่พ.6-01                  |                |                   |          |     |          |               |
| เลขที่เอกสาร                  | วันที่เอกสาร   | วันที่รับคืน      | จาก      | ถึง | หมายเหตุ | เลขที่ พ.6-01 |
|                               |                |                   |          |     |          |               |
|                               |                |                   |          |     |          |               |
|                               |                |                   |          |     |          |               |
|                               |                |                   |          |     |          |               |
|                               |                |                   |          |     |          |               |
|                               |                |                   |          |     |          |               |
|                               |                |                   | 5        |     |          |               |
| เสียก                         |                |                   |          |     |          | ปิด           |

รูปที่ 14.7

- ระบุเงื่อนไขที่ต้องการ
- คลิกปุ่ม **ค้นหา** ระบบแสดงข้อมูลรายการในตาราง
- คลิกเลือกรายการในตาราง แล้วคลิกปุ่ม เลือก หรือดับเบิ้ลคลิกรายการที่ต้องการ
- กรณีต้องการออกจากหน้าจอค้นหาเอกสารการส่ง Component เข้าคลังพัสดุ คลิกปุ่ม ปิด หรือคลิก
   เครื่องหมาย 🖾 ที่มุมบนขวามือ

- ในกรณีที่ต้องการใส่เงื่อนไขใหม่ ให้คลิกปุ่ม **ล้างเงื่อนไข** ระบบจะทำการล้างเงื่อนไขทุกซ่องเป็นช่องว่าง
- ถ้าต้องการค้นหาข้อมูลทั้งหมด ผู้ใช้สามารถใส่เครื่องหมาย \* ในช่องข้อมูลเอกสารเลขที่

| ~  | າ 🤉 🖞       | S            | ໆ ເ           |          | <u>ຍ</u>  |
|----|-------------|--------------|---------------|----------|-----------|
| 2. | คนหาเบขอขอม | เดยการคลกบุม | เบรายงานขอซอม | จะบรากฦห | นาจอดงรูบ |

| 🖅 ค้นหาใบขอซ่อม [EMS                                                                    | 6\$421s]                       |              |                                  | ×                     |
|-----------------------------------------------------------------------------------------|--------------------------------|--------------|----------------------------------|-----------------------|
| ค้นทา<br>เลยที่ พ.6-01<br>ทมายเจขเครื่องจักรกล<br>วันที่ให้บริการจาก<br>ประเภทการซ่อม ก | ···<br>′/∑<br>กรช่อม Component | <br>ถึง / /  | 5                                | ค้นหา<br>ล้างเงื่อนไข |
| วันที่ พ.6-01                                                                           | เลยที่ พ.6-01                  | <b>สถานะ</b> | <del>ห</del> มายเลขเครื่องจักรกล | ประเภทการซ่อม<br>     |
| <ul> <li>เจ๊ian</li> </ul>                                                              |                                |              |                                  |                       |

รูปที่ 14.8

- ระบุเงื่อนไขที่ต้องการ
- คลิกปุ่ม **ค้นหา** ระบบจะแสดงข้อมูลในตาราง
- คลิกเลือกรายการในตาราง แล้วคลิกปุ่ม เลือกหรือดับเบิ้ลคลิกรายการที่ต้องการ
- กรณีต้องการออกจากหน้าจอค้นหาใบขอซ่อม คลิกปุ่ม **ปิด** หรือคลิกเครื่องหมาย ⊠ ที่มุมบนขวามือ
- ในกรณีที่ต้องการใส่เงื่อนไขใหม่ ให้คลิกปุ่ม **ล้างเงื่อนไข** ระบบจะทำการล้างเงื่อนไขทุกช่องเป็นช่องว่าง
- ถ้าต้องการค้นหาข้อมูลทั้งหมด ผู้ใช้สามารถใส่เครื่องหมาย \* ในช่องเลขที่ พ.6-01
#### ส่งคลังพัสดุ

1. ค้นหาเอกสารการส่ง Component เข้าคลังพัสดุที่ต้องการ (วิธีค้นหาดูได้จากหัวข้อค้นหาข้อมูล) จะปรากฏหน้าจอดัง

|    | I |
|----|---|
| 69 |   |
| d  |   |
| 91 |   |

| ระบบบริหารเครื่องวักรกล - กา                                         | รช่อมเกรื่องจักรกล                   |                                      |                                 |                                |                                                         | -                                          |
|----------------------------------------------------------------------|--------------------------------------|--------------------------------------|---------------------------------|--------------------------------|---------------------------------------------------------|--------------------------------------------|
| กรมทางหลา<br>Department Of I<br>630-00 สำ                            | วง<br>Highways<br>นักทางหลวงที่ 7(อู | บตราชธานี) กรา                       | มาางหลวง                        | n                              | ารส่ง Comp                                              | งานเงินทุนทมุนเวียน<br>onent เข้าคลังพัสดุ |
| เอกสารเลชที่ คี่หcom/150<br>จาก <mark>คี่หcom/150</mark><br>หมายเหตุ | 354/003 จันจิ<br>354/003             | นอกสาร 15/03/2<br>ถึง <b>44-8386</b> | 08-4                            | วัน<br>พ.6-(<br>หมายเลขเครื่อ: | ที่รับคืน //<br>D1 เจขที่ พ601/C/1<br>งจักรกล 44-8386-0 | 50354/003<br>18-4                          |
| รายการอะไหล่ บ้อมูลก                                                 | ารลงนาม                              |                                      |                                 | สถานะ - รั                     | จัดทำเอกสาร                                             |                                            |
| (สำดับ) หมายเลชพัสตุ<br>▶ 1 1911-57                                  | ชื่อพัสอุ<br>Vibraion switch         | รหัสยี่ห้อ (รหัส<br>0900             | ประเภท จำนวน<br>07 2            | ทน่วยนับ<br>ชิ้น               | ราคาต่อหน่วย<br>5,001.10                                | ราคารวม บรรจุไห<br>10,002.20               |
| รศัสย์สัล 0900<br>ระกัสย์สัล 1911-57                                 | BOMAG<br>Vibraion switch             |                                      | รศัสประเภทพัสดุ 07              |                                | sa                                                      |                                            |
| หน่วยนับ ชิ้น<br>บรรจุใน                                             | ราคาต่อ                              | หน่วย 5,0                            | 01.10 จำนวน                     | 2 \$19                         | าารวม                                                   | 10,002.20                                  |
| ผู้สร้าง EMS630_1<br>เพิ่ม แก้ไข                                     | วันทีสร้าง 21/03,                    | ันหา <b>ม</b> ี                      | ผู้ปรีบปรุง S<br>พ์ ส่งคลังพัสธ | м630                           | วันที่ปรับปรุง                                          | 26/U4/2554 16:53:27<br>                    |
| 🕵 ผู้ใช้ : SM630                                                     | 🞐 10 พ.ค. 2554 18:44:                | 17                                   |                                 | 🛞 หน้าจอ :                     | EMSS476-F                                               | 📸 เวอร์ชั่น : 2.1.8                        |

รูปที่ 14.9

2. คลิกปุ่ม **ส่งคลังพัสดุ** ระบบแสดงกล่องข้อความดังรูป

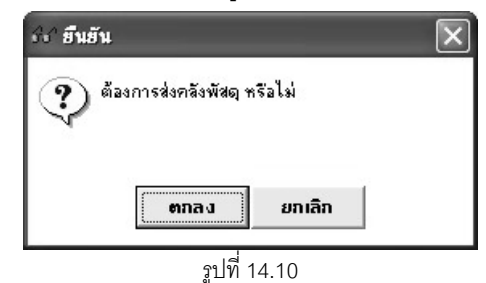

- 3. คลิกปุ่ม **ตกลง** เพื่อบันทึกข้อมูลการส่งคลังพัสดุ
- 4. คลิกปุ่ม **ยกเลิก**เพื่อยกเลิกการส่งคลังพัสดุ

#### ยกเลิกส่งคลังพัสดุ

 ค้นหาเอกสารการส่ง Component เข้าคลังพัสดุที่ต้องการยกเลิกส่งคลังพัสดุ (วิธีค้นหาดูได้จากหัวข้อค้นหาข้อมูล)จะ ปรากฏหน้าจอดังรูป

| ระบบบริหารเกรื่องจักรกล - กา                            | รช่อมเครื่องวักรกล                              |                          |                      |                |                                        |                                                                             |                                | _ ×                               |
|---------------------------------------------------------|-------------------------------------------------|--------------------------|----------------------|----------------|----------------------------------------|-----------------------------------------------------------------------------|--------------------------------|-----------------------------------|
| กรมทางหลว<br>Department of H<br>630-00 สำเ              | ง<br><sup>lighways</sup><br>นักทางหลวงที่ 7(อุเ | บลราชธานี)               | กรมทางห              | a 24           | 5                                      | การส่ง Comp                                                                 | งานเงินทุนหมุ<br>onent เข้าคล้ | ุ่นเวียน<br>ังพั <mark>สดุ</mark> |
| เอกสารเลยที่ ดีนcom/1503<br>จาก ดีนcom/1503<br>หมายเหตุ | 354/003 จันที<br>354/003                        | เอกหาร [15/<br>ถึง [44-1 | 03/2554<br>3386-08-4 |                | วัง<br>พ.6<br>หมายเลชเครื่อ<br>สถานะ - | มที่รับคืน / /<br>-01 เลชที่ พ601/C/1<br>มงจักรกล 44-8386-C<br>ส่งกลังพัสดุ | 50354/003<br>18-4              |                                   |
| วาธัน ขมายเวลขัสด                                       | ชื่อพัสด                                        | ระสัสต์สัว               | รษัสประเภท           | สำนวน          | ระปวยมัม                               | ราดาต่อหม่วย                                                                | ราดารวม                        | มรรอใน                            |
| 1 1911-57                                               | Vibraion switch                                 | 0900                     | 07                   | 2              | ชิ้น                                   | 5,001.10                                                                    | 10,002.20                      |                                   |
| รหัสยี่ห้อ 0900                                         | BOMAG                                           |                          | গশঁঋথাবং             | ะเภทพัสดุ 07   | อะโ                                    | na                                                                          |                                |                                   |
| หมายเลชพัสดุ 1911-57<br>หน่วยหับ ชิ้น<br>บรรจุใน        | Vibraion switch<br>ราคาต่อ                      | หน่วย                    | 5,001.10             | สำนวน          | 2 \$1                                  | คารวม                                                                       | 10,002.20                      |                                   |
| ผู้สร้าง EMS630_1                                       | วันที่สร้าง 21/03/                              | /2554 17:24:5            | 3                    | ผู้ปรับปรุง SN | 4630                                   | วันที่ปรับปรุง                                                              | 26/04/2554 16:53               | 3:27                              |
| เพิ่ม แก้ไข                                             | ลบ ร่                                           | า้นหา                    | พิมพ์                | ยกเลิกส่งคลั   | 3                                      |                                                                             | 1                              | ออก                               |
| 🕵 ผู้ใช้ : SM630 🧧                                      | 🤗 10 พ.ศ. 2554 18:46:                           | 49                       |                      |                | 🛞 หน้าจอ                               | : EMSS476-F                                                                 | 🔯 เวอร์ชั่น : 2.1              | .8 EN                             |

รูปที่ 14.11

2. คลิกปุ่ม **ยกเลิกส่งคลัง** ระบบแสดงกล่องข้อความดังรูป

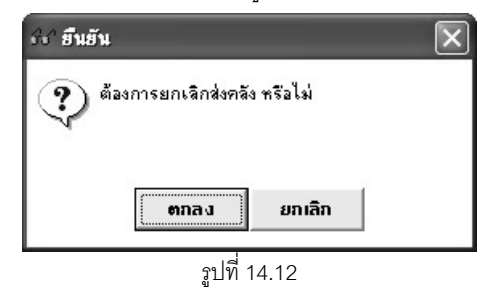

- 3. คลิกปุ่ม ตกลง เพื่อบันทึกการยกเลิกส่งคลังพัสดุ
- 4. คลิกปุ่ม **ยกเลิก** เพื่อยกเลิกการยกเลิกส่งคลังพัสดุ

#### หมายเหตุ

- 1. เอกสารที่จะจัดทำรายการส่งคลังพัสดุจะต้องมีสถานะ จัดทำเอกสาร
- 2. เอกสารที่จะจัดทำรายการยกเลิกส่งคลังพัสดุได้ต้องมีสถานะ ส่งคลังพัสดุ

#### พิมพ์ข้อมูล

- คลิกปุ่ม ค้นหา หรือคลิก ..... หลังช่องเอกสารเลขที่ (ดูวิธีการค้นหาได้จากหัวข้อ ค้นหาข้อมูล)
- คลิกปุ่ม พิมพ์ จะปรากฎหน้าจอดังรูป

| ระบบบริหารเครื่องวักรกล - การช่อม                    | เครื่องวักรกล                       |                  |                    | _ X                                            |
|------------------------------------------------------|-------------------------------------|------------------|--------------------|------------------------------------------------|
| กรมทางหลวง<br>Department Of Highwa<br>630-00 สำนักทา | <sub>ws</sub><br>งหลวงที่ 7(อุบลราช | ษานี) กรมทางหลวง | การส่ง Compo       | วานเงินทุนหมุนเวียน<br>ment เข้าคลังพัสดุ      |
|                                                      |                                     | -                |                    | <u>^</u>                                       |
| กรมหางหลวง                                           |                                     | ใบส่งของ         | । ਕਿ ਖ ਸੀਂ<br>ਦ    | พ.1-19 ≡<br>หบ้าที่ 1 / 1<br>ศีนcom/150354/003 |
| สูบยเกรองจากรหล<br>จาก คืบcom/150354.<br>หมายเหตุ    | 003                                 | ถึง 44-83        | 86-08-4            | 13/03/2554                                     |
| บรรจุใน                                              | จำนวนสิ่งของ                        |                  | รายชื่อสิ่งของ     |                                                |
|                                                      | 2 ขึ้น                              | Vibraion switch  |                    |                                                |
|                                                      |                                     |                  |                    | ~                                              |
| <                                                    |                                     |                  |                    |                                                |
|                                                      |                                     |                  |                    | ออก                                            |
| 🕵 ผู้ใช้ : SM630 🥜 26 เ                              | ม.ย. 2554 16:59:25                  | 3                | หน้าจอ : EMSS476-F | 📸 เวอร์ชั่น : 2.1.7 🛛 [TH                      |
|                                                      |                                     | รปที่ 14.13      |                    |                                                |

- คลิกปุ่ม \_\_\_\_\_\_\_\_\_\_ เพื่อพิมพ์เอกสาร (วิธีการใช้งานหน้าจอตัวอย่างก่อนพิมพ์สามารถดูได้ที่ภาคผนวก)
- 4. คลิกปุ่ม **ออก** เพื่อออกจากหน้าจอตัวอย่างก่อนพิมพ์

## 15

## สรุปค่าใช้จ่ายการซ่อมประจำเดือน

## บทที่ 15 : สรุปค่าใช้จ่ายการซ่อมประจำเดือน

เป็นส่วนที่ใช้ในการสรุปค่าใช้จ่ายการช่อมประจำเดือน ทั้งงานเงินทุนหมุนเวียน และงานนอกเงินทุนหมุนเวียน โดยคลิกเลือกปุ่ม **สรุปค่าใช้จ่ายประจำเดือน** จะปรากฏหน้าจอดังรูป

| ระบบบริหาร           | แกรื่องวักรกล - การช่อ                              | ามเครื่องวักรกล               |                                              |                      | -                                         | X |
|----------------------|-----------------------------------------------------|-------------------------------|----------------------------------------------|----------------------|-------------------------------------------|---|
|                      | กรมทางหลวง<br>Department Of High<br>630-00 สำนัก    | ways<br>กางหลวงที่ 7(อุบลราชร | เานี) กรมทางหลวง                             | สรุปค่าใช้จ่าย       | งานเงินทุนหมุนเวียน<br>เการช่อมประจำเดือน | Ň |
|                      | ซูนย์เครื่องจักรกล 6<br>เดือนที่คำนวณ<br>ผู้จัดทำ [ | 30-00 (สำนักทางหล<br>💌        | วงที่ 7(อุบลราชธานี)<br>พ.ศ<br>] วันที่จัดทำ |                      | แสตงข้อมูล                                |   |
| สำตับ                | วัน-เวลาที่จัดทำ                                    | สถานะ                         | ผู้จัดทำ                                     | j di                 | มย์เครื่องจักรกลผู้จัดทำ                  |   |
|                      |                                                     |                               |                                              |                      |                                           |   |
|                      |                                                     |                               |                                              |                      |                                           |   |
| ผู้สร้าง             |                                                     | วันที่สร้าง                   | ผู้ปรับปรุง                                  | วันที่ปรั            | รับปรุง                                   |   |
|                      |                                                     |                               | คินหา                                        |                      | aan                                       |   |
| <b>1 1 1 1 1 1 1</b> | : SM630 📕 🤗 1                                       | 8 เม.ย. 2554 16:15:15         |                                              | 🚮 หน้าจอ : EMSS512-F | 🚺 🔯 เวอร์ชัน : 2.1.4 🔤 El                 | N |

รูปที่ 15.1

#### สรุปค่าใช้จ่ายการซ่อมประจำเดือน

- 1. ระบุข้อมูลเดือนที่คำนวณ และ ปี พ.ศ.
- 2. คลิกปุ่ม **แสดงข้อมูล** ระบบแสดงกล่องข้อความ ดังรูป

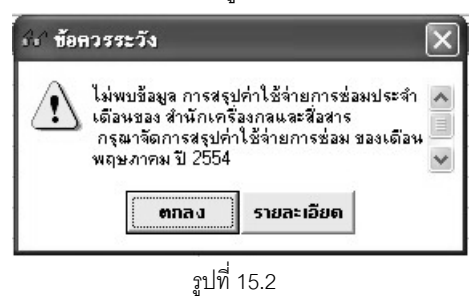

3. คลิกปุ่ม **ตกลง** จะปรากฏหน้าจอดังรูป

| ะบบบริหารเกรื่องวักรกล - กา                    | รช่อมเกรื่องจักรกล                                    |                                                    | _ Z                                                    |
|------------------------------------------------|-------------------------------------------------------|----------------------------------------------------|--------------------------------------------------------|
| กรมทางหลว<br>Department Of H<br>630-00 สำเ     | 29<br><sub>tighways</sub><br>นักทางหลวงที่ 7(อุบลราชษ | เนี) กรมทางหลวง                                    | งานเงินทุนหมุนเวียน<br>ตรูปค่าใช้จ่ายการช่อมประจำเดือน |
| สูนย์เครื่องจักรก<br>เตือนที่คำนวง<br>ผู้จัดท่ | เล 630-00ไส้ำนักทางหละ<br># พฤษภาคม<br>îา             | มงที่ 7(อุบลราชธานี)<br>พ.ศ. 2554<br>] วันที่จัดทำ | แสดงข้อมูล                                             |
| สำตับ วัน เวลาที่จัดทำ                         | สถานะ                                                 | ยู้จัดทำ<br>                                       | ซูนย์เครื่องจักรกลผู้จัดทำ<br>                         |
|                                                |                                                       |                                                    |                                                        |
| ผู้สร้าง                                       | วันที่สร้าง                                           | ผู้ปรับปรุง                                        | วันที่ปรับปรุง                                         |
| ประทวลหล                                       |                                                       | ค้นทา                                              | ออก                                                    |
| 🕵 ผู้ใช้ : SM630 🧧                             | 🤗 10 พ.ศ. 2554 19:00:08                               | <u> </u>                                           | น้ำจอ : EMSS512-F 🛛 🔯 เวอร์ชั่น : 2.1.8 🛛 EN           |

รูปที่ 15.3

#### 4. คลิกปุ่ม **ประมวลผล** จะปรากฏหน้าจอ ดังรูป

|                     | ารเครื่องจักรกล - การเ<br>กรมทางหลวง<br>Department Of Hig<br>240-00 สำเน็ท<br>สูนย์เครื่องจักรกจ<br>เดือนที่คำนวณ<br>ผู้จัดทำ | ร่อมเครื่องจักรกล<br>hways<br>กเครื่องกลและสื่อสาร กรมท<br>240-00 (สำนักเครื่องกลเ<br>ภุมภาพันธ์<br>SM240<br>สิถา | างหลวง<br>และสื่อสาร<br>พ.ศ. 2554<br>วันที่จัดทำ 26/04/2554 17:28:36<br>นะ - ว่างสรุปข้อมูล | – × งานเงิน ทุน หมุนเวียน<br>เรงปล่าใช้จ่ายการ ช่อม ประจำเดือน แสตงข้อมูล          |
|---------------------|----------------------------------------------------------------------------------------------------|----------------------------------------------------------------------------------------------------|---------------------------------------------------------------------------------------------|------------------------------------------------------------------------------------|
| สำดับ<br>1          | วัน เวลาที่จัดทำ<br>26/04/2554 17:28:36                                                                                       | ชถานะ<br>ร่างสรุปข้อมูล                                                                                           | ผู้จัดทำ<br>SM240                                                                           | ซูนย์เครื่องจักรกลผู้จัดทำ<br>240-00 สำนักเครื่องกลและสื่อสาร                      |
| ยู่สร้าง<br>ประมวลผ | յ SM240<br>จไหม่ ยืนยันการป<br>ชั:SM240 ₽ี                                                                                    | วันที่สร้าง 26/04/2554 17<br>ระมวลผล ยีนยันยกเลิก<br>26 เพ.ย. 2554 17:30:01                                       | 28:36 ผู้ปรับปรุง SM240<br>ลบข้อมูล คันหา<br>ชีพิทพ้าจ                                      | วันที่ปรับปรุง 26/04/2554 17:28:36<br>ออก<br>เอ : EMSS512-F 👔 เวอร์ชั่น : 2.1.7 TH |

รูปที่ 15.4

5. คลิกปุ่ม **ยืนยันการประมวลผล** เมื่อต้องการยืนยันการสรุปค่าใช้จ่ายการซ่อมประจำเดือน

#### ค้นหาสรุปค่าใช้จ่ายการซ่อมประจำเดือน

สามารถทำการค้นหาสรุปค่าใช้จ่ายในการซ่อมประจำเดือนได้ 2 วิธี

1. คลิกปุ่ม **ค้นหา** จะปรากฏหน้าจอดังรูป

| ด้นหาปังบ                                 | ประมาณที่ทำก                                                                          | ารสรุปค่าใช้จ่ายกาะ | เช่อมเรียบร้อยแล้ว | [EMSS478]       |                        | $\triangleright$ |
|-------------------------------------------|---------------------------------------------------------------------------------------|---------------------|--------------------|-----------------|------------------------|------------------|
| -เงือนไขการค้<br>ปังบปร<br>ศูนย์เครื่องจั | รื่อนไขการค้นหา<br>ปังบประมาณ<br>ศูนย์เครื่องจักรกล 420-00(สำนักทางหลวงที่ 12(ชลบุรี) |                     |                    |                 |                        |                  |
| สำดับ                                     | ปังบประมาณ                                                                            | ปี พ.ศ. ที่คำนวณ    | เดือนที่คำนวณ      | วัน เวลาที่สรุป | ชื่อสถานะการสรุปข้อมูล | ชื่อศูนย์เครื่อ  |
|                                           |                                                                                       |                     |                    |                 |                        |                  |
|                                           |                                                                                       |                     |                    |                 |                        |                  |
|                                           |                                                                                       |                     |                    |                 |                        |                  |
|                                           |                                                                                       |                     |                    |                 |                        |                  |
|                                           |                                                                                       |                     |                    |                 |                        |                  |
|                                           |                                                                                       |                     |                    |                 |                        |                  |
|                                           |                                                                                       |                     |                    |                 |                        |                  |
|                                           |                                                                                       |                     |                    |                 |                        |                  |
| (                                         |                                                                                       |                     |                    |                 |                        | •                |
| เสีอก                                     |                                                                                       |                     |                    |                 |                        | ปิด              |

รูปที่ 15.5

- ระบุปีงบประมาณที่ต้องการค้นหา
- คลิกปุ่ม **ค้นหา** ระบบแสดงข้อมูลรายการในตาราง
- คลิกเลือกรายการในตารางที่ต้องการ คลิกปุ่ม **เลือก** หรือดับเบิ้ลคลิกรายการที่ต้องการ
- · 🛛 กรณีต้องการออกจากหน้าจอค้นหา คลิกปุ่ม **ปิด** หรือคลิกเครื่องหมาย ⊠ ที่มุมบนขวามือ
- กรณีที่ต้องการระบุเงื่อนไขใหม่ ให้คลิกปุ่ม ล้างเงื่อนไข ระบบจะทำการล้างเงื่อนไขข้อมูลทุกช่องเป็นช่องว่าง

 ระบุข้อมูลในช่องข้อมูล ศูนย์เครื่องเครื่องจักรกล , เดือนที่คำนวณ , พ.ศ. แล้วคลิกปุ่ม แสดงข้อมูล จะปรากฏ หน้าจอดังรูป

| ระบบบริเ                  | การเครื่องวักรกล - การเ                                                                             | ช่อมเครื่องวักรกล                                                    |                                                                                            | _                                                      | X    |  |  |
|---------------------------|----------------------------------------------------------------------------------------------------|----------------------------------------------------------------------|--------------------------------------------------------------------------------------------|--------------------------------------------------------|------|--|--|
|                           | กรมทางหลวง<br>Department Of Hig<br>240-00 สำนั                                                      | า<br><sub>ghways</sub><br>เกเครื่องกลและสื่อสาร กรม                  | ทางหลวง                                                                                    | งานเงินทุนหมุนเวียน<br>ตรุปค่าใช้จ่ายการช่อมประจำเดือน | Ń    |  |  |
|                           | สูนย์เครื่องจักรกล<br>เดือนที่กำนวล<br>ผู้จัดทำ                                                     | 240-00  สำนักเครื่องก<br>  กุมภาพันธ์ ▼<br>  SM240<br>  <b>สี่ถิ</b> | ลและสีอสาร<br>พ.ศ. 2554<br>] วันท์จัดทำ 26/04/2554 17:53:42<br><b>านะ - ว่างสรุปข้อมูล</b> | แสตงร้อมูล                                             |      |  |  |
| สำตับ                     | วัน-เวลาที่จัดทำ                                                                                    | สถานะ                                                                | ผ้จัดทำ                                                                                    | ศนย์เครื่องจักรกลผู้จัดทำ                              |      |  |  |
| 1                         | 26/04/2554 17:28:36                                                                                 | ร่างสรุปข้อมูล                                                       | SM240                                                                                      | 240-00 สำนักเครื่องกลและสื่อสาร                        | Ĩ.   |  |  |
| 2                         | 26/04/2554 17:31:00                                                                                 | ยีนยันการสรุปข้อมูล                                                  | SM240                                                                                      | 240-00 สำนักเครื่องกลและสื่อสาร                        |      |  |  |
| 3                         | 26/04/2554 17:47:53                                                                                 | ขอยกเลิกการสรุปข้อมูล                                                | SM240                                                                                      | 240-00 สำนักเครื่องกลและสื่อสาร                        |      |  |  |
| 4                         | 26/04/2554 17:48:19                                                                                 | ยกเลิกการสรุปข้อมูล                                                  | SM240                                                                                      | 240-00 สำนักเครื่องกลและสื่อสาร                        |      |  |  |
| 5                         | 26/04/2554 17:48:19                                                                                 | ลบร่างสรุปข้อมูล                                                     | SM240                                                                                      | 240-00 สำนักเครื่องกลและสื่อสาร                        |      |  |  |
| 6                         | 26/04/2554 17:48:26                                                                                 | ร่างสรุปข้อมูล                                                       | SM240                                                                                      | 240-00 สำนักเครื่องกลและสื่อสาร                        |      |  |  |
| 7                         | 26/04/2554 17:48:31                                                                                 | ลบร่างสรุปข้อมูล                                                     | SM240                                                                                      | 240-00 สำนักเครื่องกลและสื่อสาร                        |      |  |  |
| 8                         | 26/04/2554 17:48:35                                                                                 | ร่างสรุปข้อมูล                                                       | SM240                                                                                      | 240-00 สำนักเครื่องกลและสื่อสาร                        |      |  |  |
| 9                         | 26/04/2554 17:48:54                                                                                 | ย็นยันการสรุปข้อมูล                                                  | SM240                                                                                      | 240-00 สำนักเครื่องกลและสื่อสาร                        |      |  |  |
| 10                        | 26/04/2554 17:48:58                                                                                 | ขอยกเลิกการสรุปข้อมูล                                                | SM240                                                                                      | 240-00 สำนักเครื่องกลและสื่อสาร                        |      |  |  |
| 11                        | 26/04/2554 17:49:01                                                                                 | ยกเลิกการสรุปข้อมูล                                                  | SM240                                                                                      | 240-00 สำนักเครื่องกลและสื่อสาร                        |      |  |  |
| 12                        | 26/04/2554 17:49:01                                                                                 | ลบร่างสรุปข้อมูล                                                     | SM240                                                                                      | 240-00 สำนักเครื่องกลและสื่อสาร                        | 1    |  |  |
| <b>ผู้สร้า</b><br>ประมวละ | ้ผู้สร้าง SM240 วันที่สร้าง26/04/2554 17:28:36 ผู้ปรับปรุง SM240 วันที่ปรับปรุง 26/04/2554 17:28:36 |                                                                      |                                                                                            |                                                        |      |  |  |
| <b>8</b> 2 8              | ងើ : SM240 🦳 🧬                                                                                      | 26 เม.ย. 2554 18:19:25                                               | <br>§1*                                                                                    | ห้าจอ : EMSS512-F 🛛 🔯 เวอร์ชั่น : 2.1.7 🗍              | EN ] |  |  |

รูปที่ 15.6

#### การยืนยันการประมวลผล

- ค้นหาข้อมูลที่ต้องการ(วิธีการค้นหาดูได้จากหัวข้อ ค้นหาข้อมูล)
- คลิกปุ่ม ยืนยันการประมวลผลจะปรากฏหน้าจอดังรูป

| ບບບຈິສ                       | กรเครื่องจักรกล - การ<br>กรมทางหลวง<br>Department Of Hi<br>240-00 สำนั<br>ซุนย์เครื่องจักรกล<br>เดือนที่คำนวณ<br>ผู้จัดทำ | ช่อมเครื่องาักรกล<br>ghways<br>กเครื่องกลและสื่อสาร ก:<br>240-00 (สำนักเครือ<br>7ุมเภาพันธ์ ▼<br>SM240<br>สีถาน | ณฑางหลวง<br>งกลและสื่อสาร<br>พ.ศ. 2554<br>วันที่จัดทำ 26/04/2554 18:23:36<br>เ <b>ะ - ยีนยันการสรุปข้</b> | งานเงินทุนหมุนเวียน<br>สรุปล่าใช้จ่ายการช่อมประจำเดือน<br>แสดงข้อมูล<br>อมูล |      |
|------------------------------|----------------------------------------------------------------------------------------------------|----------------------------------------------------------------------------------------------------|----------------------------------------------------------------------------------------------------|------------------------------------------------------------------------------|------|
| สำดับ                        | วัน-เวลาที่จัดทำ                                                                                                    | สถานะ                                                                                                    | ผู้จัดทำ                                                                                                  | ศูนย์เครื่องจักรกลผู้จัดทำ                                                   | ~    |
| 1                            | 26/04/2554 17:28:36                                                                                                    | ร่างสรุปข้อมูล                                                                                                  | SM240                                                                                                    | 240-00 สำนักเครื่องกลและสื่อสาร                                              |      |
| 2                            | 26/04/2554 17:31:00                                                                                                    | ยืนยันการสรุปข้อมูล                                                                                             | SM240                                                                                                    | 240-00 สำนักเครื่องกลและสื่อสาร                                              |      |
| 3                            | 26/04/2554 17:47:53                                                                                                    | ขอยกเลิกการสรุปข้อมูล                                                                                           | SM240                                                                                                    | 240-00 สำนักเครื่องกลและสื่อสาร                                              |      |
| 4                            | 26/04/2554 17:48:19                                                                                                    | ยกเลิกการสรุปข้อมูล                                                                                             | SM240                                                                                                    | 240-00 สำนักเครื่องกลและสื่อสาร                                              | =    |
| 5                            | 26/04/2554 17:48:19                                                                                                    | ลบร่างสรุปข้อมูล                                                                                                | SM240                                                                                                    | 240-00 สำนักเครื่องกลและสื่อสาร                                              |      |
| 6                            | 26/04/2554 17:48:26                                                                                                    | ร่างสรุปข้อมูล                                                                                                  | SM240                                                                                                    | 240-00 สำนักเครื่องกลและสื่อสาร                                              |      |
| 7                            | 26/04/2554 17:48:31                                                                                                    | ลบร่างสรุปข้อมูล                                                                                                | SM240                                                                                                    | 240-00 สำนักเครื่องกลและสื่อสาร                                              |      |
| 8                            | 26/04/2554 17:48:35                                                                                                    | ร่างสรุปข้อมูล                                                                                                  | SM240                                                                                                    | 240-00 สำนักเครื่องกลและสื่อสาร                                              |      |
| 9                            | 26/04/2554 17:48:54                                                                                                    | ย็นยันการสรุปข้อมูล                                                                                             | SM240                                                                                                    | 240-00 สำนักเครื่องกลและสื่อสาร                                              |      |
| 10                           | 26/04/2554 17:48:58                                                                                                    | ขอยกเลิกการสรุปข้อมูล                                                                                           | SM240                                                                                                    | 240-00 สำนักเครื่องกลและสื่อสาร                                              |      |
| 11                           | 26/04/2554 17:49:01                                                                                                    | ยกเลิกการสรุปข้อมูล                                                                                             | SM240                                                                                                    | 240-00 สำนักเครื่องกลและสื่อสาร                                              |      |
| 12                           | 26/04/2554 17:49:01                                                                                                    | ลบร่างสรุปข้อมูล                                                                                                | SM240                                                                                                    | 240-00 สำนักเครื่องกลและสื่อสาร                                              | ~    |
| ผู้สร้าง<br>โระมวลผ<br>() ะา | ง SM240<br>ขอยกเลิกกา<br>งั∵SM240                                                                                         | วันที่สร้าง<br>26/04/255<br>มีรุปข้อมูล ยี่หยันยกเลิ<br>25.เม.ย. 2554 18:24:41                                  | 4 17:28:36 <mark>ผู้ปรับปรุง</mark> SM240<br>ก สบข้อมูล <b>ค้นหา</b>                                      | วันที่ปรับปรุง 26/04/2554 17:28:36<br>ออก<br>*น้ำออ : EMSS512:E              | I FN |

<sub>ถ</sub>ูปที่ 15.7

#### ขอยกเลิกการยืนยันการสรุปข้อมูล

- 1. ค้นหารายการที่ต้องการ (ดูวิธีค้นหาได้จากหัวข้อ ค้นหาสรุปค่าใช้จ่ายการซ่อมประจำเดือน)
- 2. คลิกปุ่ม ขอยกเลิกการสรุปข้อมูล จะปรากฏหน้าจอดังรูป

| ຈະນນນຈົາ                 | หารเกรืองรักรกล - การเ<br>กรมทางหลวง<br>Department Of Hig<br>240-00 ถ้านั้น<br>ศูนย์เครื่องจักรกล<br>เดือนที่คำนวณ<br>ผู้จัดทำ | ช่อมเครื่องจักรกล<br>thways<br>กเครื่องกลและสื่อสาร กรมา<br>240-00 (สำหักเครื่องกล<br>มกราคม ▼<br>SM240<br>สีถานะ - | าเงหลวง<br>พ.ศ. 2554<br>วันท์ลัดทำ 26/04/2554 18:30:34<br><b>ขอยกเลิกการสรุปข้</b> อ | – ×<br>งานเงินทุนทมุนเวียน<br>สรูปล่าใช้จ่ายการช่อมประจำเดือน<br>แสดงข้อมูล                                                         |
|--------------------------|----------------------------------------------------------------------------------------------------|----------------------------------------------------------------------------------------------------|--------------------------------------------------------------------------------------|----------------------------------------------------------------------------------------------------|
| สำตับ<br>1<br>2          | วัน เวลาที่จัดทำ<br>26/04/2554 18:30:20<br>26/04/2554 18:30:24<br>20/04/2554 18:30:24                                          | สถานะ<br>ร่างสรุปข้อมูล<br>มันยันการสรุปข้อมูล                                                                      | ผู้จัดทำ<br>SM240<br>SM240                                                           | ซูนย์เครื่องจักรกลผู้จัดทำ<br>240-00 สำนักเครื่องกลและสื่อสาร<br>240-00 สำนักเครื่องกลและสื่อสาร<br>240-00 สำนักเครื่องกลและสื่อสาร |
| 3                        | 2670472004 18:30:34                                                                                                    | <u>ขอยกเลกการสรุบขอมูล</u>                                                                                          | 5M24U                                                                                | 240-00 สานกเครองกลและสอสาร                                                                                                    |
| ผู้สร้า                  | 3 SM240                                                                                                    | วันที่สร้าง26/04/2554 1                                                                                             | 3:30:20 ผู้ปรับปรุง SM240                                                            | วันที่ปรับปรุง 26/04/2554 18:30:20                                                                                                  |
| ประมวละ<br><b>ชชิ</b> ยั | มลไหม่ Undoขอยกเลิก<br>ใช้ : SM240 🦪 🧬                                                                                         | การสรุปข้อมูล ยีนยันยกเลิก<br>26 เม.ย. 2554 18:30:45                                                                | ลบข้อมูล <b>ดินทา</b>                                                                | ออก<br>กลอ : EMSS512-F 🛛 🔂 เวอร์ชั่น : 2.1.7 🛛 EN                                                                                   |

รูปที่ 15.8

3. กรณีที่ต้องการยกเลิกการขอยกเลิกการสรุปข้อมูล คลิกปุ่ม Undo ขอยกเลิกการสรุปข้อมูล

#### ยืนยันการยกเลิกการสรุปข้อมูล

- ค้นหารายการที่ต้องการยืนยันการยกเลิกที่มีสถานะ ขอยกเลิกการสรุปข้อมูล (ดูวิธีค้นหาได้จากหัวข้อ ค้นหาสรุป ค่าใช้จ่ายการซ่อมประจำเดือน)
- คลิกปุ่ม ยืนยันยกเลิก

#### ลบข้อมูลสรุปค่าใช้จ่ายการซ่อมประจำเดือน

- 1. ค้นหาข้อมูลที่ต้องการลบ (ดูวิธีค้นหาได้จากหัวข้อ ค้นหาสรุปค่าใช้จ่ายการซ่อมประจำเดือน)
- 2. คลิกปุ่ม **ลบข้อมูล** จะปรากฏหน้าจอดังรูป

|                     | รารเครื่องรักรกล - การเ<br>กรมทางหลวง<br>Department of Hig<br>240-00 ถ้านั้น<br>ศูนย์เครื่องรักรกล<br>เดือนที่คำนวณ<br>ผู้รัดทำ | ร่อมเครื่องจักรกล<br>hways<br>nเครื่องกลและสื่อสาร กรมท<br>240-00  สำนักเครื่องกล<br>มกราคม _<br>SM240<br>สีถาน | 1งหลวง<br>และสี่อสาร<br>พ.ศ. 2554<br>วันที่จัดทำ 26/04/2554 18:42:58<br>ะ - ลบร่างสรุปข้อมูล | ุ่่⊐ ×<br>งานเงินทุนหมุนเวียน<br>ธรรูปค่าใช้จ่ายการช่อมประจำเดือน<br>แสดงข้อมูล |
|---------------------|----------------------------------------------------------------------------------------------------|----------------------------------------------------------------------------------------------------|----------------------------------------------------------------------------------------------|---------------------------------------------------------------------------------|
| สำลับ               | วัน เวลาที่จัดทำ                                                                                                    | สถานะ                                                                                                    | ผู้จัดทำ                                                                                     | ศนย์เครื่องจักรกอยั้จัดทำ                                                       |
| 1                   | 26/04/2554 18:30:20                                                                                                    | ร่างสรุปข้อมูล                                                                                                  | SM240                                                                                        | 240-00 สำนักเครื่องกลและสื่อสาร                                                 |
| 2                   | 26/04/2554 18:30:24                                                                                                    | ยีนยันการสรุปข้อมูล                                                                                             | SM240                                                                                        | 240-00 สำนักเครื่องกลและสื่อสาร                                                 |
| 3                   | 26/04/2554 18:30:34                                                                                                    | ขอยกเลิกการสรุปข้อมูล                                                                                           | SM240                                                                                        | 240-00 สำนักเครื่องกลและสื่อสาร                                                 |
| 4                   | 26/04/2554 18:40:17                                                                                                    | ยกเลิกการสรุปข้อมูล                                                                                             | SM240                                                                                        | 240-00 สำนักเครื่องกลและสื่อสาร                                                 |
| 5                   | 26/04/2554 18:40:17                                                                                                    | ลบร่างสรุปข้อมูล                                                                                                | SM240                                                                                        | 240-00 สำนักเครื่องกลและสื่อสาร                                                 |
| 6                   | 26/04/2554 18:42:34                                                                                                    | ร่างสรุปข้อมูล                                                                                                  | SM240                                                                                        | 240-00 สำนักเครื่องกลและสื่อสาร                                                 |
| 7                   | 26/04/2554 18:42:58                                                                                                    | ลบร่างสรุปข้อมูล                                                                                                | SM240                                                                                        | 240-00 สำนักเครื่องกลและสื่อสาร                                                 |
| ผู้สร้าง<br>ประมวลผ | s SM240<br>มิสิพม่ ยีนยันการป                                                                                                   | <b>วันที่สร้าง</b> 26/04/2554 18<br>ระมวลผล ยื่นยันยกเลิก                                                       | :30:20 ผู้ปรับปรุง SM240<br>ลบข้อมูล ค้นหา                                                   | วันที่ปรับปรุง 26/04/2554 18:30:20<br>ออก                                       |

รูปที่ 15.9

3. กรณี่ต้องการร่างสรุปข้อมูลใหม่คลิกปุ่ม **ประมวลผลใหม่** 

#### รายการเอกสารที่ยังไม่ปิดงาน

กรณีที่ทำการสรุปค่าใช้จ่ายการซ่อมประจำเดือน แล้วมีรายการ เอกสารที่ยังไม่ปิดงาน เมื่อผู้ใช้ทำการประมวลผล ระบบแสดงข้อความ ดังรูป

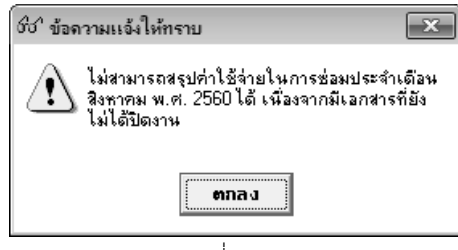

รูปที่ 15.10

- คลิกปุ่ม **ตกลง** ที่ข้อความ ระบบแสดงปุ่ม **รายการเอกสารที่ยังไม่ปิดงาน** ในหน้าจอ
- คลิกปุ่ม **รายการเอกสารที่ยังไม่ปิดงาน** ระบบแสดงหน้าจอ รายละเอียดรายการเอกสารดังรูป

| ชัช" รายการเอกสารที่ยังไม่ปัดงาน [EMSS512_1]                                          |           |              |              |                      |                  |  |  |  |  |
|---------------------------------------------------------------------------------------|-----------|--------------|--------------|----------------------|------------------|--|--|--|--|
| ซูนย์เครื่องจักรกล 240-00 สำนักเครื่องกลและสื่อสาร<br>เดือนที่คำนวณ สิงทาคม พ.ศ. 2560 |           |              |              |                      |                  |  |  |  |  |
| สำดับที่                                                                              | ระบบงาน   | วันที่เอกสาร | เลขที่เอกสาร | หมายเลขเครื่องจักรกล | ประเภทเอกสาร     |  |  |  |  |
| <b>)</b> 1                                                                            | ช่อมบำรุง | 01/08/2560   | 6-01/0801    | 22-6497-16-7         | ใบรายงานขอซ่อมเค |  |  |  |  |
|                                                                                       |           |              |              |                      |                  |  |  |  |  |
|                                                                                       |           |              |              |                      |                  |  |  |  |  |
|                                                                                       |           |              |              |                      |                  |  |  |  |  |
|                                                                                       |           |              |              |                      |                  |  |  |  |  |
|                                                                                       |           |              |              |                      |                  |  |  |  |  |
|                                                                                       |           |              |              |                      |                  |  |  |  |  |
|                                                                                       |           |              |              |                      |                  |  |  |  |  |
|                                                                                       |           |              |              |                      |                  |  |  |  |  |
|                                                                                       |           |              |              |                      |                  |  |  |  |  |
|                                                                                       |           |              |              |                      |                  |  |  |  |  |
|                                                                                       |           |              |              |                      |                  |  |  |  |  |
|                                                                                       |           |              |              |                      |                  |  |  |  |  |
| นำลงไฟล์                                                                              |           |              |              |                      | ปิด              |  |  |  |  |

รูปที่ 15.11

- ผู้ใช้สามารถ Export รายการเอกสารที่ยังไม่ปิดงานได้ โดยคลิกปุ่ม **นำลงไฟล์** จากนั้นเลือก Path ที่ ต้องการจัดเก็บไฟล์ แล้วบันทึก ระบบแสดงข้อความ เมื่อบันทึกข้อมูลสำเร็จดังรูป

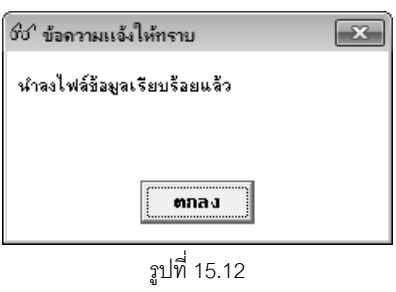

#### หมายเหตุ

ถ้าไม่ใช่สำนักเครื่องกลและสื่อสารกรมทางหลวงจะสามารถดูข้อมูลได้เฉพาะศูนย์เครื่องจักรกลของตัวเองและไม่ สามารถยืนยันยกเลิกข้อมูลได้

# 16 การสืบค้นข้อมูล

#### บทที่ 16 : การสืบค้นข้อมูล

เป็นส่วนที่ใช้ในการสืบค้นข้อมูลต่าง ๆ โดยคลิกเลือก ปุ่ม **สืบค้น** จะปรากฏหน้าจอดังรูป

| ระบบบริหารเกรื่องวักรกล          | - ระบบการช่อมเครื่องจักรกล                               |              |                                            |                     |                          | - X      |
|----------------------------------|----------------------------------------------------------|--------------|--------------------------------------------|---------------------|--------------------------|----------|
| 15111111<br>Department<br>430-00 | กลวง<br>Of Highways<br>สำนักงานทางหลวงที่ 11(สพบุรี) กรม | ทางหลวง      | W C DE                                     | งานเงินทุ<br>การสื  | ุเนหมุนเวีย<br>บค้นข้อมู | ่น<br>เล |
|                                  | สีบอุ้นรายงานสรปเครื่องจักรกล                            | 1            | สีบค้นสถานะบริการเ                         | หล่ออื่น            |                          |          |
|                                  | สับกันประวัติการช่อม                                     |              | สืบค้นน้ำมันคงเหลือในหน่วยบริก<br>หล่อลิ่น | ารหล่อลิ่น/รถบริการ |                          |          |
|                                  | สับค้นสรุปค่าใช้จ่ายแยกตามรายการ                         |              | สีบค้นมิเตอร์ปฏิบัติงานเครื่องจัก          |                     |                          |          |
|                                  | สีบค้นแผนขอช่อมปรับปรุงสภาพ                              |              | สีบค้นเครื่องจักรกลที่                     |                     |                          |          |
| สีบร้                            | <b>นแผนช่อมปรับปรุงสภาพที่ได้รับการอนุมัต</b> ิ          |              | สีบค้นใบเบิกที่ยังไม่ได้ปิดงานช่อม         |                     |                          |          |
| สีบค้า                           | สีบค้นติดตามความคีบหน้าการช่อมปรับปรุงสภาพ               |              | สับค้นรายงานความก้าวท                      |                     |                          |          |
|                                  | สีบค้นผลการช่อมปรับปรุงสภาพ                              |              | สีบค้น Component เพื่อช่อม                 |                     |                          |          |
|                                  |                                                          |              | สีบค้นข้อมูลใบเบิกจ่ายอะไหล่               | ม่และใบจ้างช่อม     |                          |          |
|                                  |                                                          |              |                                            |                     |                          |          |
|                                  |                                                          | กลับเมนูหลัก |                                            |                     |                          |          |
|                                  |                                                          |              |                                            |                     |                          |          |
| 6 21 8 · TATAA                   | 23 ar e 2560 15:21:11                                    | _            | Mensiona - EMCM20                          | E I Succió          | a · 3.0.20               |          |
| BR BER . ININH                   | 23 W.VI. 2000 10.31.11                                   |              | 3 THINA . EMSM33-                          | T 10 13358          | <b>w</b> .3.0.20         |          |

รูปที่ 16.1

#### ระบบสามารถสืบค้นข้อมูลต่าง ๆ ดังนี้

- สืบค้นประวัติการซ่อม
- 2. สืบค้นสรุปค่าใช้จ่ายแยกตามรายการ
- สืบค้นเครื่องจักรที่เข้าซ่อม
- 4. สืบค้นใบเบิกที่ยังไม่ได้ปิดงานซ่อม
- 5. สืบค้นรายงานความก้าวหน้าการซ่อม
- 6. สืบค้น Component เพื่อซ่อม
- 7. สืบค้นข้อมูลใบเบิกจ่ายอะไหล่และใบจ้างซ่อม

#### วิธีการสืบค้นข้อมูล

1. คลิกเลือกการสืบค้นที่ต้องการดูข้อมูล ระบบปรากฏหน้าจอ ดังรูป

| ระบบบริหารเครื่องวักรกล - การช่อมเครื่องวักร                                                   | กล                                                    |                                       | - ×                                        |
|------------------------------------------------------------------------------------------------|-------------------------------------------------------|---------------------------------------|--------------------------------------------|
| กรมทางหลวง<br>Department Of Highways<br>630-00 สำนักทางหลวงที่                                 | 7(อุบตราชชานี) กรมทางหลวง                             | การลื                                 | งานเงินทุนหมุนเวียน<br>ไบค้นประวัติการช่อม |
| ⊂ เงื่อนไขการสืบค้น<br>หมายเจขเครื่องจักรกล<br>หล่อสิ้น/ช่อม การบำรุงรักษาบริการ<br>วันที่ / / | ]  จึงกัด [<br>รหล่อสิ่น _ ยี่ท้อ-รุ่น [<br>] ถึง / / | ]<br>แสดงประวัติก่อนโอนเข้างานเงินทุน | ค้นทา<br>ล้างเงื่อนไข                      |
| <ul> <li>วันที่ปัดบริการ หล่อลัน/ช่อม</li> <li>วันที่ปัดบริการ เหล่อลัน/ช่อม</li> </ul>        | เสรทั พ.6-08/6-01 >ันที่เลกสาร<br>                    | กำหนดบริการ มิเตอร์เข้าบริการ         | กำห้ามัน   ก่าอะไหล่   ก่านรรงก<br>        |
| จรายละเอียด พิมพ์ โ นำลง F                                                                     | File                                                  | 🖉 หน้าจอ : EMSS392-F                  | ออก                                        |
| 21 64.2. 2004                                                                                  | 10.01.10                                              | 114 Ma . EM030324                     |                                            |

รูปที่ 16.2

- 2. ระบุข้อมูลเงื่อนไขที่ต้องการสืบค้นในช่องข้อมูลเงื่อนไขการค้นหา
- 3. คลิกปุ่ม **ค้นหา** ระบบแสดงข้อมูลในช่องแสดงรายการ

#### คลิกปุ่ม พิมพ์ จะปรากฏหน้าจอดังรูป

| ระบบบริหา      | ะบบบริหารเครื่องจักรกล - การซ่อมเครื่องจักรกล 📃 🔀                                                                |                                            |                                               |                       |                   |                   |           |    |  |  |  |
|----------------|----------------------------------------------------------------------------------------------------|--------------------------------------------|-----------------------------------------------|-----------------------|-------------------|-------------------|-----------|----|--|--|--|
|                | กรมทางหลวง<br>Department Of Highways<br>630-00 สำนักทางหลวงที่ 7(อุบลราชธานี) กรมทางหลวง การสืบคันประวัติการช่อม |                                            |                                               |                       |                   |                   |           |    |  |  |  |
|                |                                                                                                    |                                            |                                               |                       |                   |                   |           |    |  |  |  |
|                | การสืบค้นประวัติการซ่อม                                                                                          |                                            |                                               |                       |                   |                   |           |    |  |  |  |
|                | เงยนเข: หม<br>วันที่ปัดบริการ                                                                                    | าอเลขเตรอจจากรกล 44-8314-<br>หล่อลื่น/ข่อม | //-ว, การบารุงรกษาบรการท<br>เลขที่พ.6-08/6-01 | เลยสม<br>วันที่เอกสาร | ก้าหมดบริการ      | มิเตอร์เข้าบริการ | ด่าน้ำมัน | -  |  |  |  |
|                |                                                                                                    |                                            |                                               |                       |                   |                   |           |    |  |  |  |
|                | 23/07/2551                                                                                                    | การบำรุงรักษาบริการหล่อลื่น                | 639/35/51/10                                  | 23/07/2551            | 30000             | (39683) 39683     | 426.96    | -  |  |  |  |
|                | 17/09/2551                                                                                                    | การบำรุงรักษาบริการหล่อลิ่น                | 639/35/51/12                                  | 10/09/2551            | 35000             | (35254) 35254     | 569.28    |    |  |  |  |
|                | 08/12/2551                                                                                                    | การบำรุงรักษาบริการหล่อลิ่น                | 639/35/52/02                                  | 08/12/2551            | 40000             | (40079) 40079     | 1,078.67  |    |  |  |  |
|                | 14/01/2552                                                                                                    | การบำรุงรักษาบริการหล่อลิ่น                | 639/35/52/04                                  | 07/01/2552            | 50000             | (50239) 50239     | 569.28    |    |  |  |  |
|                | 06/02/2552                                                                                                    | การบำรุงรักษาบริการหล่อลื่น                | 639/35/52/05                                  | 06/02/2552            | 55000             | (56337) 56337     | 569.28    |    |  |  |  |
|                | 23/03/2552                                                                                                    | การบำรุงรักษาบริการหล่อลื่น                | 639/35/52/06                                  | 23/03/2552            | 60000             | (60783) 60783     | 748.00    |    |  |  |  |
|                | 14/05/2552                                                                                                    | การบำรุงรักษาบริการหล่อลื่น                | 639/35/52/08                                  | 14/05/2552            | 65000             | (64662) 64662     | 748.00    |    |  |  |  |
| <              |                                                                                                    |                                            |                                               |                       | Ì                 | •                 | i.        |    |  |  |  |
|                |                                                                                                    |                                            |                                               |                       |                   |                   | ออก       |    |  |  |  |
| <b>8</b> 2 ils | : SM630                                                                                                    | 🥜 9 พ.ศ. 2554 11:41:16                     |                                               | 10 m                  | น้ำจอ : EMSS392-F | 👘 เวอร์ชั่ง       | ¥ : 2.1.8 | EN |  |  |  |
|                |                                                                                                    |                                            |                                               |                       |                   |                   |           |    |  |  |  |

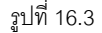

- 5. คลิกปุ่ม 🥵 เพื่อพิมพ์รายงาน วิธีการใช้งานหน้าจอตัวอย่างก่อนพิมพ์สามารถดูได้ที่ภาคผนวก
- 6. คลิกปุ่ม **ออก** ออกจากหน้าจอตัวอย่างก่อนพิมพ์
- กรณีต้องการลบเงื่อนไขในช่องข้อมูลต่าง ๆ จากหน้าจอสืบค้น คลิกปุ่ม ล้างเงื่อนไข ระบบล้างเงื่อนไขทุกช่องเป็น ช่องว่าง

- 8. กรณีต้องการจัดเก็บข้อมูลเป็น File ข้อมูล คลิกเลือกที่ช่องสี่เหลี่ยมหน้า นำลง File และคลิกปุ่มพิมพ์
- 9. กรณีต้องการเปลี่ยน Directory จัดเก็บ File คลิกที่ปุ่มท้ายช่องน้ำลง File จะปรากฎหน้าจอ ดังรูป

| ระบุชื่อ File                     |                       |            |   |          | ?×           |
|-----------------------------------|-----------------------|------------|---|----------|--------------|
| Savejn:                           | 🗀 Report              |            | • | ⊨ 🗈 💣 📰• |              |
| My Recent<br>Documents<br>Desktop |                       |            |   |          |              |
| My Documents                      |                       |            |   |          |              |
| My Computer                       |                       |            |   |          |              |
|                                   | File <u>n</u> ame:    | EMSS710    |   | •        | <u>S</u> ave |
| My Network<br>Places              | Save as <u>t</u> ype: | CSV(*.csv) |   | <b>_</b> | Cancel       |

รูปที่ 16.4

- จากหน้าจอ เลือก Directory ที่ต้องการจัดเก็บ File ข้อมูล
- คลิกปุ่ม Save เพื่อจัดเก็บ File \_

คู่มือการใช้งาน

- คลิกปุ่ม Cancel กรณียกเลิกการจัดเก็บ File \_
- 10. กรณีต้องการออกจากหน้าจอสืบค้น คลิกปุ่ม **ออก**

#### หมายเหตุ

 กรณีสืบค้น โดยใช้เงื่อนไข หมายเลขเครื่องจักรกล จากการคลิก ท้ายช่องหมายเลขเครื่องจักรกล จะปรากฏ หน้าจอดังรูป

| ระ" ค้นหาหมายเลขเครื่องจักรก                    | a [EMSS301]                                                |                             |           | ×    |
|-------------------------------------------------|------------------------------------------------------------|-----------------------------|-----------|------|
| - เงื่อนไขการค้นหา                              |                                                            |                             | 2<br>(1)  |      |
| ศายังกร้องจักรกลต์<br>สุนย์เครื่องจักรกล 240-00 | ในสิ่งกัด C ศูนย์เครื่องจักระ<br>ใสำนักเครื่องกอและสื่อสาร | าลผู้เช่า<br>Bunning Number | ล้างเงื่อ | นไข  |
| รหัสเครื่องจักรกล                               |                                                            | ปีค.ศ.                      |           |      |
| รทัสยี่ห้อ                                      |                                                            | หมายเลขทะเบียน              |           |      |
| รทิสสมรรถนะ                                     |                                                            |                             |           |      |
| พมายเลขเครื่องจักรกล                            | ชื่อเครื่องจักรกล                                          | สมรรถนะ                     | ย์ห้อ     | หมาย |
|                                                 |                                                            |                             |           |      |
|                                                 |                                                            |                             |           |      |
|                                                 |                                                            |                             |           |      |
|                                                 |                                                            |                             |           |      |
|                                                 |                                                            |                             |           |      |
| •                                               |                                                            |                             |           | •    |
| เลือก                                           |                                                            |                             |           | ปิด  |

รูปที่ 16.5

- ระบุเงื่อนไขที่ต้องการค้นหา (ระบุอย่างน้อย 1 รายการ)
- คลิกปุ่ม **ค้นหา** ระบบแสดงข้อมูลในตารางแสดงรายการ
- คลิกเลือกรายการ แล้วคลิกปุ่ม **เลือก**
- ต้องการเปลี่ยนแปลงเงื่อนไขให้คลิกปุ่ม **ล้างเงื่อนไข** ระบบล้างเงื่อนไขทุกช่องเป็นช่องว่าง
- กรณีต้องการออกจากหน้าจอค้นหาหมายเลขเครื่องจักรกล คลิกปุ่ม **ปิด**

2. กรณีสืบค้น โดยใช้เงื่อนไข ศูนย์เครื่องจักรกล จากการคลิก.....ท้ายช่องศูนย์เครื่องจักรกล จะปรากฏหน้าจอดังรูป

| 😚 ค้นหาข้อมูลศูนย์เครื่องจักรก                                      | ลปัจจุบัน [EMSS815]        |          |           | ×                 |
|---------------------------------------------------------------------|----------------------------|----------|-----------|-------------------|
| <ul> <li>เงื่อนไขการค้นทา</li> <li>รพัสสบย์เคลื่องร้องออ</li> </ul> | สำนักและหน่วยงาน           | ในสังกัด | -         | ¥                 |
| ชื่อศูนย์เครื่องจักรกล                                              |                            |          | ล้า       | ทนหา<br>งเงื่อนไข |
| รหัสตุนย์เครื่องจักรกล                                              | ชื่อศูนย์เครื่องจักรกล<br> | ส่วนกลาง | ประเภทงาน | ระดับหน่วยงาน     |
| เสือก                                                               |                            |          |           | <b>_</b><br>ปัต   |

รูปที่ 16.6

- ระบุเงื่อนไขที่ต้องการค้นหา(ระบุเงื่อนไขอย่างน้อย 1 รายการ)
- กรณีต้องการค้นหาข้อมูลศูนย์เครื่องจักรกลทั้งหมด สามารถใช้เครื่องหมาย \* ที่ช่องชื่อศูนย์เครื่องจักรกล
- คลิกปุ่ม **ค้นหา** ระบบแสดงข้อมูลที่ช่องแสดงรายการ
- เลือกรายการที่ต้องการแล้วคลิกปุ่ม **เลือก**
- ต้องการเปลี่ยนแปลงเงื่อนไขให้คลิกปุ่ม **ล้างเงื่อนไข** ระบบล้างเงื่อนไขทุกซ่องเป็นซ่องว่าง
- กรณีต้องการออกจากหน้าจอค้นหาศูนย์เครื่องจักรกลปัจจุบัน คลิกปุ่ม **ปิด**

 กรณีสืบค้น โดยใช้เงื่อนไขใบเบิกรหัสประเภทเครื่องจักรกล จากการคลิก --- ท้ายช่องรหัสประเภทเครื่องจักรกล ระบบปรากฏหน้าจอดังรูป

| เรียง ตามชื่อเครื่อ | องจักรกล 🔽             |                           |
|---------------------|------------------------|---------------------------|
| รทัสเครื่องจักร     | ชื่อเครื่องจักรกล(ไทย) | ชื่อเครื่องจักรกล(อังกฤษ) |
| 86                  | เครนติตรถบรรทุก        | Crane                     |
| 76                  | เครื่องกว้านยนต์       | Motor Winch               |
| 98                  | เครื่องกำเนิดไฟฟ้า     | Electric Generator        |
| 17                  | เครื่องเกลี่ยโรยหิน    | Spreader Box              |
| 11                  | เครื่องเจาะพิน/ดิน     | Wagon Drill               |
| 01                  | เครื่องเชื่อมไฟฟ้า     | Arc Welder                |
| 07                  | เครื่องดับเพลิง        | Fire-Engine               |
| 06                  | เครื่องอุดโคลน         | Mud Jack Pump             |
| 84                  | เครื่องตอกเสาเข็ม      | Pile Driver               |

รูปที่ 16.7

- เลือกรายการที่ต้องการแล้วคลิกปุ่ม **เลือก** หรือ ดับเบิ้ลคลิกรายการที่ต้องการ
- กรณีต้องการออกจากหน้าจอค้นหารหัสประเภทเครื่องจักรกล คลิกปุ่ม ปิด
- หน้าจอสืบค้นทุกหน้าจอ จะต้องใส่เงื่อนไขการค้นหาอย่างน้อย 1 เงื่อนไข กรณีไม่ใส่เงื่อนไข ระบบแสดงกล่อง ข้อความเตือนดังรูป

| ร์ช ข้อควรระวัง 🛛 🗙                |  |  |  |  |  |  |  |  |
|------------------------------------|--|--|--|--|--|--|--|--|
| \Lambda กรุณาระบุข้อมูลสำหรับค้นหา |  |  |  |  |  |  |  |  |
| ตกลง                               |  |  |  |  |  |  |  |  |

รูปที่ 16.8

| คู่มือการใช้งาน                                                                                       | ระบบการซ่อมบ้ำรุง   |
|----------------------------------------------------------------------------------------------------|---------------------|
| โครงการจัดจ้างบำรุงรักษาและซ่อมแซมแก้ไขระบบสารสนเทศบริหารเครื่องจักรกลและการเงินการบัญชี เพื่อการบริห | กรจัดการ กรมทางหลวง |

## 17

#### รายงาน

### บทที่ 17 : รายงาน

เป็นส่วนที่ใช้ในการออกรายงานข้อมูลเกี่ยวกับการซ่อมบำรุง ทั้งงานเงินทุนหมุนเวียน และงานนอกเงินทุนหมุนเวียน โดยคลิกเลือกปุ่ม **รายงาน** ของแต่ละ Tab ข้อมูล จะปรากฏหน้าจอ ในรูปแบบเดียวกัน ดังรูป

| ระบบบริหารเกรื่องจักรกล - การซ่อมเกรื่องจักรกล                                                                                                    |                      | _ ×                             |
|----------------------------------------------------------------------------------------------------|----------------------|---------------------------------|
| กรมทางหลวง<br>Department Of Highways<br>630-00 สำนักทางหลวงที่ 7(อุบลราชธานี) กรมทางหลวง                                                                                                    |                      | งานเงินทุนทมุนเวียน<br>รายงาน   |
| ุรายงาน                                                                                                    |                      |                                 |
| <ul> <li>2. รายงานสรุปค่าน้ำมันหล่ออื่น</li> <li>3. รายงานเครื่องจักรกลที่ครบกำหนดบำรุงรักษาและบริการหล่ออื่น</li> <li>4. รายงานแสดงเครื่องจักรกลที่ครบกำหนดบำรุงรักษาและบริการหล่ออื่น</li> <li>4. รายงานแสดงเครื่องจักรกล/ยานพาหนะที่เข้ารับบริการ</li> <li>5. รายงานแสดงจำนวนเครื่องจักรกล/ยานพาหนะที่เข้ารับบริการหล่อ</li> <li>6. รายงานแสดงจำนวนเครื่องจักรกล/ยานพาหนะที่เข้ารับบริการหล่อ</li> <li>7. รายงานแสดงจำนวนเครื่องจักรกล/ยานพาหนะที่เข้ารับบริการหล่อ</li> <li>8. รายงานเกรื่องจักรกลที่ป้องานโดยมิอุปสรรก</li> <li>8. รายงานเข้ามันหล่ออื่นดงเหลือประจำงวด</li> <li>รายงานสรุปขอเช่อมเครื่องจักรกล/ ยานพาหนะ/ อุปกรณ์</li> <li>2. รายงานสรุปขอเช่อมเครื่องจักรกล/ ยานพาหนะ/ อุปกรณ์</li> <li>3. รายงานสรุปขอเรื่อมเอกร้องจักรกล/ ยานพาหนะ/ อุปกรณ์</li> <li>4. รายงานสรุปอารจักรกลที่กรบกำหนดช่อมบำรุง</li> <li>5. รายงานสรุปก่าวท้างห้าของการช่อมเครื่องจักรกล/ อุปกรณ์ปร</li> <li>4. รายงานสรุปค่ามีข้ายในการบริหารเครื่องจักรกล</li> <li>6. รายงานสรุปก่าใช้ว่ายในการบริหารเครื่องจักรกล</li> <li>6. รายงานสรุปก่าใช้ว่ายในการบริหารเครื่องจักรกล</li> <li>7. สรุปว่านวนเครื่องจักรกลที่เข้าช่อม</li> <li>9. รายงานสรุปก่าใช้ว่ายในการบริหารเครื่องจักรกล</li> <li>10. รายงานสรุปก่าใช้ว่ายในการบริหารเครื่องจักรกล รายเครื่องจักร</li> <li>11. รายงานสรุปก่าใช้ว่ายในการบริหารเครื่องจักรกล รายเครื่องจักร</li> <li>11. รายงานสรุปก่าใช้ว่ายในการบริหารเครื่องจักรกล รายเครื่องจักร</li> <li>11. รายงานสรุปก่าใช้ว่ายในการบริหารเครื่องจักรกล</li> <li>11. รายงานสรุปก่าใช้บริบปรับปรับปรับสุกาพเครื่องจักรกลและยานพาห</li> <li>2. รายงานสรุปแผนขอช่อมปรับปรับปรุงสุกาพเครื่องจักรกลและยานพาห</li> <li>3. รายงานสรุปแผนกรช่อมปรับปรูงสุกาพเครื่องจักรกลและยานพาห</li> <li>4. รายงานสรุปแผนการช่อมกรับบรงมุกรางกุงที่ได้รับการอนุมัติ แอค</li> <li>4. รายงานสรุปแผนการช่อมกรับบรงมุงที่ได้รับการอนุมัติ แอค</li> </ul> |                      |                                 |
| 🔽 shas File :                                                                                                    | พิมพ์ ตัวอย่างก่     | อนพิมพ์ <b>กลับเมนูก่อนหน้า</b> |
| 👷 ยู่ใช้ : SM630 🥜 9 พ.ค. 2554 16:04:08                                                                                                    | 🛞 หน้าจอ : EMSR001-F | 🔂 เวอร์ชั่น : 2.1.8 🛛 EN        |

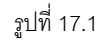

#### ระบบมีรายงานดังนี้

- 1. รายงานสรุปขอซ่อมเครื่องจักรกล/ยานพาหนะ/อุปกรณ์ ผู้ใช้สามารถระบุเงื่อนไขรายงานได้จาก
  - ระบุศูนย์เครื่องจักรกล แล้วEnter หรือคลิก ...... ศูนย์เครื่องจักรกล
  - ระบุหมายเลขเครื่องจักรกล แล้ว Enter หรือ คลิก 🛄 หมายเลขเครื่องจักรกล
- 2. รายงานสรุปการจ้างซ่อมเอกชน ผู้ใช้สามารถระบุเงื่อนไขรายงานได้จาก
  - ระบุศูนย์เครื่องจักรกล แล้วEnter หรือคลิก ...... ศูนย์เครื่องจักรกล
  - ระบุวันที่ EA2 จาก แล้ว Enter หรือคลิก 🆾 (วิธีการใช้ปฏิทินดูจากภาคผนวก)
- 3. รายงานสรุปความก้าวหน้าของการซ่อมเครื่องจักรกล/อุปกรณ์ประจำวัน ผู้ใช้สามารถระบุเงื่อนไขรายงานได้จาก
  - ระบุศูนย์เครื่องจักรกล แล้วEnter หรือคลิก ...... ศูนย์เครื่องจักรกล

- 🛛 ระบุวันที่ พ.6-03 จาก แล้วEnter หรือคลิก 🆾 (วิธีการใช้ปฏิทินดูจากภาคผนวก)
- 4. รายงานเครื่องจักรกลที่ครบกำหนดซ่อมบำรุง ผู้ใช้สามารถระบุเงื่อนไขรายงานได้จาก
  - ระบุศูนย์เครื่องจักรกล , ถึง แล้วEnter หรือคลิก 🛄 ศูนย์เครื่องจักรกล , ถึง
  - ระบุชนิดเครื่องจักร คลิก 💽 เครื่องจักรกลมีมิเตอร์ , เครื่องจักรกลขนาดเล็ก , หรือยานพาหนะ
  - ระบุระยะที่ใกล้ครบกำหนด
- 5. รายงานประเภทการซ่อมรายเครื่องจักรกล ผู้ใช้สามารถระบุเงื่อนไขรายงานได้จาก
  - ระบุศูนย์เครื่องจักรกล แล้วEnter หรือคลิก 🛄 ศูนย์เครื่องจักรกล
  - ระบุวันที่ พ.6-03 จาก แล้วEnter หรือคลิก 🆾 (วิธีการใช้ปฏิทินดูจากภาคผนวก)
- 6. รายงานสรุปค่าใช้จ่ายในการบริหารเครื่องจักรกล ผู้ใช้สามารถระบุเงื่อนไขรายงานได้จาก
  - ระบุศูนย์เครื่องจักรกล แล้วEnter หรือคลิก 🛄 ศูนย์เครื่องจักรกล
  - คลิกเลือกข้อมูลประจำเดือน จาก
  - ระบุ พ.ศ.
- 7. สรุปจำนวนเครื่องจักรกลที่เข้าซ่อม / ซ่อมเสร็จ ผู้ใช้สามารถระบุเงื่อนไขรายงานได้จาก
  - ระบุศูนย์เครื่องจักรกล แล้วEnter หรือคลิก ...... ศูนย์เครื่องจักรกล
  - ระบุวันที่ พ.6-01 จาก แล้วEnter หรือคลิก 🅯 (วิธีการใช้ปฏิทินดูจากภาคผนวก)
- 8. รายงานการเปลี่ยน Component / หมายเลขเครื่องยนต์ ผู้ใช้สามารถระบุเงื่อนไขรายงานได้จาก
  - ระบุศูนย์เครื่องจักรกล แล้วEnter หรือคลิก 🔜 ศูนย์เครื่องจักรกล
- 9. รายงานแสดงการใช้อะไหล่และข้อมูลเลขที่มิเตอร์ ผู้ใช้สามารถระบุเงื่อนไขรายงานได้จาก
  - · ระบุศูนย์เครื่องจักรกล แล้วEnter หรือคลิก 🛄 ศูนย์เครื่องจักรกล
- 10. รายงานสรุปค่าใช้จ่ายในการบริหารเครื่องจักรกล รายเครื่องจักร ผู้ใช้สามารถระบุเงื่อนไขรายงานได้จาก
  - คลิกเลือกข้อมูลประจำเดือน จาก
  - ระบุ พ.ศ.
- 11. รายงานสรุปจำนวนการซ่อมแยกระบบ ผู้ใช้สามารถระบุเงื่อนไขรายงานได้จาก
  - ระบุศูนย์เครื่องจักรกลต้นสังกัด แล้วEnter หรือคลิก 🛄 ศูนย์เครื่องจักรกลต้นสังกัด

#### วิธีเรียกดูรายงานมีดังนี้

- 1. คลิกเลือกรายงานที่ต้องการเรียกดู
- 2. ระบุเงื่อนไขที่กำหนด
- 3. คลิกปุ่ม **ตัวอย่างก่อนพิมพ์** ระบบจะแสดงหน้าจอรายงาน ดังรูป

| ระบบบริหาร | ะบบบริหารเครื่องวักรกล - การช่อมเครื่องวักรกล 📃 🗙 |                                                   |                   |                             |                    |           |                 |                    |              |         |      |               |                |                                    |
|------------|---------------------------------------------------|---------------------------------------------------|-------------------|-----------------------------|--------------------|-----------|-----------------|--------------------|--------------|---------|------|---------------|----------------|------------------------------------|
|            | กรมทางห<br>Department C<br>630-00 ถึ              | ลวง<br><sup>of Highways</sup><br>สำนักทางหลวง     | ที่ <i>า</i> (อุบ | ลราชธาร                     | ฝี) กรมท           | างหลว     | 1               |                    | A STATE      |         | 1    | านเงิน        | ทุนหมุ่<br>เรา | แวียน<br>ยงาน                      |
|            | 1/1                                               |                                                   | 2 100             | % 💌                         |                    |           | 3               |                    |              |         |      |               |                | ~                                  |
|            | หมายเลข2<br>รหัส<br>สังคัศ 630-00.ส์              | <u>10-6039-02-0</u><br>_20ี<br>านักทาจหลวงที่7(อง | ก้อ<br>           | รา<br>_ <u>ALLIS C</u><br>) | ยงานสรุ<br>HALMERS | ปจำนว     | นการซ่อ<br>รุ่น | วมแยกร<br><u>H</u> | ะบบ<br>D16DP |         | ň.   | มที่พิมพ์ : 1 | 18/04/255      | หน้าที่ 1<br>;4.14:05 <sup>≣</sup> |
|            | วันที่ใบเบิก จาก                                  | 01/03/2554                                        | ถึง               | 11                          | 3/04/2554          |           |                 |                    |              |         |      |               |                |                                    |
|            | ยี่ท้อ                                            | รุ่น                                              | 000               | 010                         | 020                | 030       | 040             | 050                | 060          | 070     | 080  | 090           | 110            | 130                                |
| <          |                                                   |                                                   |                   |                             |                    |           |                 |                    |              |         |      |               |                | ×<br>×                             |
|            |                                                   |                                                   |                   |                             |                    |           |                 |                    |              |         |      |               |                | ออก                                |
| 👷 ผู้ใช้   | : SM630 ]                                         | 18 เม.ย. 255                                      | 4 14:05:3         | 37                          |                    |           |                 | <b>B</b> I n       | เน้าจอ : El  | MSR001- | F ][ | 👸 เวอร์ร่     | รั้น : 2.1.4   | EN EN                              |
|            |                                                   |                                                   |                   |                             | 5                  | าปที่ 17. | .2              |                    |              |         |      |               |                |                                    |

- 4. กรณีต้องการพิมพ์รายงานออกจากระบบ คลิกปุ่ม 🧾 🥩 (ดูวิธีการพิมพ์จากภาคผนวก)
- 5. คลิกปุ่ม **ออก** เพื่อต้องการออกจากหน้าจอตัวอย่างก่อนพิมพ์
- กรณีต้องการจัดเก็บข้อมูลเป็น ให้คลิก 🗹 นำลง File

คลิก 🛄 นำลง File ระบบปรากฏหน้าจอ ดังรูป \_

| ระบุชื่อ File                     |                             |              |   |         | ?×             |
|-----------------------------------|-----------------------------|--------------|---|---------|----------------|
| Save in:                          | 🗀 Report                    |              | • | ⇔ ≞ ് ! | •              |
| My Recent<br>Documents<br>Desktop |                             |              |   |         |                |
| My Documents<br>My Computer       |                             |              |   |         |                |
| My Network<br>Places              | File name:<br>Save as type: | Text (*.txt) |   | •       | Save<br>Cancel |

รูปที่ 17.3

- คลิกเลือก Save in ที่ต้องการจัดเก็บข้อมูล \_
- คลิกปุ่ม Save เพื่อจัดเก็บ File \_
- คลิกปุ่ม Cancel กรณียกเลิกการจัดเก็บ File -
- 7. ออกจากหน้าจอรายงานคลิกปุ่ม **กลับเมนูก่อนหน้า**

#### หมายเหตุ

1. กรณีที่ไม่ระบุข้อมูลที่บังคับให้ระบุ ระบบแสดงกล่องข้อความดังรูป

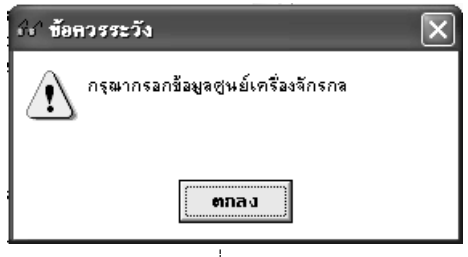

รูปที่ 17.4

| คู่มือการใช้งาน                                                                                       | ระบบการซ่อมบ้ำรุง   |
|----------------------------------------------------------------------------------------------------|---------------------|
| โครงการจัดจ้างบำรุงรักษาและซ่อมแซมแก้ไขระบบสารสนเทศบริหารเครื่องจักรกลและการเงินการบัญชี เพื่อการบริห | กรจัดการ กรมทางหลวง |

## ภาคผนวก ก

## การใช้ปุ่มรูปปฏิทิน

### การใช้ปุ่มรูปปฏิทิน

1. คลิกปุ่ม 🖾 รูปปฏิทิน ระบบปรากฏหน้าจอ ดังรูป

| 2334 | 14  |       | ┢    |          |        |     |              |
|------|-----|-------|------|----------|--------|-----|--------------|
| 8    | พ.ศ | . 255 | 4    | เดือน    | มีนาคม |     | -            |
| · •  | SUN | MON   | IUE  | WED      | THU    | FRI | SAT          |
|      |     |       | 1    | 2        | 3      | 4   | 5            |
|      | 6   | 7     | 8    | 9        | 10     | 11  | 12           |
|      | 13  | 14    | 15   | 16       | 17     | 18  | 19           |
|      | 20  | 21    | 22   | 23       | 24     | 25  | 26           |
|      | 27  | 28    | 29   | 30       | 31     |     |              |
| 1    |     | e     | เกลง | <br>  ยา | าเลิก  | a1  | เ<br>เว็นที่ |

- จากหน้าจอ เลือกคลิก วันที่ ที่ต้องการ คลิกปุ่ม ตกลง หรือดับเบิ้ลคลิกที่วันที่
- 3. กรณีต้องการเลือกเดือนที่ต้องการคลิกเลือกที่หมายเลข 1
- 4. กรณีต้องการเลือกปี พ.ศ. คลิกเลื่อนที่หมายเลข 2
- 5. กรณี่ต้องการยกเลิกให้คลิกปุ่ม **ยกเลิก** ระบบออกจากหน้าจอรูปปฏิทิน
- กรณีต้องการลบวันที่ออกจากช่องระบุวันที่ให้คลิกปุ่ม ลบวันที่

## ภาคผนวก ข

การสั่งพิมพ์เอกสาร

#### การสั่งพิมพ์เอกสาร

1. กรณีที่ผู้ใช้ระบบคลิกปุ่ม **ตัวอย่างก่อนพิมพ์** หรือปุ่ม **พิมพ์** ระบบปรากฏหน้าจอ ดังรูป

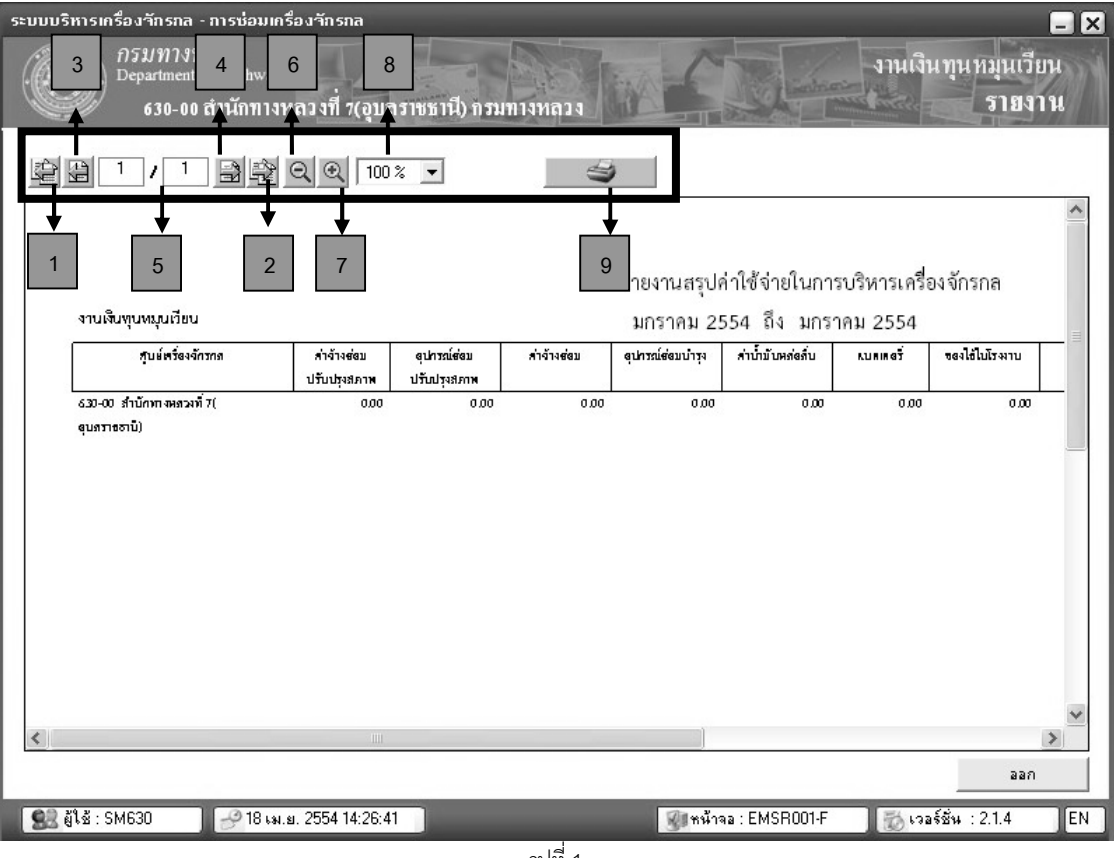

รูปที่ 1

จากหน้าจอมีวิธีการใช้งานดังนี้

- หมายเลข 1 และ 2 เป็นการเลื่อนแผ่นงานไปที่หน้าแรกสุด และหน้าสุดท้าย
- หมายเลข 3 และ 4 เป็นการเลื่อนแผ่นงานไปข้างหน้าและข้างหลังไปทีละ 1 หน้า
- หมายเลข 5 เป็นช่องแสดงหมายเลขแผ่นงานว่าอยู่ที่แผ่นงานที่เท่าไหร่จากแผ่นงานทั้งหมดเท่าไหร่
- หมายเลข 6 และ 7 เป็นการย่อและขยายแผ่นงาน โดยใช้แว่นตาขยาย
- หมายเลข 8 เป็นการย่อและขยายแผ่นงาน โดยใช้เปอร์เซ็นต์
- หมายเลข 9 เป็นการสั่งพิมพ์รายงานในรายการปัจจุบัน
- 2. กรณีที่ผู้ใช้ต้องการพิมพ์รายงานที่เลือกไว้ คลิกปุ่ม **หมายเลข** 9 ระบบปรากฏหน้าจอ ดังรูป

| พิมพ์รายงาน         |                            |
|---------------------|----------------------------|
| C ทั้งหมด 1 หน้า    | <u>e</u> naa               |
| 🔿 หน้าที่ 1         | <u>ย</u> กเจิก             |
| 🔴 รากหน้า 🛛 1 ถึง 1 |                            |
|                     | เ <u>จ</u> ิอกเครื่องพิมพ์ |
| า<br>ราเที่ 2       |                            |

- จากหน้าจอ ผู้ใช้สามารถเลือกคลิกการพิมพ์แผ่นงานได้ตามจำนวนที่ต้องการได้ โดยเลือกคลิกวงกลมหน้า -รายการที่เป็นหน้าทั้งหมด , หน้าที่ 1 หรือกำหนดจากหน้า ถึงหน้าที่เท่าไหร่
- คลิกปุ่ม **ตกลง** ระบบพิมพ์รายงานออกจากระบบ
- คลิกปุ่ม **ยกเลิก** ระบบยกเลิกการสั่งพิมพ์รายงาน
- คลิกปุ่ม **เลือกเครื่องพิมพ์** ระบบปรากฏหน้าจอ ดังรูป

| Print Setup               |                            |         |            | <u>?</u> × |
|---------------------------|----------------------------|---------|------------|------------|
| Printer —                 |                            |         |            |            |
| Name:                     | HP LaserJet 4P             |         | •          | Properties |
| Status:                   | Ready                      |         |            |            |
| Type:                     | HP LaserJet 4P             |         |            |            |
| Where:                    | 192.2.200.10_P1            |         |            |            |
| Comment                   | :                          |         |            |            |
| Paper<br>Size:<br>Source: | A4<br>Automatically Select | •       | Orientatio | n          |
| Network.                  |                            | ]       | OK         | Cancel     |
|                           |                            | ฐปที่ 3 |            |            |

จากหน้าจอผู้ใช้สามารถเลือกเครื่องพิมพ์ที่ต้องการ จากปุ่มแสดงรายการ คลิกปุ่ม OK ระบบพิมพ์รายงานออกจาก เครื่องพิมพ์ คลิกปุ่ม Cancel ระบบยกเลิกการสั่งพิมพ์

| คู่มือการใช้งาน                                      | ระบบซ่อมบ้ำรุง                                                        |
|------------------------------------------------------|-----------------------------------------------------------------------|
| โครงการจัดจ้างบำรุงรักษาและซ่อมแซมแก้ไขระบบสารสนเทศบ | บริหารเครื่องจักรกลและการเงินการบัญชี เพื่อการบริหารจัดการ กรมทางหลวง |

## ภาคผนวก ค

## การเปิด File Export

#### การเปิด File Export

- 1. เปิดโปรแกรม Excel
- 2. คลิกเลือก แฟ้ม > เปิด หรือคลิกปุ่มรูป 🗃

|      | ۸ic | rosoft E                       | xcel-B                    | look1         | 1                     |                     |     |      |                 |                 |     |              |     |      |   |    |   |     |    | ۶X           |
|------|-----|--------------------------------|---------------------------|---------------|-----------------------|---------------------|-----|------|-----------------|-----------------|-----|--------------|-----|------|---|----|---|-----|----|--------------|
|      | แพ้ | ุ่ม แ <u>ก้</u> ไข             | ม <u>ุม</u> มอง           | แ <u>ท</u> รเ | ก <u>รูป</u> แบบ      | เ <u>ค</u> รื่องมือ | ข้อ | มูล  | <u>ห</u> น้าต่า | าง <u>วิ</u> ธี | ใช้ |              |     |      |   |    |   |     |    | BX           |
| D    | D   | <u>ส</u> ร้าง                  |                           |               |                       | Ctrl+N              | Σ   | : f* | ₽ţ              | ۱Û,             | 2   | 💝 🛛 Cordia N | lew | - 14 | • | В. | υ | ≣≣  | ∃. | <u>A</u> - " |
|      |     | . ปิด<br>4                     | -                         | -             | -                     | Ctrl+0              |     |      |                 |                 |     |              |     |      |   |    |   |     | _  |              |
|      | _   | <u>u</u> u                     |                           |               |                       |                     |     |      | Е               |                 | F   | G            | н   | 1    |   |    | J | К   |    | L 🔺          |
| 1    | H   | <u>บ</u> ันทึก                 |                           |               |                       | Ctrl+S              |     |      |                 |                 |     |              |     |      |   |    |   |     |    |              |
| 2    | 1   | บนทกเบ<br>  บัน <u>ท</u> ึกเป็ | <u>น</u><br>นเว็บเพจ.     |               |                       |                     |     |      |                 |                 |     |              |     |      |   |    |   |     |    |              |
| 3    | _   | <u>แ</u> สดงตัว                | อย่างเว็บเห               | Ma            |                       |                     |     |      |                 |                 |     |              |     |      |   |    |   |     |    |              |
| 4    |     | ตั้งค่าหน้า                    | า <u>ก</u> ระดาษ.         |               |                       |                     |     |      |                 |                 |     |              |     |      |   |    |   |     |    |              |
| 5    | ß   | พื้นที่การ<br>(ตัวอย่างค       | พิ <u>ม</u> พ์<br>อนพิมพ์ |               |                       | •                   |     |      |                 |                 |     |              |     |      |   |    |   |     |    |              |
| 6    | 8   | ? <u>พิ</u> มพ์                |                           |               |                       | Ctrl+P              |     |      |                 |                 |     |              |     |      |   |    |   |     |    |              |
| 7    |     | ส่งไป <u>ยั</u> ง              |                           |               |                       | •                   |     |      |                 |                 |     |              |     |      |   |    |   |     |    |              |
| 8    |     | <u>1</u> \Progr                | am Files\[                | DOHSy         | /s\EMSS               | 120.txt             |     |      |                 |                 |     |              |     |      |   |    |   |     |    |              |
| 9    |     | 2 D:\Dat<br>3 D:\Dat           | :a me\\<br>:a me\W        | SEC_T         | ESTuat2_I<br>_TEST022 | D1.XLS<br>_R1.XLS   |     |      |                 |                 |     |              |     |      |   |    |   |     |    |              |
| 10   | -   | <u>อ</u> บการทำ                | งาน                       |               |                       |                     |     |      |                 |                 |     |              |     |      |   |    |   |     |    | _            |
| 11   | _   |                                |                           | ¥             |                       |                     |     |      |                 |                 |     |              |     |      |   |    |   |     |    |              |
| 12   |     |                                |                           |               |                       |                     |     |      |                 |                 |     |              |     |      |   |    |   |     |    |              |
| 13   |     |                                |                           |               |                       |                     |     |      |                 |                 |     |              |     |      |   |    |   |     |    |              |
| 14   |     |                                |                           |               |                       |                     |     |      |                 |                 |     |              |     |      |   |    |   |     |    |              |
| 15   |     |                                |                           |               |                       |                     |     |      |                 |                 |     |              |     |      |   |    |   |     |    |              |
| ◀  · |     | N∖sł                           | eet1 /                    | Shee          | t2 / She              | et3 /               |     |      |                 |                 |     |              | •   |      |   |    |   |     |    |              |
| พร้อ | Ы   |                                | ~ ~                       |               | ~                     |                     |     |      |                 |                 |     |              |     |      |   |    |   | NUM |    |              |

รูปที่ 1

#### 3. ระบบปรากฏหน้าจอ ดังรูป

| N 🗷   | Aicrosoft E                  | xcel -                      | Book1                          |                                |                                  |                                           |                                              |                       |                           |                      |                    |                |     | - | ð   | ×   |
|-------|------------------------------|-----------------------------|--------------------------------|--------------------------------|----------------------------------|-------------------------------------------|----------------------------------------------|-----------------------|---------------------------|----------------------|--------------------|----------------|-----|---|-----|-----|
|       | แ <u>ฟ</u> ัม แ <u>ก้</u> ไข | ม <u>ุม</u> มอ <sup>.</sup> | ง แ <u>พ</u> รก <u>รูป</u> แบบ | เ <u>ค</u> รื่องมือ <u>ข</u> ้ | <u>้อมูล ห</u> น้าต              | ท่ง <u>ว</u> ิธีใช้                       |                                              |                       |                           |                      |                    |                |     |   | _ 8 | ×   |
|       | 2 🖬 🔒                        | ) 6                         | Q. 🖻 🛍 🕒                       | o - 🍓                          | Σ fn A                           |                                           | ) <b>»</b> ]c                                | ordia New             |                           | <b>•</b> 14 <b>•</b> | B Z                | <u>u</u>       |     |   | Α   | • * |
|       | A1                           | -                           | =                              |                                |                                  |                                           |                                              |                       |                           |                      |                    |                |     |   |     |     |
|       | Α                            |                             | เปิด                           | _                              | _                                | _                                         | _                                            | _                     |                           | _                    | _                  |                | ?×  |   | L   | •   |
| 1     |                              |                             | มอง <u>ห</u> าใน:              | C Repor                        | t                                |                                           | •                                            | ¢ €                   | $\mathbf{Q} \times$       | <u>с</u> * 📰 •       | เ <u>ค</u> รื่องมื | 0 <del>-</del> |     |   |     |     |
| 2     |                              |                             |                                |                                |                                  |                                           |                                              |                       |                           |                      |                    |                |     |   |     | -   |
| 3     |                              |                             | \ <b>เชีย</b> ไ<br>ประวัติ     |                                |                                  |                                           |                                              |                       |                           |                      |                    |                |     |   |     | -   |
| 4     |                              |                             | <b>7</b> 22                    |                                |                                  |                                           |                                              |                       |                           |                      |                    |                |     |   |     | -   |
| 5     |                              |                             |                                |                                |                                  |                                           |                                              |                       |                           |                      |                    |                |     |   |     | -   |
| 6     |                              |                             | My Documents                   |                                |                                  |                                           |                                              |                       |                           |                      |                    |                |     |   |     | -   |
| 7     |                              |                             | ſ                              |                                |                                  |                                           |                                              |                       |                           |                      |                    |                |     |   |     | -   |
| 8     |                              |                             | เดสก์ท็อป                      |                                |                                  |                                           |                                              |                       |                           |                      |                    |                |     |   |     | -   |
| 9     |                              |                             | (Frita)                        |                                |                                  |                                           |                                              |                       |                           |                      |                    |                |     |   |     | -   |
| 10    |                              |                             | รายการโปรด                     |                                |                                  |                                           |                                              |                       |                           |                      |                    |                |     |   |     | _   |
| 11    |                              |                             | <b>(</b>                       | ສ້ວນຟັດນ                       |                                  |                                           |                                              |                       |                           |                      | - 2                |                |     |   |     |     |
| 12    |                              |                             | My Network<br>Places           | <u>ข</u> อแหม.<br>ชนิดแฟ้ม:    | Luiller Mir                      | rosoft Exc                                | el นั้นเมต (*                                | * \ *+ * \ e          | *                         | ►<br>htm: * L        |                    | <u>เ</u> ปด    |     |   |     |     |
| 13    |                              |                             |                                | -20.000                        | แฟ้นทั้งเ                        | มด (*.*)                                  | or Propage (                                 | 1.01 y 1.013          | ,*                        |                      |                    | arna           |     |   |     |     |
| 14    |                              |                             |                                | 1                              | แพลงูพเอ<br>แฟ้ม Mio<br>เว็บเพลา | rosoft Exc(<br>rosoft Exc(<br>'*.htm: * h | ei ทงหมด (*<br>el (*.xl*; *.<br>stml: *.bt×: | xls; *.xla;<br>*.asn) | ; *.xit; *.<br>*.xit; *.x | lm; *.xlc            |                    |                |     |   |     |     |
|       | I ▶ ▶ \Sh                    | eet1 /                      | Sheet2 / Shee                  | t3 /                           | แฟ้มข้อค                         | าวาม (*.prr<br>เ⊐่วนดาเ/่                 | n; *.txt; *.(                                | :sv)                  | ( row)                    | -                    |                    |                |     |   |     | -   |
| พร้อม | 1                            |                             |                                |                                | แพมแบ                            | วสอบถาม (1                                | idx)od.                                      | y; •.oqy; •           | .rqγ)                     |                      |                    |                | NUM | 1 |     | 1   |
|       |                              |                             |                                |                                |                                  |                                           | اط                                           |                       |                           |                      |                    |                |     |   |     |     |

- รูปที่ 2
- จากหน้าจอ ผู้ใช้เลือก Directory ที่เก็บ File ข้อมูล คลิกเลือกที่หมายเลข 1 เลือกแสดงข้อมูลเป็น แฟ้มทั้งหมด ระบบ แสดง File ที่จัดเก็บ ดังรูป

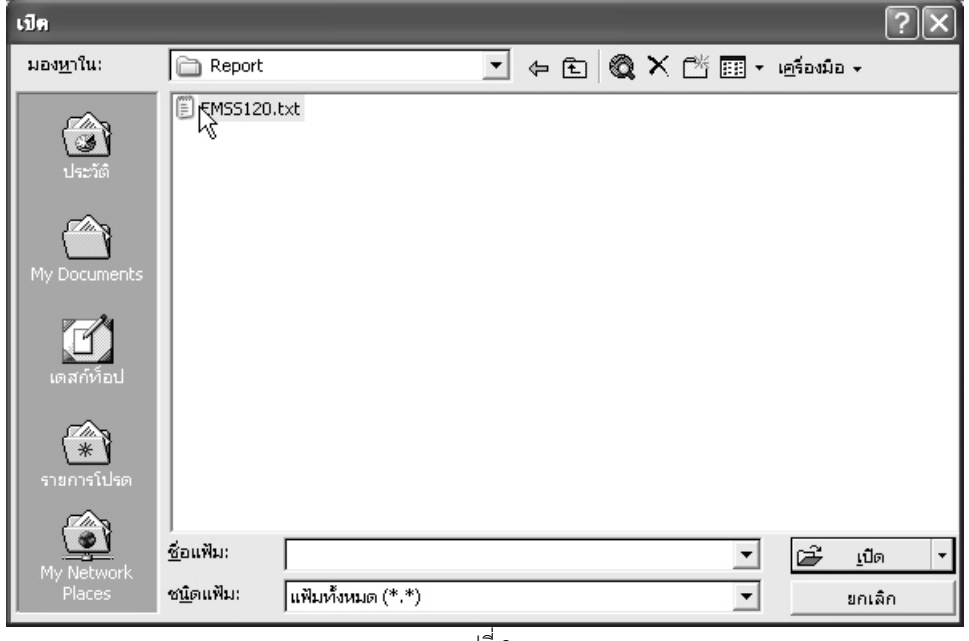

5. ดับเบิ้ลคลิกที่ File หรือคลิกเลือก File แล้วคลิกปุ่ม **เปิด** ระบบแสดงหน้าจอดังรูป

| ์ ดัวช่วยน้ำเข้าข้อความ - ขั้นที่ 1 จาก 3                                                                                                    | ?×                 |
|----------------------------------------------------------------------------------------------------|--------------------|
| ตัวช่วยสร้างข้อความพบว่าข้อมูลของคุณเป็น ตัวคื่น<br>ถ้าถูกต้องแล้วให้เลือก เถ้ดไป' หรือเลือกชนิดข้อมูลที่เหมาะสมกับข้อมูลของคุณที่สุด                                                                                             |                    |
| _ชนิดขอมูลดังเดิม<br>เลือกหนิดแฟ็นที่เหมาะที่สดกับข้อมลของคณ:                                                                                                    |                    |
| <ul> <li>เช้าอัน</li> <li>อักขระเช่นเครื่องหมายจุลภาค (,) หรือแท็บ แยกแต่ละเขตข้อมูล</li> <li>ดามกว้างคงที่ - เขตข้อมูลถูกจัดให้อยู่ในรูปแบบคอลัมน์ที่มีความกว้างเท่ากันและใช้ช่องว่า</li> </ul>                                  | งเป็นตัวแบ่ง       |
| เริ่มนำเข้าที่แฏว: 1 ≑ แฟัม <u>ตั</u> นฉบับ: Windows (                                                                                                    | (ANSI) 🔻           |
| การแสดงตัวอย่างของแฟ้ม C:\Program Files\DOH5ystem\EM51\Report\EM55120.txt                                                                                                    |                    |
| 1 สืบค้นข้อมูลเครื่องลักรกลไหน้าที่: 1<br>2. งานเงินหุนหมุนเวียนไว้นที่พิมพ์: 16/07/2547 15:10<br>3. เงื่อนไข: รหัสเครื่องลักรกล 04: เครื่องตัดหญ้า<br>4. สว่อน้ำให้เวนเลขเครื่องลักรกล ใหมายเลขเหานี้หมไหมายเลขเต้วรกไหมายเลขเคร |                    |
| $\frac{5}{1}   04-0001-03-8  -   NUWA-001   NUWA-001-1   NUWA-001-1   NUWA   NUWA-NT2$                                                                                                    | 2001 אוג 💌         |
|                                                                                                    | •                  |
| <u>ยกเลิก</u> < ข้อนกลับ <b>ถัดไป</b> โร                                                                                                    | เสร <u>็จ</u> สิ้น |
| รูปที่ 4                                                                                                    |                    |

- เลือกชนิดแฟ้มที่ ดัวคั่น (ที่หมายเลข 1)
- 7. คลิกปุ่ม **ถัดไป** ระบบแสดงหน้าจอดังรูป

| ตัวช่วยนำเข้าข้อความ - ขั้นที่ 2 จาก 3                                                                                                    | 1   |
|----------------------------------------------------------------------------------------------------|-----|
| หน้าจอนี้ให้คุณกำหนดตัวคื่นข้อมูลของคุณ คุณสามารถดูวิธีที่คุณเลือกได้จากตัวอย่างข้อมูลข้างล่าง<br>ตัวคื่น<br>□ แ <u>ท็บ</u> □ เครื่องหมายอัฒภาค (;) □ จุลฏาค (,)<br>□ ที่ว่าง ☑ อี <u>้นๆ</u> : □ → 2<br>แสดงตัวอย่างข้อมูล | ▶ 3 |
| รายงานสรุปบัญชีเครื่องจักรกลที่จัดหา ประจำปี 2547<br>ประเภทเครื่องจักรเพิ่มเติม<br>เงื่อนไข: รหัสเครื่องจักรจาก: 01 เครื่องเชื่อมไฟฟ้า ถึง 05 เครื<br>สำดับที่                                                              |     |
| ุ๋<br>ยกเล็ก <ย้อน <u>ก</u> ลับ ถัดไป> เสร็ <u>ล</u> สิ้น                                                                                                    |     |
| ฐาปที่ 5                                                                                                    |     |

- 8. คลิกเครื่องหมายถูกที่ช่อง **อื่น ๆ** ใส่เครื่องหมาย | ที่ช่องข้อมูล (ที่หมายเลข 2)
- เลือกตัวระบุเป็นข้อความ **{ไม่มี}** (ที่หมายเลข 3)

10. คลิกปุ่ม **ถัดไป** > ระบบแสดงหน้าจอดังรูป

| ด้วช่วยน้ำเข้าข้อความ - ขั้นที่ 3 จาก 3                                                            |                                                            | ?×                |
|----------------------------------------------------------------------------------------------------|------------------------------------------------------------|-------------------|
| หน้าจอนี้ให้คุณเลือกแต่ละคอลัมน์ และกำหนดรูปแบบข้อมูล                                              | รูปแบบข้อมูลคอลัมน์<br>C ทั่วไ <u>ป</u>                    |                   |
| รูปแบบ 'ทั่วไป' เปลี่ยนค่าตัวเลขเป็นจำนวน ค่าวันเวลาเป็น วัน<br>เวลา และค่าส่วนที่เหลือเป็นข้อความ | <ul> <li>(ข้อความ) → 4</li> <li>С วันที่: ดวป ▼</li> </ul> |                   |
|                                                                                                    | C ไ <u>ม่</u> นำเข้าคอลัมน์(ข้าม)                          |                   |
| ขึ้น <u>ส</u> ง                                                                                    |                                                            |                   |
| _แสดงตัวอย่างข้อมูล                                                                                |                                                            |                   |
| ทักความ                                                                                            |                                                            |                   |
| รายงานสรุปบัญชีเครื่องจักรกลที่จัดหา ประจำปี 2547<br>ประเภทเครื่องจักรเพิ่มเติม                    |                                                            |                   |
| เงื่อนไข: รหัสเครื่องจักรจาก : 01 เครื่องเชื่อมไฟฟ้า ถึง<br>ลำดับที่                               | 05 เครื                                                    | -                 |
|                                                                                                    |                                                            | •                 |
| ยกเลิก                                                                                             | < ย้อน <u>ก</u> ลับ ถัดไป > เส                             | เร <u>็จ</u> สิ้น |
| า เพื่อ                                                                                            |                                                            |                   |

- 11. เลือกตัวรูปแบบข้อมูลคอลัมน์ **ข้อความ** (ที่หมายเลข 4)
- 12. คลิกปุ่ม **เสร็จสิ้น** ระบบแสดงข้อมูลที่ทำการ Export File เข้าโปรแกรม Excel ดังรูป
้ โครงการจัดจ้างบำรุงรักษาและซ่อมแซมแก้ไขระบบสารสนเทศบริหารเครื่องจักรกลและการเงินการบัญชี เพื่อการบริหารจัดการ กรมทางหลวง

\_\_\_\_\_

| <b>N</b> | Aicrosoft E                  | xcel - EMS                 | 6120.txt           | -                               | _                     | _               | _              |                   |                      |             |             | _ 7×           |
|----------|------------------------------|----------------------------|--------------------|---------------------------------|-----------------------|-----------------|----------------|-------------------|----------------------|-------------|-------------|----------------|
|          | แ <u>พ</u> ้ม แ <u>ก้</u> ไข | ม <u>ุม</u> มอง แ <u>ห</u> | เรก <u>รูป</u> แบบ | เ <u>ค</u> รื่องมือ <u>ข</u> ้อ | บมูล <u>ห</u> น้าต่าง | <u>ว</u> ิธีใช้ |                |                   |                      |             |             | _ 8 ×          |
|          | c 🖓 🔛 🔒                      | ) <i>6</i> Q               | e (2 ×             | ο - 🍓 Σ                         | f <sub>*</sub> ≜↓     | <b>(1)</b> (2)  | 🎗 🛛 Cordia N   | lew               | <b>•</b> 14 <b>•</b> | BI          | ī≣≣         | ≣ <u>A</u> - ? |
|          | A1                           | -                          | = สืบค้น           | เข้อมูลเครื่อง                  | งจักรกล               |                 |                |                   |                      |             |             |                |
|          | А                            | В                          | С                  | D                               | Е                     | F               | G              | н                 | I                    | J           | к           | L -            |
| 1        | ลืบค้นข้อมูล                 | หน้ำที่ : 1                |                    |                                 |                       |                 |                |                   |                      |             |             |                |
| 2        | งานเงินทุนห                  | ้วันที่พิมพ์ :             | 16/07/2547         | 15:10                           |                       |                 |                |                   |                      |             |             |                |
| 3        | เงื่อนไข : รห้               | <b>์สเครื่องจัก</b> ร      | กล 04 : เครื่อ     | งตัดหญ้า                        |                       |                 |                |                   |                      |             |             |                |
| 4        | ลำดับที่                     | หมายเลขเค                  | หมายเลขทะ          | หมายเลขตั                       | หมายเลขเค             | หมายเลขเค       | ยี่ห้อเครื่องจ | จ์ รุ่นเครื่องจัก | หน่วยงานตั้          | นลังกัด     |             |                |
| 5        | 1                            | 04-0001-03                 | -                  | NUWA-001                        | NUWA-001              | NUWA-001        | NUWA           | NUWA-NT2          | ล่ำนักทางห           | ลวงที่ 2(แพ | <i>\$</i> ) |                |
| 6        | 2                            | 04-0002-03                 | -                  | NUWA-002                        | NUWA-002              | NUWA-002        | NUWA           | NUWA-NT2          | ลำนักทางห            | ลวงที่ 2(แพ | <i>\$</i> ) |                |
| 7        | 3                            | 04-0003-03                 | -                  | NUWA-003                        | NUWA-003              | NUWA-003        | NUWA           | NUWA-NT2          | ล่านักทางห           | ลวงที่ 2(แพ | <i>\$</i> ) |                |
| 8        | 4                            | 04-0004-03                 | -                  | NUWA-004                        | NUWA-004              | NUWA-004        | NUWA           | NUWA-NT2          | ล่ำนักทางห           | ลวงที่ 2(แพ | <i>\$</i> ) |                |
| 9        | 5                            | 04-0005-03                 | -                  | NUWA-005                        | NUWA-005              | NUWA-005        | NUWA           | NUWA-NT2          | ลำนักทางห            | ลวงที่ 2(แพ | <i>\$</i> ) |                |
| 10       | 6                            | 04-0006-03                 | -                  | NUWA-006                        | NUWA-006              | NUWA-006        | NUWA           | NUWA-NT2          | ล่ำนักทางห           | ลวงที่ 2(แพ | <i>\$</i> ) |                |
| 11       | 7                            | 04-0007-03                 | -                  | NUWA-007                        | NUWA-007              | NUWA-007        | NUWA           | NUWA-NT2          | ลำนักทางห            | ลวงที่ 2(แพ | <i>\$</i> ) |                |
| 12       | 8                            | 04-0008-03                 | -                  | PCAR008                         | NUWA-008              | NUWA-008        | NUWA           | NUWA-NT2          | ล่ำนักทางห           | ลวงที่ 2(แพ | <i>\$</i> ) |                |
| 13       | 9                            | 04-0009-03                 | -                  | NUWA-009                        | NUWA-009              | NUWA-009        | NUWA           | NUWA-NT2          | ล่ำนักทางห           | ลวงที่ 2(แพ | <i>ś</i> )  |                |
| 14       | 10                           | 04-0010-03                 | -                  | NUWA-010                        | NUWA-001              | NUWA-001        | NUWA           | NUWA-NT2          | ลำนักทางห            | ลวงที่ 2(แพ | <i>\$</i> ) |                |
|          |                              | ISS120/                    |                    |                                 |                       |                 |                | •                 |                      | L           | •           |                |
| พร้อม    | h                            |                            |                    |                                 |                       |                 |                |                   |                      |             | NUM         |                |

รูปที่ 7

## ภาคผนวก ง

การเปลี่ยนรหัสผ่าน

้ โครงการจัดจ้างบำรุงรักษาและซ่อมแซมแก้ไขระบบสารสนเทศบริหารเครื่องจักรกลและการเงินการบัญชี เพื่อการบริหารจัดการ กรมทางหลวง

## การเปลี่ยนรหัสผ่าน

1. คลิกปุ่ม **เปลี่ยนรหัสผ่าน** ระบบแสดงหน้าจอดังรูป

|                    | เปลยนรหลีผาน |
|--------------------|--------------|
| ชื่อผู้ใช้         | EMS310       |
| รหัสผ่านเดิม       |              |
| รหัสผ่านใหม่       |              |
| ยืนยันรหัสผ่านใหม่ |              |
|                    | ตกลง ยกเลิก  |
|                    |              |

- ระบุรหัสผ่านเดิม
- 3. ระบุรหัสผ่านใหม่
- 4. ระบุยืนยันรหัสผ่านใหม่
- 5. คลิกปุ่ม **ตกลง** ระบบแสดงกล่องข้อความแจ้งให้ทราบ ดังรูป

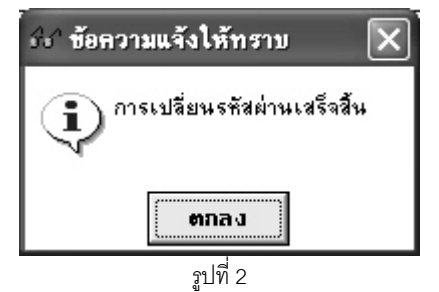

6. คลิกปุ่ม **ตกลง**